Your Global Automation Partner

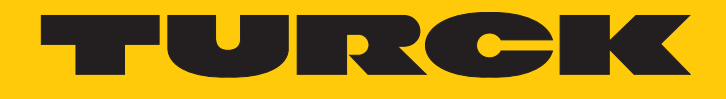

# TN-UHF-...-CDS UHF Read/Write Head

Instructions for Use

Hans Turck GmbH & Co. KG | T +49 208 4952-0 | F +49 208 4952-264 | more@turck.com | www.turck.com

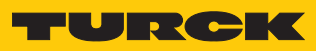

## Contents

| 1 | About the       | ese Instructions                             | 7        |
|---|-----------------|----------------------------------------------|----------|
|   | 1.1             | Target groups                                | 7        |
|   | 1.2             | Explanation of symbols used                  | 7        |
|   | 1.3             | Other documents                              | 7        |
|   | 1.4             | Naming convention                            | 7        |
|   | 1.5             | Feedback about these instructions            | 7        |
| 2 | Notos on i      | the Dreduct                                  |          |
| 2 | Notes on t      |                                              | 0        |
|   | 2.1             | Product identification                       | 8        |
|   | 2.2             | Scope of delivery                            | 8        |
|   | 2.3             | Legal requirements                           | 8        |
|   | 2.4             | Manufacturer and service                     | 9        |
| 3 | For Your S      | Safety                                       | 10       |
|   | 3.1             | Intended use                                 | 10       |
|   | 3.2             | General safety notes                         | 11       |
| Δ | Product D       | escription                                   | 12       |
| - | / 1             | Device overview                              | 12       |
|   | 4.1.1           | Indication elements                          | 12       |
|   | 4.2             | Properties and features                      | 13       |
|   | 4.3             | Operating principle                          | 13       |
|   | 44              | Functions and operating modes                | 14       |
|   | 4.4.1           | Operating frequency                          | 14       |
|   | 4.4.2           | Combination of UHF read/write heads and tags | 15       |
|   | 4.4.3           | Multiprotocol function                       | 15       |
|   | 4.4.4           | Data transfer to the PLC                     | 15       |
|   | 4.4.5           | RFID channels – operating modes              | 15       |
|   | 4.4.6           | RFID commands                                | 16       |
|   | 4.4.7           | Loop counter function                        | 16       |
|   | 4.4.8           | CODESYS OPC UA server                        | 16       |
|   | 4.4.9           | Compatible CODESYS versions                  | 16       |
|   | 4.5             | Technical accessories                        | 17       |
| 5 | Installing.     |                                              | 18       |
| 6 | Connectir       | na                                           | 19       |
|   | 6.1             | Connecting devices to Ethernet               | 19       |
|   | 6.2             | Connecting the power supply                  | 20       |
|   | 63              | Connecting digital sensors and actuators     | 21       |
|   | 6.4             | Connecting external antennas                 | 22       |
| - | 0. <del>1</del> |                                              | ~~       |
| / | Commissi        |                                              | 23       |
|   | 7.1             | Parameterizing read/write heads with the DIM | 23       |
|   | /.l.l<br>7 1 0  | Connecting the device with the PC            | 24       |
|   | /.I.Z<br>7 1 2  | DTM main manual overview                     | 2/       |
|   | 7.1.5           | Choosing the access level                    | ∠ŏ       |
|   | 7.1.4           | Satting multipley operation                  | 29<br>20 |
|   | 716             | Setting antenna power                        | 33       |
|   | 7.1.7           | Setting antenna polarization                 | 40       |
|   |                 | J 111 111 111                                | 2        |

| 7.1.8          | Switching on presence sensing mode                            | 43  |
|----------------|---------------------------------------------------------------|-----|
| 7.1.9          | Transferring the RSSI value – communication                   | 44  |
| 7.1.10         | Setting the air interface parameters – EPC Class 1 Gen 2      | 45  |
| 7.1.11         | Setting the RSSI filter – Post read filter                    | 46  |
| 7.1.12         | Setting LED indication – Signaling                            | 47  |
| 7.2            | Parameterizing read/write heads with the web server           |     |
| 7.2.1          | Opening a web server                                          | 48  |
| 7.2.2          | Editing settings in the web server                            | 49  |
| 7.3            | Testing read/write heads with the DTM                         | 54  |
| 7.3.1          | Starting the RFID Test                                        | 55  |
| 7.3.2          | Start window – overview                                       |     |
| 7.3.3          | RFID Test – main menu                                         |     |
| 7.3.4          | KFID Test – Basic test window                                 |     |
| /.3.5          | RFID Test – Tag actions window                                |     |
| 7.3.0          | RFID Test – Logger window                                     |     |
| 7.5.7          | The diagnosis window                                          |     |
| 7.4            | lesting read/write heads with the web server                  |     |
| 7.5            | Querying device information with the DTM                      | 67  |
| 7.6            | Setting the IP address                                        | 69  |
| 7.6.1          | Setting the IP address via the Turck Service Tool             | 69  |
| 7.6.2          | Setting the IP address via the web server                     | 71  |
| 7.7            | Connecting the device to a Modbus master                      |     |
| 7.7.1          | Connecting the device with the controller                     | 73  |
| 7.7.2          | Renaming a Modbus slave                                       | 77  |
| 7.7.3          | Setting up network interfaces                                 |     |
| 7.7.4<br>7.7.5 | Setting Modbus channels (registers)                           |     |
| /./.5<br>776   | Setting the I/O mapping                                       |     |
| 7.7.0          | Connecting the device online with the controller              |     |
| 778            | Reading out process data                                      | 98  |
| 7.8            | Connecting a device to an EtherNet/IP controller              | 00  |
| 7.0            | Connecting a device to a Siemens controller                   |     |
| 7.9<br>701     | Configuring the device to a Stemens controller                |     |
| 7.9.1          | Setting up the network interface                              |     |
| 793            | Connecting a device to a Siemens controller in the TIA Portal |     |
| 7.9.4          | Reading out process data                                      |     |
| 7 10           | Starting the device as the Modbus master                      | 116 |
| 7 10 1         | Setting up the network interface                              |     |
| 7 10 2         | Setting Modbus channels (registers)                           |     |
| 7.10.3         | Connecting Modbus master and Modbus slave online              |     |
| 7.10.4         | Reading out process data                                      |     |
| 7 1 1          | Linking the device to the Turck Cloud                         | 128 |
| 7.11.1         | Register or login user and project in the cloud               |     |
| 7.11.2         | Creating a Cloud project                                      |     |
| 7.11.3         | Activate a device as Cloud gateway in Turck Cloud Portal      |     |
| 7.11.4         | Configuring the Cloud access in the web server                |     |
| 7.11.5         | Transfer process data from CODESYS to the cloud               | 139 |
| 7.11.6         | Manage data node points from CODESYS symbol table             | 140 |
| 7.12           | Setting up a CODESYS OPC UA server                            | 142 |
|                |                                                               |     |

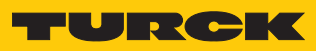

| 8  | Setting   |                                                                    | 147   |
|----|-----------|--------------------------------------------------------------------|-------|
|    | 8.1       | RFID channels – parameter data                                     | . 147 |
|    | 8.1.1     | Meaning of the parameter bits                                      | 148   |
|    | 8.1.2     | Setting Continuous presence sensing mode                           | 148   |
|    | 8.1.3     | Transferring the read/write head settings                          | 149   |
|    | 8.2       | RFID channels – process input data                                 | . 150 |
|    | 8.2.1     | Meaning of the status bits                                         | 152   |
|    | 8.2.2     | Tag in detection range (TP) – using bit or pre-loading the command | 153   |
|    | 8.3       | RFID channels – process output data                                | 154   |
|    | 8.3.1     | Meaning of the command bits                                        | 156   |
|    | 8.4       | Digital channels – process input data                              | 157   |
|    | 8.4.1     | Meaning of the status bits                                         | 157   |
|    | 8 5       | BEID channels - overview of the commands                           | 158   |
|    | 8.5.1     | Command: Idle                                                      | 160   |
|    | 852       | Command: Inventory                                                 | 161   |
|    | 853       | Command: Read                                                      | 164   |
|    | 8.5.4     | Command: Write                                                     | 165   |
|    | 8.5.5     | Command: Write and verify                                          | 167   |
|    | 8.5.6     | Command: Continuous mode                                           | 169   |
|    | 8.5.7     | Command: Get data from buffer (Continuous mode)                    | 171   |
|    | 8.5.8     | Command: UHF continuous presence sensing mode                      | 173   |
|    | 8.5.9     | Command: End Continuous (presence sensing) mode                    | 174   |
|    | 8.5.10    | Command: Read/write head identification                            | 175   |
|    | 8.5.11    | Direct read/write head command                                     | 176   |
|    | 8.5.12    | Command: Set tag password                                          | 178   |
|    | 8.5.13    | Command: Set read/write head password                              | 179   |
|    | 8.5.14    | Command: Reset read/write head password                            | 180   |
|    | 8.5.15    | Command: Set tag protection                                        | 181   |
|    | 8.5.16    | Command: Tag info                                                  | 183   |
|    | 8.5.17    | Command: Permanently deactivate UHF tags (Kill)                    | 185   |
|    | 8.5.18    | Command: Restore UHF read/write head settings                      | 186   |
|    | 8.5.19    | Command: Backup settings of the UHF read/write head                | 187   |
|    | 8.5.20    | Command: Query error/status of UHF read/write head                 | 188   |
|    | 8.5.21    | Command: Reset                                                     | 192   |
|    | 8.6       | Setting devices via the web server                                 | 193   |
| 9  | Operation | ٦                                                                  | 197   |
|    | 9.1       | Executing a command and calling data                               | 197   |
|    | 9.2       | Lising fragmentation                                               | 107   |
|    | 0.2       | Using commands with a loop counter function                        | 107   |
|    | 9.5       |                                                                    | . 197 |
|    | 9.4       | Using Inventory command and Continuous (presence sensing) mode     | 198   |
|    | 9.5       | LEDs                                                               | 199   |
|    | 9.6       | Software diagnostic messages                                       | . 201 |
|    | 9.6.1     | Diagnostic messages – gateway functions                            | 201   |
|    | 9.6.2     | Diagnostic messages – RFID channels                                | 201   |
|    | 9.6.3     | Diagnostic messages – digital channels                             | 202   |
|    | 9.6.4     | Diagnostic messages – device status                                | 202   |
|    | 9.7       | Reading error codes                                                | . 203 |
| 10 | Troublesh | nooting                                                            | 206   |
|    | 10.1      | Rectifying errors                                                  | 207   |
|    |           |                                                                    | 201   |
| 11 | Maintena  | nce                                                                | 211   |
|    | 11.1      | Executing the firmware update via FDT/DTM                          | . 211 |

| 12 | Repair     |                                                                      | 216 |
|----|------------|----------------------------------------------------------------------|-----|
|    | 12.1       | Returning devices                                                    | 216 |
| 13 | Disposal   |                                                                      | 216 |
| 14 | Technical  | Data                                                                 | 217 |
| 15 | Appendix   | Flow Charts Showing the Operation of the Device                      | 219 |
|    | 15.1       | Flow chart: Command processing                                       | 219 |
|    | 15.2       | Flow chart: Rapid command processing with loop counter               | 220 |
|    | 15.3       | Flow chart: Command processing with fragmentation                    | 221 |
|    | 15.4       | Flow chart: Continuous mode with interruption before reading data    | 222 |
|    | 15.5       | Flow chart: Continuous mode without interruption before reading data | 223 |
| 16 | EU Declara | ation of Conformity                                                  | 224 |

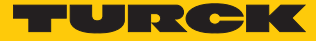

## 1 About these Instructions

These operating instructions describe the structure, functions and the use of the product and will help you to operate the product as intended. Read these instructions carefully before using the product. This is to avoid possible damage to persons, property or the device. Retain the instructions for future use during the service life of the product. If the product is passed on, pass on these instructions as well.

#### 1.1 Target groups

These instructions are aimed at qualified personal and must be carefully read by anyone mounting, commissioning, operating, maintaining, dismantling or disposing of the device.

#### 1.2 Explanation of symbols used

The following symbols are used in these instructions:

|   | <b>DANGER</b><br>DANGER indicates a dangerous situation with high risk of death or severe injury if<br>not avoided.                                                              |
|---|----------------------------------------------------------------------------------------------------|
|   | WARNING<br>WARNING indicates a dangerous situation with medium risk of death or severe in-<br>jury if not avoided.                                                               |
|   | <b>CAUTION</b><br>CAUTION indicates a dangerous situation of medium risk which may result in minor<br>or moderate injury if not avoided.                                         |
| ! | <b>NOTICE</b><br>NOTICE indicates a situation which may lead to property damage if not avoided.                                                                                  |
| i | <b>NOTE</b><br>NOTE indicates tips, recommendations and useful information on specific actions<br>and facts. The notes simplify your work and help you to avoid additional work. |
|   | CALL TO ACTION<br>This symbol denotes actions that the user must carry out.                                                                                                    |
| ₽ | <b>RESULTS OF ACTION</b><br>This symbol denotes relevant results of actions.                                                                                                    |
|   |                                                                                                    |

#### 1.3 Other documents

Besides this document the following material can be found on the Internet at www.turck.com:

- Data sheet
- Approvals
- Configuration manual

#### 1.4 Naming convention

Common synonyms for "data carriers" include "tag", "transponder", and "mobile storage device". Read/write heads are also described as "transceivers" or "readers".

#### 1.5 Feedback about these instructions

We make every effort to ensure that these instructions are as informative and as clear as possible. If you have any suggestions for improving the design or if some information is missing in the document, please send your suggestions to **techdoc@turck.com**.

## 2 Notes on the Product

#### 2.1 Product identification

These instructions apply to the following UHF read/write heads:

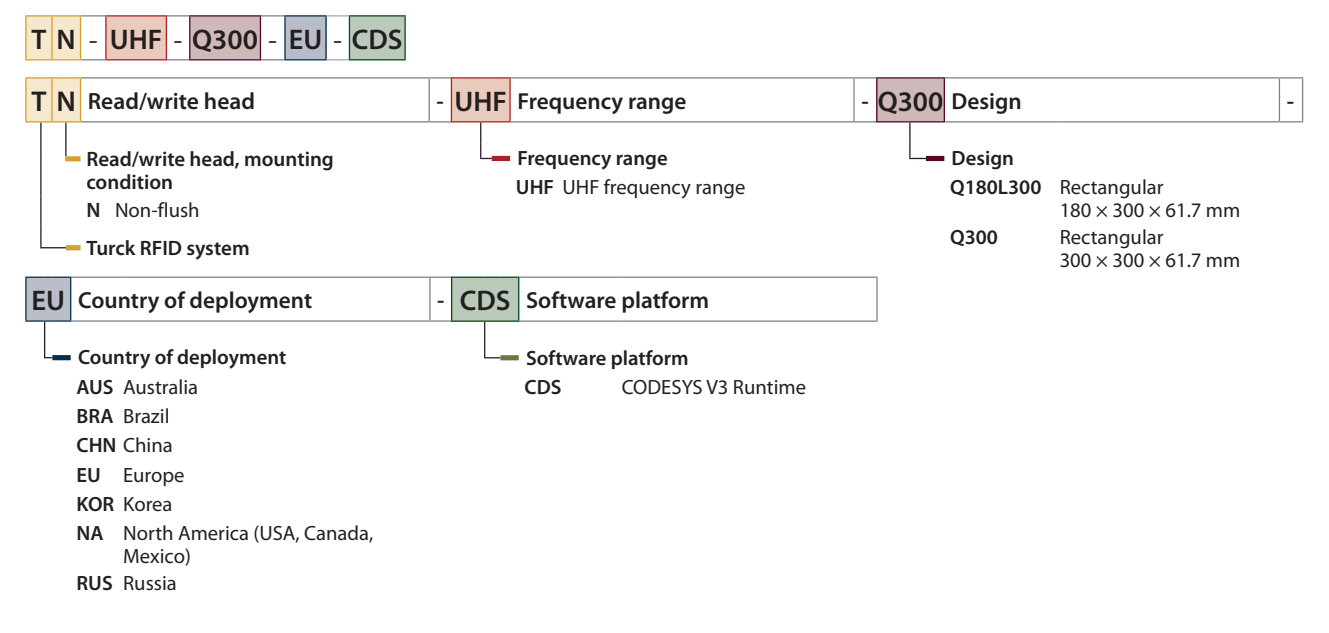

#### 2.2 Scope of delivery

The scope of delivery includes:

- Read/write head
- Wall bracket (metal rail)
- Quick Start Guide

#### 2.3 Legal requirements

The devices are subject to the following EU directives:

- 2014/30/EU (electromagnetic compatibility)
- 2011/65/EU (RoHS Directive)
- 2014/53/EU (RED Directive)

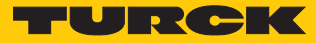

#### 2.4 Manufacturer and service

Hans Turck GmbH & Co. KG Witzlebenstraße 7 45472 Mülheim an der Ruhr Germany

Turck supports you with your projects, from initial analysis to the commissioning of your application. The Turck product database contains software tools for programming, configuration or commissioning, data sheets and CAD files in numerous export formats. You can access the product database at the following address: www.turck.de/products

For further inquiries in Germany contact the Sales and Service Team on:

- Sales: +49 208 4952-380
- Technology: +49 208 4952-390

Outside Germany, please contact your local Turck representative.

## 3 For Your Safety

The product is designed according to state-of-the-art technology. However, residual risks still exist. Observe the following warnings and safety notices to prevent damage to persons and property. Turck accepts no liability for damage caused by failure to observe these warning and safety notices.

#### 3.1 Intended use

These devices are designed solely for use in industrial areas.

The read/write heads with an integrated RFID interface are used for contactless data exchange with the BL ident tags in the Turck UHF RFID system. The following table shows the operating frequency of the devices:

| Type code     | Operating frequency | Region                              |
|---------------|---------------------|-------------------------------------|
| TN-UHFEU-CDS  | 865868 MHz          | Europe                              |
| TN-UHFNA-CDS  | 902928 MHz          | North America (USA, Canada, Mexico) |
| TN-UHFCHN-CDS | 920.5924.5 MHz      | China                               |
| TN-UHFKOR-CDS | 917920.8 MHz        | Korea                               |
| TN-UHFBRA-CDS | 915928 MHz          | Brazil                              |
| TN-UHFRUS-CDS | 866868 MHz          | Russia                              |
| TN-UHFAUS-CDS | 920926 MHz          | Australia                           |

These devices may only be started up under the following conditions:

- The particular frequency range is permissible for the use of UHF-RFID.
- The operating frequency range of the devices is compliant with the permissible UHF RFID range of the region.
- A valid certification and/or approval is available for the region of use.

The integrated RFID interface enables the read/write heads to communicate directly with the PLC or other higher-level systems. Read data is sent to the controller via the device. The device can perform autonomous controller and diagnostics functions in order to reduce the workload of the controller. The functions of devices can be programmed using the IEC 61131-3 compliant CODESYS V3 programming software.

Four configurable digital channels are also provided for connecting digital sensors and actuators. The multiprotocol interfaces can be used as an EtherNet/IP device, Modbus TCP Turck slave, or PROFINET RT device. In Modbus TCP systems the devices can also be used as masters.

The devices may only be used as described in these instructions. Any other use is not in accordance with the intended use. Turck accepts no liability for any resulting damage.

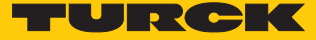

#### 3.2 General safety notes

- The device only meets the EMC requirements for industrial areas and is not suitable for use in residential areas.
- The device may only be assembled, installed, operated, parameterized and maintained by professionally-trained personnel.
- The device may only be used in accordance with applicable national and international regulations, standards and laws.
- Any extended stay within the area of radiation of the UHF read/write heads may be harmful to health. Observe minimum distances from the actively radiating surface of the UHF read/ write head:

| Region                                                | Max. permissible<br>total radiant output power | Safety distance |
|-------------------------------------------------------|------------------------------------------------|-----------------|
| Europe, Russia, China                                 | 2 W ERP (according to ETSI)                    | > 0.24 m        |
| USA, Canada, Brazil, Korea,<br>Australia, New Zealand | 4 W EIRP                                       | > 0.30 m        |
| Singapore                                             | 0.5 W ERP                                      | > 0.24 m        |

The radiation of the UHF read/write heads may have an adverse effect on the operation of electrically controlled medical equipment. Keep an additional distance from active radiation sources up to the maximum transmission distance.

## 4 Product Description

The devices are designed with an aluminum housing and degree of protection IP67. The active face is made out of plastic. Devices are available with an integrated antenna (Q300) or for connecting external antennas (Q180). Both device variants are suitable for connecting up to four external passive UHF RFID antennas.

The terminals for the Ethernet and for digital I/Os are M12 sockets. The device has an M12 plug connector for connecting the power supply. Terminals are provided for up to four external antennas.

#### 4.1 Device overview

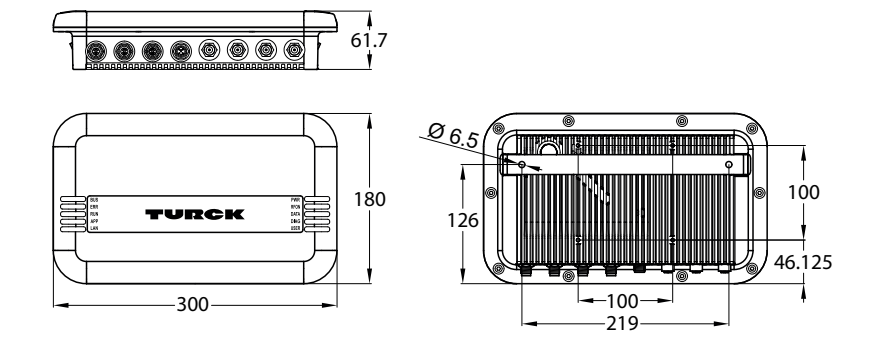

Fig. 1: Dimensions – TN-UHF-Q180L300...

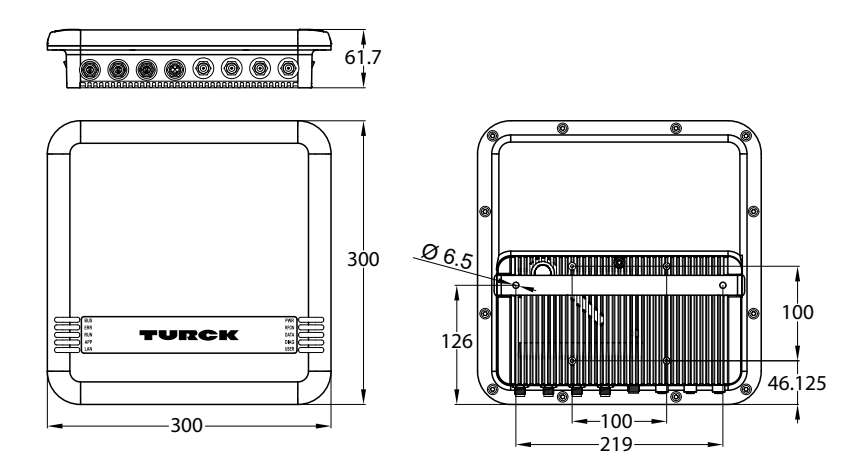

Fig. 2: Dimensions – TN-UHF-Q300...

#### 4.1.1 Indication elements

The device has the following LED indicators:

- Power supply
- Group and bus errors
- Status
- Diagnostics

An audible alarm can also be set using software tools.

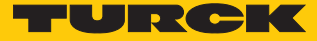

#### 4.2 Properties and features

- Rectangular, height 180 or 300 mm
- Active front face, UV-resistant
- Four terminals for passive UHF RFID antennas
- Four configurable digital channels, which can be configured as PNP inputs and/or 0.5 A outputs
- 2 W (ERP) maximum output power
- Programmable according to IEC 61131-3 with CODESYS V3
- CODESYS V3 PLC Runtime
- CODESYS OPC UA server
- PROFINET device, EtherNet/IP device or Modbus TCP master/slave
- Data interface "U" for convenient use of the RFID functionality
- Close to control integration in PLC systems without the use of a special function block
- Integrated web server
- LED indications and diagnostics

#### 4.3 Operating principle

The read/write heads are used for contactless data exchange with tags. For this the controller sends commands and data via the interface to the read/write head and receives the corresponding response data from the read/write head. The reading of the IDs of all RFID tags in the read area or the writing of an RFID tag with a specific production date are examples of typical commands. To communicate with the tag, the data of the read/write head is coded and transferred via an electromagnetic field, which at the same time supplies the tags with power.

A read/write head contains a transmitter and a receiver, an interface to the interface and a coupling element (coil and dipole antenna) for communicating with the tag. Electromagnetic wave propagation is used for the transmission between read/write head and tag on devices for the UHF range.

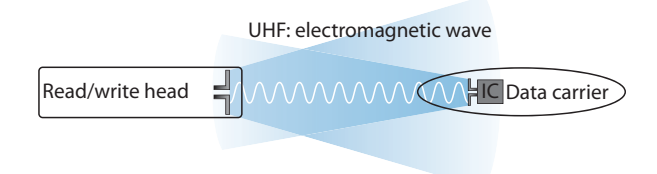

#### Fig. 3: Operating principle of UHF-RFID

The antenna of the read/write head generates electromagnetic waves. This produces a transmission window as a so-called air interface in which the data exchange with the tag takes place. The size of the transmission window depends on the combination of read/write heads and tags, as well as on the relevant environmental conditions.

Each read/write head can communicate with a number of tags. This requires the read/write head and the tag to operate in the same frequency range. Depending on the power and frequency used, the device ranges vary from a few millimeters up to several meters. The specified maximum read/write distances only represent typical values under laboratory conditions without allowing for the effect of materials. The achievable distances may vary due to component tolerances, the mounting situation in the application, ambient conditions and the effect of materials (particularly metal and liquids).

#### 4.4 Functions and operating modes

The devices operate with an integrated or external antenna (TN-UHF-Q300...) or only with an external antenna (TN-UHF-Q180L300...). The devices enable passive UHF tags to be read or written in single and multitag operation. For this the devices form a transmission zone that varies in size and range according to the tags used and the operating conditions of the application. Refer to the data sheets for the applicable maximum read/write distances. The devices can be fully tested, configured and parameterized from a PC using the specified software tools.

The integrated RFID interfaces transfer data between the RFID level and the controller level. The devices can be used as an EtherNet/IP device, Modbus TCP Turck slave, or PROFINET RT device. The devices can also be used as masters in the Modbus TCP fieldbus system.

The device enables the execution of different commands such as Inventory (single-tag and multitag applications), read, write and password protection. Additional functions are provided for optimizing the speed, the self triggering of the system, as well as for backup and restore operations. In every write or read cycle, up to 128 bytes can be transferred on each channel to the controller. The data must be fragmented in order to transfer more than 128 bytes.

Sensors and actuators can be connected to the configurable digital channels. Up to four 3-wire PNP sensors or two PNP DC actuators with a maximum output current of 0.5 A per output can be connected. The total output current of all devices connected to the DXP channels must not exceed max. 1 A.

The device can perform autonomous controller and diagnostics functions in order to reduce the workload of the controller. The devices can be programmed using the IEC 61131-3 compliant CODESYS 3 programming software.

#### 4.4.1 Operating frequency

The Turck UHF system uses nationally specified transmission frequencies for the communication between the tags and read/write heads. These national operating frequencies for UHF are the frequency ranges that are individually specified by the national regulation bodies.

The operating frequency of the devices in the UHF band is for example 865...868 MHz for Europe and 902...928 MHz for the USA. The BL ident read/write heads in the UHF band can therefore only be used in the countries they are intended for and must not be put into operation outside of these regions. As the BL ident UHF tags do not radiate their own radio waves, these are suitable for use worldwide.

Turck offers different tag variants that are specially designed and optimized for national frequency bands in order to achieve as large a communication range as possible. Wide-band multi-range tags for international use are also available as an alternative.

The various Turck read/write heads support the following operating frequencies:

- 865...868 MHz (e.g. for Europe, Turkey and India)
- 866...868 MHz (e.g. for Russia)
- 902...928 MHz (e.g. for USA and Canada)
- 920...925 MHz (e.g. for China and Singapore)
- 902...907.5 MHz and 915...928 MHz (e.g. for Brazil)
- 917...920.8 MHz (e.g. for Korea)

The relevant national specifications for UHF such as frequency range, output and the status of any national regulations can be obtained from the Internet at: http://www.gs1.org/docs/epcglobal/UHF\_Regulations.pdf

For more detailed information please contact the regulation authorities of the country where you wish to use the UHF RFID system.

HF RFID systems can be run parallel to UHF RFID systems in an installation.

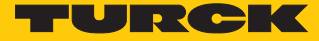

#### 4.4.2 Combination of UHF read/write heads and tags

The UHF read/write heads form a transmission zone for which the size depends on the combination of read/write head and tag. The listed maximum read/write distances only represent typical values under laboratory conditions without the effect of materials. The achievable distances may be different due to component tolerances, mounting location in the application, ambient conditions and the effect of materials (particularly metal).

For this reason, the application must be tested in all cases under real conditions (particularly with read and write operations in motion).

#### 4.4.3 Multiprotocol function

The devices can be used in the following three Ethernet protocols:

- Modbus TCP
- EtherNet/IP
- PROFINET

The Ethernet protocol used must be selected in the CODESYS project.

#### Manual protocol selection

The protocol must be defined manually in the CODESYS program. After that only read access to the device is allowed with the other protocols. Manual protocol selection thus also provides an additional permanent locking feature.

#### 4.4.4 Data transfer to the PLC

In every write or read cycle, up to 128 bytes can be transferred on each channel. The data must be fragmented in order to transfer more than 128 bytes. The amount of data transferred per read or write cycle can be set as follows for different Ethernet protocols:

| PROFINET                                                                                                    | EtherNet/IP                                                                             | Modbus TCP                                                                                                    |
|----------------------------------------------------------------------------------------------------|-----------------------------------------------------------------------------------------|----------------------------------------------------------------------------------------------------|
| <ul> <li>8 bytes</li> <li>16 bytes</li> <li>32 bytes</li> <li>64 bytes</li> <li>128 bytes<br/>(default setting)</li> </ul> | <ul> <li>16 bytes</li> <li>64 bytes</li> <li>128 bytes<br/>(default setting)</li> </ul> | <ul> <li>128 bytes (permanently set)</li> <li>Adjustable fragment size:</li> <li>8 bytes</li> <li>16 bytes</li> <li>32 bytes</li> <li>64 bytes</li> <li>128 bytes</li> </ul> |
|                                                                                                    |                                                                                         | (default setting)                                                                                                    |

#### 4.4.5 RFID channels – operating modes

Two different data interfaces can be selected for the RFID channels:

- UHF compact: Transfer of up to 128 bytes possible, recommended for single tag applications
- UHF extended: Transfer of more than 128 bytes possible, recommended for multi-tag applications

#### 4.4.6 RFID commands

The device can perform the following commands and functions. A complete description of the commands is provided in the section "Setting".

- Idle
- Inventory
- Read
- Write
- Write and verify
- Continuous mode
- Get data from buffer (Continuous mode)
- UHF continuous presence sensing mode
- End Continuous (presence sensing) mode
- Read/write head identification
- Direct read/write head command
- Set tag password
- Set read/write head password
- Reset read/write head password
- Set tag protection
- Tag info
- Permanently deactivate UHF tags (Kill)
- Restore UHF read/write head settings
- Backup settings of the UHF read/write head
- Query error/status of UHF read/write head
- Reset

#### 4.4.7 Loop counter function

The loop counter function is provided for rapid command processing. The loop counter function only requires two PLC cycles to execute a command repeatedly (flow chart see [> 220]). This increments the loop counter to execute a command repeatedly. At least four PLC cycles are required in conventional command processing. In order to execute a command repeatedly with conventional command processing, a command has to be reset and then set again. The loop counter function is provided for special commands. If the command was successfully executed, the command code is output in the response data.

#### 4.4.8 CODESYS OPC UA server

The device can exchange data with any OPC UA clients via the integrated CODESYS OPC UA server.

The device can be connected via OPC UA to higher-level systems such as MES, ERP or Cloud systems. The data transfer is defined according to the Micro Embedded Device Server protocol of the OPC Foundation for supporting OPC UA in field devices. For this data transfer, the integrated OPC UA server of the interface communicates with the OPC UA client of the higher-level system.

#### 4.4.9 Compatible CODESYS versions

The device is compatible with the following CODESYS versions:

| CODESYS<br>programming<br>environment | CODESYS<br>runtime | Firmware<br>version | CODESYS<br>package |
|---------------------------------------|--------------------|---------------------|--------------------|
| 3.5.12.10                             | 3.5.11.20          | 1.0.1.0             | 1.0.1.0            |

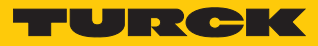

### 4.5 Technical accessories

Accessories for mounting, connecting and parameterizing can be found in product database or the Accessories List for TBEN (D301367) under www.turck.com. The accessories are not part of the scope of delivery.

## 5 Installing

The device is provided with a bracket in accordance with VESA  $100 \times 100$  for mounting. The device is provided with four M4 threaded holes spaced 100 mm apart (horizontally and vertically). The maximum length of the screws is 8 mm plus the thickness of the VESA bracket. The devices can be mounted in any position.

▶ Fasten the device with four M4 screws to a bracket in accordance with VESA 100 × 100.

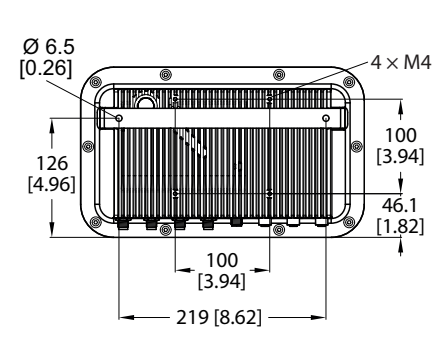

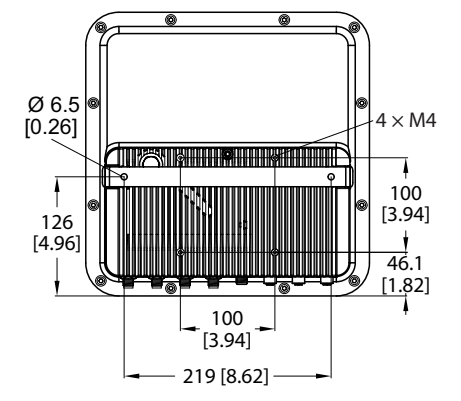

Fig. 4: Rear view – TN-UHF-Q180...

Fig. 5: Rear view – TN-UHF-Q300...

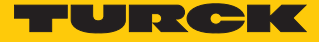

## 6 Connecting

6.1 Connecting devices to Ethernet

The device is provided with a 4-pin M12 female connector for connecting the device to an Ethernet system.

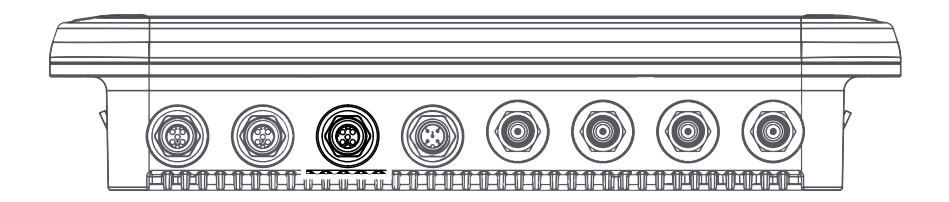

#### Fig. 6: M12 Ethernet connector

• Connect the device to Ethernet as per the following pin assignment (max. tightening torque 0.8 Nm).

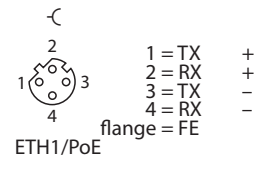

Fig. 7: Pin assignment of the Ethernet connections

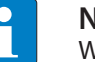

NOTE

With PoE transfer the power supply via PoE Mode A with 4-wire cables.

#### 6.2 Connecting the power supply

The device is provided with a 5-pin M12 plug connectors for connecting the power supply.

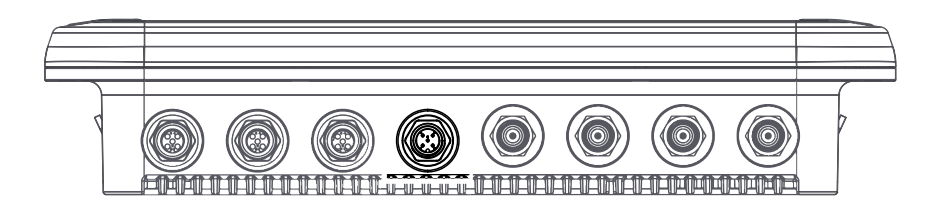

Fig. 8: M12 plug connector for connecting the power supply

• Connect the device to the power supply as per the following pin assignment (max. tightening torque 0.8 Nm).

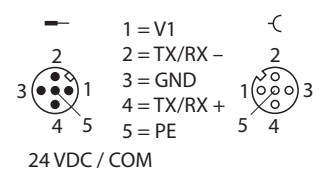

Fig. 9: Pin assignment of the power supply terminals

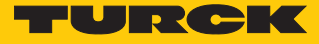

#### 6.3 Connecting digital sensors and actuators

The device has two 5-pin M12 plug connectors for connecting digital sensors and actuators.

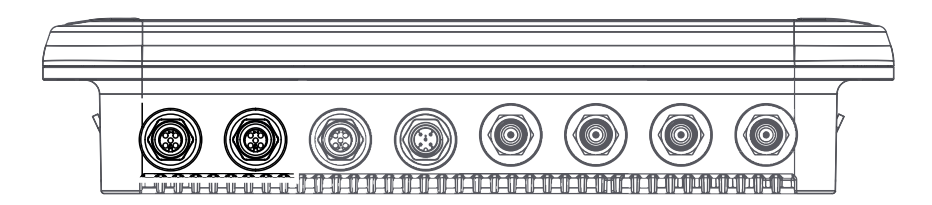

Fig. 10: M12 plug connectors for connecting digital sensors and actuators

**NOTE** When operating via PoE (Power over Ethernet) the digital channels cannot be used as outputs.

 Connect sensors and actuators to the device as per the following pin assignment (max. tightening torque 0.8 Nm).

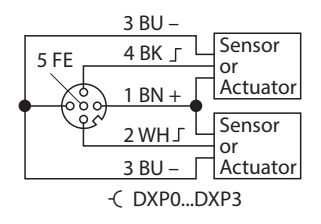

Fig. 11: Connections for digital sensors and ac-<br/>tuators – pin assignmentFig. 12: Connections for digital sensors and ac-<br/>tuators – wiring diagram

#### 6.4 Connecting external antennas

The device is provided with four RP-TNC sockets for connecting up to four external antennas. The input impedance is 50  $\Omega$ .

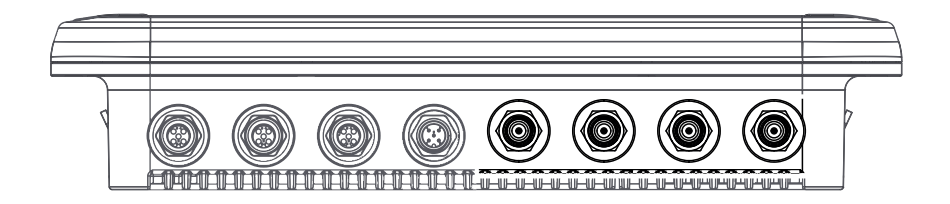

Fig. 13: RP-TNC sockets for connecting external antennas

 Connect external antennas with an RP-TNC antenna cable to the device (max. tightening torque 0.8 Nm).

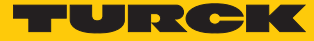

## 7 Commissioning

#### 7.1 Parameterizing read/write heads with the DTM

The UHF settings of the device can be assigned additional parameters via a DTM.

All the required Turck software components can be downloaded via the Turck Software Manager. The Turck Software Manager is available free of charge from www.turck.com.

| N  |
|----|
| Tł |

NOTE

The parameterization function up to firmware version V2.0.39.3937 is only available in English. All parameters are written in the DTM.

The individual read/write heads are available in different variants. When a connection is made to a connected read/write head, the DTM automatically detects the relevant device and deactivates menu items that are not supported. The connection cannot be established if a different variant than set in the project tree is connected.

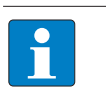

**NOTE** Adjustable parameters are indicated in the DTM with a green arrow. Fixed parameters are indicated by gray arrows.

苯 Enable antenna

😤 Radiated power unit

Fig. 14: DTM - example of adjustable and fixed parameters

Requirements for extended parameter setting

- PACTware must be installed.
- The DTM for UHF read/write heads must be installed.
- The DTM for the BL20, BL67, BLcompact, FEN20, FXEN, FGEN and TBEN fieldbus I/O system must be installed.

#### 7.1.1 Connecting the device with the PC

- Open PACTware.
- Right-click **Host PC** in the project tree.
- Click Add device.
- Add **BL Service Ethernet**.
- Confirm selection with **OK**.

| PACTware -                                                                                                    | - ×  |
|----------------------------------------------------------------------------------------------------|------|
| File Edit View Project Device Extras Window Help                                                                                                    |      |
|                                                                                                    |      |
| Project 4 ×                                                                                                    |      |
| Device tag 0                                                                                                    | De   |
| B HOST PC                                                                                                    | /ice |
|                                                                                                    |      |
| A Device for X                                                                                                    | - B  |
| All Devices (2/2 DTMs)                                                                                                    |      |
| Enter text to search                                                                                                    |      |
|                                                                                                    |      |
| Uevce                                                                                                    | -    |
| Service RS232 BI Service Turck DTW see, 10.0/2007-, 12.00, 1.00.260.                                                                                                    |      |
| BL Service Ethernet Com DTM                                                                                                    | -    |
| OK Cancel                                                                                                    |      |
|                                                                                                    |      |
| Image: Second second second |      |

Fig. 15: Selecting an Ethernet adapter

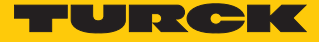

| <ul> <li>Right-click</li> <li>Start the T</li> </ul> | the Ethernet adapter.    |         |      |                  |            |
|------------------------------------------------------|--------------------------|---------|------|------------------|------------|
| Start the Id PACTware                                | opology scan.            |         |      |                  |            |
| File Edit                                            | view Project Device      | Extras  | Wind | low Help         |            |
| : Di 💕 🔲 🚑                                           |                          |         | •    | 3.4 £            |            |
| Project                                              |                          |         |      |                  | <b>中</b> × |
| Device tag                                           |                          | Address | 0 🎎  | Device type (DTM | l)         |
| B HOST PC                                            |                          |         |      |                  |            |
| TCP:102.10                                           | Connect                  |         |      | BL Service Eth   | iernet     |
| ÷                                                    | Disconnect               |         |      |                  |            |
| QÞ                                                   | Load from device         |         | - 11 |                  |            |
| <u>N</u>                                             | Store to device          |         |      |                  |            |
|                                                      | Parameter                |         | - 11 |                  |            |
|                                                      | Measured value           |         |      |                  |            |
|                                                      | Simulation               |         |      |                  |            |
|                                                      | Diagnosis                |         |      |                  |            |
|                                                      | Display channels         |         |      |                  |            |
|                                                      | Channel                  |         | •    |                  |            |
|                                                      | Topology Scan            |         |      |                  |            |
|                                                      | Diagnostic Scan          |         |      |                  |            |
|                                                      | Up-/Download-Manage      | er      |      |                  |            |
|                                                      | Print                    |         | •    |                  |            |
|                                                      | Additional functions     |         | •    |                  |            |
| 2                                                    | Add device               |         |      |                  |            |
|                                                      | Exchange device          |         |      |                  |            |
| <u></u>                                              | Delete device            |         |      |                  |            |
|                                                      | Properties BL Service Et | hernet  |      |                  |            |

Fig. 16: Starting the Topology scan

The connected devices are automatically detected and added to the project tree.

| PACTware                           |          |   |      |                       |    |
|------------------------------------|----------|---|------|-----------------------|----|
| File Edit View Project Device      | e Extras | ١ | Vind | dow Help              |    |
| i 🗋 💕 🖌 🎒 👘 - i 🔛 🍋 i 🗖            | D 🕸      |   | 1 1  | 😫 🎎 📾                 |    |
| Project                            |          |   |      | <del>р</del>          | ι× |
| Device tag                         | Address  | 0 | 36   | Device type (DTM)     |    |
| B HOST PC                          |          |   |      |                       |    |
| 📮 💳 TCP:192.168.1.93               |          | ∕ | ⊲⊳   | 🕶 BL Service Ethernet |    |
| 🖳 🚍 ᆍ 192.168.1.254/TN-UHF-Q300-EU | L        | ∕ | ⊲⊳   | TN-UHF-Q300-EU-CDS    |    |
| 🔤 🛱 Modulbus                       |          |   | ⊲⊳   | 🛱 Modulbus            |    |
|                                    | 01       | ∕ | ⊲⊳   | 🖛 Intern-Q300-Generic |    |
|                                    |          |   |      | 🛱 UHF Ident 0         |    |
| TN-UHF-Q300-EU                     | 63       | Ϊ | ⊲⊳   | TN-UHF-Q300-EU        |    |

Fig. 17: Project tree

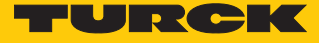

#### 7.1.2 Starting the extended read/write head parameter setting

- ► Right-click the device.
- Start the parameter setting: Choose Parameterization or Online parameterization. The device must be connected to the PC for the Online parameterization.

| 📑 Pac   | Tware    |       |        |          |        |                           |                   |    |     |                     |    |                         |
|---------|----------|-------|--------|----------|--------|---------------------------|-------------------|----|-----|---------------------|----|-------------------------|
| File    | Edit     | ۷     | iew    | P        | roject | Device                    | Extr              | as | ١   | Vind                | ow | Help                    |
| 1 🗋 🛛   | <u> </u> | 8     |        | Ŧ        | i 👥 🛛  | G i 🗖                     | <u>)</u> <u>1</u> |    | 19  |                     | 1  | ik \$2   図              |
| Project |          |       |        |          |        |                           |                   |    |     |                     |    | <b>4</b> ×              |
| Device  | tag      |       |        |          |        |                           | Addre             | ss | 0   | 3¢                  | De | vice type (DTM)         |
| 📕 ноз   | ST PC    |       |        |          |        |                           |                   |    |     |                     |    |                         |
|         | CP:192   | 2.16  | 8.1.93 | 3        |        |                           |                   |    | _   | ⊲⊳                  | -  | BL Service Ethernet     |
|         | 192.     | 168.  | 1.254  | I/TI     | N-UHF- | Q300-El                   |                   | -  |     | ⊲⊳                  | -  | TN-UHF-Q300-EU-CDS      |
|         | Ģ Μ      | odul  | bus    | -        |        |                           |                   |    | 1   | <b>⊲</b> ⊳          | ę  | Modulbus                |
|         |          |       |        |          | 01     | -                         |                   |    | Ē   | Intern-Q300-Generic |    |                         |
|         | ···[=] ( | रू UI | HF Id  | ent      | 0      |                           |                   |    | - 0 | -912                | Ŷ  |                         |
|         |          | -     |        | )Č       | Conne  | Connect                   |                   |    |     |                     |    | IN-OHF-Q300-E0          |
|         |          |       | Ĩ      | È        | Discor | nnect                     |                   |    |     |                     |    |                         |
|         |          |       |        |          | Get de | vice stat                 | te                |    |     |                     |    |                         |
|         |          |       | Ş      | ₽        | Load f | rom dev                   | ice               |    |     |                     |    |                         |
|         |          |       |        | <u>)</u> | Store  | to device                 | 2                 |    |     |                     |    |                         |
|         |          |       |        |          | Param  | eter                      |                   |    |     |                     | F  | Parameterization        |
|         |          |       |        |          | Measu  | ired valu                 | ie                |    |     |                     |    | Online parameterization |
|         |          |       |        |          | Simul  | ation                     |                   |    |     |                     |    |                         |
|         |          |       |        |          | Diagn  | osis                      |                   |    |     |                     |    |                         |
|         |          |       |        |          | Print  | Print                     |                   |    |     |                     |    |                         |
|         |          |       |        |          | Additi | Additional functions      |                   |    |     |                     | Þ  |                         |
|         |          |       | :      | 9        | Add d  | Add device                |                   |    |     |                     |    |                         |
|         |          |       |        |          | Excha  | nge devi                  | ce                |    |     |                     |    |                         |
|         |          |       | =      | <u>8</u> | Delete | device                    |                   |    |     |                     |    |                         |
|         |          |       |        |          | Prope  | Properties TN-UHF-Q300-EU |                   |    |     |                     |    |                         |

Fig. 18: Starting the parameterization

#### 7.1.3 DTM main menu – overview

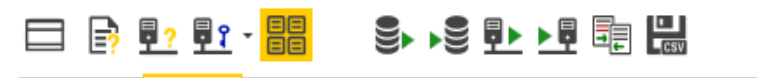

Basic setup Antenna Antenna configuration Communication EPC Class1 Gen2 Post read filter Signaling

Fig. 19: DTM – main menu

The main menu provides the following functions:

| lcon       | Function                               | Description                                                                                                    |  |  |  |  |
|------------|----------------------------------------|----------------------------------------------------------------------------------------------------|--|--|--|--|
|            | Show and hide information<br>bar       | Shows the information bar for the connected device and DTM version at the top of the screen.                                                                                                    |  |  |  |  |
| B          | DTM help                               | Starts the DTM help.                                                                                                    |  |  |  |  |
| <b>-</b> ? | Device help                            | Opens the data sheet of the connected read/write head.                                                                                                    |  |  |  |  |
| <u>¶</u> ? | Expert mode ON/OFF                     | <ul> <li>Opens the drop-down menu to select the access level.</li> <li>The following access levels are available:</li> <li>Basic (default setting)</li> <li>Advanced</li> <li>Administrator (password-protected)</li> </ul> |  |  |  |  |
|            | Display channel wise                   | Toggles the view between standard display and channel-wise display.                                                                                                    |  |  |  |  |
|            | Load data from database                | Loads previously stored parameters from the database (e.g. an existing project).                                                                                                    |  |  |  |  |
|            | Store data in database                 | Transfers the current read/write head parameters to the database of the current project.                                                                                                    |  |  |  |  |
| ₽►         | Read data from device                  | Reads the set parameters from the device.                                                                                                    |  |  |  |  |
| <u>ه</u>   | Transmit data to device                | Transfers the set parameters to the device.                                                                                                    |  |  |  |  |
| T T        | Compare displayed values with database | Compares the values displayed in the DTM with the values saved in the database.                                                                                                    |  |  |  |  |
| L<br>Csv   | CSV export current values              | Exports the current values from the DTM to a CSV file.                                                                                                    |  |  |  |  |

The following setup windows can be opened in tabs via the main menu:

- Basic setup
- Antenna
- Antenna configuration
- Communication
- EPC Class1 Gen2
- Post read filter
- Signaling

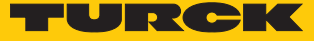

#### 7.1.4 Choosing the access level

Three access levels are available for setting the device parameters. Different parameters can be set depending on the access level.

|   | _ |  |
|---|---|--|
|   |   |  |
|   |   |  |
|   |   |  |
| _ |   |  |
|   |   |  |
|   |   |  |
|   |   |  |

NOTE

Modifications made in the **Administrator** access level can result in serious changes to operation. The **Administrator** access level is therefore only available for Turck service technicians. All relevant settings for the successful parameter setting of an application are available in the **Advanced** access level.

| Access level  | Description                                                     | Initial password |
|---------------|-----------------------------------------------------------------|------------------|
| Basic         | Basic access for configuration and commissioning                | Not required     |
| Advanced      | Extended access, e.g. for applications                          | Not required     |
| Administrator | Administrator access for critical security or wireless settings | Required         |

The current access level is displayed in the top right screen area of the DTM.

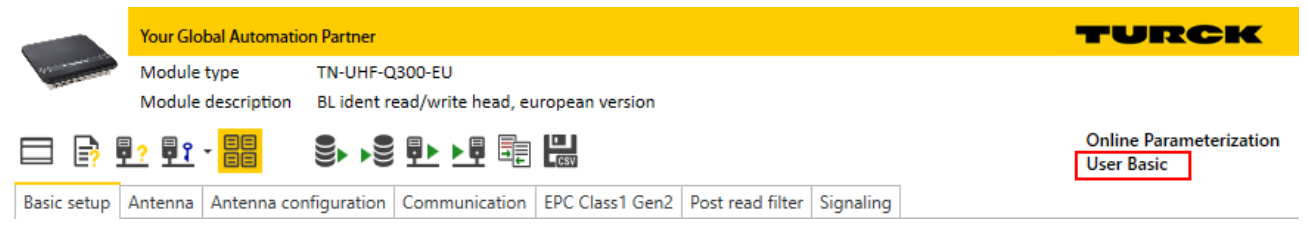

#### Fig. 20: Display of the access level

#### 7.1.5 Setting multiplex operation

In multiplex operation, several antennas can be controlled or switched on in sequence. The example below shows the activation of the antennas in sequence. The multiplex operation can consist of up to 16 sequences and can be used, for example, for gate applications.

| ANT 2      |      | ANT 3 |
|------------|------|-------|
| ANT 1 ())) |      | ANT 4 |
|            | Gate |       |

Fig. 21: Gate application - schematic representation

Configuring multiplex operation - example

- Choose the **Antenna** tab in the main menu.
- ► At Antenna → Antenna multiplexing → Number of entries enter the number of antennas.

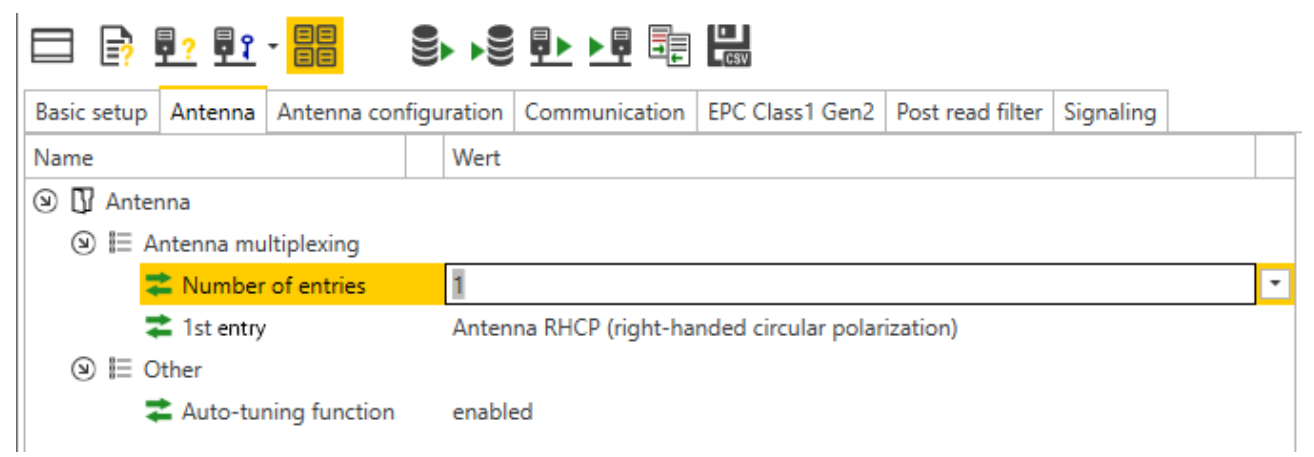

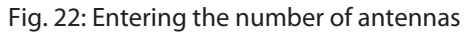

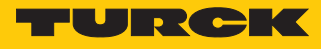

|                                                             | <u>, </u>   |                |          | <u>₽► ►₽</u> 📴                                    | CSV                  |                  |           |   |  |  |
|-------------------------------------------------------------|-------------|----------------|----------|---------------------------------------------------|----------------------|------------------|-----------|---|--|--|
| Basic setup                                                 | Antenna     | Antenna config | juration | Communication                                     | EPC Class1 Gen2      | Post read filter | Signaling |   |  |  |
| Name                                                        | Wert        |                |          |                                                   |                      |                  |           |   |  |  |
| () 🕼 Anter                                                  | nna         |                |          |                                                   |                      |                  |           |   |  |  |
| ☑ IE A                                                      | ntenna mu   | ltiplexing     |          |                                                   |                      |                  |           |   |  |  |
|                                                             | Number      | of entries     | 4        |                                                   |                      |                  |           | - |  |  |
| 1st entry Antenna RHCP (right-handed circular polarization) |             |                |          | ization)                                          |                      |                  |           |   |  |  |
|                                                             | 2nd entry   | y              | Anten    | na LHCP (left-hand                                | ded circular polariz | ation)           |           |   |  |  |
| -                                                           | and entry   |                |          | Antenna H (horizontal polarization)               |                      |                  |           |   |  |  |
|                                                             | 🛓 4th entry | ,              | Anter    | Antenna RHCP (right-handed circular polarization) |                      |                  |           |   |  |  |
| () ≣ (                                                      | ther        |                | Anter    | na LHCP (left-hand                                | ded circular polariz | ation)           |           |   |  |  |
|                                                             | Auto-tur    | ning function  | Anter    | na H (horizontal p                                | olarization)         |                  |           |   |  |  |
|                                                             |             | -              | Anter    | na V (vertical pola                               | rization)            |                  |           |   |  |  |
|                                                             |             |                | Exterr   | nal Antenna 1                                     |                      |                  |           |   |  |  |
|                                                             |             |                | Exterr   | nal Antenna 2                                     |                      |                  |           |   |  |  |
|                                                             |             |                | Exterr   | nal Antenna 3                                     |                      |                  |           |   |  |  |
|                                                             |             |                | Exterr   | nal Antenna 4                                     |                      |                  |           |   |  |  |

Assign antennas with functions (e.g. internal antenna: RHCP, LHCP, external antenna)

Fig. 23: Example: setting multiplex operation

- Click **Accept** to save the settings.
- ► For all antennas used set at Antenna configuration → Maximal transmit time the time in which the particular antenna is to remain active and stay switched on.

| ◻ ₽ ₽ ਸ਼੶ <mark></mark> ■ <mark> </mark> <b>&gt; ▶</b> ● ₽ ■ ■ ₩     |                                 |
|----------------------------------------------------------------------|---------------------------------|
| Basic setup Antenna Antenna configuration Communication EPC Class1 ( | Gen2 Post read filter Signaling |
| Name                                                                 | Wert                            |
| I Antenna configuration                                              |                                 |
| (S) IE General                                                       |                                 |
| 😂 Power supply                                                       | external power supply           |
| S I Antenna RHCP (right-handed circular polarization)                |                                 |
| 苯 Enable antenna                                                     | $\checkmark$                    |
| 😤 Radiated power unit                                                | dBm e.r.p.                      |
| Nadiated power                                                       | 20 dBm e.r.p.                   |
| Maximal number of inventory rounds                                   | 65535 💌                         |
| Prefered channel (fixed frequency and LBT mode)                      | 0 🔹                             |
| Switch to next antenna if no transponder was read                    | disabled                        |
| Maximal transmit time                                                | 65535 ms                        |
| Use channel from this configuration                                  | disabled                        |
| ③ I Antenna LHCP (left-handed circular polarization)                 |                                 |
| ③ I Antenna H (horizontal polarization)                              |                                 |
| ④ I Antenna V (vertical polarization)                                |                                 |
|                                                                      |                                 |
|                                                                      |                                 |
| ④ I External Antenna 3                                               |                                 |
|                                                                      |                                 |
|                                                                      |                                 |

Fig. 24: Setting the maximum transmit time

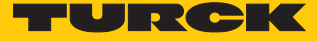

#### 7.1.6 Setting antenna power

The antenna power of the read/write head can be set for the specific application. The radiated power for the integrated antenna can be entered directly in the DTM. The power must be calculated for external antennas.

The following parameters must be used to calculate the radiated power (P<sub>ERP</sub>):

|      | De la construction de la construction de la constru |
|------|----------------------------------------------------------------------------------------------------|
| P    | Power to be output at the UNC socket of the read/write head                                                                                                    |
| cond | Tower to be output at the two socket of the read, while head                                                                                                    |

- dB Cable attenuation
- Antenna gain of the external antenna  $G_{HW}$

NOTE Refer to the data sheets of the components used for the cable attenuation and antenna gain.

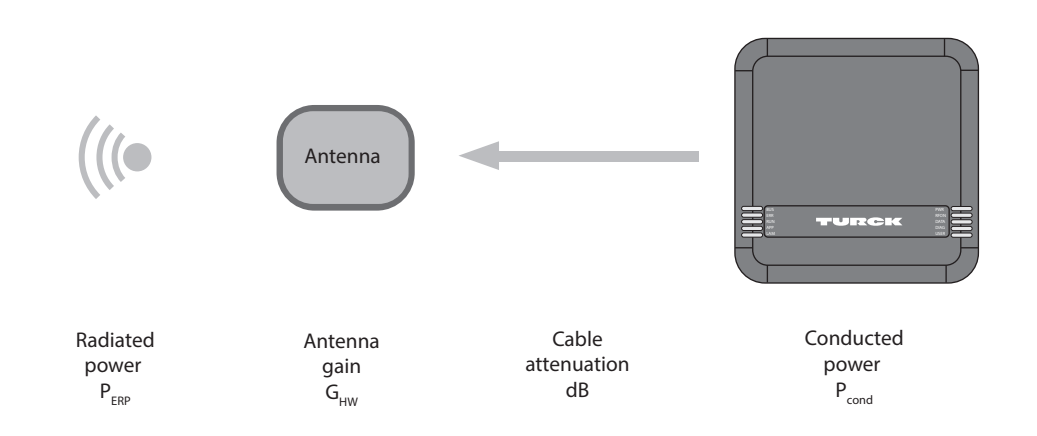

Fig. 25: Power calculation - relevant variables (schematic representation)

The power can be calculated with the following formula:

 $P_{ERP} = G_{HW} - dB + P_{cond}$ 

Setting antenna power – Restrictions of radio regulations

Some national regulations restrict the degree of freedom available for creating an RFID system. You as the operator are responsible for ensuring that regulations are observed.

ETSI

Radiated power P<sub>ERP</sub>: Max. 33 dBm ERP

FCC

- Radiated power P<sub>ERP</sub>: Max. 36 dBm EIRP
- −  $P_{cond}$ : Max. 30 dBm with antenna gain  $G_{HW} \le 6$  dbi

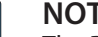

#### NOTE

The DTM indicates impermissible configurations with an exclamation mark. A transmission to the device is prevented.

#### Calculating radiated power

The effective radiated power (ERP) is the power that is radiated from an antenna into free space. To make it possible to compare the technical properties of different antenna, the power specifications given are always in relation to a reference antenna.

- EIRP = equivalent isotropic radiated power (reference: isotropic antenna)
- ERP = effective radiated power (reference: with the length of  $\lambda/2$ )

The radiated power can be stated in watts or in dBm. The following table shows approximate values as a guide for converting between dBm and mW:

| dBm | mW   | dBm | mW | dBm | mW  | dBm | mW   |
|-----|------|-----|----|-----|-----|-----|------|
| 1   | 1.25 | 9   | 8  | 17  | 50  | 25  | 316  |
| 2   | 1.6  | 10  | 10 | 18  | 63  | 26  | 400  |
| 3   | 2    | 11  | 13 | 19  | 80  | 27  | 500  |
| 4   | 2.5  | 12  | 16 | 20  | 100 | 28  | 630  |
| 5   | 3    | 13  | 20 | 21  | 125 | 29  | 800  |
| 6   | 4    | 14  | 25 | 22  | 160 | 30  | 1000 |
| 7   | 5    | 15  | 32 | 23  | 200 |     |      |
| 8   | 6    | 16  | 40 | 24  | 250 | 33  | 2000 |

The formula for calculating the exact values is:  $dBm = 10 \times lg (P/1 mW)$ 

#### Converting antenna gain

The antenna gain can be specified in the following units:

- dBd Antenna gain in relation to a dipole
- dBi Antenna gain in relation to an isotropic radiator (linear)
- dBic Antenna gain in relation to an isotropic radiator (circular)

The different units can be converted as follows:

- $\blacksquare$  G<sub>HW</sub> = dBd
- G<sub>HW</sub> = dBi 2.15
- $G_{HW} = dBic 5.15$

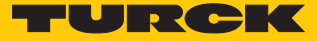

#### Setting the power for external antennas via the DTM

When supplied via Power over Ethernet (PoE), the radiated power for the internal antenna is limited to 1 W. With external antennas 1 W of output power is provided at the TNC socket. The power supply type is set automatically via **Antenna configuration**  $\rightarrow$  **Power supply** to the **external power supply** value.

► Set the radiated power via Antenna Configuration → Radiated power (here: 33 dBm e.r.p.).

| asic setup Antenna Antenna configuration Com     | munication EPC Class1 | 1 Gen2 Post read filter Signaling |
|--------------------------------------------------|-----------------------|-----------------------------------|
| ame                                              |                       | Wert                              |
| 🕽 🚺 Antenna configuration                        |                       |                                   |
| 🗵 🔚 General                                      |                       |                                   |
| 😂 Power supply                                   |                       | external power supply             |
| ⊛ 🗏 Antenna RHCP (right-handed circular pola     | rization)             |                                   |
| ) 🕀 Antenna LHCP (left-handed circular polariz   | zation)               |                                   |
|                                                  |                       |                                   |
|                                                  |                       |                                   |
| ⑨ 🗮 External Antenna 1                           |                       |                                   |
| 苯 Enable antenna                                 |                       | $\checkmark$                      |
| 😤 Radiated power unit                            |                       | dBm e.r.p.                        |
| Radiated power                                   |                       | 33 dBm e.r.p.                     |
| Antenna cable attenuation                        |                       | 0 dB                              |
| 😂 Antenna gain unit                              |                       | dBd (dipole)                      |
| 苯 Antenna gain                                   |                       | -2,00 dBd (dipole)                |
| 😂 Conducted power                                |                       | 32,00 dBm                         |
| Maximal number of inventory rounds               |                       | 65535                             |
| $\gtrless$ Prefered channel (fixed frequency and | l LBT mode)           | 0                                 |
| 苯 Switch to next antenna if no transpond         | ler was read          | disabled                          |
| 苯 Maximal transmit time                          |                       | 65535 ms                          |
| I Use channel from this configuration            |                       | disabled                          |
|                                                  |                       |                                   |
|                                                  |                       |                                   |
|                                                  |                       |                                   |

#### Fig. 26: Setting the radiated power

- Refer to the data sheet of the cable used for the cable attenuation.
- Enter the cable attenuation at Antenna cable attenuation.

|             | <u>;</u>                        | · <mark>■■</mark> <b>●</b> ▶●● | <u>₽► ►₽</u> 🗄   | CSV       |       |                   |                    |           |   |
|-------------|---------------------------------|--------------------------------|------------------|-----------|-------|-------------------|--------------------|-----------|---|
| Basic setup | Antenna                         | Antenna configuration          | Communication    | EPC Class | s1 Ge | en2               | Post read filter   | Signaling |   |
| Name        |                                 |                                |                  |           |       | Value             |                    |           |   |
| 🗵 🚺 Anter   | nna configu                     | uration                        |                  |           |       |                   |                    |           | i |
| (2)  ⊟ (3   | ieneral                         |                                |                  |           |       |                   |                    |           |   |
|             | 🚖 Power su                      | yply                           |                  |           |       | Powe              | er over Ethernet ( | PoE)      |   |
| ⊕ I≣ A      | ntenna RH                       | CP (right-handed circular      | polarization)    |           |       |                   |                    |           |   |
| ⊛ I≣ A      | ntenna LHO                      | CP (left-handed circular p     | olarization)     |           |       |                   |                    |           |   |
| ⊛ I≣ A      | ntenna H (I                     | horizontal polarization)       |                  |           |       |                   |                    |           |   |
| ⊛ I≣ A      | ntenna V (v                     | vertical polarization)         |                  |           |       |                   |                    |           |   |
| (⊠ )≣ E     | xternal Ant                     | enna 1                         |                  |           |       |                   |                    |           |   |
| 1           | 😂 Radiated power unit           |                                |                  |           |       | dBm e.r.p.        |                    |           |   |
|             | <b>Z</b> Radiated power         |                                |                  |           |       | 33 dBm e.r.p.     |                    |           |   |
|             | 苯 Antenna cable attenuation 🥒 🧨 |                                |                  |           |       | 4                 |                    |           |   |
|             | 😤 Antenna gain unit             |                                |                  |           | (     | dBd (dipole)      |                    |           |   |
|             | 苯 Antenna gain                  |                                |                  |           | 9     | 9,00 dBd (dipole) |                    |           |   |
| 2           | 🖹 Conduct                       | ed power                       |                  |           | 1     | 28,00             | ) dBm              |           |   |
|             | 🛓 Maximal                       | number of inventory rou        | inds             |           | (     | 6553              | 5                  |           | - |
|             | Prefered                        | channel (fixed frequenc        | y and LBT mode)  |           | (     | 0                 |                    |           | • |
|             | 當 Switch to                     | o next antenna if no trans     | sponder was read |           | (     | disab             | led                |           |   |
|             | 🛓 Maximal                       | transmit time                  |                  |           | (     | 6553              | 5 ms               |           | - |
|             | 🛓 Use char                      | nnel from this configurati     | on               |           | (     | disab             | led                |           |   |
| ⊙ IE E      | xternal Ant                     | enna 2                         |                  |           |       |                   |                    |           |   |
| ⊙ IE E      | xternal Ant                     | enna 3                         |                  |           |       |                   |                    |           |   |
| .) ⊞ E      | xternal Ant                     | enna 4                         |                  |           |       |                   |                    |           |   |

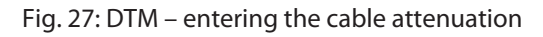
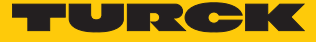

- Refer to the data sheet of the external antenna for the antenna gain.
- Set the unit for the antenna gain at **Antenna gain unit** (here: dBd).

| Basic setup Antenna Antenna configuration Communication EPC Class1 G | Gen2 Post read filter Signaling |  |  |  |  |
|----------------------------------------------------------------------|---------------------------------|--|--|--|--|
| Name                                                                 | Wert                            |  |  |  |  |
| ③ [] Antenna configuration                                           |                                 |  |  |  |  |
| ) 🗄 General                                                          |                                 |  |  |  |  |
| 😤 Power supply                                                       | external power supply           |  |  |  |  |
| ④ \ Antenna RHCP (right-handed circular polarization)                |                                 |  |  |  |  |
| ④ \ Antenna LHCP (left-handed circular polarization)                 |                                 |  |  |  |  |
| ④ \□ Antenna H (horizontal polarization)                             |                                 |  |  |  |  |
| ④                                                                    |                                 |  |  |  |  |
| ) 🖹 External Antenna 1                                               |                                 |  |  |  |  |
| <b>컱</b> Enable antenna                                              | $\checkmark$                    |  |  |  |  |
| 😤 Radiated power unit                                                | dBm e.r.p.                      |  |  |  |  |
| ➡ Radiated power                                                     | 33 dBm e.r.p. 💌                 |  |  |  |  |
| Antenna cable attenuation                                            | 4 dB 🔹                          |  |  |  |  |
| 😤 Antenna gain unit                                                  | dBd (dipole)                    |  |  |  |  |
| 苯 Antenna gain                                                       | dBd (dipole)                    |  |  |  |  |
| 🛱 Conducted power                                                    | dBi (isotropic)                 |  |  |  |  |
| Maximal number of inventory rounds                                   | dBic (isotropic circular)       |  |  |  |  |
| Prefered channel (fixed frequency and LBT mode)                      | 0 🔹                             |  |  |  |  |
| Switch to next antenna if no transponder was read                    | disabled                        |  |  |  |  |
| Maximal transmit time                                                | 65535 ms 💌                      |  |  |  |  |
| $\gtrless$ Use channel from this configuration                       | disabled                        |  |  |  |  |
|                                                                      |                                 |  |  |  |  |
| External Antenna 3                                                   |                                 |  |  |  |  |

Fig. 28: Setting the unit for the antenna gain

## Set antenna gain at **Antenna gain** (here: 9.00).

| ◻ ₽ ₽₂ ₽ュ · <mark>▦</mark> \$• ▶\$ ₽▶ ▶9 ▣ [₩                    |                                     |
|------------------------------------------------------------------|-------------------------------------|
| Basic setup Antenna Antenna configuration Communication EPC Clas | ss1 Gen2 Post read filter Signaling |
| Name                                                             | Wert                                |
| I Antenna configuration                                          |                                     |
| (S)                                                              |                                     |
| 😤 Power supply                                                   | external power supply               |
| ④ I Antenna RHCP (right-handed circular polarization)            |                                     |
| ④ I Antenna LHCP (left-handed circular polarization)             |                                     |
| ④ I Antenna H (horizontal polarization)                          |                                     |
| ④ I Antenna V (vertical polarization)                            |                                     |
| 🛞 🗮 External Antenna 1                                           |                                     |
| 苯 Enable antenna                                                 | $\checkmark$                        |
| 🗟 Radiated power unit                                            | dBm e.r.p.                          |
| Radiated power                                                   | 33 dBm e.r.p.                       |
| Antenna cable attenuation                                        | 4 dB 🔹                              |
| 🗟 Antenna gain unit                                              | dBd (dipole)                        |
| 苯 Antenna gain                                                   | ▶ 9,00                              |
| 😂 Conducted power                                                |                                     |
| Maximal number of inventory rounds                               | 65535                               |
| Prefered channel (fixed frequency and LBT mode)                  | 0                                   |
| Switch to next antenna if no transponder was read                | disabled                            |
| 苯 Maximal transmit time                                          | 65535 ms                            |
| Use channel from this configuration                              | disabled                            |
|                                                                  |                                     |
| ④ I External Antenna 3                                           |                                     |
| ④ I External Antenna 4                                           |                                     |

Fig. 29: Setting antenna gain

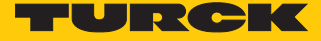

The power at the TNC socket ( $P_{cond}$ ) is calculated automatically by the DTM and displayed at **Conducted power**.

| ◻ ₽ ₽ ₽ <mark></mark> ₽ <b>₽ ₽</b> ₽ ₽ ₽ ₽                         |                                       |
|--------------------------------------------------------------------|---------------------------------------|
| Basic setup Antenna Antenna configuration Communication EPC Class1 | Gen2 Post read filter Signaling       |
| Name                                                               | Wert                                  |
| ③ ① Antenna configuration                                          | · · · · · · · · · · · · · · · · · · · |
| ) 🗄 General                                                        |                                       |
| 😂 Power supply                                                     | external power supply                 |
| ④ \□ Antenna RHCP (right-handed circular polarization)             |                                       |
|                                                                    |                                       |
|                                                                    |                                       |
|                                                                    |                                       |
| ) 🖹 External Antenna 1                                             |                                       |
| ➡ Enable antenna                                                   | $\checkmark$                          |
| 😤 Radiated power unit                                              | dBm e.r.p.                            |
| ➡ Radiated power                                                   | 33 dBm e.r.p.                         |
| Antenna cable attenuation                                          | 0 dB 🔹                                |
| 😂 Antenna gain unit                                                | dBd (dipole)                          |
| 苯 Antenna gain 🧪                                                   | 9,00 dBd (dipole)                     |
| 😤 Conducted power 🧪                                                | 28,00 dBm                             |
| Maximal number of inventory rounds                                 | 65535                                 |
| Prefered channel (fixed frequency and LBT mode)                    | 0                                     |
| $\gtrless$ Switch to next antenna if no transponder was read       | disabled                              |
| 苯 Maximal transmit time                                            | 65535 ms                              |
| Use channel from this configuration                                | disabled                              |
| ⊕ \equiv External Antenna 2                                        |                                       |
| ⊕      ≡ External Antenna 3                                        |                                       |
| ④ 	≡ External Antenna 4                                            |                                       |

Fig. 30: Display of the power at the TNC socket

- Click **Accept** to save the settings.
- Set the power for each additional antenna separately.

## 7.1.7 Setting antenna polarization

The antenna polarization can be switched via the DTM. Switching the polarization makes it possible to change null spots caused by interference. The detection rate can be increased by switching the polarization. Polarization switching is suitable for example in single tag applications in particularly metallic environments.

The following graphics schematically illustrate the possibilities of antenna polarization.

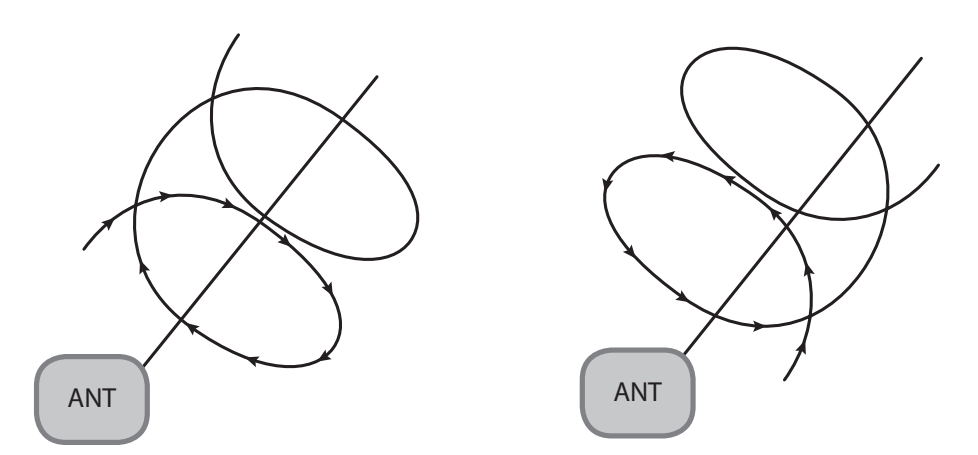

Fig. 31: Antenna polarization circular (RHCP)

Fig. 32: Antenna polarization circular (LHCP)

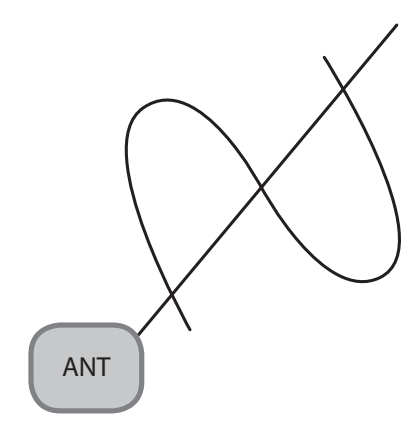

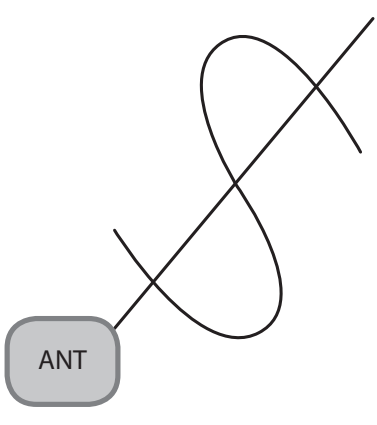

Fig. 33: Antenna polarization linear (vertical) Fig. 34: Antenna polarization linear (horizontal)

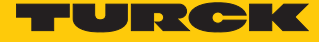

# Switching antenna polarization

Polarization switching is activated in the DTM via the multiplex settings.

- Set at Antenna  $\rightarrow$  Number of entries the value 2.
- Set at Antenna  $\rightarrow$  1st entry the value Antenna LHCP.
- ► Set at Antenna → 2nd entry the value Antenna RHCP.

|             | <b>;</b>    |                |                    | ) 🗈 🖻 📴                                          | CSV                   |                  |           |   |  |
|-------------|-------------|----------------|--------------------|--------------------------------------------------|-----------------------|------------------|-----------|---|--|
| Basic setup | Antenna     | Antenna config | uration            | Communication                                    | EPC Class1 Gen2       | Post read filter | Signaling |   |  |
| Name        |             |                | Wert               |                                                  |                       |                  |           |   |  |
| ) 🕅 Ant     | enna        |                |                    |                                                  |                       |                  |           |   |  |
| () ≣        | Antenna mu  | Iltiplexing    |                    |                                                  |                       |                  |           |   |  |
|             | 苯 Number    | of entries 🛛 🧪 | 2                  |                                                  |                       |                  |           | - |  |
|             | 韋 1st entry | /              | Anten              | nna RHCP (right-ha                               | nded circular polar   | ization)         |           |   |  |
|             | 苯 2nd entr  | ry             | Anten              | na LHCP (left-hand                               | ded circular polariza | ation)           |           | * |  |
| () ≣        | Other       |                | Anter              | nna RHCP (right-ha                               | nded circular polar   | ization)         |           |   |  |
|             | 苯 Auto-tur  | ning function  | Anter              | Antenna LHCP (left-handed circular polarization) |                       |                  |           |   |  |
|             |             |                | Anter              | Antenna H (horizontal polarization)              |                       |                  |           |   |  |
|             |             |                | Anter              | Antenna V (vertical polarization)                |                       |                  |           |   |  |
|             |             |                | Exterr             | External Antenna 1                               |                       |                  |           |   |  |
|             |             |                | Exterr             | nal Antenna 2                                    |                       |                  |           |   |  |
|             |             |                | External Antenna 3 |                                                  |                       |                  |           |   |  |
|             |             |                | Exterr             | nal Antenna 4                                    |                       |                  |           |   |  |

Fig. 35: Switching antenna polarization

- ► At Antenna configuration → Maximal transmit time set the time up to the polarization switch or activate the Switch to next antenna if no transponder was read option.
- ➡ If the Switch to next antenna if no transponder was read option is enabled, the read/ write head automatically switches after an Inventory operation without reading to the next multiplex sequence (Entry).

# □ ₽ ₽ ₽ - ■

| Basic setup                                 | Antenna     | Antenna configuration      | Communication    | EPC Class | 1 Gen2       | Post read filter  | Signaling |   |         |  |
|---------------------------------------------|-------------|----------------------------|------------------|-----------|--------------|-------------------|-----------|---|---------|--|
| Name                                        |             |                            |                  |           | Wer          | t                 |           |   | <b></b> |  |
| 🗵 🚺 Anter                                   | nna configu | uration                    |                  |           |              |                   |           |   |         |  |
| (⊠)                                         | eneral      |                            |                  |           |              |                   |           |   |         |  |
| Π¢                                          | ≧ Power su  | ipply                      |                  |           | exte         | rnal power supply | /         |   |         |  |
|                                             | ntenna RH   | CP (right-handed circula   | r polarization)  |           |              |                   |           |   |         |  |
|                                             | Enable a    | ntenna                     |                  |           | $\checkmark$ |                   |           |   |         |  |
| Π¢                                          | ≧ Radiated  | l power unit               |                  |           | dBm          | i e.r.p.          |           |   |         |  |
|                                             | Radiated    | l power                    |                  |           | 20 d         | Bm e.r.p.         |           |   | •       |  |
| <b>Z</b> Maximal number of inventory rounds |             |                            |                  | 6553      | 35           |                   |           | • |         |  |
|                                             | Prefered    | channel (fixed frequend    | cy and LBT mode) |           | 0            |                   |           |   | •       |  |
|                                             | 🛓 Switch to | o next antenna if no tran  | sponder was read |           | 🖍 enal       | bled              |           | * |         |  |
|                                             | Maximal     | transmit time              |                  |           | 🖍 disa       | disabled          |           |   |         |  |
|                                             | Use char    | nnel from this configurat  | ion              |           | enal         | enabled           |           |   |         |  |
| ⊕ \[≡ A                                     | ntenna LH(  | CP (left-handed circular p | polarization)    |           |              |                   |           |   |         |  |
| ③ I A                                       | ntenna H (  | horizontal polarization)   |                  |           |              |                   |           |   |         |  |
| ④ \ Antenna V (vertical polarization)       |             |                            |                  |           |              |                   |           |   |         |  |
| Э ≣ Б                                       | cternal Ant | enna 1                     |                  |           |              |                   |           |   |         |  |
| Э ≣ Б                                       | cternal Ant | enna 2                     |                  |           |              |                   |           |   |         |  |
| Э ≣ Б                                       | cternal Ant | enna 3                     |                  |           |              |                   |           |   |         |  |
| ()) ⊫ Fi                                    | ternal ∆nt  | enna 4                     |                  |           |              |                   |           |   |         |  |

Fig. 36: Switching polarization automatically

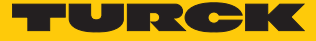

### 7.1.8 Switching on presence sensing mode

In order to use the Continuous presence sensing mode command, the Presence sensing mode must be activated in the read/write head. In Presence sensing mode, the read/write heads are automatically switched on as soon as a tag is located in the detection range.

► Choose Basic setup → General → Device mode and set the presence sensing mode option.

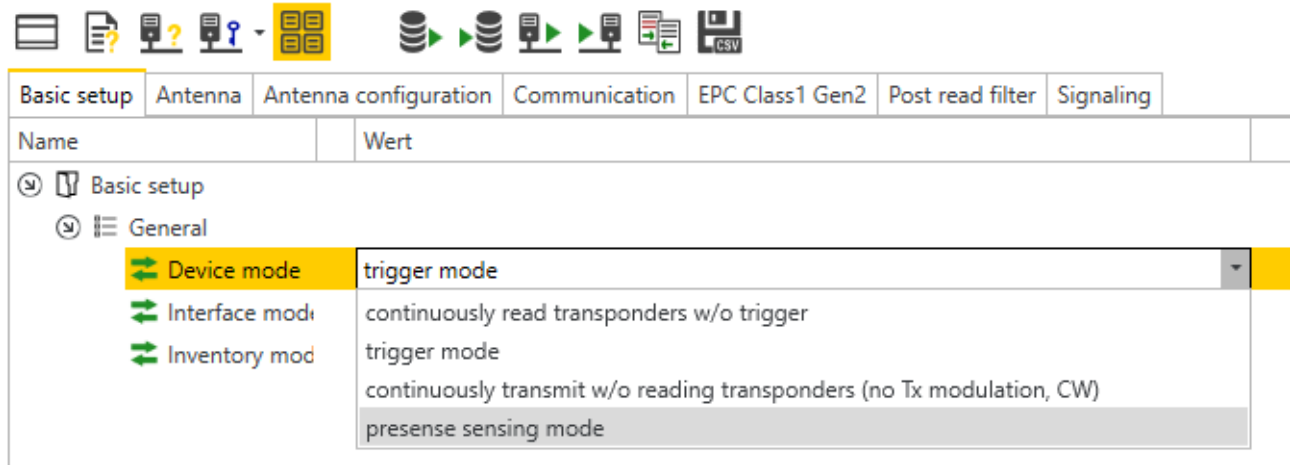

Fig. 37: Switching on presence sensing mode

The Advanced access level allows the **Tag data delay time** and **Carrier delay time** parameters to be set individually.

- Tag data delay time: Time in which the read/write head searches for a tag. If a tag is found, the field is switched on. In the Basic access level, the parameter is set by default to 100 ms.
- Carrier delay time: Time until the read/write head switches off the field after the last read operation. In the Basic access level, the parameter is set by default to 65535 ms.

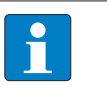

#### NOTE

Report mode is recommended for the RFID test since the read tag information items appear in the RFID test window and do not have to be polled individually.

# 7.1.9 Transferring the RSSI value – communication

The **Communication** tab is used to set the parameters for the configuration of the deBus messages. All parameters and the settable values are written in the DTM.

# Example: switch on RSSI transmission

- ► Switch on RSSI transmission: choose Communication → Message data content → Transponder RSSI and select the enabled option.
- ⇒ The RSSI value is displayed with the inventory in the read data.

|                    | <mark>;</mark> <mark>;</mark> | - <mark>88</mark> |      |        | ₽ <b>▶ ▶</b> ₽ 📑 | CSV             |                  |           |   |
|--------------------|-------------------------------|-------------------|------|--------|------------------|-----------------|------------------|-----------|---|
| Basic setup        | Antenna                       | Antenna con       | figu | ration | Communication    | EPC Class1 Gen2 | Post read filter | Signaling |   |
| Name               |                               |                   |      | Wert   |                  |                 |                  |           |   |
| 🗵 🚺 Comr           | munication                    |                   |      |        |                  |                 |                  |           |   |
| () ≣ №             | lessage da                    | ta content        |      |        |                  |                 |                  |           |   |
| 苯 Transponder RSSI |                               |                   |      | disabl | ed               |                 |                  |           | * |
|                    |                               |                   |      | disabl | led              |                 |                  |           |   |
|                    |                               |                   |      | enabl  | ed               |                 |                  |           |   |
|                    |                               |                   |      |        |                  |                 |                  |           |   |

Fig. 38: Switching on RSSI transmission

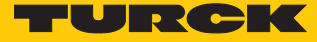

# 7.1.10 Setting the air interface parameters – EPC Class 1 Gen 2

The EPC Class1 Gen2 tab is used to set the **EPC Class1 Gen2** parameters for the air interface. The parameters set are used if the read/write head performs an Inventory command. All parameters and the settable values are written in the DTM.

## Example: set the tag reset

The tag reset function makes it possible to set how often a tag returns a signal to the read/write head with an Inventory operation. The tag reset function is only useful in single-tag applications.

► EPC Class 1 Gen 2  $\rightarrow$  Inventory  $\rightarrow$  Inventory profile 1: Transponder reset  $\rightarrow$  enter value (here: 150 ms).

| 🗖 🗟 🗗 - 🔡 💿 🔊 🗗 📲                                       | CSV       |        |                  |           |   |
|---------------------------------------------------------|-----------|--------|------------------|-----------|---|
| Basic setup Antenna Antenna configuration Communication | EPC Class | 1 Gen2 | Post read filter | Signaling |   |
| Name                                                    |           | Wert   |                  |           |   |
|                                                         |           |        |                  |           |   |
| (᠑)                                                     |           |        |                  |           |   |
| Access 1                                                |           | disab  | ed               |           |   |
|                                                         |           |        |                  |           |   |
| Inventory profile 1: Algorithm                          |           | dynar  | nic Q1           |           |   |
| Inventory profile 1: Q value - minimum                  |           | 3      |                  |           | • |
| Inventory profile 1: Q value - start                    |           | 3      |                  |           | - |
| Inventory profile 1: Q value - maximum                  |           | 6      |                  |           | - |
| Inventory profile 1: Increment threshold                |           | 100    |                  |           | - |
| Inventory profile 1: Decrement threshhold               |           | 10     |                  |           | - |
| 苯 Inventory profile 1: Session & flag state             |           | S0 = / | 4                |           |   |
| Inventory profile 1: Selection flag state               |           | all    |                  |           |   |
| Inventory profile 1: Truncation                         |           | disab  | ed               |           |   |
| Inventory profile 1: Toggle session flag state          |           | disab  | ed               |           |   |
| Inventory profile 1: Toggle after N rounds              |           | 65535  | j                |           | - |
| 苯 Inventory profile 1: Transponder reset                |           | 150    |                  |           | • |
| Inventory profile 1: Inventory behavior (rounds)        |           | 255    |                  |           | • |
| Inventory profile 1: Auto stop after N reads            |           | 65535  | j                |           | • |
| Inventory profile 1: Auto stop after N slots            |           | 65535  | j                |           | - |
| Inventory profile 1: If no reads - reinitialize         |           | disab  | ed               |           |   |
| Inventory profile 1: If no reads - stop                 |           | disab  | ed               |           |   |
| Inventory profile 1: Max. number of slots               |           | 65535  | j                |           | • |
| Z Inventory profile 1: Impinj™ Tag Focus                |           | disab  | ed               |           |   |
| Inventory profile 1: Transmit PC with EPC               |           | disab  | ed               |           |   |

Fig. 39: Setting the tag reset

## 7.1.11 Setting the RSSI filter – Post read filter

The Post read filter tab enables parameters to be set in order to filter event messages.

The set filters do not reduce the data traffic on the air interface and are not suitable for multitag applications with many tags or high passing speeds. All parameters and the settable values are written in the DTM.

## Example: set the RSSI filter

An RSSI filter makes it possible to prevent unwanted read operations. All read operations with an RSSI outside of the set limit values are filtered out and not displayed.

• At Post read filter  $\rightarrow$  RSSI filter switch on the RSSI filter.

|                                    | S► ▶S                                                             |   |
|------------------------------------|-------------------------------------------------------------------|---|
| Basic setup Antenna Antenna config | guration Communication EPC Class1 Gen2 Post read filter Signaling |   |
| Name                               | Wert                                                              |   |
| S B Post read filter               |                                                                   |   |
| ) 🗄 Data match comparison          |                                                                   |   |
| 苯 Data match comparisor            | disabled                                                          |   |
| <b>Z</b> Start                     | 0                                                                 | • |
| (2) I RSSI filter                  |                                                                   |   |
| 苯 RSSI Filter                      | disabled                                                          | - |
| 😤 No. of reads filter              | disabled                                                          |   |
| No. of reads                       | enabled                                                           | • |
| 苯 Timeout                          | 0 ms                                                              | • |

Fig. 40: Switching on the RSSI filter

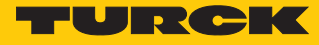

- Set the limit values at Post read filter  $\rightarrow$  RSSI filter  $\rightarrow$  Lower threshold.
- ⇒ Example: all read operations below an RSSI value of -45 dBm are filtered out.

| 🗖 📑 🗗 🖬            | <u>1</u> - <mark>88</mark> - 8 |              | ₽► ►₽ 🗄       | -CSV            |                  |           |   |
|--------------------|--------------------------------|--------------|---------------|-----------------|------------------|-----------|---|
| Basic setup Antenr | a Antenna config               | uration      | Communication | EPC Class1 Gen2 | Post read filter | Signaling |   |
| Name               |                                | Wert         |               |                 |                  |           |   |
| Post read filte    | er                             |              |               |                 |                  |           |   |
| ) 🗎 Data mat       | ch comparison                  |              |               |                 |                  |           |   |
| 苯 Data             | match comparisor               | disab        | oled          |                 |                  |           |   |
| 苯 Start            |                                | 0            |               |                 |                  |           | - |
| () I RSSI filter   |                                |              |               |                 |                  |           |   |
| 🔁 RSSI I           | ilter                          | 🖍 enab       | led           |                 |                  |           |   |
| 苯 Uppe             | r threshold                    | 0 dB         | m             |                 |                  |           |   |
| 苯 Lowe             | r threshold                    | <b>/</b> -45 |               |                 |                  |           |   |
| 😤 No. o            | f reads filter                 | Selec        | :t            |                 |                  |           |   |
| 苯 No. o            | f reads                        | 0            |               |                 |                  |           | • |
| 韋 Timeo            | out                            | 0 ms         |               |                 |                  |           | • |

Fig. 41: Example - setting the limit value for RSSI

7.1.12 Setting LED indication – Signaling

The **Signaling** tab enables the default settings for the USER LEDs to be edited. All parameters and the settable values are written in the DTM.

# 7.2 Parameterizing read/write heads with the web server

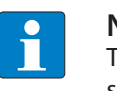

NOTE

The web server always shows all setting options. Parameterization via the web server is possible for the TN-UHF-Q300-EU-CDS from firmware version >1.0.2.0.

The devices can be set and commands sent to the devices via the integrated web server. To open the web server with a PC, the device and the PC must be located in the same IP network.

## 7.2.1 Opening a web server

The web server can be opened via a web browser or via the Turck Service Tool. The procedure for accessing the web server via the Turck Service Tool is described in the section "Setting the IP address".

In the delivery state the device has the IP address 192.168.1.254. To open the web server via a web browser, enter http://192.168.1.254 in the address bar of the web browser.

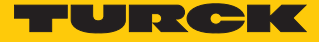

# 7.2.2 Editing settings in the web server

A login is required in order to edit settings via the web server. The default password is "password".

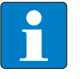

NOTE

To ensure greater security, Turck recommends changing the password after the first login.

- Enter the password in the Login field on the start page of the web server.
- Click Login.

|                                                                                                    | • |
|----------------------------------------------------------------------------------------------------|---|
|                                                                                                    |   |
| TN-UHF-Q300-EU-CDS       TN-UHF-Q300-EU-CDS - Gateway - Info         Inio       Parameter         Diagnosis       **         Status       *         Event log       *         Ex. / Import       *         Change Password       *         Eternet Multiprot., RFID-UHF-Reader, Programable, 4 in-/outputs         Device       *         Special device properties       *         Version code       UBPVYV       ?         Station information       ?         Type       TN-UHF-Q300-EU-CDSec       ?         Ident. no.       100000895       ?         Firmware revision       10.10       .         Booltoader revision       10.10       .         Addressing mode       PGM-DHCP       ? |   |

Fig. 42: Web server – login

## • Change the password after the first login.

| UHF RFID CONFIG & DEMO | DOCUMENTATION       |                                     |                      | LOGIN | <br>? |
|------------------------|---------------------|-------------------------------------|----------------------|-------|-------|
|                        |                     |                                     |                      |       |       |
|                        | TN-UHF-Q300-EU      | -CDS - Gateway -                    | Info                 |       |       |
|                        |                     |                                     |                      |       |       |
|                        |                     |                                     |                      |       |       |
|                        |                     |                                     |                      |       |       |
|                        |                     |                                     |                      |       |       |
|                        |                     | TUTTO                               |                      |       |       |
|                        |                     |                                     |                      |       |       |
|                        |                     | recommend to change the<br>password | now?                 |       |       |
|                        |                     |                                     |                      |       |       |
|                        |                     |                                     |                      |       |       |
|                        | YES                 | NO                                  |                      |       |       |
|                        |                     |                                     |                      | ?     |       |
|                        | Serial number       |                                     | 421528353            | ?     |       |
|                        | Hardware version    |                                     | 0.1                  | ?     |       |
|                        | Station information |                                     |                      |       |       |
|                        | Туре                |                                     | TN-UHF-Q300-EU-CDSec |       |       |
|                        | ldent. no.          |                                     | 10000895             |       |       |
|                        |                     |                                     |                      |       |       |

Fig. 43: Web server - changing the password

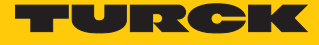

| MAIN             | UHF RFID CONFIG & DEMO | DOCUMENTATION             | CLOUD                                                                                                    |               |   | LOGOUT |
|------------------|------------------------|---------------------------|----------------------------------------------------------------------------------------------------|---------------|---|--------|
|                  |                        |                           |                                                                                                    |               |   |        |
| INTER            | N Q300 GENERIC         | TN-UHF-Q300-EL            | J-CDS                                                                                                    |               |   |        |
| UHF ID           | ENT 0 - UHF DEVICE     |                           |                                                                                                    |               |   |        |
| (i)              | Info                   |                           |                                                                                                    |               |   |        |
| ι τζζ            | Parameter              |                           |                                                                                                    |               |   |        |
| <b>()</b>        | Diagnostics            |                           | THE REAL PROPERTY AND A DECIMAL OF A DECIMAL OF A DECIMAL |               |   |        |
| <u>२</u> ^र      | input                  |                           | TURC                                                                                                    |               |   |        |
| 5 <sup>1</sup> ~ | Output                 |                           | A Statistical                                                                                                    |               |   |        |
| L T              | mport-/Export          | 6.0                       |                                                                                                    |               |   |        |
| தி -             | Application            |                           |                                                                                                    |               |   |        |
|                  |                        | BL ident read/write head, | , european version                                                                                                    |               |   |        |
|                  |                        | Device information        |                                                                                                    |               |   |        |
|                  |                        | Device type               |                                                                                                    | Q300          |   |        |
|                  |                        | Internal antenna          |                                                                                                    | available     | ] |        |
|                  |                        | RS485 termination o       | n/off switch                                                                                                    | available     | ] |        |
|                  |                        | Serial number             |                                                                                                    | 734943        | ] |        |
|                  |                        | Transceiver ASIC          |                                                                                                    | R2000         | ] |        |
|                  |                        | Prefix customer ID        |                                                                                                    | 1000001 (hex) |   |        |
|                  |                        | Software                  |                                                                                                    | 10.10         |   |        |
|                  |                        | Firmware version          |                                                                                                    | 10.10         |   |        |

## The start page is displayed with the device information after the login.

### Fig. 44: Web server - start page

## • Click UHF RFID CONFIG & DEMO to display and set the device parameters.

| MAIN      | UHF RFID CONFIG & DEMO | DOCUMENTATION            | CLOUD              |               | LOGOUT |
|-----------|------------------------|--------------------------|--------------------|---------------|--------|
|           |                        |                          |                    |               |        |
| INTER     | N Q300 GENERIC         | TN-UHF-Q300-EU           | J-CDS              |               |        |
| UHFIC     | DENT 0 - UHF DEVICE    |                          |                    |               |        |
| (i)       | Info                   |                          |                    |               |        |
| τζζε<br>Γ | Parameter              |                          |                    |               |        |
| Ç,        | Diagnostics            |                          |                    |               |        |
| ⊅≁ર       | Input                  |                          | TURCH              |               |        |
| ₅^₽       | Output                 |                          | and the street of  |               |        |
| r∱1       | Import-/Export         |                          | 1. 10 10 10        |               |        |
| ธิ        | Application            |                          |                    |               |        |
|           |                        | BL ident read/write head | , european version |               |        |
|           |                        | Device information       |                    |               |        |
|           |                        | Hardware                 |                    |               |        |
|           |                        | Device type              |                    | Q300          |        |
|           |                        | Internal antenna         |                    | available     |        |
|           |                        | RS485 termination of     | on/off switch      | available     |        |
|           |                        | Serial number            |                    | 734943        |        |
|           |                        | Transceiver ASIC         |                    | R2000         |        |
|           |                        | Prefix customer ID       |                    | 1000001 (hex) |        |
|           |                        | Software                 |                    |               |        |
|           |                        | Firmware version         |                    | 10.10         |        |
|           |                        | B 1.0                    |                    |               |        |

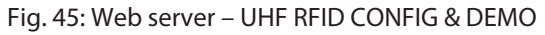

### • Click **GO ONLINE** in the login window.

| MAIN UHF RFID CONFIG & DEMO                                                                                     | DOCUMENTATION CLOUD                                                                        | LOGOUT |
|----------------------------------------------------------------------------------------------------|--------------------------------------------------------------------------------------------|--------|
|                                                                                                    |                                                                                            |        |
| INTERN Q300 GENERIC                                                                                             | Login                                                                                      |        |
| UHF IDENT 0 - UHF DEVICE<br>(i) Info<br>(ⓒ) Parameter<br>Diagnostics<br>산 Input<br>아 Output<br>나 Import-/Export | Read data from device? Process data is not transferred while reading from device GO ONLINE |        |

#### Fig. 46: Web server – GO ONLINE

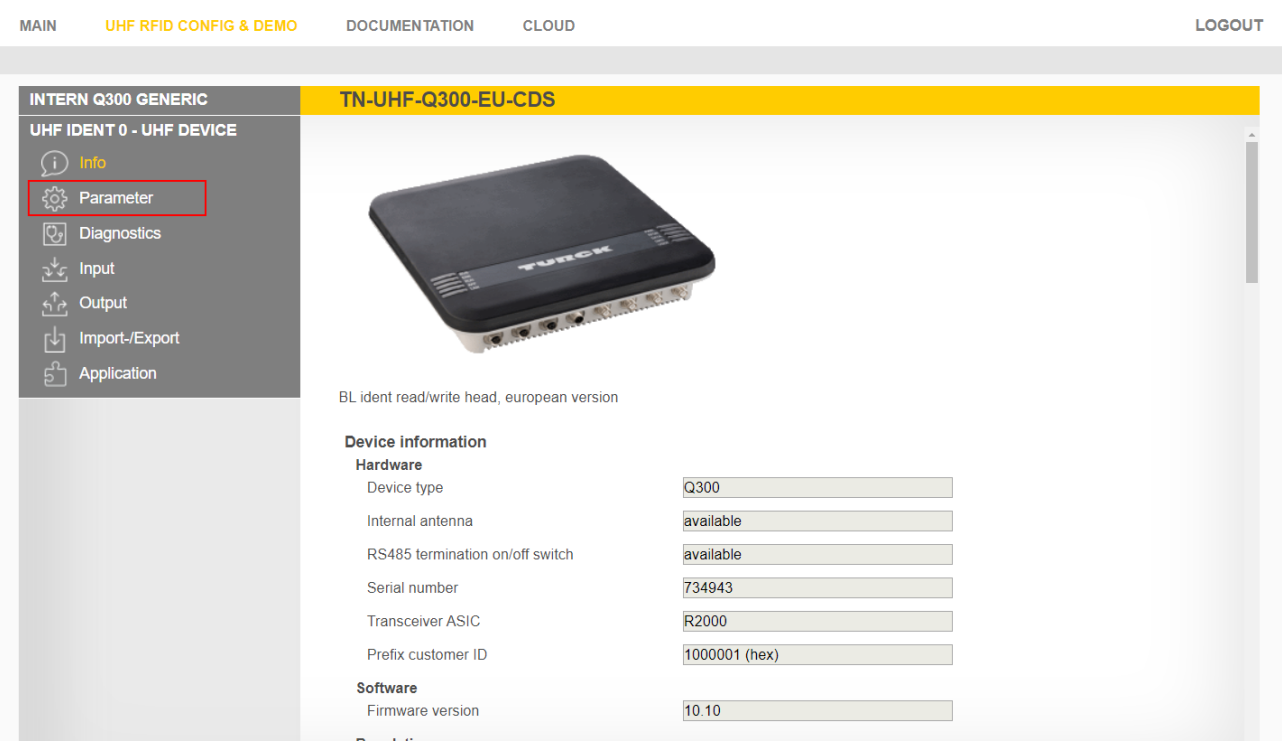

#### Click **Parameter** in the navigation bar on the left of the screen.

Fig. 47: Web server – Parameter dialog

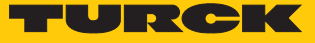

⇒ All parameters of the device are displayed.

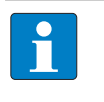

#### NOTE

The parameters are arranged in the web server in the same way as in the UHF DTM. Information on the parameters is provided at [ 28]. The access level displayed in the web server corresponds to the Advanced level in the DTM.

| MAIN UHF RFID CONFIG 8             | DOCUMENTATIO             | N CLOUD                                                       |                             | LOGOUT |
|------------------------------------|--------------------------|---------------------------------------------------------------|-----------------------------|--------|
|                                    |                          |                                                               |                             |        |
| INTERN Q300 GENERIC                | TN-UHF-Q30               | 0-EU-CDS                                                      |                             |        |
| UHF IDENT 0 - UHF DEVICE           |                          |                                                               |                             |        |
| ర్రై Parameter<br>ర్రై Diagnostics | Basic setup              | General<br>Device mode                                        | Trigger mode •              |        |
| ਹੁੰ∽ੂ Input<br>ਜੁੰਦੇ Output        | Antenna                  | Carrier delay time<br>Interface mode<br>Inventory mode        | Poling mode   anticollision |        |
| ຟ Import-/Export<br>ອີ Application | Antenna<br>configuration | Single shot timeout<br>Tag data delay time (presence sensing) | 65535 ms<br>100 ms          |        |
|                                    | Communi-<br>cation       |                                                               |                             |        |
|                                    | EPC Class1<br>Gen2       |                                                               |                             |        |
|                                    | Post read filter         |                                                               |                             |        |
|                                    | Signaling                |                                                               |                             |        |

Fig. 48: Web server – Parameter arrangement

The following setup windows can be called:

- Basic setup
- Antenna
- Antenna configuration
- Communication
- EPC Class1 Gen2
- Post read filter
- Signaling
  - Set the parameters: click Write.

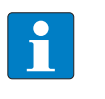

# NOTE

While a parameter is set, the ERR LED of the device is lit red and changes automatically to green.

# 7.3 Testing read/write heads with the DTM

The following functions can be executed via the RFID Test in the DTM:

- Displaying read data
- Displaying the protocol of the communication between host or PC and read/write head
- Logging of the interface communication between host or PC and read/write head
- Sending of user-specific deBus commands
- Writing of tags with a user-defined number
- Sending tag-specific commands

Requirements for the RFID test

- PACTware must be installed.
- The DTM for UHF read/write heads must be installed.
- The DTM for the BL20, BL67, BLcompact, FEN20, FXEN, FGEN and TBEN fieldbus I/O system must be installed.
- The connection between the read/write head and the PC must be established.
- A project must have been created in PACTware.

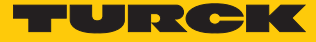

# 7.3.1 Starting the RFID Test

- Right-click the device in the project tree.
- In the context menu choose Additional functions  $\rightarrow$  RFID Test.

| PACTware                    |            |          |                     |      |            |                |         |       |                 |            |
|-----------------------------|------------|----------|---------------------|------|------------|----------------|---------|-------|-----------------|------------|
| File Edit View Pro          | ject       | Device   | Extras              | ١    | Vind       | low            | He      | elp   |                 |            |
| i 🗅 🧀 🚽 🎒 👘 🕴               | <u>)</u>   | 3        | <u>0</u> N <u>0</u> |      |            | 1              | ő 🕏     |       | 1               |            |
| Project                     |            |          |                     |      |            |                |         |       |                 | <b>4</b> × |
| Device tag                  |            |          | Address             | 0    | <b>ئ</b> ة | De             | vice ty | /pe ( | DTM)            |            |
| 📕 HOST PC                   |            |          |                     |      |            |                |         |       |                 |            |
| 🖻 💳 TCP:192.168.1.93        |            |          |                     | Ϊ    | =0=        | -              | BL Se   | ervio | e Ethernet      |            |
| = <b>192.168.1.254/TN</b> - | □          |          |                     | /    | =≎=        | -              | TN-U    | JHF-  | Q300-EU-CDS     |            |
|                             |            |          |                     | 1    | =©=<br>    | ę              | Mod     | ulbu  | s               |            |
| □ □ ■ 01/Q300-Generic       |            |          | 01                  | 1    | -12        | <mark>프</mark> | Inter   | n-Q   | 300-Generic     |            |
|                             | 0300-      | FII      | 63                  | 1    |            | जू<br>—        |         | Iden  | 0300-EU         |            |
|                             | 3.5        | Conney   | -+                  | 1    | ~          | -              | TIN-C   |       | Q300-L0         |            |
|                             | =U ≥<br>\$ | Discon   | nect                |      |            |                |         |       |                 |            |
|                             | ≧∑≟ Disco  |          |                     |      |            |                |         | -11   |                 |            |
|                             |            | Get dev  | vice state          |      |            |                |         |       |                 |            |
|                             |            | Load fr  | rom device          |      |            |                |         |       |                 |            |
|                             | <u>N</u>   | Store to | o device            |      |            |                |         |       |                 |            |
|                             |            | Parame   | eter                |      |            |                | •       |       |                 |            |
|                             |            | Measur   | ed value            |      |            |                |         |       |                 |            |
|                             |            | Simulat  | lation              |      |            |                |         |       |                 |            |
|                             |            | Diagno   | sis                 |      |            |                |         |       |                 |            |
|                             |            | Print    |                     |      |            |                |         |       |                 |            |
|                             |            | Additio  | nal funct           | ions |            |                | •       |       | Compare offline |            |
|                             | -0         | Add de   | vice                |      |            |                |         |       | Compare online  |            |
|                             | <u></u>    | Exchan   | ae device           |      |            |                |         |       | Set value       |            |
|                             |            | Delete   | device              |      |            |                |         |       | Identify        |            |
|                             | =¥=        | -        |                     |      |            |                |         | _     | REID Test       |            |
|                             |            | Propert  | ies IN-U            | HF-C | 2300       | -EU            |         |       | NID TEST        |            |
|                             |            |          |                     |      |            |                |         |       |                 |            |
|                             |            |          |                     |      |            |                |         |       |                 |            |
|                             |            |          |                     |      |            |                |         |       |                 |            |
|                             |            |          |                     |      |            |                |         |       |                 |            |

Fig. 49: Starting the RFID Test

## 7.3.2 Start window – overview

The **RFID Test** window consists of the following elements:

- Main menu
- Basic test
- Tag actions
- Reader Status
- Logger

|                            | Your Glo  | bal Automati | on Partner |          |            |         |                |          |             |          |             |       |              |          |         |             |      |                  |   | TURC        | )K          |
|----------------------------|-----------|--------------|------------|----------|------------|---------|----------------|----------|-------------|----------|-------------|-------|--------------|----------|---------|-------------|------|------------------|---|-------------|-------------|
| 10 million                 | Device t  | ype          | TN-UHF-    | Q300-EU  | -CDS       |         |                |          |             |          |             |       |              |          |         |             |      |                  |   |             |             |
| 444                        | Device d  | lescription  | BL ident   | read/wri | te head, e | uropear | n version      |          |             |          |             |       |              |          |         |             |      |                  |   |             |             |
|                            |           |              |            |          |            |         |                |          |             |          |             |       |              |          |         |             |      |                  |   |             |             |
| $\square$ $\triangleright$ | Ę.        | E C          | <u> </u>   | ((4)) -  | Ð          | ≣       |                |          |             |          |             |       |              |          |         |             |      |                  |   |             |             |
| HF diagnosis               | Firmwa    | re update    |            |          |            |         |                |          |             |          |             |       |              |          |         |             |      |                  |   |             |             |
| Basic test                 |           |              |            |          |            |         |                |          |             |          |             |       | <b>4</b>     | $\times$ | Tag ac  | tions       |      |                  |   |             | ų ×         |
| · 📰                        |           |              | Ŵ          |          |            |         |                |          |             |          |             |       |              |          | $\odot$ | 0 0         | + /- | $\mathbb{C}_{n}$ |   |             |             |
| IDX                        |           | EPC / UID    |            |          |            |         | Time           | RSSI     | RSSI Min    | RSSI Max | Phase       | Slot  | Reads        |          |         |             |      |                  |   |             | ÷           |
|                            |           |              |            |          |            |         |                |          |             |          |             |       |              |          |         |             |      |                  |   |             |             |
|                            |           |              |            |          |            |         |                |          |             |          |             |       |              |          |         |             |      |                  |   |             |             |
|                            |           |              |            |          |            |         |                |          |             |          |             |       |              |          |         |             |      |                  |   |             |             |
|                            |           |              |            |          |            |         |                |          |             |          |             |       |              |          |         |             |      |                  |   |             | ~           |
|                            |           |              |            |          |            |         |                |          |             |          |             |       |              | ~        |         |             |      |                  |   |             |             |
| Reader Status              | 5         |              |            |          |            |         |                |          |             |          |             |       |              |          |         |             |      |                  |   |             | <b></b> т × |
| © ⊳                        | Ŵ         |              |            |          |            |         |                |          |             |          |             |       |              |          |         |             |      |                  |   |             |             |
| Transmit Dour              | Paul      | ne Deurer    |            |          |            |         |                |          |             |          |             |       |              |          |         |             |      |                  |   |             |             |
| Data (T                    | er - Neve | DE Martin    |            | 10.01    |            |         | A              |          | <b>T</b>    | т        | · •         |       | T            |          |         | 0           |      |                  |   | C           |             |
| Date/Time                  |           | KF MODUS     |            | IO Sta   | tus        |         | Ambient lemper | ature PA | lemperature | Iran     | sceiver iem | perat | Iransmit Pow | /er      | R       | everse Powe | er   | Jammer Power     | P | ower supply |             |
|                            |           |              |            |          |            |         |                |          |             |          |             |       |              |          |         |             |      |                  |   |             | -           |
|                            |           |              |            |          |            |         |                |          |             |          |             |       |              |          |         |             |      |                  |   |             |             |
|                            |           |              |            |          |            |         |                |          |             |          |             |       |              |          |         |             |      |                  |   |             | -           |
| Logger                     |           |              |            |          |            |         |                |          |             |          |             |       |              |          |         |             |      |                  |   |             |             |
|                            |           |              |            |          |            |         |                |          |             |          |             |       |              |          |         |             |      |                  |   |             |             |

Fig. 50: RFID Test – overview of the start window

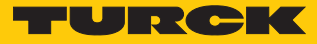

# 7.3.3 RFID Test – main menu

| B       | $\triangleright$ | Ŀ       | Ð       | ¢ | © | ((5)) - | Ð | ≣ |
|---------|------------------|---------|---------|---|---|---------|---|---|
| HF diag | gnosis           | Firmwar | e updat | e |   |         |   |   |

Fig. 51: RFID Test – main menu

The main menu provides the following functions:

| lcon            | Function                                   | Description                                                                                                    |
|-----------------|--------------------------------------------|----------------------------------------------------------------------------------------------------|
| B               | DTM help                                   | Starts the DTM help.                                                                                                    |
|                 | Trigger start/ON<br>or<br>Trigger stop/OFF | Starts the trigger for command execution (standard view).<br>Ends the trigger for command execution (displayed after<br>clicking the start button).                                                                                                    |
| Ð               | Configure message content                  | Displays the content to be transferred with a read operation.<br>The following can be selected:<br>Phase<br>RSSI<br>Socket<br>Time                                                                                                    |
| Ľ               | Switch mode (report/polling)               | Switches between Report mode (automatic read/write) and polling mode (read/write started through an explicit polling command).                                                                                                    |
| °.              | Get read/write head status                 | Calls the status of the read/write head and provides the information in the <b>Logger</b> window.                                                                                                    |
| ®               | Get read/write head version                | <ul> <li>Calls the following information from the read/write head and provides the information in the Logger window:</li> <li>Hardware revision</li> <li>Firmware status</li> <li>Serial number</li> </ul>                                                                                                    |
| ((+))           | Reset the read/write head                  | <ul> <li>Offers three ways of resetting the read/write head:</li> <li>Voltage reset</li> <li>Factory reset: Reset to factory settings</li> <li>Reset read/write head status</li> <li>When resetting to factory settings, any modified transfer rate or RS485 address is not changed because the read/write head</li> </ul> |
|                 | Set current window layout as default       | could not otherwise be addressed any longer.<br>Saves the individually set window layout.                                                                                                    |
| 畺               | Reset window layout                        | Resets the window layout.                                                                                                    |
| HF diagnosis    | HF diagnosis                               | Opens the window for HF diagnostics.                                                                                                    |
| Firmware update | Firmware update                            | Opens the window for the firmware update.                                                                                                    |

# 7.3.4 RFID Test – Basic test window

| Basic test |           |      |      |          |          |       |      |       | <mark>ф</mark> × |
|------------|-----------|------|------|----------|----------|-------|------|-------|------------------|
|            |           |      |      |          |          |       |      |       |                  |
| IDX        | EPC / UID | Time | RSSI | RSSI Min | RSSI Max | Phase | Slot | Reads |                  |
|            |           |      |      |          | -        |       |      |       |                  |

### Fig. 52: RFID Test – Basic test window

The following functions are available in the **Basic test** window:

| lcon     | Function                               | Description                                                                                                    |
|----------|----------------------------------------|----------------------------------------------------------------------------------------------------|
| ·        | Polling                                | Shows the first tag in the polling memory of the device in the tag list. The function is only available in polling mode. |
|          | Poll all                               | Shows all tags in the polling memory of the device in the tag list. The function is only available in polling mode.      |
|          | Clear polled tags from read/write head | Clears the polling memory of the read/write head.                                                                        |
| £        | Group tag list                         | Combines readings of tags with the same EPC.                                                                             |
| L<br>CSV | CSV export current values              | Saves the tag list in CSV format.                                                                                        |
| Ŵ        | Clear tag list                         | Deletes the list of displayed tags.                                                                                      |

The queried data is displayed in the tag list. The content of the message can be set via the **Configure message content** function.

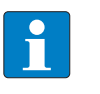

# NOTE

If the polling memory of the read/write head is full, the ERR LED is lit red and indicates an internal error.

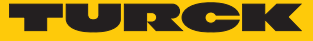

# 7.3.5 RFID Test – Tag actions window

The functions in the **Tag actions** window are available if a tag is selected in the tag list of the **Basic test** window.

| Tag actions     | щ× |
|-----------------|----|
| 8 0 0. 0. 0. 0. |    |
|                 | *  |
|                 |    |
|                 |    |
|                 |    |
|                 | _  |
|                 |    |

Fig. 53: RFID Test – Tag actions window

The following functions are available in the Tag actions window:

| lcon       | Function                      | Description                                                                                                    |  |  |  |  |  |  |
|------------|-------------------------------|----------------------------------------------------------------------------------------------------|--|--|--|--|--|--|
| ⇔          | Read RFID tag memory          | <ul> <li>Starts the read operation.</li> <li>The chip type is automatically displayed. One word is always read with the first read operation. The following parameters can be set for other read operations:</li> <li>Memory bank (TID, EPC/UID, PC, access password or kill password)</li> <li>Start word</li> <li>Number of words</li> </ul>            |  |  |  |  |  |  |
|            |                               | The read data is displayed in the <b>Data</b> area.                                                                                                    |  |  |  |  |  |  |
| Ø          | Write RFID tag memory         | <ul> <li>Starts the write operation.</li> <li>The chip type is automatically displayed. The following parameters can be set for the write operations:</li> <li>Memory bank (TID, EPC/UID, PC, access password or kill password)</li> <li>Start word</li> <li>Number of words</li> <li>Data to be written is displayed in the <b>Data</b> area.</li> </ul> |  |  |  |  |  |  |
| <i>V</i> + | Auto-increment                | The EPC is incremented automatically by 1.                                                                                                    |  |  |  |  |  |  |
| <i>I</i> - | Auto-decrement                | The EPC is decremented automatically by 1.                                                                                                    |  |  |  |  |  |  |
| C,         | Switch on/off access password | Switches the password for write or read access on or off.                                                                                                    |  |  |  |  |  |  |

Example: execute tag actions

- Position tag in detection range of the read/write head.
- Activate the trigger for the read/write head in the main menu.

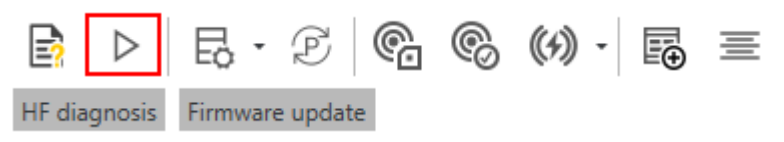

Fig. 54: Main menu – activating trigger

- Basic test window: execute polling command in order to display tag in the tag list.
- Basic test window: select tag from the tag list.

| Basic test |                               |              |       |          |          |       |      |       | Ψ×  |
|------------|-------------------------------|--------------|-------|----------|----------|-------|------|-------|-----|
|            |                               |              |       |          |          |       |      |       |     |
| IDX        | EPC/UID                       | Time         | RSSI  | RSSI Min | RSSI Max | Phase | Slot | Reads |     |
| 1          | 4242 FB63 AC1F 3841 EC88 0467 | 08:50:34.695 | -40.2 | -40.2    | -40.2    | 53    | 5    |       | 1 ^ |
|            |                               |              |       |          |          |       |      |       |     |
|            |                               |              |       |          |          |       |      |       |     |
|            |                               |              |       |          |          |       |      |       |     |
|            |                               |              |       |          |          |       |      |       |     |
|            |                               |              |       |          |          |       |      |       |     |
|            |                               |              |       |          |          |       |      |       |     |

Fig. 55: Basic test - tag selection

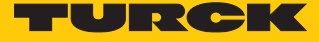

- **Tag actions** window: To read, select **Memory location**, **Start word** or **Word length** and click the appropriate icon.
- To write enter values under **Data** and confirm with **OK**

| Tag actions          | ф ×                                   |
|----------------------|---------------------------------------|
|                      |                                       |
| Manufactor/Model     | Impinj Monza R6 *                     |
| Memory location      | EPC / UID                             |
| Start word           | 2                                     |
| Word length          | 6                                     |
| Data                 |                                       |
|                      |                                       |
|                      |                                       |
|                      |                                       |
|                      |                                       |
|                      |                                       |
|                      | · · · · · · · · · · · · · · · · · · · |
| Status: Tag detected |                                       |

Fig. 56: Execute tag action (example: read)

⇒ Successful access is displayed via the status message at the bottom of the window.

| Tag actions              |                          |
|--------------------------|--------------------------|
|                          |                          |
| Manufactor/Model         | Impinj Monza R6          |
| Memory location          | TID memory               |
| Start word               | 0                        |
| Word length              | 6                        |
| Data                     | E2801160200065EE1F0A092A |
|                          |                          |
|                          |                          |
|                          |                          |
|                          |                          |
|                          |                          |
|                          |                          |
|                          |                          |
| Status: Read successfull |                          |

Fig. 57: Example: read successful

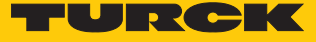

## 7.3.6 RFID Test – Logger window

The **Logger** window displays read/write information and error messages. The list can be cleared via the **Delete** button.

| Logo | jer                     |             |                                                                                            |   |
|------|-------------------------|-------------|--------------------------------------------------------------------------------------------|---|
| Ŵ    |                         |             |                                                                                            |   |
|      | Date/Time               | Туре        | Message                                                                                    |   |
|      | 2019-01-22 15:03:54.700 | Information | Last reset: 01/22/2019 14:47:55                                                            | * |
| ٠ 🖬  | 2019-01-22 15:03:55.888 | Information | Get read/write head status: 80 00 00 00 00 19 19 19 18 00 00 64 FF 00 00 00 00 00 00 00 00 |   |
|      |                         |             |                                                                                            |   |
|      |                         |             | Close                                                                                      | 1 |
| 🔮 Ca | onnected <u>Device</u>  | ? 0         |                                                                                            |   |

#### Fig. 58: Messages in the Logger window

## 7.3.7 HF diagnosis window

Interference frequencies affecting the respective channels are displayed in the **HF diagnosis** window.

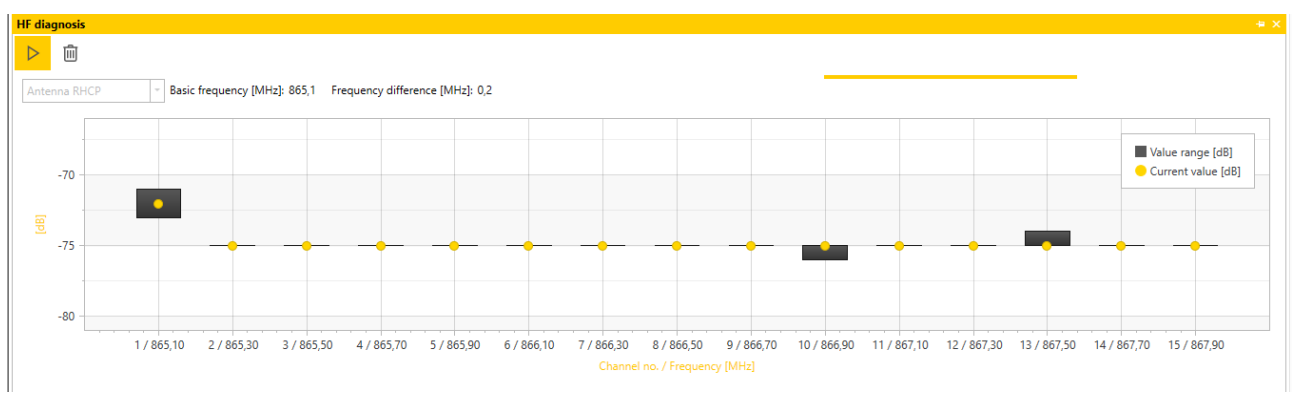

## Fig. 59: HF diagnosis window

### The following functions can be executed in the **HF diagnosis** window:

| lcon             | Function                | Description                        |
|------------------|-------------------------|------------------------------------|
| $\triangleright$ | Start/stop HF diagnosis | Starts or closes the HF diagnosis. |
| 圃                | Clear values            | Deletes the displayed values.      |

# 7.4 Testing read/write heads with the web server

The **Application** function enables the devices to be tested with the web server.

► Click UHF RFID CONFIG & DEMO → Application

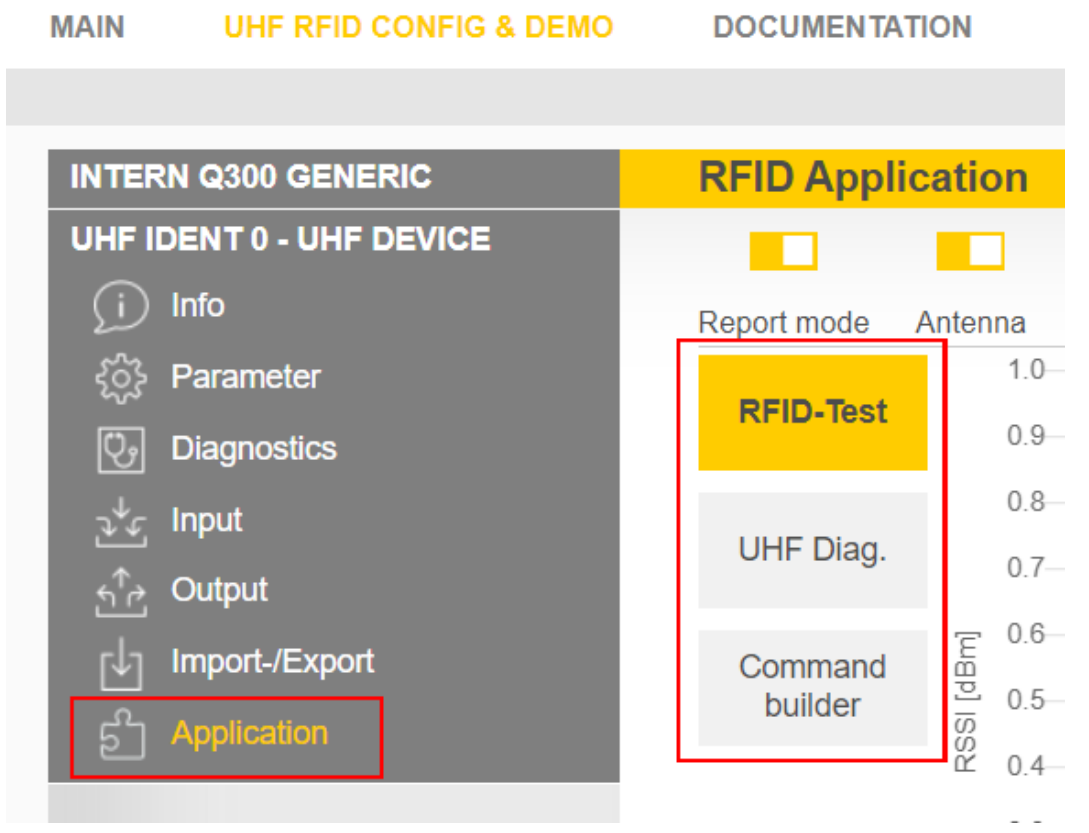

Fig. 60: Web server – RFID Application

The **RFID Test**, the **UHF Diagnostics** and the **Command builder** are provided in the application area:

- **RFID Test**: If the trigger is set to ON, the RF field is activated and tags can be read.
- **UHF Diagnostics**: The graphs show interference frequencies of all channels used.
- **Command builder**: Use of the Command builder is reserved for Turck Support and is not designed for setting device parameters or device operation.

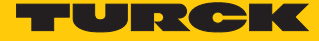

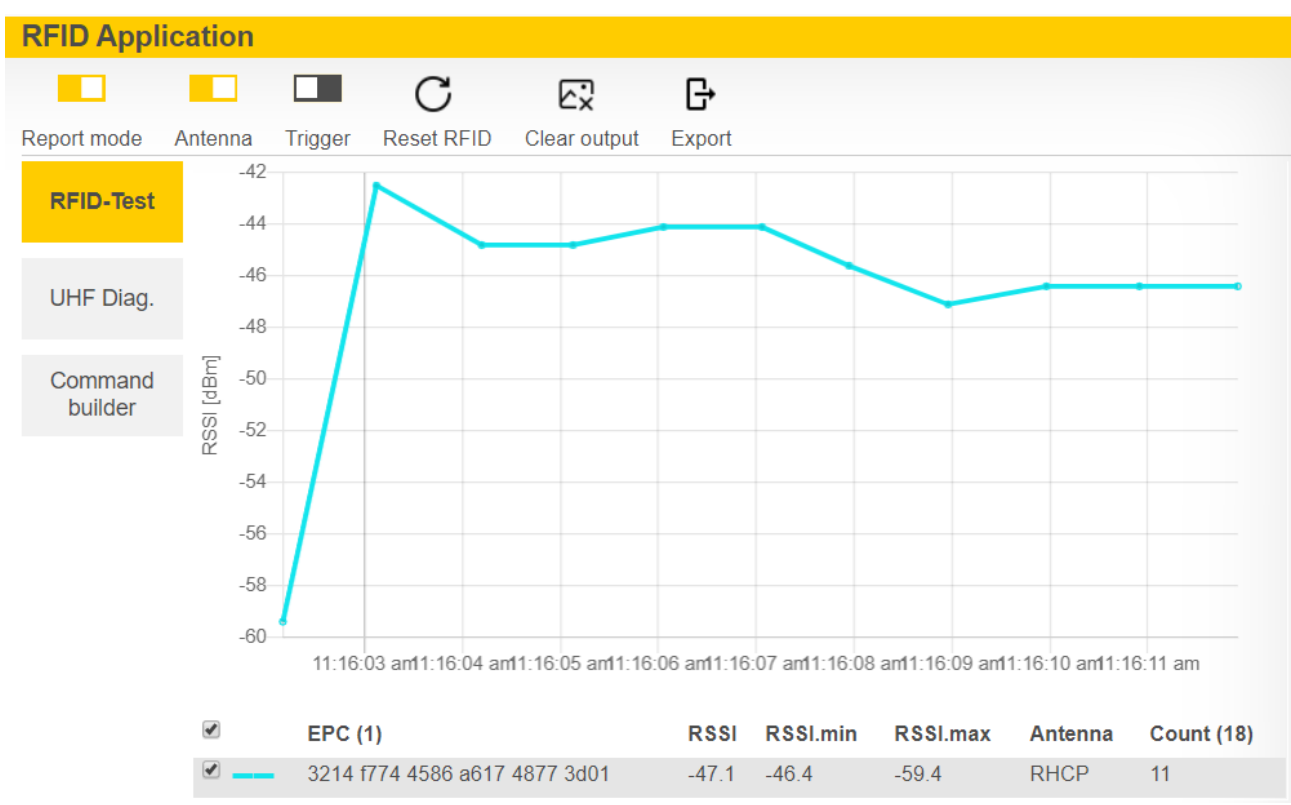

**RFID Test** enables EPC information on tags to be displayed and read out in single tag and multitag mode. The received RSSI values are displayed as a curve in relation to time.

Fig. 61: Example of RFID Test: Detection of a tag with received RSSI values over time and the number of read operations The currently received power level for each channel of the read/write head is displayed in the **UHF Diagnostics** window.

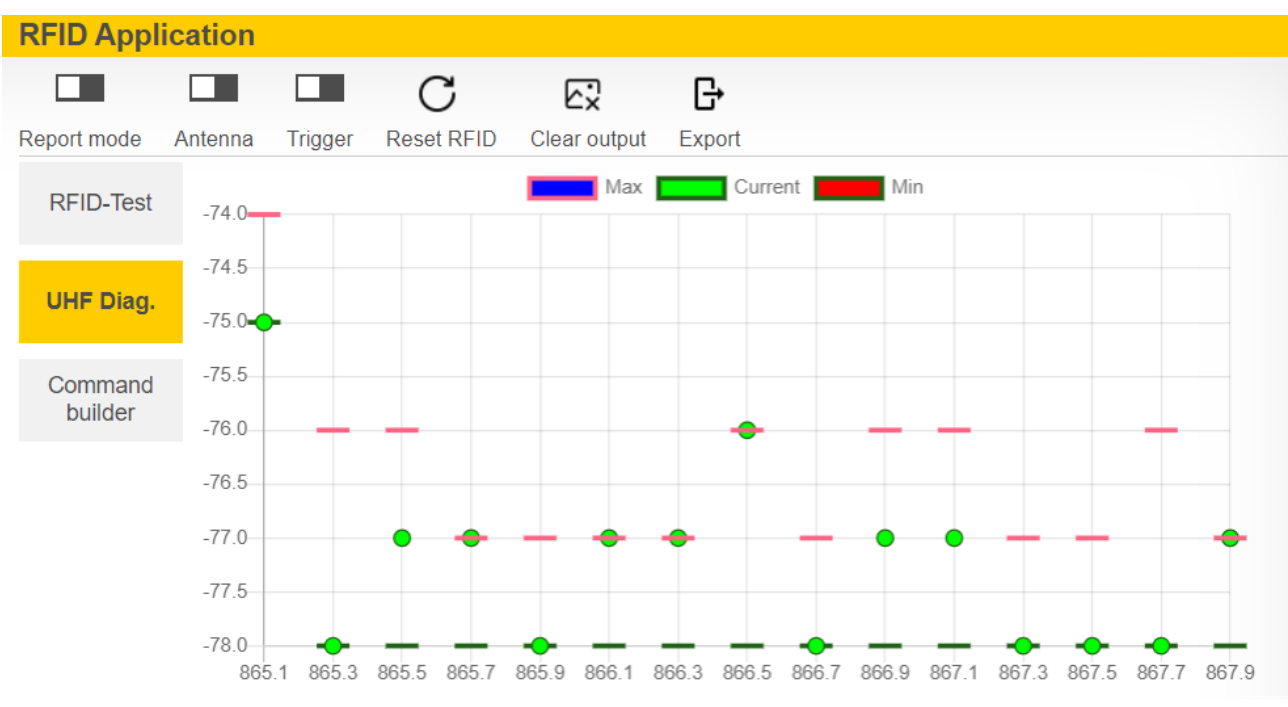

Fig. 62: Example of UHF Diagnostics: Received power level per channel

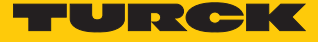

# 7.5 Querying device information with the DTM

The DTM provides access to hardware and software information as well as regulations on the connected device.

- ▶ Right-click the device in the project tree.
- ► Choose Additional functions → Identify.

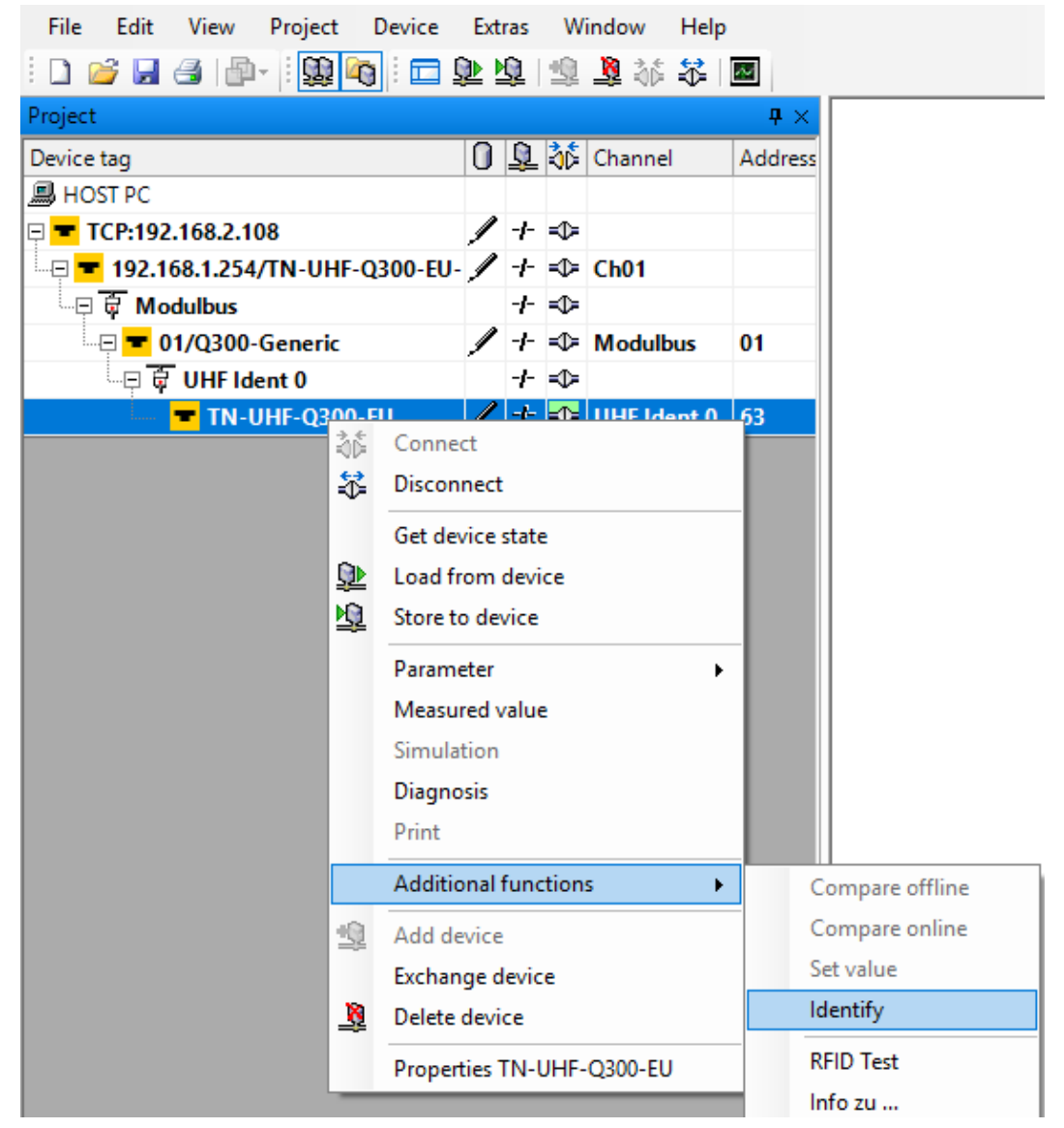

Fig. 63: Calling up Identification

➡ The DTM shows the available information on the device according to the selected access level.

Device information

| . ∎  | Hardware                        |               |
|------|---------------------------------|---------------|
|      | ᄎ Device type                   | Q175L200      |
|      | ᄎ Internal antenna              | available     |
|      | RS485 termination on/off switch | available     |
|      |                                 | 212101439     |
|      | ᄎ Transceiver ASIC              | R2000         |
|      | ᄎ Prefix customer ID            | 1000001 (hex) |
| () ≣ | Software                        |               |
|      | ᄎ Firmware version              | 01.56         |
| () ≣ | Regulations                     |               |
|      | ᄎ Adaptive frequency agility    | available     |
|      |                                 | available     |
|      | ᄎ Frequency hopping             | available     |
|      | ᄎ Listen before talk            | not available |
|      | ᄎ Number of available channels  | 15            |
| () ≣ | Regulations: Channel mask       |               |
|      | ᄎ Channel mask: Channel 1       | -             |
|      | ᄎ Channel mask: Channel 2       | -             |
|      | ᄎ Channel mask: Channel 3       | -             |
|      | Channel mask: Channel 4         | enabled       |
|      | 📚 Channel mask: Channel 5       |               |

Fig. 64: Device information for TN865-Q175L200-H1147 in the Advanced access level

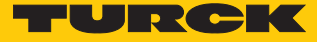

# 7.6 Setting the IP address

The IP address can be set via the Turck Service tool or via the web server.

# 7.6.1 Setting the IP address via the Turck Service Tool

The device is factory set to IP address 192.168.1.254 The IP address can be set via the Turck Service Tool. The Turck Service Tool is available free of charge from www.turck.com.

- Connect the device to a PC via the Ethernet interface.
- Launch the Turck Service Tool.
- Click Search or press F5.

|        | Your Global Aut | omation Pa       | rtner      |         |            |      |          |         | TU      | R    | СК       |
|--------|-----------------|------------------|------------|---------|------------|------|----------|---------|---------|------|----------|
| Search | Change (F2)     | Wink (F3) Action | 5 - []     | EN      | e Expert v | D S  | <b>K</b> |         |         |      |          |
| No.    | MAC address     | Name             | IP address | Netmask | Gateway    | Mode | Device   | Version | Adapter | BEEP | Protocol |
|        |                 |                  |            |         |            |      |          |         |         |      |          |
|        |                 |                  |            |         |            |      |          |         |         |      |          |
|        |                 |                  |            |         |            |      |          |         |         |      |          |
|        |                 |                  |            |         |            |      |          |         |         |      |          |

Fig. 65: Turck Service Tool – start screen

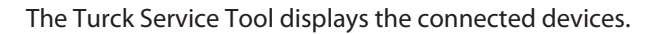

| Your Global Automation Partner |                   |                  |               |                           |                 |            |                    |         | TUR          | СК       |
|--------------------------------|-------------------|------------------|---------------|---------------------------|-----------------|------------|--------------------|---------|--------------|----------|
| Search (I                      | F5) Change (F2)   | Wink (F3) Action | s (F4)        | <b>, EN</b> , rd Language | Expert view OFF | X<br>Close |                    |         |              |          |
| No.                            | MAC address       | Name             | IP address    | Netmask                   | Gateway         | Mode       | Device             | Version | Adapter      | Protocol |
| = 1                            | 94:E3:6D:E6:42:66 |                  | 192.168.1.254 | 255.255.255.0             | 192.168.1.1     | PGM_DHCP   | TN-UHF-Q300-CDS-EU | 0.1.7.7 | 192.168.1.93 | Turck    |
|                                |                   |                  |               |                           |                 |            |                    |         |              |          |
|                                |                   |                  |               |                           |                 |            |                    |         |              |          |

Fig. 66: Turck Service Tool – found devices

- Click the required device.
- Click Change or press [F2].

|        | Υοι   | ır Global Auto    | omation Pai      | rtner                |                              |                 |            |                    |         | TUR          | СК       |
|--------|-------|-------------------|------------------|----------------------|------------------------------|-----------------|------------|--------------------|---------|--------------|----------|
| Search | ) (F5 | ) Change (F2) V   | Wink (F3) Action | s (F4)               | <b>, EN ,</b><br>rd Language | Expert view OFF | X<br>Close |                    |         |              |          |
| No.    |       | MAC address       | Name             | IP address           | Netmask                      | Gateway         | Mode       | Device             | Version | Adapter      | Protocol |
| -      | 1     | 94:E3:6D:E6:42:66 |                  | <u>192.168.1.254</u> | 255.255.255.0                | 192.168.1.1     | PGM_DHCP   | TN-UHF-Q300-CDS-EU | 0.1.7.7 | 192.168.1.93 | Turck    |
|        |       |                   |                  |                      |                              |                 |            |                    |         |              |          |

Fig. 67: Turck Service Tool – selecting the device to be addressed

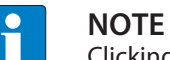

Clicking the IP address of the device opens the web server.

- Change the IP address and if necessary the network mask and gateway.
- Accept the changes by clicking **Set in device**.

| MAC address       | IP address    |
|-------------------|---------------|
| 00:07:46:FF:A4:1A | 192.168.1.100 |
| Netmask           | Gateway       |
| 255.255.255.0     | 192.168.1.1   |
| itatus messages:  |               |

Fig. 68: Turck Service Tool – changing the device configuration

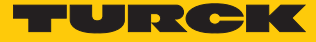

# 7.6.2 Setting the IP address via the web server

- Open the web server.
- Log into the device as administrator.
- Click Network configuration.
- Change the IP address and if necessary also the subnet mask and default gateway.
- Write the new IP address, subnet mask and default gateway via **Submit** to the device.

| STATION >                                  | Network Configuration  |                        |  |  |
|--------------------------------------------|------------------------|------------------------|--|--|
| Station Information<br>Station Diagnostics | Network Settings       |                        |  |  |
| Event Log<br>Ethernet Statistics           | Ethernet setup         | Autonegotiate <b>T</b> |  |  |
| Links                                      | IP Address             | 192.168.1.254          |  |  |
| Station Configuration                      | Netmask                | 255.255.255.0          |  |  |
| Change Admin Password                      | Default Gateway        | 192.168.1.1            |  |  |
| Date & Time                                | SNMP Public Community  | public                 |  |  |
| Licenses                                   | SNMP Private Community | private                |  |  |
| RFID CONTROL/STATUS ><br>Parameters        | MAC Address            | 94:e3:6d:e6:42:66      |  |  |
| Inputs<br>Outputs                          | Submit                 | Reset                  |  |  |
| RFID READ DATA ><br>Parameters             |                        |                        |  |  |
| RFID WRITE DATA > Parameters               |                        |                        |  |  |
| Outputs                                    |                        |                        |  |  |

Fig. 69: Web server – changing the IP address

# 7.7 Connecting the device to a Modbus master

In this example, the **Continuous mode active** bit has to be set. This requires the network interface to be set up, the hardware configured and the I/O mapping defined.

Hardware used

This example uses the following hardware components:

- Turck HMI TX707-P3CV01 (Modbus master)
- TN-UHF-Q300-EU-CDS UHF read/write head (IP address: 192.168.1.20)

### Software used

This example uses the following software:

CODESYS 3.5.12.1 (download free of charge from www.turck.com)

Prerequisites

- The programming software has been started.
- A new project has been created.
- The PLC has been added to the project.
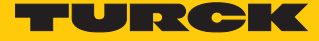

#### 7.7.1 Connecting the device with the controller

To connect the device to the controller, the following components must be added in CODESYS first of all:

- Ethernet adapter
- Modbus TCP master
- Modbus TCP slave

Adding an Ethernet adapter

▶ Right-click Device (TX707-P3CV01) in the project tree.

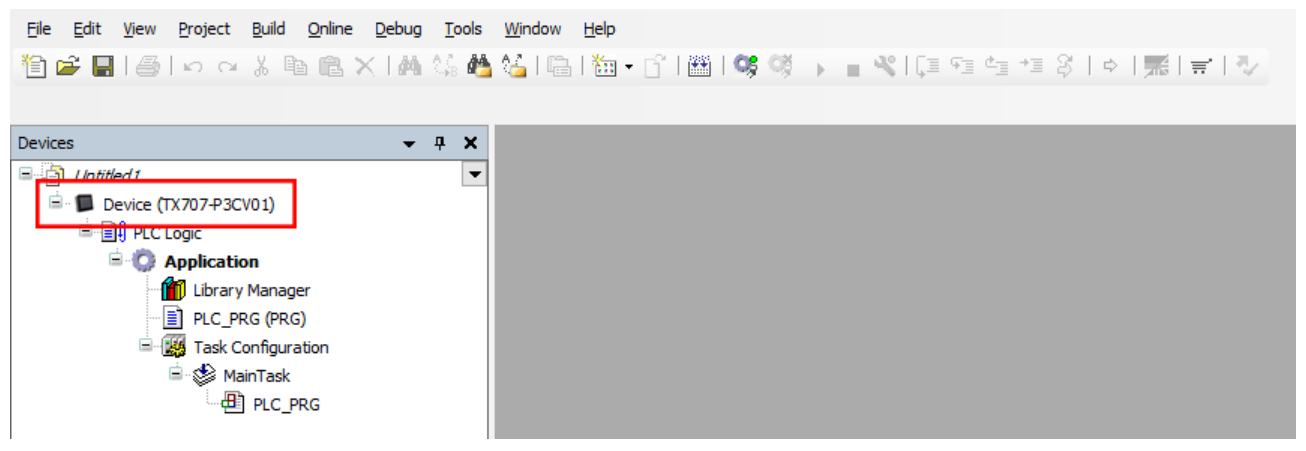

Fig. 70: Project tree

- Select Append device.
- Select an Ethernet adapter.
- Click Append device.
- ⇒ The Ethernet adapter appears as Ethernet (Ethernet) in the project tree.

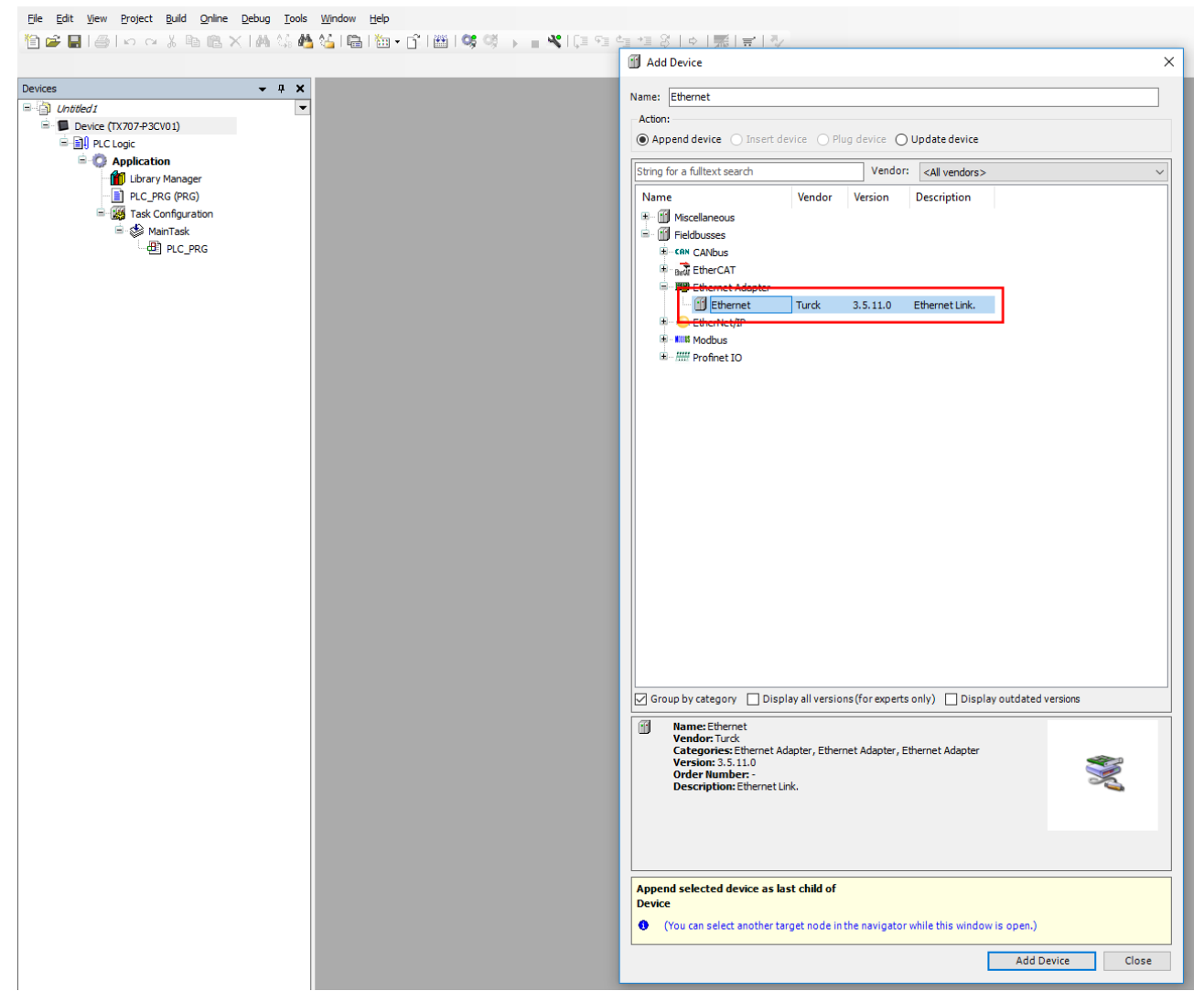

Fig. 71: Adding an Ethernet adapter

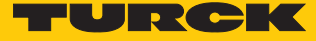

Adding a Modbus master

- ▶ Right-click Ethernet (Ethernet) in the project tree.
- Select Append device.
- Double-click **Modbus TCP Master**.
- ⇒ The Modbus master appears as **Modbus\_TCP\_Master** in the project tree.

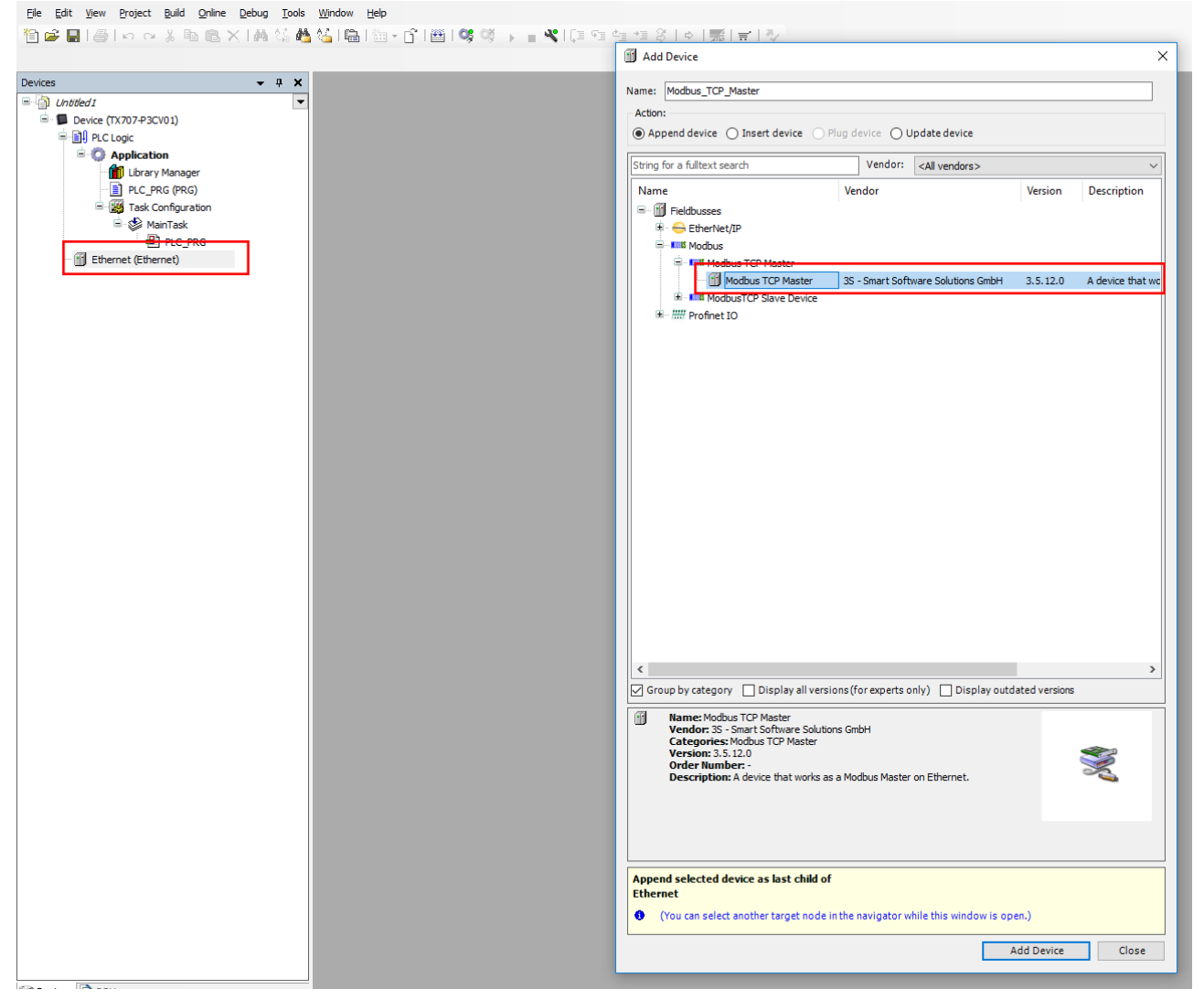

Fig. 72: Adding a Modbus master

Adding a Modbus slave

- ► In the project tree right-click Modbus\_TCP\_Master (Modbus TCP Master).
- Select **Append device**.
- ► Double-click Modbus TCP Slave.
- ⇒ The Modbus slave appears as **Modbus\_TCP\_Slave** in the project tree.

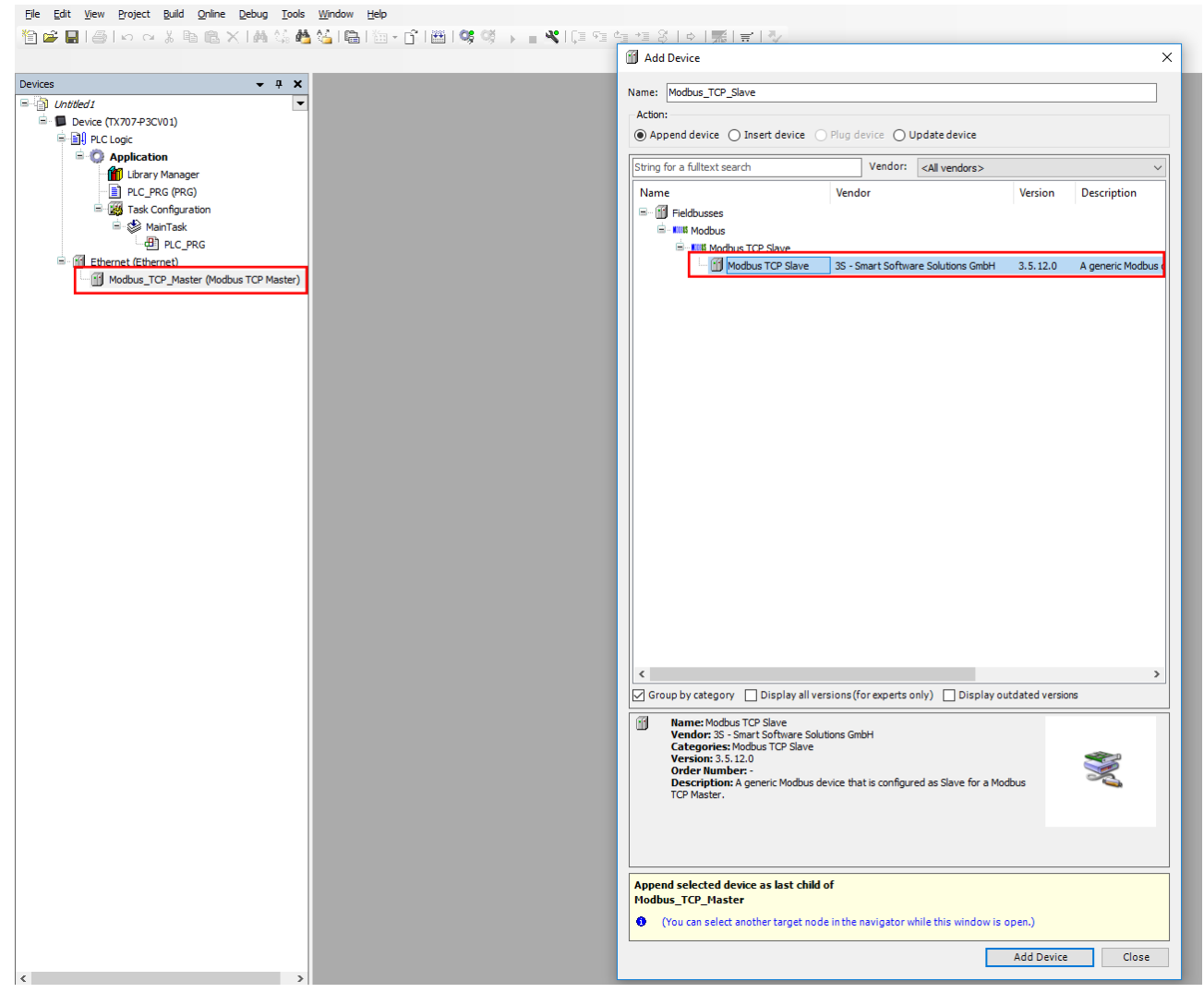

Fig. 73: Adding a Modbus slave

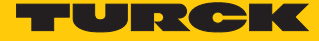

#### 7.7.2 Renaming a Modbus slave

- Click Modbus slave in the project tree.
- ▶ Press [F2].
- Adapt the name of the slave in the project tree of the application (here: TN\_UHF\_Q300\_EU\_CDS).

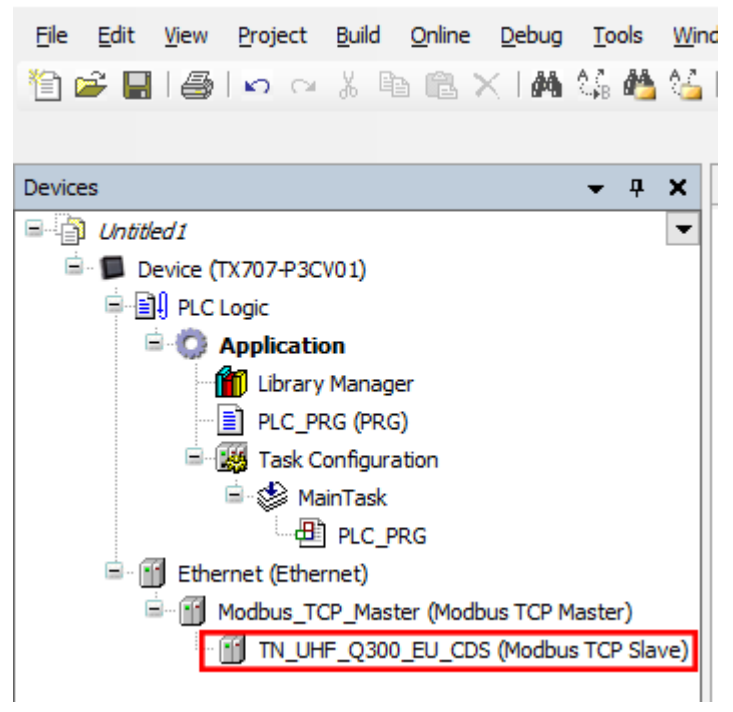

Fig. 74: Renaming a Modbus slave

## 7.7.3 Setting up network interfaces

- Click Device  $\rightarrow$  Scan network.
- Select Modbus master (here: TX707-P3CV01) and confirm with **OK**.

| <u>File Edit View Project Build Online Debug Tools Win</u>                                                                                                    | dow <u>H</u> elp        |                                                                                  |                             |
|----------------------------------------------------------------------------------------------------|-------------------------|----------------------------------------------------------------------------------|-----------------------------|
| 🎦 🚔 🔚   🎒   い つ ぶ ங 🛍 🗙   🐴 🍇 🍇                                                                                                    | 🖷   🎦 🖌 👔   🛗   😂 🦪 🌾 🔅 | ■ ≪ [印 理 性 理 왕   ☆   栗   東   永                                                   |                             |
|                                                                                                    |                         |                                                                                  |                             |
| Devices 👻 🕈 🗙                                                                                                    |                         | Device X                                                                         |                             |
| Lottlef1     Lottlef1     Device (TX707-P3CV01)     Device (TX707-P3CV01)     Device (TX707 | Communication Settings  | Scan network Gateway +   Device +                                                |                             |
|                                                                                                    | Applications            |                                                                                  | 100                         |
|                                                                                                    | Backup and Restore      |                                                                                  |                             |
|                                                                                                    | Files                   | Gateway                                                                          | •                           |
|                                                                                                    | Log                     | MH-HSCHNABEL                                                                     | $\checkmark$                |
| Modbus_TCP_Master (Modbus TCP Master)                                                                                                    | PLC Settings            | IP-Address:<br>localhost                                                         |                             |
|                                                                                                    | PLC Shell               | Select Device                                                                    | ×                           |
|                                                                                                    | Users and Groups        | Select the network path to the controller:                                       |                             |
|                                                                                                    | Access Rights           | Cateway-1 (scanning)      TX707-P3CV01 [0301.B046]      TX707-P3CV01 [0301.B046] | ice Name: A Scan network    |
|                                                                                                    | Interface Parameters    | Dev 0301                                                                         | ice Address: Wink<br>1.8046 |
|                                                                                                    | Task Deployment         | Bloc                                                                             | k driver:                   |
|                                                                                                    | Status                  | Nun                                                                              | nber of<br>nnels:           |
|                                                                                                    | Information             | 4                                                                                |                             |
|                                                                                                    |                         | lan<br>10C                                                                       | Jet ID:<br>0 0207           |
|                                                                                                    |                         | Tan<br>Turd<br>Tv                                                                | get Name:<br>k/ARM/WinCE    |
|                                                                                                    |                         | Tan                                                                              | get Type:                   |
|                                                                                                    |                         | Tar                                                                              | get Vendor: 🗡               |
|                                                                                                    |                         |                                                                                  |                             |
|                                                                                                    |                         |                                                                                  | OK Cancel                   |
|                                                                                                    |                         | -                                                                                |                             |

Fig. 75: Setting up a network interface to the Modbus master

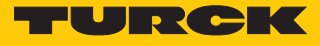

- Select the **PLC Settings** tab.
- In the Always update variables drop-down menu, select the Enabled 2 (always in bus cycle task) option.

| The four Term Futer four Fune Ford Too Pune<br>□ ● ● ● ● ● ● ● ● ● ● ● ● ● ● ● ● ● ● ● | □   10 • [1   10   0\$ 0\$ | ■ ¥   [] = ~] *] \$   \$   \$   <b>#</b>   <b>₩</b>   <b>#</b>   <b>∛</b>                                                                   |
|----------------------------------------------------------------------------------------|----------------------------|----------------------------------------------------------------------------------------------------|
| Devices 👻 🖣 🗙                                                                          |                            | Device X                                                                                                    |
| Intitled1     Device (TX707-P3CV01)                                                    | Communication Settings     | Application for I/O handling: Application V                                                                                                 |
| = ∰ PLC Logic<br>= - @ Application                                                     | Applications               | PLC settings                                                                                                    |
| - Bi DLC_PRG (PRG)                                                                     | Backup and Restore         | Behaviour for outputs in Stop: Keep current values v                                                                                        |
| i≡-ﷺ Task Configuration<br>i≡-ঊ MainTask                                               | Files                      | Always update variables: Disabled (update only if used in a task)            Edit Licencer         Disabled (update only if used in a task) |
| PLC_PRG     Ethernet (Ethernet)                                                        | Log                        | Enabled 1 (use bus cycle task if not used in any task)<br>Enabled 2 (always in bus cycle task)                                              |
| General Modbus_TCP_Master (Modbus TCP Master)                                          | PLC Settings               | Bus cycle task: <ul> <li><unspecified></unspecified></li> </ul>                                                                             |
| <u> </u>                                                                               | PLC Shell                  | Additional settings                                                                                                    |
|                                                                                        | Users and Groups           | Generate force variables for 10 mapping EnableDiagnosis for devices                                                                         |
|                                                                                        | Access Rights              |                                                                                                    |
|                                                                                        | Interface Parameters       |                                                                                                    |
|                                                                                        | Task Deployment            |                                                                                                    |
|                                                                                        | Status                     |                                                                                                    |
|                                                                                        | Information                |                                                                                                    |

Fig. 76: Selecting the option: Always update variables

- Double-click Ethernet.
- Enter the IP address of the Modbus master (here: 192.168.1.70).

| - + + × ∠                                                                                                    | TN_UHF_Q300_EU_CDS                                             | Device Ethernet X                                                                                                    |  |
|----------------------------------------------------------------------------------------------------|----------------------------------------------------------------|----------------------------------------------------------------------------------------------------|--|
| Unided 1  Device (connected) (TX707-P3CV01)  Device (connected) (TX707-P3CV01)  Application  Diana (Configuration  Configuration  Configurati | Seneral<br>Ratus<br>Ethernet Device I/O Mapping<br>Information | Interface:          IP Address       192         Subnet Mask       225         225       225         Default Gateway       0         Adjust Operating System Settings                                                                                                    |  |
|                                                                                                    |                                                                | Network Adapters           Interfaces:           Name         Description           ls         127.0.0.1           eth0         0.0.0           eth1         0.0.0           eth2         0.0.0           eth2         0.0.0           eth2         0.0.0           eth2         0.0.0           eth2         0.0.0           eth2         192.168.170           IP Address         192.55.255.255.0           Default Gateway         192.168.1.1           MAC Address         00.07.46.25.06.5F |  |

Fig. 77: Modbus master – enter the IP address

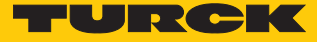

- Double-click the Modbus TCP slave.
- ▶ In the General tab enter the IP address of the slave (here: 192.268.1.20).

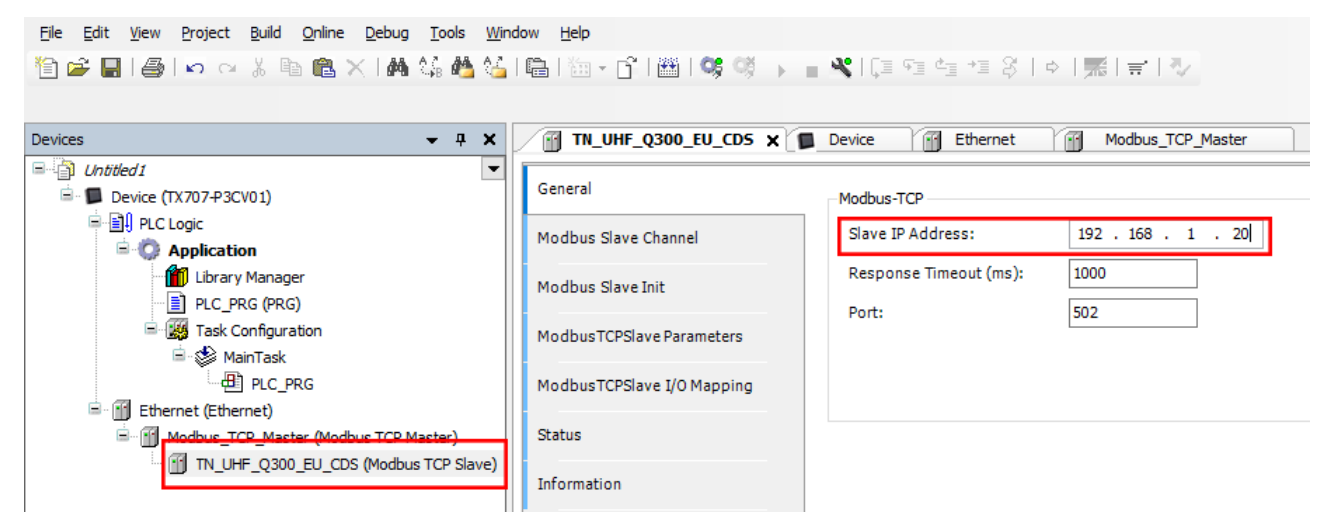

Fig. 78: Modbus slave – entering the IP address

## 7.7.4 Setting Modbus channels (registers)

Set channel 0 (input data)

<u>Eile Edit View Project Build Online Debug Tools Window Help</u>

- Double-click the Modbus TCP slave.
- Select in the Modbus Slave Channel tab  $\rightarrow$  Add channel.
- Enter the following values:
- Name of channel
- Access type: Read holding registers
- Offset: 0x0000
- Length: 64 registers (128 bytes)

Confirm with OK.

| evices – 4 ×                                                                                                    | TN_UHF_Q300_EU_CDS 🗙 🗊                                                                                                    | Device | Ethernet    | Mod                                                                                                    | bus_TCP_Master                                                                      | r i                                                                                                    |                                             |        |         |
|----------------------------------------------------------------------------------------------------|----------------------------------------------------------------------------------------------------|--------|-------------|----------------------------------------------------------------------------------------------------|-------------------------------------------------------------------------------------|----------------------------------------------------------------------------------------------------|---------------------------------------------|--------|---------|
| Untitled I Device (TX707-P3CV01) Device (TX707-P3CV01) PLC Logic PLC Logic PLC_PRG (PRG) PLC_PRG (PRG) PLC_PRG (PRG) PLC_PRG PLC_PRG <th>General<br/>Modbus Slave Channel<br/>Modbus Slave Init<br/>Modbus TCPSlave Parameters<br/>Modbus TCPSlave I/O Mapping<br/>Status<br/>Information</th> <th>Name</th> <th>Access Type</th> <th>ModbusCf<br/>Channel<br/>Name<br/>Access T<br/>Trigger<br/>Commen<br/>READ Re<br/>Offset<br/>Length<br/>Error Hau<br/>WRITE R<br/>Offset<br/>Length</th> <th>READ Offset READ Offset Chan ype Read gister 0x000 64 andling Keepi egister 0x000 1</th> <th>Length<br/>Hel 0<br/>Holding Regis<br/>Length<br/>Holding Regis<br/>Holding Regis<br/>Hold</th> <th>Error Handling ters (Function Code Cycle Ti</th> <th>3) 100</th> <th>↓ Lengt</th> | General<br>Modbus Slave Channel<br>Modbus Slave Init<br>Modbus TCPSlave Parameters<br>Modbus TCPSlave I/O Mapping<br>Status<br>Information | Name   | Access Type | ModbusCf<br>Channel<br>Name<br>Access T<br>Trigger<br>Commen<br>READ Re<br>Offset<br>Length<br>Error Hau<br>WRITE R<br>Offset<br>Length | READ Offset READ Offset Chan ype Read gister 0x000 64 andling Keepi egister 0x000 1 | Length<br>Hel 0<br>Holding Regis<br>Length<br>Holding Regis<br>Holding Regis<br>Hold | Error Handling ters (Function Code Cycle Ti | 3) 100 | ↓ Lengt |

Fig. 79: Setting the READ register

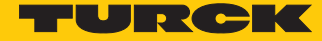

| Set channel 1 (outpu                                                                                                    | t data)                                                                                                    |                               |                            |                                                                                                    |                                                                                                    |                        |              |                          |
|----------------------------------------------------------------------------------------------------|----------------------------------------------------------------------------------------------------|-------------------------------|----------------------------|----------------------------------------------------------------------------------------------------|----------------------------------------------------------------------------------------------------|------------------------|--------------|--------------------------|
| <ul> <li>Double</li> <li>Select i</li> <li>Enter t</li> </ul>                                                                                                    | e-click the Modbus T<br>in the <b>Modbus Slave</b><br>he following values:                                                                 | CP slave.<br>• <b>Channel</b> | $_{tab}$ $ ightarrow$      | Add chanr                                                                                                    | nel.                                                                                                    |                        |              |                          |
| <ul> <li>Name of c</li> <li>Access typ</li> <li>Offset: 0x0</li> <li>Length: 64</li> <li>Confirm</li> </ul>                                                                                                    | hannel<br>be: Write holding reg<br>0000<br>Fregisters (128 bytes<br>n with <b>OK</b> .                                                     | isters                        |                            |                                                                                                    |                                                                                                    |                        |              |                          |
| Eile Edit View Project Build Online Debug Tools Win<br>1월 🖙 🔲 🚑 🗠 여 🐰 🖿 💼 🗙 🕅 🎲 🐴 🟠                                                                                                    | dow Help                                                                                                    | - ⊀   (]= 6] d                | 1*18 0                     | ◆   ☴   ☴   ∿                                                                                                    |                                                                                                    |                        |              |                          |
| Devices - I X                                                                                                    | TN_UHF_Q300_EU_CD5 X                                                                                                    | Device 🔐                      | Ethernet                   | Modbus_TCP_N                                                                                                    | laster                                                                                                    |                        |              |                          |
| Untitled Untitled I<br>Untitled I<br>Untitled I<br>PLC Logic<br>PLC_PRG (PRG)<br>Task Configuration<br>Configuration<br>Configuratio<br>Configuratio<br>Configuration<br>Configu | General<br>Modbus Slave Channel<br>Modbus Slave Init<br>Modbus TCPSlave Parameters<br>Modbus TCPSlave I/O Mapping<br>Status<br>Information | 0 Channel 0                   | Access Typ<br>Read Holding | e<br>g Registers (Function Co<br>g Registers (Function Co<br>g Registers (Function Co<br>channel<br>Name<br>Access Type<br>Trigger<br>Comment<br>Comment<br>Comment<br>Error Handling<br>WRITE Register<br>Offset<br>Length<br>Error Handling | Channel 1 Cyclic, t#100ms Channel 1 Write Multiple Registers (Func Cyclic  V i Keep last Value Xx0000] 54 | READ Offset<br>16#0000 | Length<br>64 | Error Han<br>Keep last \ |
|                                                                                                    |                                                                                                    |                               |                            |                                                                                                    |                                                                                                    | ОК                     | Car          | icel                     |

Fig. 80: Setting the WRITE registers

#### 7.7.5 Setting the I/O mapping

To create I/O mapping the local I/Os must be added to the project and connected with the Modbus master.

- Right-click the name of the project in the project tree.
- Select Add device.
- Double-click Q300.
- ⇒ The local I/Os appear in the project tree.

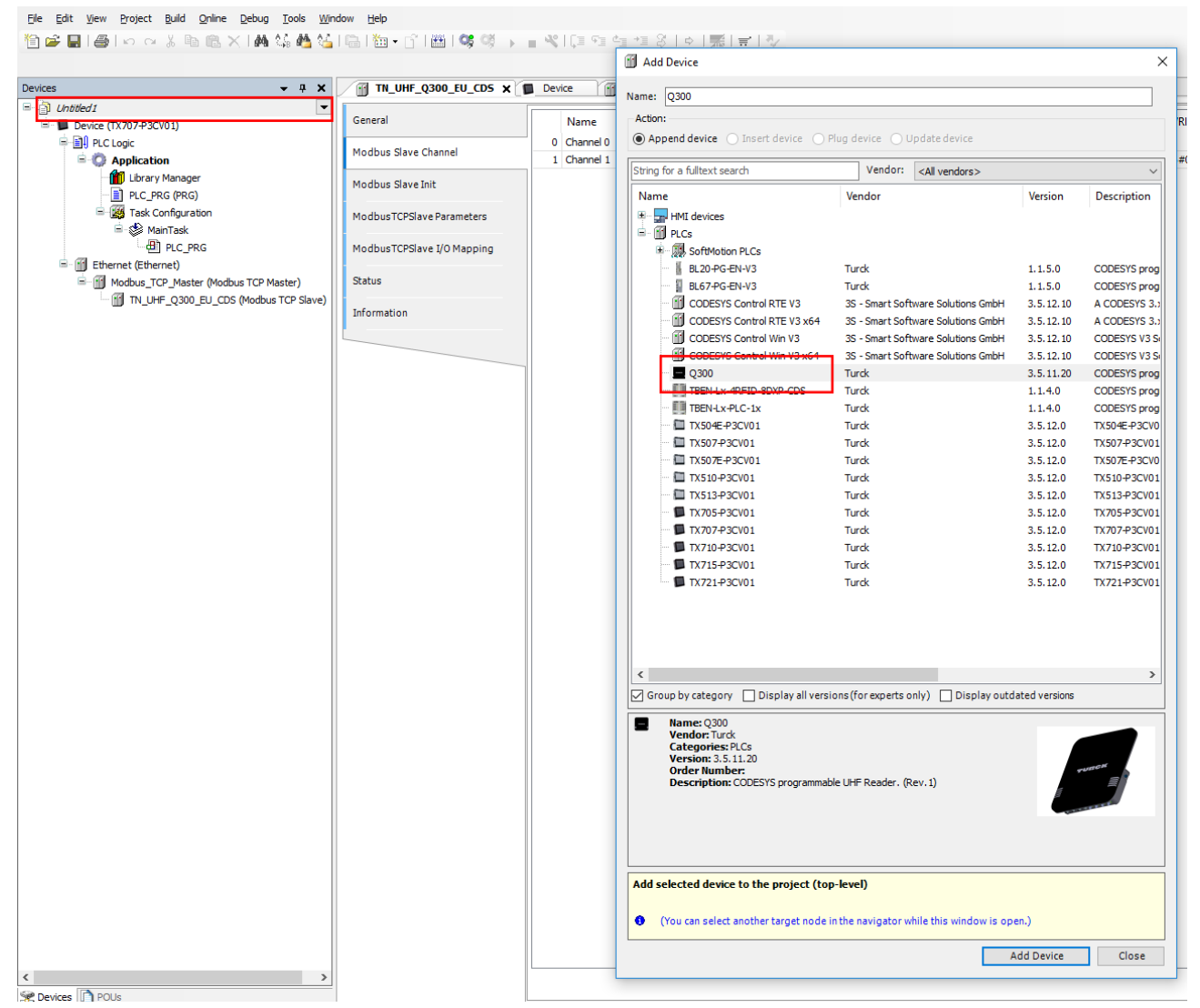

Fig. 81: Adding local I/Os to the project

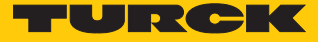

## Attaching the Ethernet adapter to the local I/Os

- Right-click **Q300** (**Q300**) in the project tree.
- Select Add device.
- Double-click **Ethernet**.

| <b>→</b> ↓ ×                           | TN_UHF_Q300_EU_CD5 X       | Device M                     | ame: Ethernet                                                                                                    |
|----------------------------------------|----------------------------|------------------------------|----------------------------------------------------------------------------------------------------|
| Device (TX707-P3CV01)                  | General                    | Name                         | Action:                                                                                                    |
| PLC Logic                              | Modbus Slave Channel       | 0 Channel 0 (<br>1 Channel 1 | Append device Oupdate device     Vendor:      All vendor:     All vendor:                                                                |
| - Manager<br>- Drc_PRG (PRG)           | Modbus Slave Init          |                              | Name         Vendor         Version         Description                                                                                  |
| 🖻 🎇 Task Configuration<br>🖻 🎲 MainTask | ModbusTCPSlave Parameters  |                              | E- M Fieldbusses                                                                                                    |
| PLC_PRG                                | ModbusTCPSlave I/O Mapping |                              | Ethernet Turck 3.5.11.20 Ethernet Link.                                                                                                  |
| Modbus_TCP_Master (Modbus TCP Master)  | Status                     |                              | the - ### Profinet IO                                                                                                    |
| Q300 (Q300)<br>国刊 PLC Logic            | Information                |                              |                                                                                                    |
| Application                            |                            |                              |                                                                                                    |
|                                        |                            |                              |                                                                                                    |
| - H II UHF_compact (UHF compact)       |                            |                              |                                                                                                    |
| ■                                      |                            |                              |                                                                                                    |
|                                        |                            |                              |                                                                                                    |
| DXP_diagnostics (DXP diagnostics)      |                            |                              |                                                                                                    |
| Module_status (Module status)          |                            |                              |                                                                                                    |
|                                        |                            |                              |                                                                                                    |
|                                        |                            |                              |                                                                                                    |
|                                        |                            |                              |                                                                                                    |
|                                        |                            |                              | Group by category Display all versions (for experts only) Display outdated versions                                                      |
|                                        |                            | [                            | More: Ethernet     Vendor: Turk                                                                                                    |
|                                        |                            |                              | Categories: Ethernet Adapter, Ethernet Adapter, Ethernet Adapter<br>Version: 3.5.11.20<br>Order Number: -<br>Description: Ethernet Link. |
|                                        |                            |                              |                                                                                                    |
|                                        |                            |                              | Append selected device as last child of<br>Q300                                                                                          |
|                                        |                            |                              | (You can select another target node in the navigator while this window is open.)                                                         |

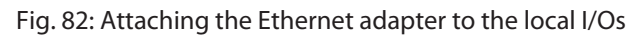

#### Attaching the Modbus TCP slave to the local I/Os

- ▶ Right-click Ethernet (Ethernet) in the project tree.
- Select Add device.
- Double-click Modbus TCP Slave Device.

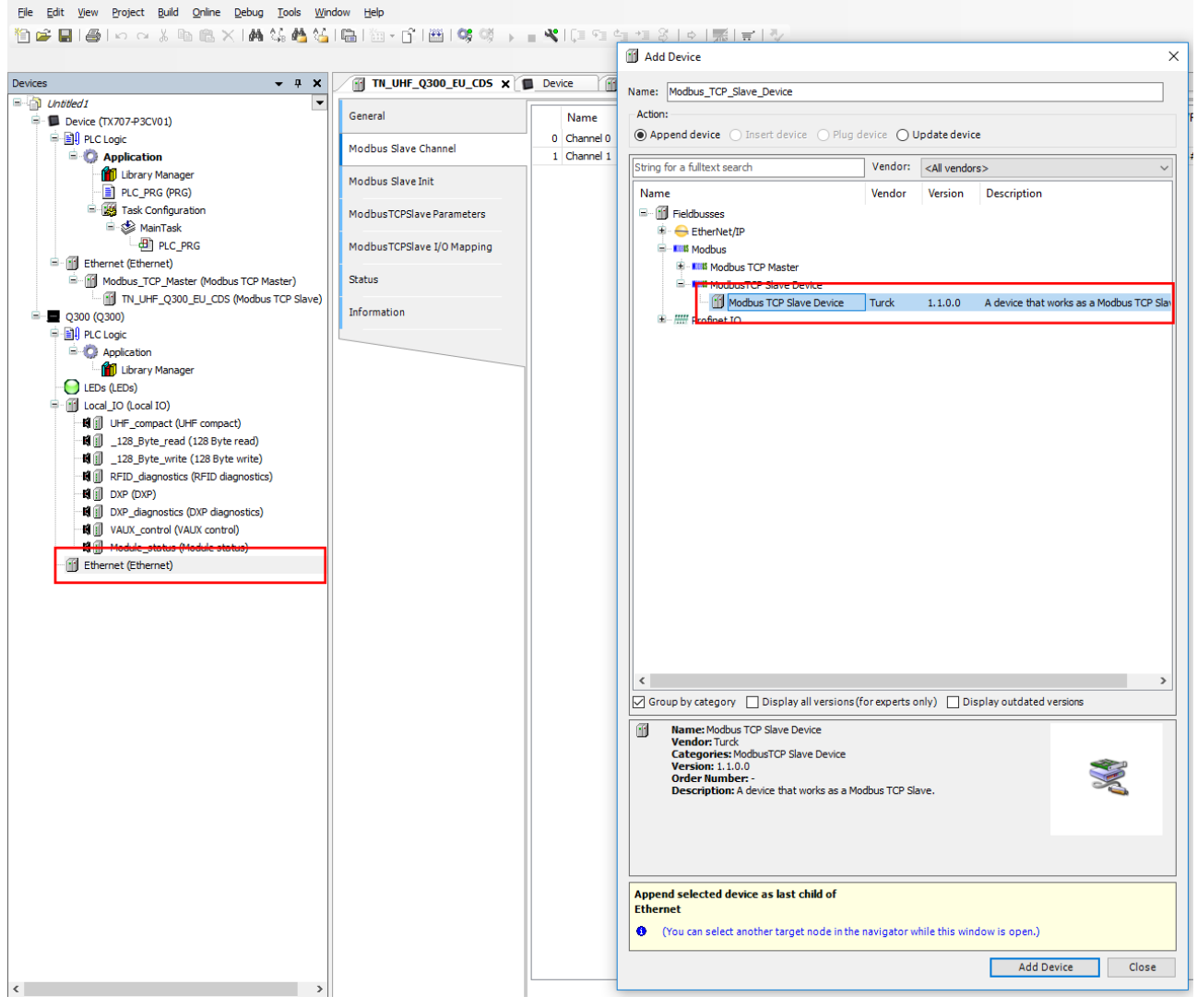

Fig. 83: Attaching the Modbus TCP slave to the local I/Os

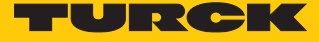

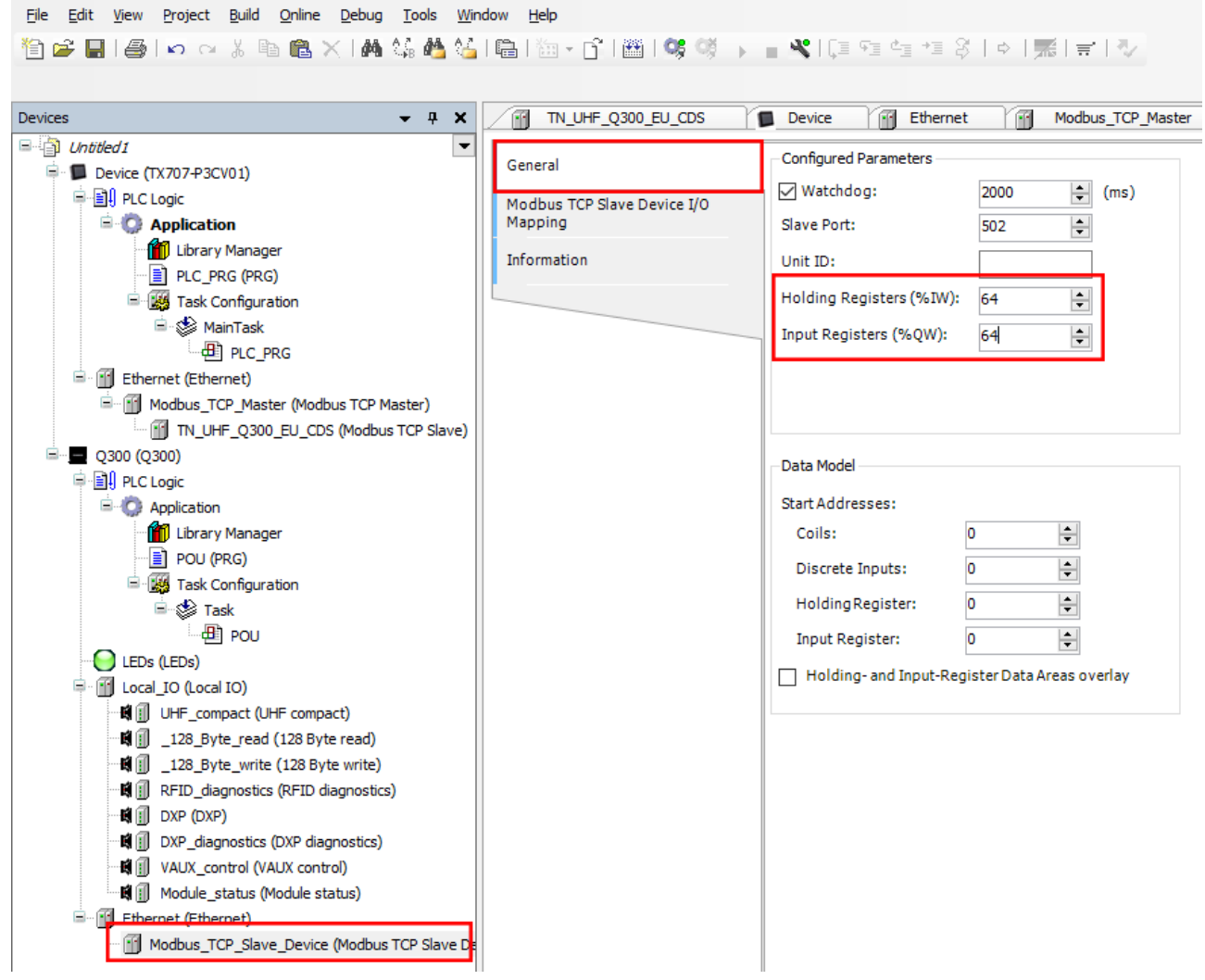

Define the size of the input and output data for the Modbus slave (here: 64 registers each)

Fig. 84: Defining the size for input and output data

### Local I/Os – setting the Ethernet interface

- Double-click Q300 (Q300) in the project tree.
- In the **Communication Settings** tab click the **Scan network** button.
- ► Select TN-UHF-Q300-CDS and confirm with **OK**.

| Center       1       TULHF (300, BLOS       Device ()       Q30 x         Control       Control       Control       Control       Control       Control         Control       Application       Control       Control       Contro       Control       Control |
|----------------------------------------------------------------------------------------------------|
| OK Cancel                                                                                                    |

Fig. 85: Setting up an Ethernet interface to the read/write head

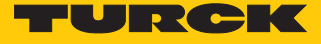

- Select the **PLC Settings** tab.
- In the Always update variables drop-down menu, select the Enabled 2 (always in bus cycle task) option.

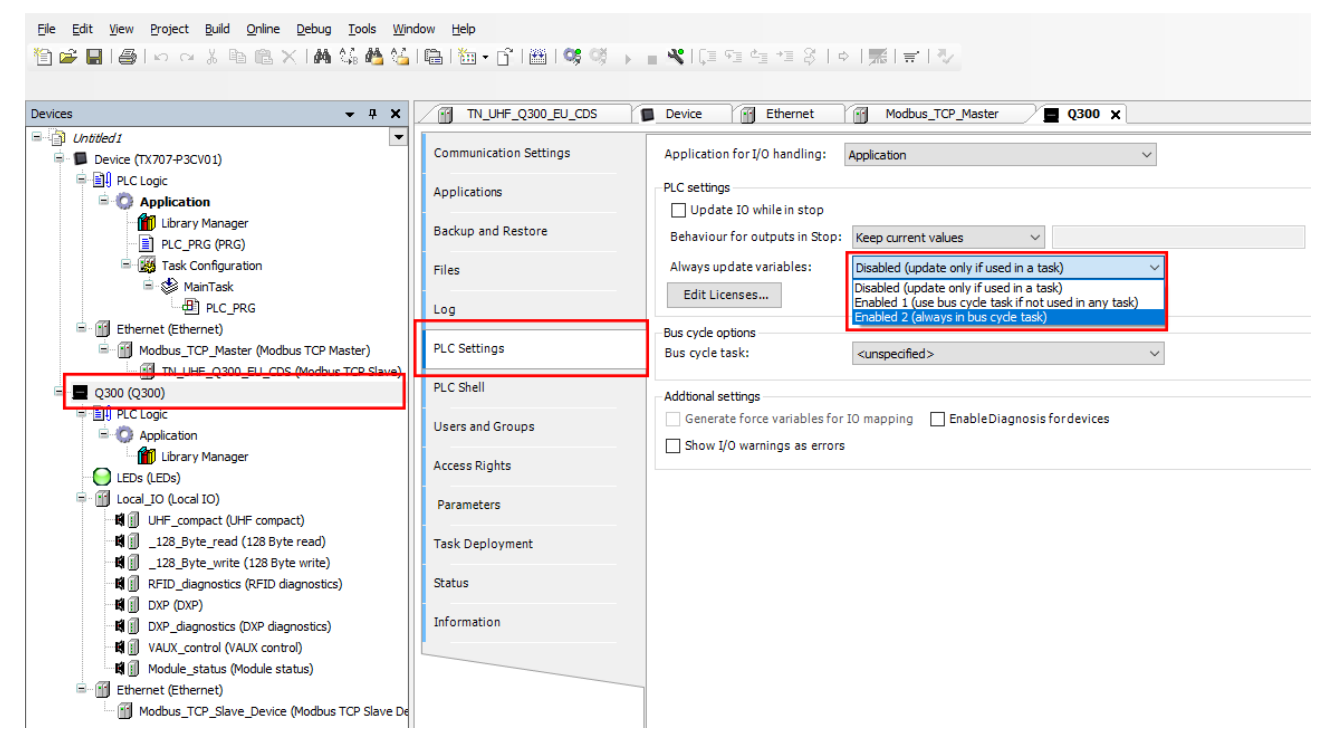

Fig. 86: Setting the option – Always update variables option

- Double-click Q300 [connected] (Q300).
- Enter the IP address of the Modbus slave (here: 192.168.1.100).

| •                                                                                                    | TN_UHF_Q300_EU_CDS                                              | Device Mig Ethernet Modbus_TCP_Master Ethernet X                                                                                                    |
|----------------------------------------------------------------------------------------------------|-----------------------------------------------------------------|----------------------------------------------------------------------------------------------------|
| Instead J<br>Device (TXO7-P3CV01)<br>Device (TXO7-P3CV01)<br>Device (TXO | Ceneral<br>Status<br>Ethernet Device I/O Mapping<br>Information | Interface:       eth0          IP Address       192       .168       .0       .1         Subnet Mask       255       .255       .0         Default Gateway       0       .0       .0         □ Adjust Operating System Settings    |
|                                                                                                    | r)<br>2 Slave)                                                  | Network Adapters                                                                                                    |
| Image: Control (Control (                                                                                                    |                                                                 | Name         Description         IP Address           Io         127.0.0.1           eth0         192.168.1.20                                                                                                    |
| Module_status (Module status)     Giff Module_status (Module status)     Giff Modbus_TCP_slave_Device (Modbus TCP)                                                                                                    | Slave De                                                        | IP Address         192         168         1         20           Subnet Mask         255         255         0           Default Gateway         0         0         0           MAC Address         94:E3:6D:E6:42:66         94 |

Fig. 87: Modbus master – entering the IP address

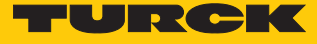

#### 7.7.6 Writing the application to the device

An executable application must be present in the device in order to establish communication between Modbus master and TN-UHF-Q300-CDS.

- ▶ Right-click **Application** in the project tree.
- ▶ Choose Add Object → Task Configuration in the context menu.

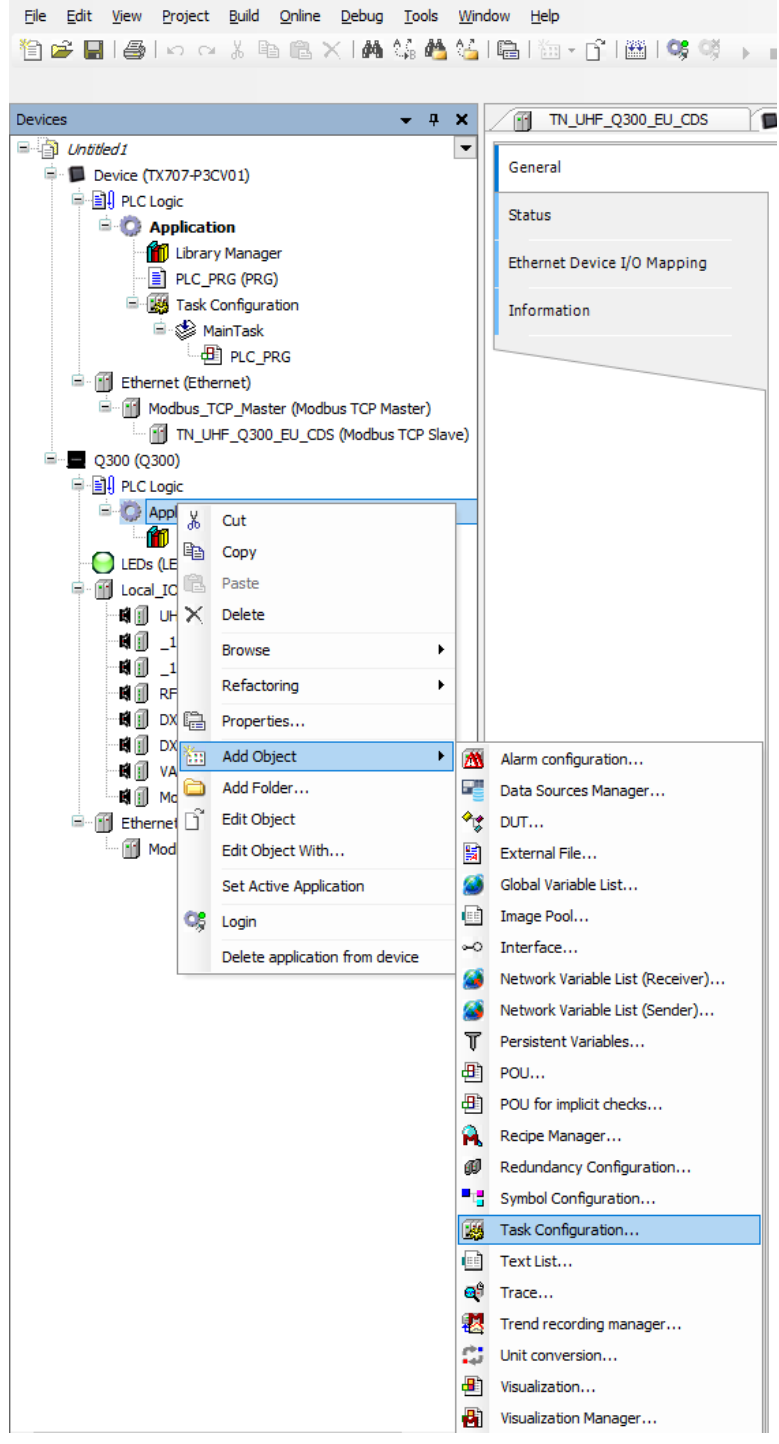

Fig. 88: Adding a task for the application

#### Adding a program organization unit (POU)

This example shows a simple program for mapping the **Continuous mode active** bit to the inputs of the Modbus master.

- Right-click **Application** in the project tree.
- Choose Add Object  $\rightarrow$  POU in the context menu.

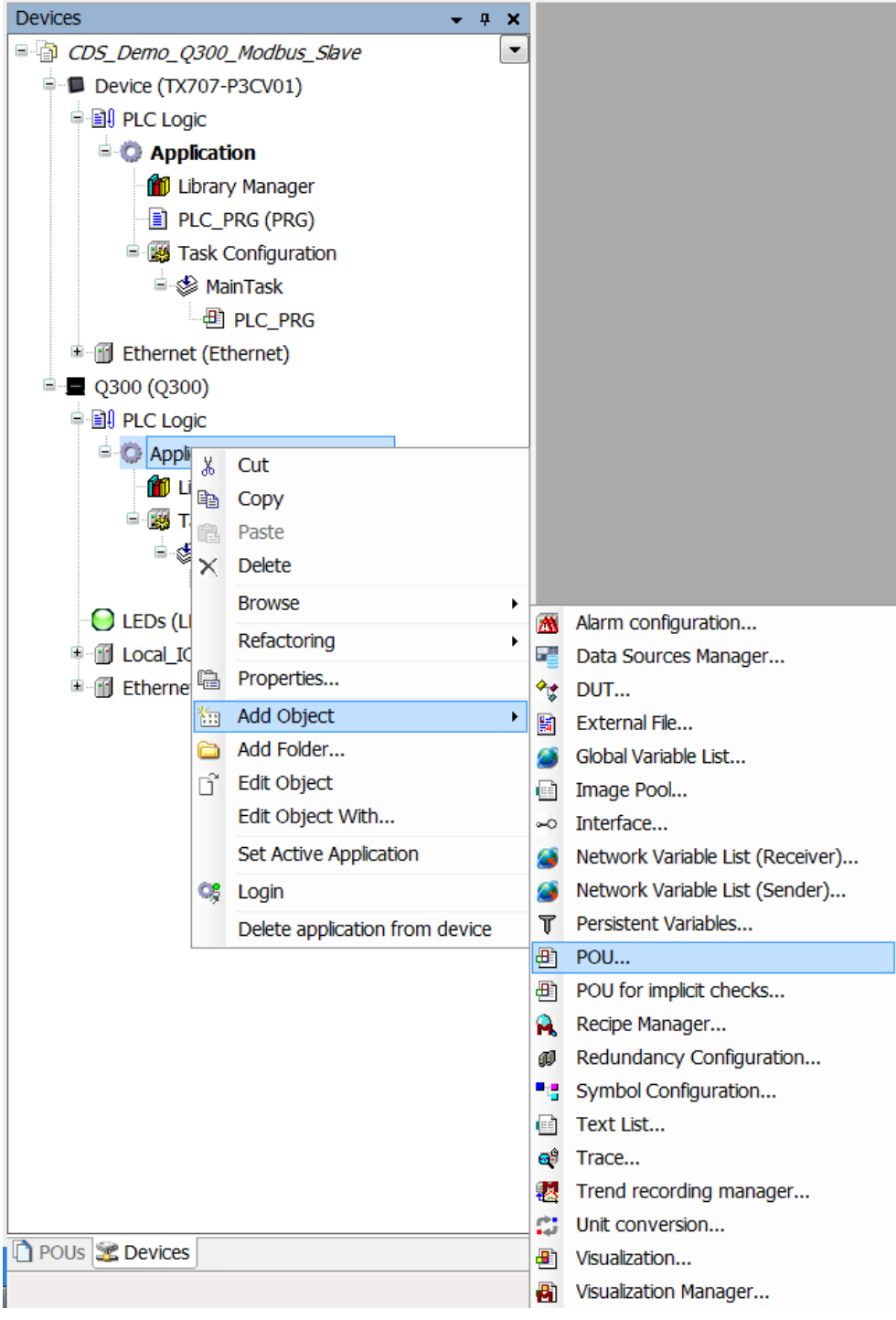

Fig. 89: Adding a POU

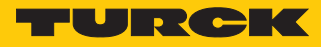

| File Edit Yjew Project Build Online Debug Iools Win<br>한 같 문 문 문 수 수 있 한 한 옷 사실 있 4월 것을                                                                                                    | dow Help<br> ■ =                                                                                                    | <b>#</b> 1₹                                                                                                    |
|----------------------------------------------------------------------------------------------------|----------------------------------------------------------------------------------------------------|----------------------------------------------------------------------------------------------------|
| Devices - 4 ×                                                                                                    | TN_UHF_Q300_EU_CDS                                                                                                    | odbus_TCP_Master                                                                                                    |
| Devices       • # ×         Indication       •         Image: PLC Logic       •         Image: PLC Logic       •      < | Image: Second Second Secon | Add POU X<br>Add POU X<br>Create a new POU (Program Organization Unit)<br>Name:<br>POU<br>POU<br>Type<br>POU<br>Pou<br>Function Block<br>Extends:<br>Implements:<br>Access specifier:<br>Method implementation language:<br>Structured Text (ST)<br>Pou<br>Type:<br>Type: |
|                                                                                                    |                                                                                                    | Structured Text (ST)                                                                                                    |

• Add the POU as a program to the application: Click Add.

Fig. 90: Adding the POU to the application

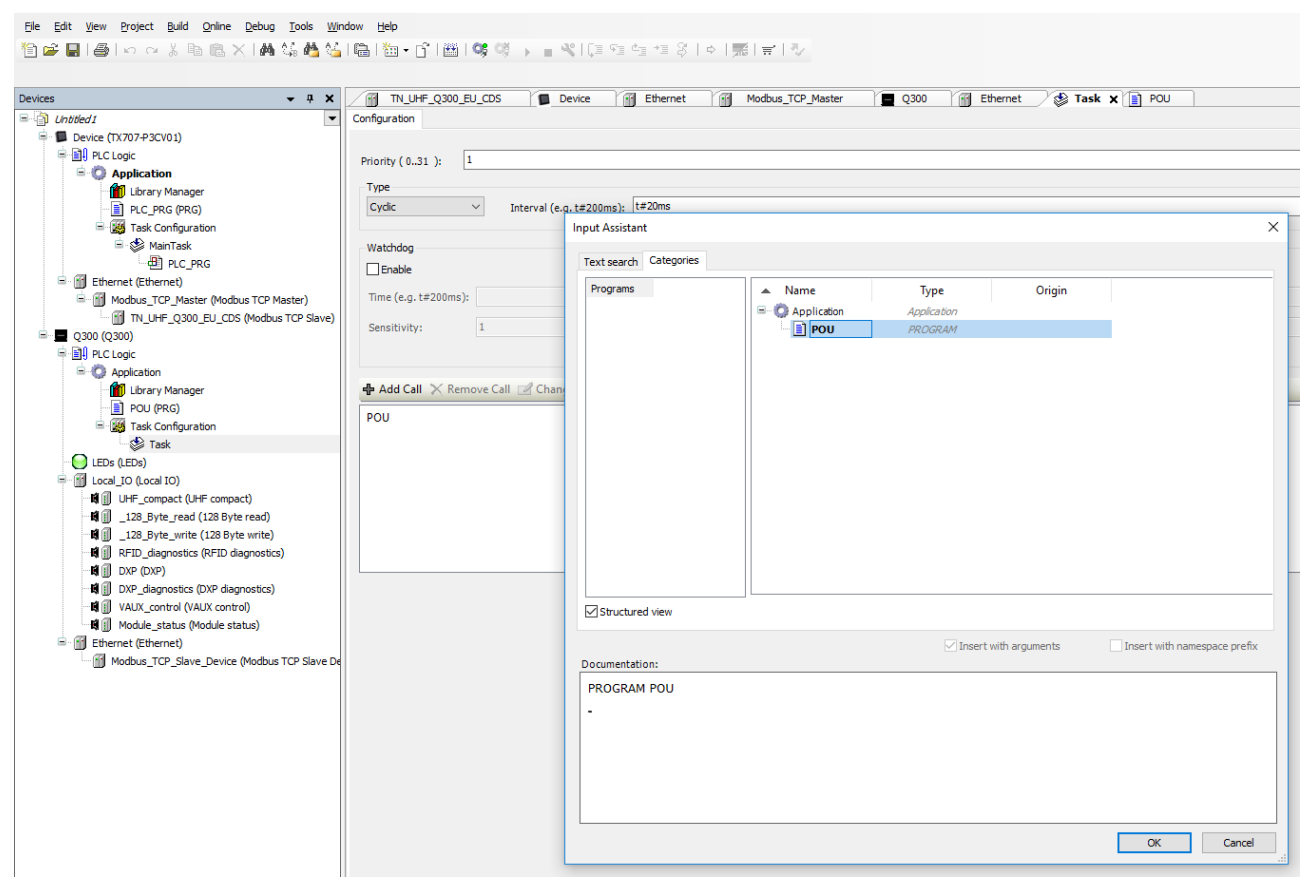

• Confirm the adding of the POU in the entry dialog with **OK**.

Fig. 91: Confirming the adding of the POU in the entry dialog

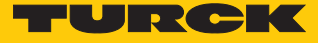

#### Mapping local I/Os to I/Os of the Modbus master

Obtain the address of the Continuous mode active input bit from the mapping for the selected operating mode (here: UHF compact).

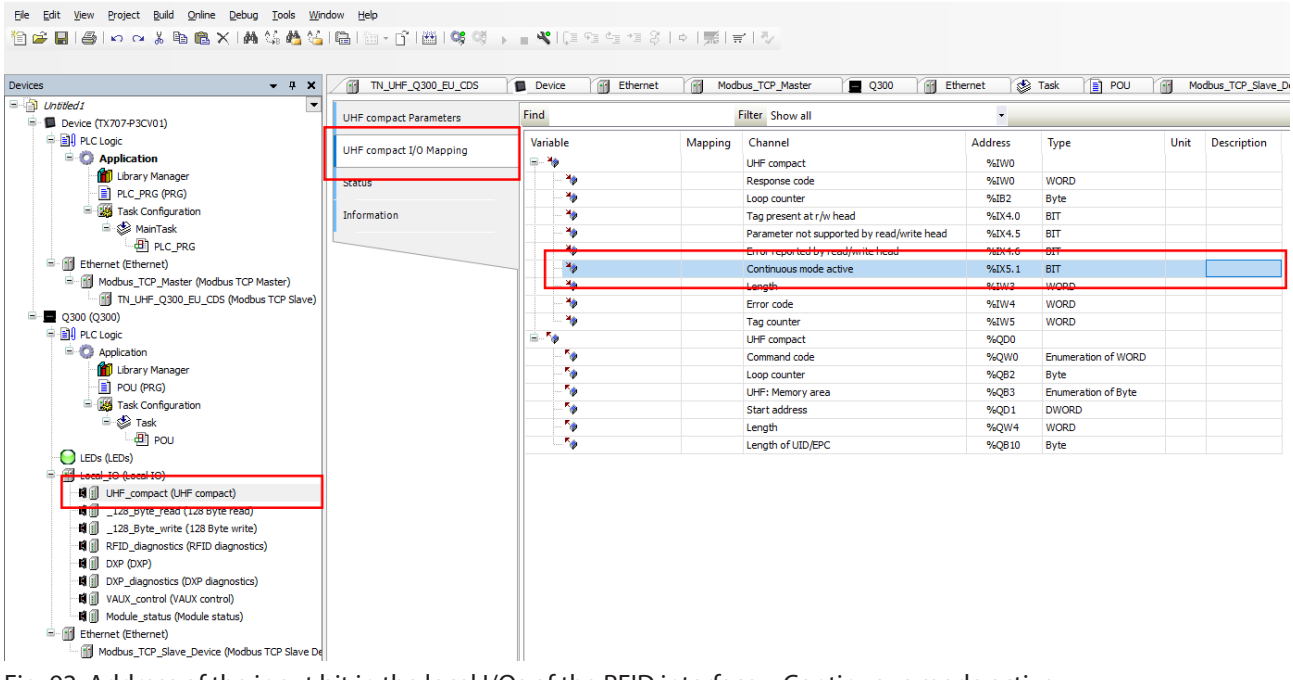

Fig. 92: Address of the input bit in the local I/Os of the RFID interface - Continuous mode active

Eile Edit View Project Build Online Debug Tools Window Help

# Obtain the address for the Continuous mode active output bit from the mapping for the slave device.

🎦 😂 🔜 😂 🗠 🐃 🛍 🗙 1 🗸 🍇 🍓 🚰 1 🛗 - 👔 1 🕮 1 🥵 🧐 🕞 📲 🔧 1 🕼 1 📰 1 🖉 ▼ # X / Modbus\_TCP\_Master 📱 Q300 🎢 Ethernet 😵 Task 👔 POU 🦯 🚮 Modbus\_TC Devices Untitled 1

Device (TX707-P3CV01)

Device (TX707-P3CV01)

Device (TX707-P3CV01) General Find Filter Show all -Modbus TCP Slave Device I/O Mapping Variable Mapping Channel Address Type Unit Description Application
 Distance
 Distance H - ¥ø ARRAY [0..63] OF WORD Inputs %IW75 Modbus Holding Registers Information Outputs %OW71 ARRAY [0..63] OF WORD Modbus Input Registers PLC\_PRG (PRG) Outputsi %OW71 - **\***ø Bit0 %QX142.0 BOOL PLC\_PRG Bit2 %QX142.2 BOOL Ethernet (Ethernet) %QX142.3 BOOL Bit3 Modbus\_TCP\_Master (Modbus TCP Master)
 Modbus\_TCP\_Slave) Bit4 %QX142.4 BOOL %QX142.5 %QX142.6 Bit5 BOOL - O300 (O300) BOOL Bit6 PLC Logic %QX142.7 %QX143.0 BOOL BOOL Bit7 E O Application Bit8 👔 Library Manager Bit9 %QX143.1 BOOL Bit10 %QX143.2 BOOL Bit11 %OX143.3 BOOL Bit12 %QX143.4 BOOL Bit13 %QX143.5 BOOL Bit14 %QX143.6 BOOL 
 Local [C0 (coal IO)

 Id [] UHF\_compact (UHF compact)

 Id [] UHF\_compact (28 Byte read)

 Id [] \_ 128\_Byte\_read (128 Byte read)

 Id [] \_ 128\_Byte\_write (128 Byte write)
 %QX143.7 BOOL Bit15 B - 50 B - 50 B - 50 B - 50 B - 50 B - 50 B - 50 B - 50 B - 50 B - 50 B - 50 B - 50 B - 50 B - 50 %QW72 %QW73 Outputs[1] WORD WORD Outputs[2] Outputs[3] Outputs[4] %QW74 %QW75 WORD RFID diagnostics (RFID diagnostics) WORD DXP (DXP) Outputs[5] %QW76 WORD DXP\_diagnostics (DXP diagnostics) %QW77 WORD Outputs[6] Outputs[7] %OW78 WORD Module\_status (Module status) Outputs[8] %QW79 WORD Ethernet (Ethernet) Outputs[9] %QW80 WORD Modbus\_TCP\_Slave\_Device (Modbus TCP Slave De Outputs[10] %QW81 WORD

Fig. 93: Address for the output bit

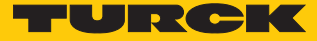

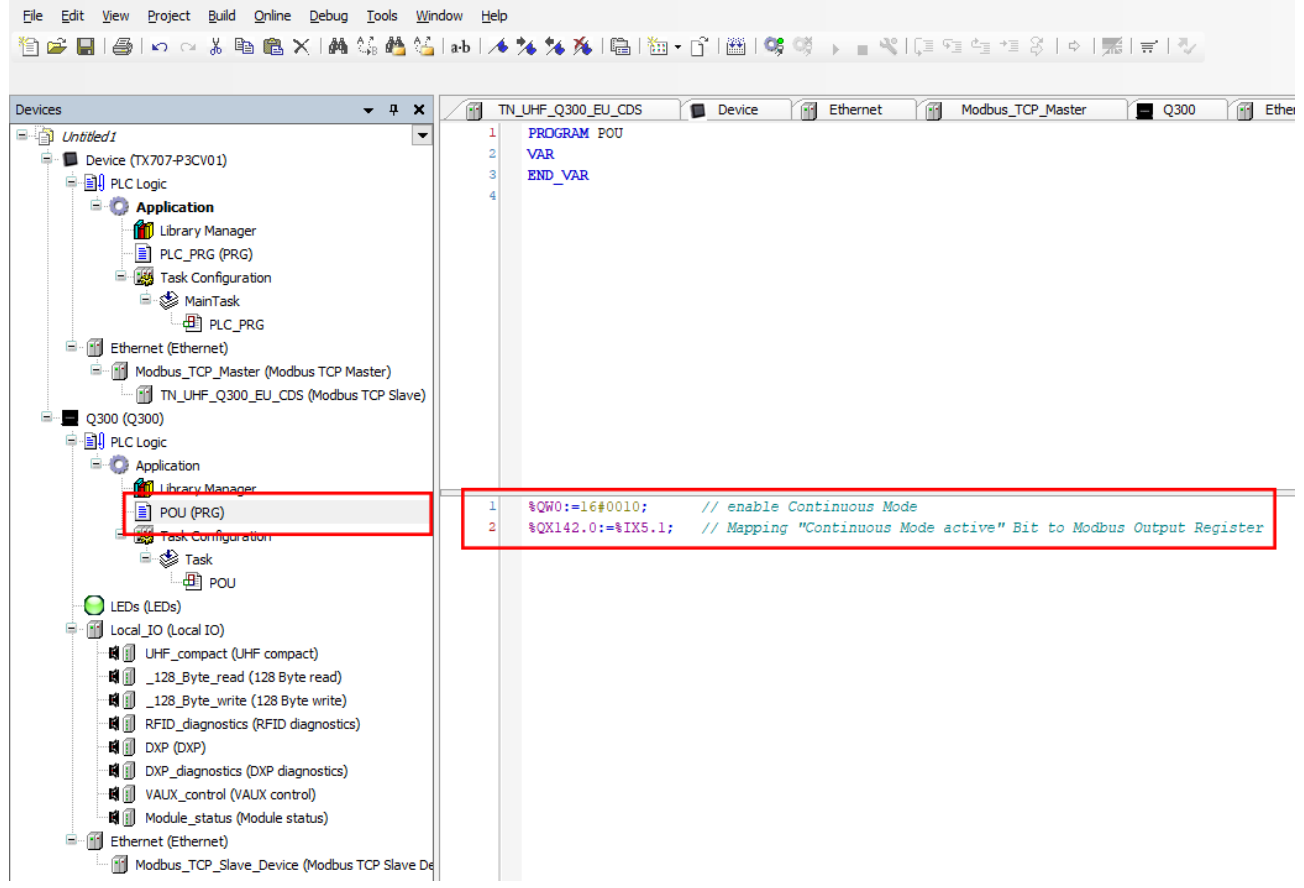

#### Transfer the mapping to the POU

Fig. 94: Transferring the mapping to the POU

- 7.7.7 Connecting the device online with the controller
  - Select device.
  - Click Online  $\rightarrow$  Login.

#### 7.7.8 Reading out process data

The process data can be interpreted if the device is connected online with the controller.

- Double-click the Modbus TCP slave.
- Click the Modbus TCP Slave I/O Mapping tab.
- ➡ The process data is displayed. In this example the Continuous mode active bit is set if the read/write head is in Continuous mode.

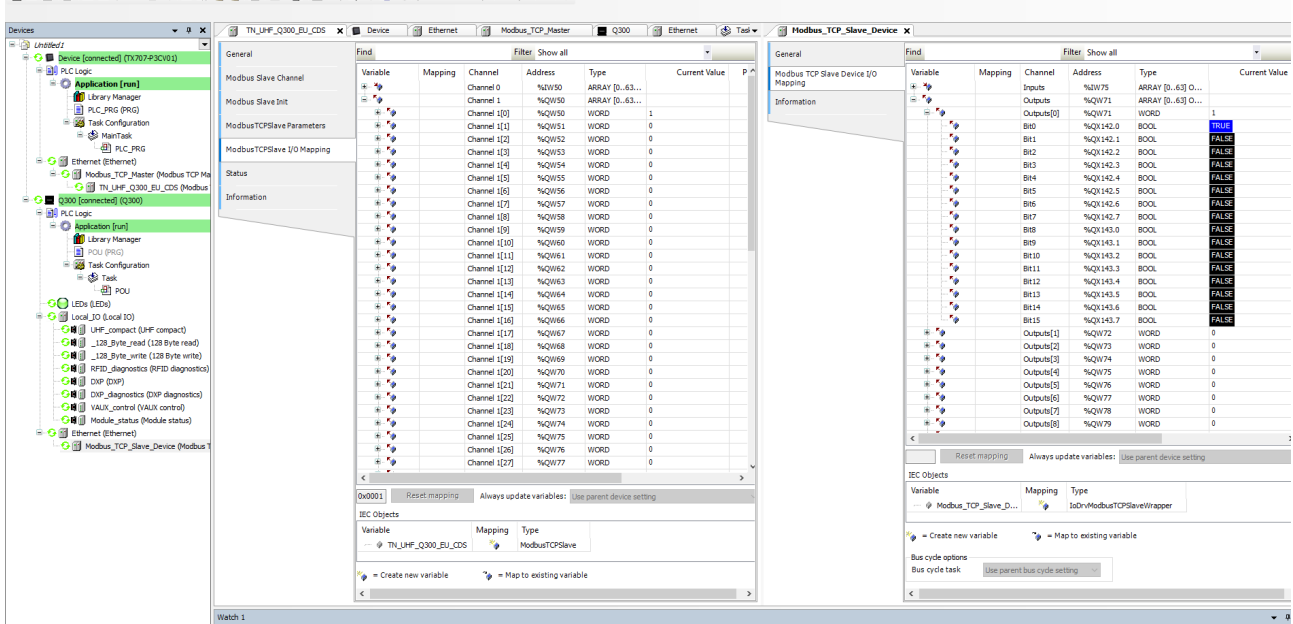

Fig. 95: Example: process data

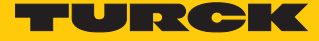

## 7.8 Connecting a device to an EtherNet/IP controller

The device can be linked to an EtherNet/IP controller via an L5K file. Further information on commissioning in EtherNet/IP can be provided by Turck on request.

## 7.9 Connecting a device to a Siemens controller

In this example the **Tag present** bit is queried. This requires the network interface to be set up, the hardware configured and the I/O mapping defined.

#### Hardware used

This example uses the following hardware components:

- Siemens S7-1500 controller with CPU 1513-1 PN
- TN-UHF-Q300-CDS-EU UHF read/write head (IP address: 192.168.1.254)

#### Software used

This example uses the following software:

- CODESYS 3.5.12.1 (download free of charge from www.turck.com)
- SIMATIC STEP7 Professional V15 (TIA Portal)
- Generic GSDML file for Turck UHF read/write heads (available as download free of charge from www.turck.com)

#### Requirements

- The package file for TBEN-L...-4RFID-8DXP-CDS must be installed.
- A new standard project must have been created in CODESYS.
- The TN-UHF-Q300-CDS-EU UHF read/write head must have been added to the CODESYS project.
- A new project must have been created in the TIA portal.

7.9.1 Configuring the device in CODESYS as a PROFINET device The device must have been created in the project tree.

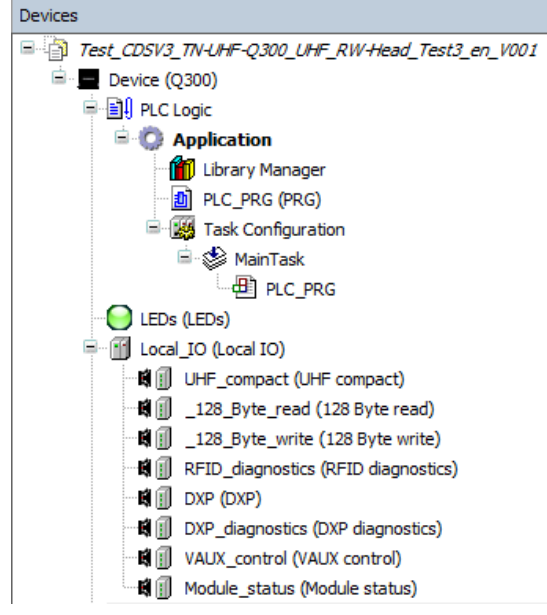

Fig. 96: TN-UHF-Q300-CDS-EU in the project tree

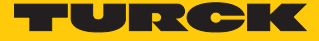

## Adding an Ethernet adapter

- Right-click **Device (Q300)** in the project tree.
- Select Append device.
- Select an Ethernet adapter.
- Click Add Device.

| Elle Edit View Project Build Qnline Debug Iools Window Help                    |                                                                                            |                  |
|--------------------------------------------------------------------------------|--------------------------------------------------------------------------------------------|------------------|
| 1111111111111111111111111111111111111                                          | ▶ ■ ≪ [通帰論語》(●   悪  ♥   ♥                                                                  |                  |
|                                                                                | Add Device                                                                                 | ×                |
| Devices                                                                        | Name: Ethernet                                                                             |                  |
| Test CDSV3 TN-HHF-C300 LIHE RW-Head Test3 en V001                              | Action:                                                                                    |                  |
| E BIL PLC Logic                                                                | Append device      Insert device      Plug device      Update device                       |                  |
| Application                                                                    | String for a fulltext search Vendor: <all vendors=""></all>                                | ~                |
| Ibrary Manager     IC PRG (PRG)                                                | Name Vendor Version Description                                                            |                  |
| Task Configuration                                                             | S Feldbusses                                                                               |                  |
| B St MainTask                                                                  | 🗟 - 💵 Ethernet Adapter                                                                     |                  |
|                                                                                | B - EtherNet/IP                                                                            |                  |
| Local_IO (Local IO)                                                            | 😑 🖼 Ethernet Adepter                                                                       |                  |
| UHF_compact (UHF compact)                                                      | Ethernet Turck 3.5.11.20 Ethernet Link.                                                    |                  |
| III                                                                            |                                                                                            |                  |
| 비 I RFID_diagnostics (RFID diagnostics)                                        |                                                                                            |                  |
| I DXP (DXP)                                                                    |                                                                                            |                  |
| VAUX_control (VAUX control)                                                    |                                                                                            |                  |
|                                                                                |                                                                                            |                  |
|                                                                                |                                                                                            |                  |
|                                                                                |                                                                                            |                  |
|                                                                                |                                                                                            |                  |
|                                                                                |                                                                                            |                  |
|                                                                                |                                                                                            |                  |
|                                                                                |                                                                                            |                  |
|                                                                                |                                                                                            |                  |
|                                                                                | Group by category Display all versions (for experts only) Display outdated versions        |                  |
|                                                                                | Name: Ethernet     Vendor: Turck                                                           | ^                |
| Set Parties (2) Partie                                                         | Categories: Ethernet Adapter, Ethernet Adapter, Ethernet Adapter<br>Version: 3.5.11.20     | <b>*</b>         |
|                                                                                | Order Number: -<br>Description: Ethernet Link.                                             |                  |
| Breakpoints                                                                    |                                                                                            | ¥                |
| POUL Location Instance nath Tasks Condition Hit count condition Current hit of | Append selected device as last child of                                                    |                  |
| Constant Precon Constant Precon Constant                                       | Vevice (You can called another target and a in the payling for while this window is open.) |                  |
|                                                                                | (roo can select another target node in the navigator mille this million is open.)          |                  |
|                                                                                |                                                                                            | Add Device Close |
|                                                                                |                                                                                            |                  |

Fig. 97: Adding an Ethernet adapter

## Attaching a PROFINET device

- Right-click **Ethernet (Ethernet)** in the project tree.
- Select Append device.
- Select Profinet Device.
- Click Add Device.

|                                                               | If Add Device                                                                       |
|---------------------------------------------------------------|-------------------------------------------------------------------------------------|
| - 4 X                                                         | Name: Profinet Device                                                               |
| est_CDSV3_TN-UHF-Q300_UHF_RW-Head_Test3_en_V001               |                                                                                     |
| Device (Q300)                                                 |                                                                                     |
| PLC Logic                                                     | Append device     Jusert device     Oupdate device                                  |
| = Q Application                                               | String for a fulltext search Vendors All vendors>                                   |
| Library Manager                                               |                                                                                     |
| Interference     Interference     Interference                | Name vendor version Description                                                     |
| B-S MainTask                                                  |                                                                                     |
| A PLC PRG                                                     | • Enerve ()P                                                                        |
| LEDs (LEDs)                                                   |                                                                                     |
| - 1 Local_IO (Local IO)                                       |                                                                                     |
| H UHF_compact (UHF compact)                                   | fill Profinet Device Turck 1.0.6.0 This device works as a profinet slave device     |
| 🖬 📋 _128_Byte_read (128 Byte read)                            |                                                                                     |
| 128_Byte_write (128 Byte write)                               |                                                                                     |
| RFID_diagnostics (RFID diagnostics)                           |                                                                                     |
| H DXP (DXP)                                                   |                                                                                     |
| - H DXP_diagnostics (DXP diagnostics)                         |                                                                                     |
| VAUX_control (VAUX control)                                   |                                                                                     |
| Module_status (Module status)                                 |                                                                                     |
| []] Ethernet (Ethernet)                                       |                                                                                     |
|                                                               |                                                                                     |
|                                                               |                                                                                     |
|                                                               |                                                                                     |
|                                                               |                                                                                     |
|                                                               |                                                                                     |
|                                                               |                                                                                     |
|                                                               |                                                                                     |
|                                                               |                                                                                     |
|                                                               | Group by steeper.                                                                   |
|                                                               | S group by category Display an versions (or experts only) Display outcated versions |
|                                                               | Mame: Profinet Device                                                               |
|                                                               | Vendor: Turck Categories: Profinet ID Device                                        |
| es 👔 POUs                                                     | Version: 1.0.6.0                                                                    |
|                                                               | Description: This device works as a profinet slave device                           |
| 115                                                           |                                                                                     |
| in:                                                           | Annand related device as last child of                                              |
|                                                               | Irrent hit c                                                                        |
| Location Instance path Tasks Condition Hit count condition Cu |                                                                                     |
| Location Instance path Tasks Condition Hit count condition Cu | (You can select another target pode in the navigator while this window is open 1    |
| Location Instance path Tasks Condition Hit count condition Cu | (You can select another target node in the navigator while this window is open.)    |

Fig. 98: Attaching the PROFINET device

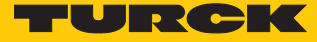

#### Assigning inputs and outputs

- ▶ Right-click **Profinet\_Device** (**Profinet Device**) in the project tree.
- Select Append device.
- Example: double-click IN 1 BYTE.
- Example: double-click OUT 1 BYTE.
- Click Add Device.

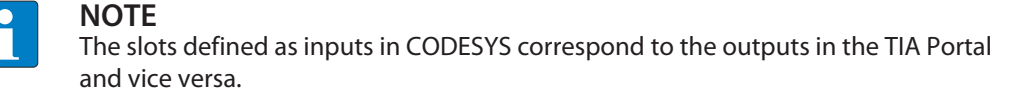

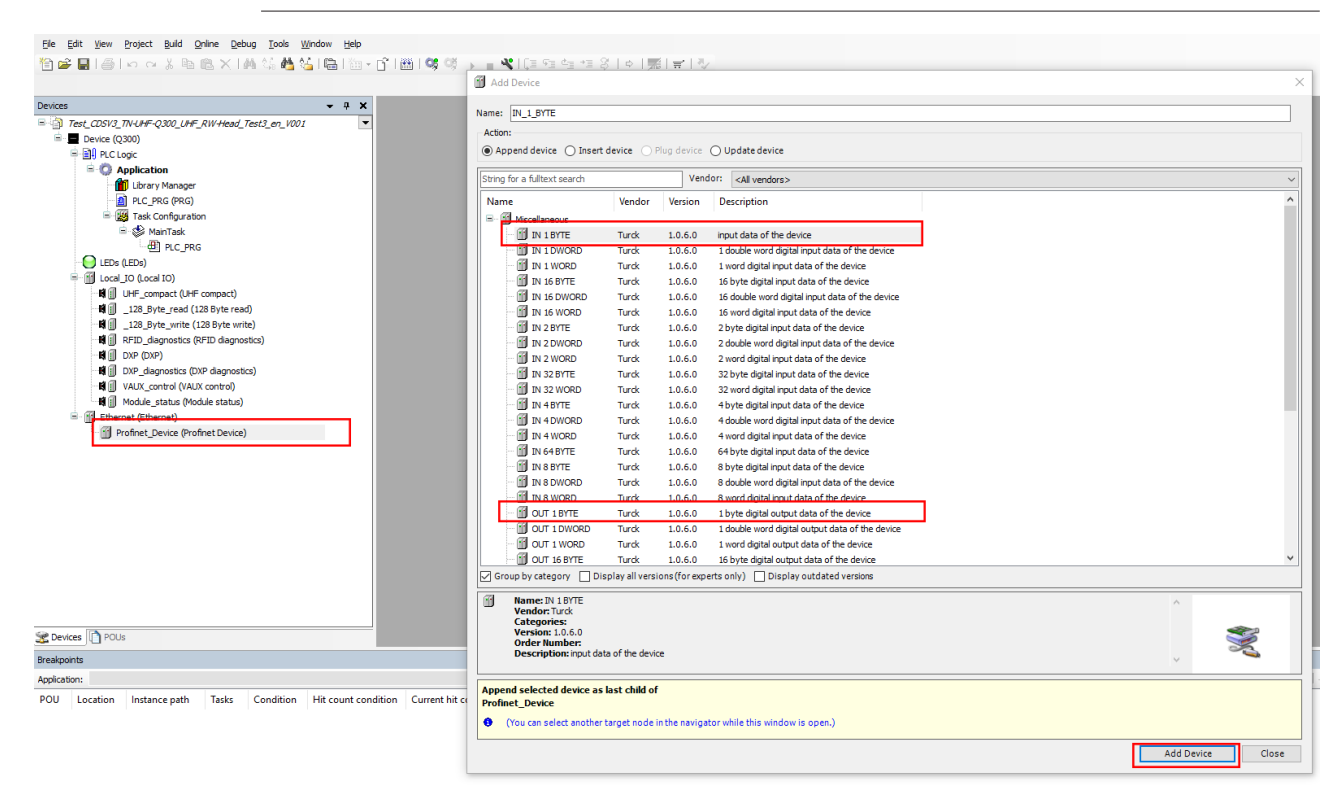

Fig. 99: Assigning inputs and outputs

#### Inputs and outputs – creating the mapping

Example: The **Continuous mode active** bit is sent to the controller via an output byte.

- Double-click the required operating mode in the project tree (here: HF compact).
- Select the UHF compact I/O Mapping tab.
- ► Find the internal device address of the **Continuous mode active** bit from the I/O image for the selected operating mode (here: UHF compact).

| Devices 👻 🕂 🛪                                                                                                    | HI UHF_compact X        |                       |                                   |              |                                                                       |                      |                     |
|----------------------------------------------------------------------------------------------------|-------------------------|-----------------------|-----------------------------------|--------------|-----------------------------------------------------------------------|----------------------|---------------------|
| Test_CDSV3_TN-UHF_Q300_UHF_RW-Head_Test3_en_V001     Device (Q300)                                                                                                    | UHF compact Parameters  | Find                  |                                   |              | Filter Show all                                                       | •                    |                     |
| E ]] PLC Logic                                                                                                    | UHF compact I/O Mapping |                       |                                   | Mapping      | Channel<br>UHF compact                                                | Address<br>%IW0      | Туре                |
| Ibrary Manager     Dir Lorger (PRG)     Tack Conference in                                                                                                    | Status                  |                       |                                   |              | Response code<br>Loop counter                                         | %IW0<br>%IB2         | WORD<br>Byte        |
| a waa comga adar<br>WainTask<br>□ ⊕ PLC_PRG                                                                                                    | Information             |                       |                                   |              | Tag present at r/w head<br>Parameter not supported by read/write head | %IX4.0<br>%IX4.5     | BIT<br>BIT          |
| LEDs (LEDs)<br>LEDs (LCd) (Local IO)<br>UEDs (Local JO)<br>UEDs (Local JO)<br>UEDs (Local JO)<br>UEDs (Local JO)<br>UEDs (Local JO)<br>UEDs (LSD Systematic)<br>UEDs (LSD Systematic)<br>UEDs (LSD System |                         |                       | - ¥¢                              |              | Continuous mode active                                                | %IX5.1<br>%IW3       | BIT                 |
|                                                                                                    |                         |                       |                                   |              | Error code<br>Tag counter                                             | %IW4<br>%IW5         | WORD<br>WORD        |
|                                                                                                    |                         |                       | r<br>50<br>50                     |              | UHF compact<br>Command code                                           | %QD0<br>%QW0<br>%OB2 | Enumeration of WORD |
|                                                                                                    |                         | - To UHF: Memory area | UHF: Memory area<br>Start address | %QB3<br>%QD1 | Enumeration of Byte DWORD                                             |                      |                     |
|                                                                                                    |                         |                       | <b>*</b> ø                        |              | Length<br>Length of UID/EPC                                           | %QW4<br>%QB10        | WORD<br>Byte        |
| □ Profinet_Device (Frofinet Device)<br>IN_1_BYTE (IN 1BYTE)<br>OUT_1_BYTE (OUT 1BYTE)                                                                                                    |                         |                       |                                   |              |                                                                       |                      |                     |

Fig. 100: Bit: Tag present - internal address

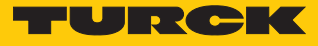

- Example: double-click **OUT\_1\_BYTE** in the project tree.
- Assign the internal address for the **Continuous mode active** bit to the output byte.

| Devices 👻 🕈 🗙                                         | s UHF_compact X                       |                                         |                   |                             |           |                           |        |                  |  |
|-------------------------------------------------------|---------------------------------------|-----------------------------------------|-------------------|-----------------------------|-----------|---------------------------|--------|------------------|--|
| ■ ] Test_CDSV3_TN-UHF-Q300_UHF_RW-Head_Test3_en_V00.▼ | LIHE compact Parameters               | Find                                    | Filter Show       | all                         |           |                           |        |                  |  |
| Device (Q300)                                         | i i i i i i i i i i i i i i i i i i i | Variable Mapp                           | ng Channel        |                             | Addres    | s Type                    | Unit   | Description      |  |
| 😑 🚫 Application                                       | UHF compact I/O Mapping               |                                         | Tag present       | t at r/w head               | %D        | 4.0 BIT                   |        |                  |  |
| Library Manager                                       | Status                                | - · · · · · · · · · · · · · · · · · · · | Parameter r       | not supported by read/write | head %IX  | 4.5 BIT                   |        |                  |  |
| PLC_PRG (PRG)                                         |                                       |                                         | Error report      | ted by read/write head      | %IX       | 4.6 BIT                   |        |                  |  |
| Task Configuration                                    | Information                           | - *>                                    | Continuous        | mode active                 | %IX       | 5.1 BIT                   |        |                  |  |
| MainTask                                              |                                       | L **                                    | Length            |                             | %IV       | V3 WORD                   |        |                  |  |
|                                                       |                                       |                                         | Error code        |                             | 9/LTV     | 14 WORD                   | _      |                  |  |
|                                                       |                                       |                                         |                   |                             |           | Reset mapping             | Always | pdate variables: |  |
| I UHE compact (UHE compact)                           |                                       | IEC Objects                             |                   |                             |           |                           |        |                  |  |
| 128 Byte read (128 Byte read)                         |                                       | Variable Mapp                           | ng Type           |                             |           |                           |        |                  |  |
| 128_Byte_write (128 Byte write)                       |                                       | ···· · · UHF compact                    | Module            |                             |           |                           |        |                  |  |
| RFID_diagnostics (RFID diagnostics)                   |                                       |                                         |                   |                             |           |                           |        |                  |  |
| DXP (DXP)                                             |                                       | 🗱 – Create new variable 🏻 🐴             | - Man to existing | variable                    |           |                           |        |                  |  |
| DXP_diagnostics (DXP diagnostics)                     |                                       |                                         | intep to existing |                             |           |                           |        |                  |  |
| VAUX_control (VAUX control)                           |                                       |                                         |                   |                             |           |                           |        |                  |  |
| Module_status (Module status)                         |                                       |                                         |                   |                             |           |                           |        |                  |  |
| Ethernet (Ethernet)                                   | General                               | Find                                    | Filter Show       | all                         | -         |                           |        |                  |  |
| IN_1_BYTE (IN 1 BYTE)                                 | PNIODay-Modula I/O Mapping            | Variable                                | Mapping Cha       | nnel Address                | Type Unit | Description               |        |                  |  |
| OUT_1_BYTE (OUT 1 BYTE)                               | Problet-Hodale for Happing            | - <u>- </u>                             | Outs              | %QB142                      | USINT     | output data of the device |        |                  |  |
|                                                       | Status                                | Application. %IX5.1                     | 🍫 Bit0            | %QX142.0                    | BOOL      |                           |        |                  |  |
|                                                       |                                       | K                                       | Dit1              | %QX142.1                    | BOOL      | <b></b> _                 |        |                  |  |
|                                                       | Information                           | - <b>*</b>                              | Bit2              | %QX142.2                    | BOOL      |                           |        |                  |  |
|                                                       |                                       | - <b>`</b>                              | Bit3              | %QX142.3                    | BOOL      |                           |        |                  |  |
|                                                       |                                       |                                         | Bit4              | %QX142.4                    | BOOL      |                           |        |                  |  |
|                                                       |                                       |                                         | Bit5              | %QX142.5                    | BOOL      |                           |        |                  |  |
|                                                       |                                       |                                         | Bit6              | %QX142.6                    | BOOL      |                           |        |                  |  |
|                                                       |                                       | ~~~~~~~~~~~~~~~~~~~~~~~~~~~~~~~~~~~~~~~ | Bit/              | 76QX142.7                   | DUUL      |                           |        |                  |  |

Fig. 101: Mapping the I/O address

## 7.9.2 Setting up the network interface

- Click Device (Q300)  $\rightarrow$  Scan network.
- Select TN-UHF-Q300-EU-CDS and confirm with **OK**.

| Ele Edit Yew Project Build Online Debug Tools Window Help                                                                                                    | 기쁘바루.compact Y@ OUT_1.B/TE Y@ Ethernet Y■ Device X                                                                                                    |         |
|----------------------------------------------------------------------------------------------------|----------------------------------------------------------------------------------------------------|---------|
| Tere: CTSUZ TALKER-0 202 (JEE _ DW/Hard, Text3 en_ 1001 Device (Q300) PCLC togic PCLC togic PCLC PRG (PRG) PCLC PRG (PRG) PCLC PRG (PRG) PCLC PRG (PRG) PCLC DEG (DCG) PCLC (DCG) PCLC (DCG) <td>Communication Settings     Ecan network Gateway • Device •       Applications     Backup and Restore       Files     Image: Communication of the controller:       PLC Set     Select the network path to the controller:       PLC Set     Select the network path to the controller:       PLC Set     Select the network path to the controller:       PLC Set     Select the network path to the controller:       PLC Set     Select the network path to the controller:       PLC Set     Select the network path to the controller:       PLC Set     Select the network path to the controller:       PLC Set     Select the network path to the controller:       PLC Set     Select the network path to the controller:       Information     Image: Controller:       Information     Image: Controller:</td> <td>Gateway</td> | Communication Settings     Ecan network Gateway • Device •       Applications     Backup and Restore       Files     Image: Communication of the controller:       PLC Set     Select the network path to the controller:       PLC Set     Select the network path to the controller:       PLC Set     Select the network path to the controller:       PLC Set     Select the network path to the controller:       PLC Set     Select the network path to the controller:       PLC Set     Select the network path to the controller:       PLC Set     Select the network path to the controller:       PLC Set     Select the network path to the controller:       PLC Set     Select the network path to the controller:       Information     Image: Controller:       Information     Image: Controller: | Gateway |

Fig. 102: Setting up the network interface

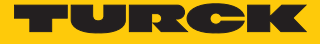

- Select the **PLC Settings** tab.
- In the Always update variables drop-down menu, select the Enabled 2 (always in bus cycle task) option.

<u>File Edit View Project Build Online Debug Tools Window Help</u>

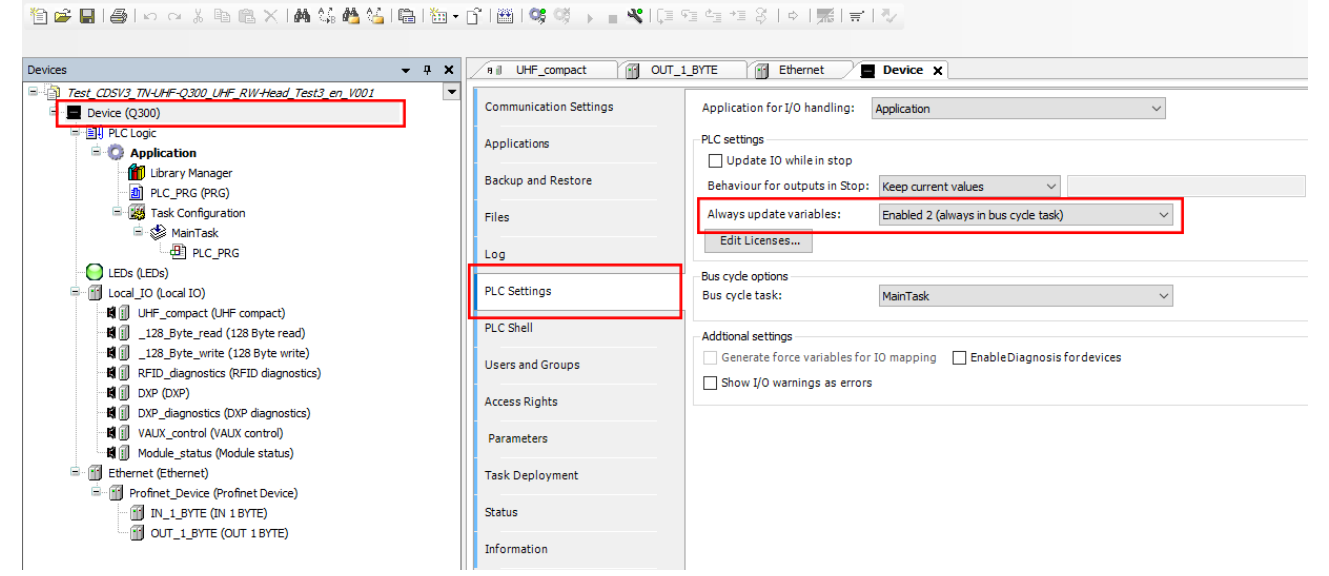

Fig. 103: Setting the option - Always update variables option

- Double-click Ethernet (Ethernet).
- Select the network interface.
- Enter the IP address of the PROFINET master (here: 192.168.0.254).

| Elle Edit <u>Vi</u> ew <u>P</u> roject <u>B</u> uld <u>O</u> nline <u>D</u> ebug <u>I</u> ools <u>Wi</u> ndow <u>H</u> elp |                             |                                  |  |  |  |  |  |  |  |
|----------------------------------------------------------------------------------------------------|-----------------------------|----------------------------------|--|--|--|--|--|--|--|
| 🎦 📽 🗒 🕼 이 이 3. 🖻 🖄 🖊 🦛 🌿 🔚 🖄 • 🖆 🛗 🧐 🤫 🦒 🚛 🤻 💷 역 데 위 비 🛒 날 7.                                                              |                             |                                  |  |  |  |  |  |  |  |
|                                                                                                    |                             |                                  |  |  |  |  |  |  |  |
| Devises II Y                                                                                                    |                             |                                  |  |  |  |  |  |  |  |
|                                                                                                    |                             |                                  |  |  |  |  |  |  |  |
| - Device [connected] (Q300)                                                                                                | General                     | Interface: eth0                  |  |  |  |  |  |  |  |
|                                                                                                    | Status                      | IPAddress 192 . 168 . 0 . 1      |  |  |  |  |  |  |  |
| Application                                                                                                    |                             |                                  |  |  |  |  |  |  |  |
|                                                                                                    | Ethernet Device I/O Mapping | Subnet Mask 255 . 255 . 0        |  |  |  |  |  |  |  |
| Task Configuration                                                                                                    | Information                 | Default Gateway 0 . 0 . 0 . 0    |  |  |  |  |  |  |  |
| 😑 🍪 MainTask                                                                                                    |                             | Adjust Operating System Settings |  |  |  |  |  |  |  |
| PLC_PRG                                                                                                    |                             |                                  |  |  |  |  |  |  |  |
|                                                                                                    |                             |                                  |  |  |  |  |  |  |  |
| Local_IO (Local IO)                                                                                                    | Network Adapters            | X                                |  |  |  |  |  |  |  |
| util UHF_compact (UHF compact)                                                                                             |                             |                                  |  |  |  |  |  |  |  |
| 128 Byte write (128 Byte write)                                                                                            | Interfaces:                 |                                  |  |  |  |  |  |  |  |
| RFID_diagnostics (RFID diagnostics)                                                                                        | Name Description            | ion IP Address                   |  |  |  |  |  |  |  |
| DXP (DXP)                                                                                                    | 10                          | 127.0.01                         |  |  |  |  |  |  |  |
| DXP_diagnostics (DXP diagnostics)                                                                                          | eth0                        | 192.168.1.254                    |  |  |  |  |  |  |  |
| VAUX_control (VAUX control)                                                                                                |                             |                                  |  |  |  |  |  |  |  |
| Gill Module_status (Module status)                                                                                         |                             |                                  |  |  |  |  |  |  |  |
| Ethernet (Ethernet)                                                                                                    |                             |                                  |  |  |  |  |  |  |  |
| IN 1 BYTE (IN 1 BYTE)                                                                                                    | IR Address                  | 102 100 1 254                    |  |  |  |  |  |  |  |
| OUT_1_BYTE (OUT 1 BYTE)                                                                                                    | IF Address                  | 132 . 100 . 1 . 234              |  |  |  |  |  |  |  |
|                                                                                                    | Subnet Mask                 | 255 . 255 . 255 . 0              |  |  |  |  |  |  |  |
|                                                                                                    | Default Gateway             | 192 . 168 . 1 . 254              |  |  |  |  |  |  |  |
|                                                                                                    | MAC Address                 | 94:E3:6D:E6:68:73                |  |  |  |  |  |  |  |
|                                                                                                    |                             | OK Caroal                        |  |  |  |  |  |  |  |
|                                                                                                    |                             | UK Cancer                        |  |  |  |  |  |  |  |
| 1                                                                                                    |                             |                                  |  |  |  |  |  |  |  |

Fig. 104: PROFINET master - entering the IP address
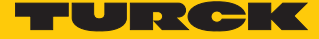

Connecting the device online

- Click Online  $\rightarrow$  Login.
- Click the **Start** button.
- ⇒ The connection is now displayed in the project tree.

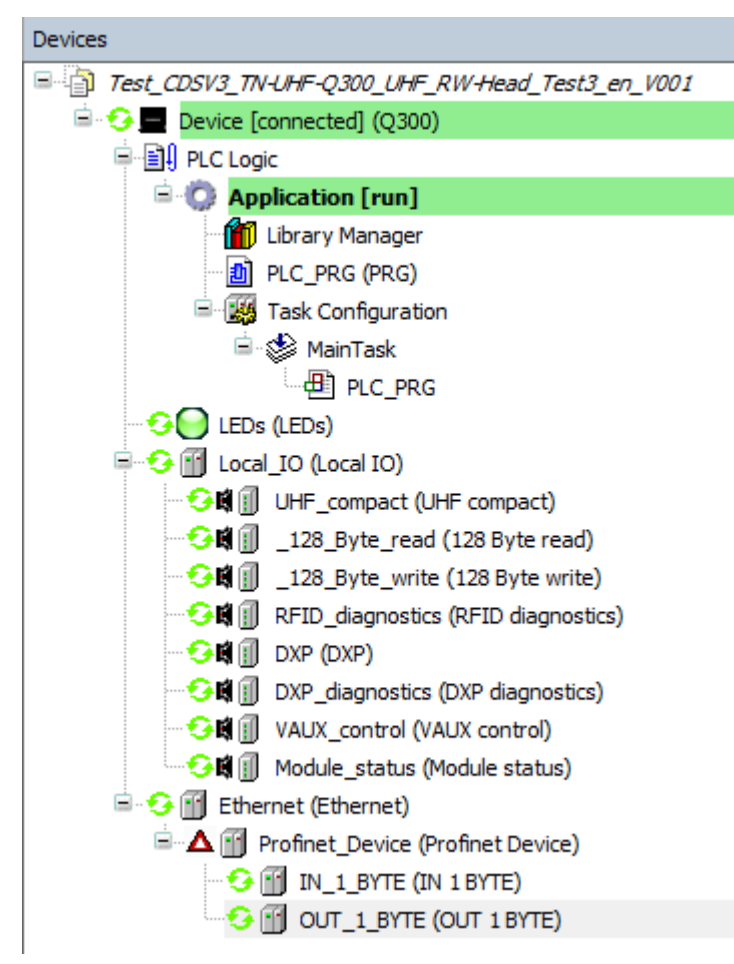

Fig. 105: Display of the connection in CODESYS

## 7.9.3 Connecting a device to a Siemens controller in the TIA Portal

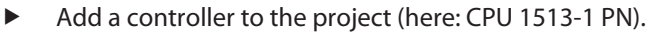

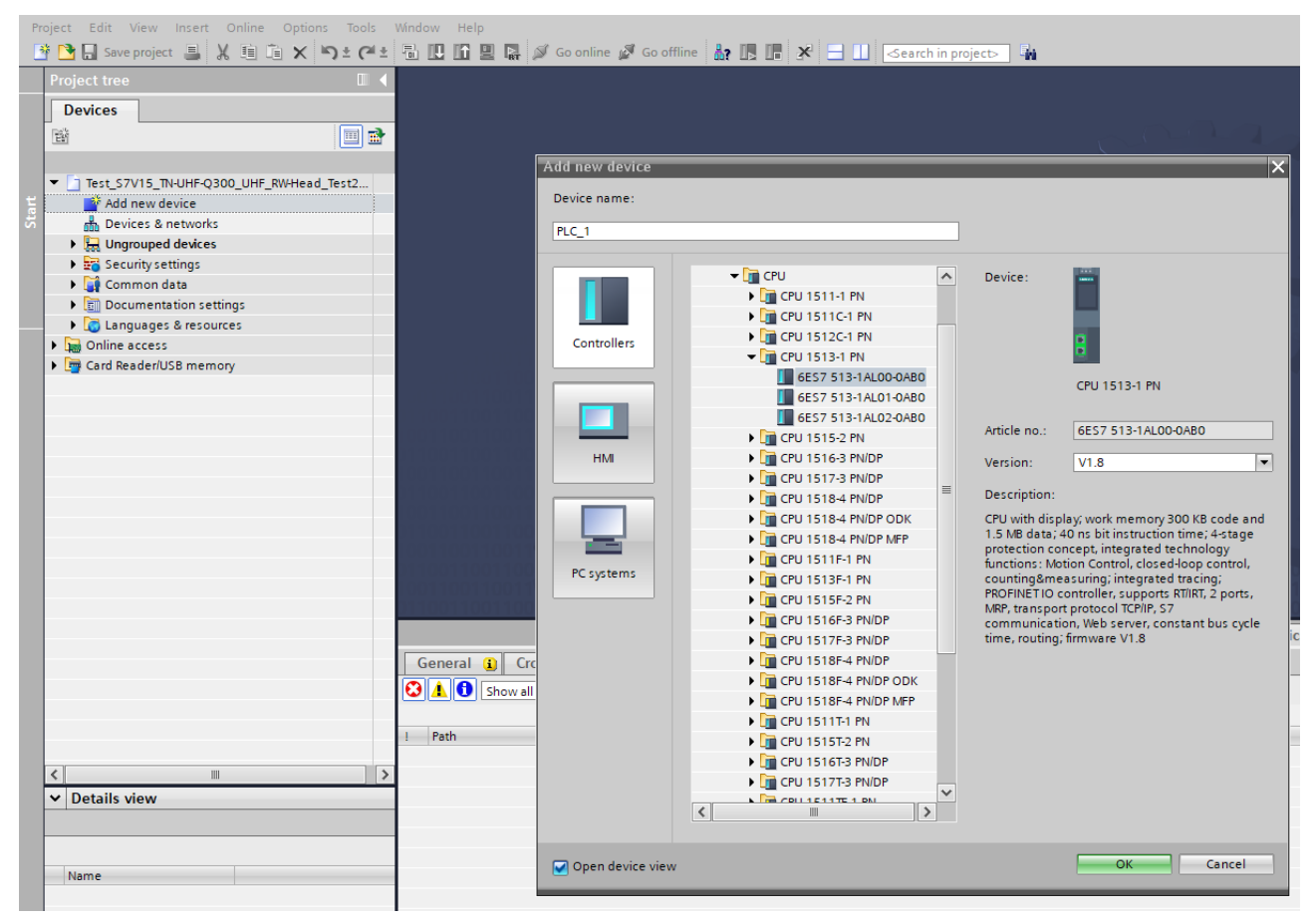

Fig. 106: Adding a controller

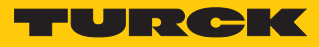

Include the Turck Codesys device in the project. To do this, select the generic GSDML file CDS3 PN Device from the Turck folder.

| Test_S7V15_TN-UHF-Q300_UHF_RW-Head_Test2_en_V001 ▶   | Devices & networks       |                                        | _ # # ×          | Hardware catalog                                   | - • • •   |       |
|------------------------------------------------------|--------------------------|----------------------------------------|------------------|----------------------------------------------------|-----------|-------|
|                                                      | 📲 Topology viev          | v 🛔 Network view                       | Device view      | Options                                            |           |       |
| 💦 Network 🔡 Connections 🛛 HMI connection 💌 🕎 🗒       | 🔲 🔍 🛨 📑 🚺                | Network overview                       |                  |                                                    |           | 민물    |
| 4 IO system: PLC_1.PROF                              | INET IO-System (100) 🛕   | V Device                               | Type             | ✓ Catalog                                          |           | dwa   |
|                                                      |                          | <ul> <li>S71500/ET200MP sta</li> </ul> | ation_1 S71500/E | <pre>search&gt;</pre>                              | init init | 1     |
| PLC_1                                                |                          | ▶ PLC_1                                | CPU 1513         | Filter Profile: <all></all>                        | -         |       |
| CPU 1513-1 PN CDS3 PN Device                         |                          | <ul> <li>GSD device_1</li> </ul>       | GSD device       | Controllers                                        |           | .   ē |
| PLC_1 CODESYS                                        |                          | turck-q300                             | CDS3 PN          | ▶ 🛅 HMI                                            |           | 1L    |
|                                                      |                          |                                        |                  | ▶ 🛄 PC systems                                     |           | 6     |
| PLC_1.PROFINET IO-Syste                              |                          |                                        |                  | Drives & starters                                  |           | 9     |
|                                                      |                          |                                        |                  | Detecting & Monitoring                             |           | ine   |
|                                                      | •                        |                                        |                  | Distributed I/O                                    |           | too   |
|                                                      |                          |                                        |                  | Im Power supply & distribution                     |           | s     |
|                                                      |                          |                                        |                  | Field devices                                      |           |       |
|                                                      |                          |                                        |                  | ✓ Im Other field devices                           |           |       |
|                                                      |                          |                                        |                  | Additional Ethernet devices                        | =         | ask   |
|                                                      |                          |                                        |                  | PROFINE I TO                                       |           | S     |
|                                                      |                          |                                        |                  | Encoders                                           |           |       |
|                                                      |                          |                                        |                  | ▶ 🛅 Gateway                                        |           | E     |
|                                                      |                          |                                        |                  | <b>▼ []]</b> I/O                                   |           | prar  |
|                                                      |                          |                                        |                  | TURCK                                              |           | les   |
|                                                      | <u> </u>                 |                                        |                  | ▼ Lin Turck                                        |           |       |
| × III > 100%                                         |                          |                                        | >                |                                                    |           |       |
| PROFINET IO-System [IO-system]                       | Reperties                | 🚺 Info 🚺 🗓 Diagno:                     | stics            | CODESYS3                                           |           |       |
| General IO tags System constants Texts               |                          |                                        |                  | CDS3 PN Device                                     |           |       |
| General                                              |                          |                                        |                  | TREN-S                                             |           | 48    |
| Hardware identifier                                  |                          |                                        |                  | Sensors                                            | ~         | 4     |
| Overview of addresses Configuration of the IO system | em                       |                                        |                  | ✓ Information                                      |           |       |
| IO centreller                                        | PLC 1                    |                                        |                  | Device:                                            | -         | È     |
| io controller:                                       |                          |                                        |                  |                                                    |           |       |
| Name:                                                | PROFINE LIO-System       |                                        |                  | CODESYS                                            |           |       |
| Number:                                              |                          |                                        | <b></b>          |                                                    |           |       |
|                                                      | Multiple use IO system   |                                        |                  | CDS3 PN Device                                     |           |       |
| ▶                                                    | Use name as extension fo | or the PROFINET device name.           |                  |                                                    |           |       |
|                                                      |                          |                                        |                  | Article no.:                                       |           |       |
|                                                      |                          |                                        |                  |                                                    |           |       |
|                                                      |                          |                                        |                  | Version: (GSDML-V2.3-10kCk-Q300-20181106-134500.XM |           |       |
|                                                      |                          |                                        |                  | Description:                                       |           |       |
|                                                      |                          |                                        |                  | CODESYS3 generic PROFINET Device                   |           |       |

Fig. 107: Adding the Turck Codesys device

TN-UHF-Q...-CDS... – assigning IP address and PROFINET device name

- Assign IP address and PROFINET device name for the UHF read/write head if necessary via the Turck Service Tool.
- Enter IP address and PROFINET device name in the TIA Portal (Device configuration  $\rightarrow$  Properties  $\rightarrow$  General  $\rightarrow$  Ethernet addresses).

| Test_S7V15_TN-UHF-Q300_UHF_RW-Head_Test2_en_V0         | 01 ► Ungrouped | devices      | • q300 [CD      | S3 PN Device] |         | _ •       | ∎×  |
|--------------------------------------------------------|----------------|--------------|-----------------|---------------|---------|-----------|-----|
|                                                        | <b>.</b>       | Гороlоду     | view 📥          | Network view  | Dev     | vice viev | w   |
| 🔐 q300 [CDS3 PN Device] 💌 🛄 🔍                          | 🛨 📴            | Devic        | e overview      |               |         |           |     |
|                                                        | ^              | - <b>*</b>   | . Module        |               | Rack    | Slot      | 1   |
|                                                        | =              |              | ▼ q300          |               | 0       | 0         |     |
|                                                        | =              |              | ► PN-IC         | )             | 0       | 0 X1      |     |
| 00                                                     |                |              |                 |               | 0       | 1         |     |
| 63                                                     |                |              |                 |               | 0       | 2         |     |
|                                                        |                |              |                 |               | 0       | 3         |     |
|                                                        |                |              |                 |               | 0       | 4         |     |
|                                                        |                |              |                 |               | 0       | 5         |     |
|                                                        |                |              |                 |               | 0       | 6         |     |
| CODESYS                                                |                | 4            |                 |               | 0       | 7         |     |
|                                                        |                |              |                 |               | 0       | 8         |     |
|                                                        |                | •            |                 |               | 0       | 9         |     |
|                                                        |                |              |                 |               | 0       | 10        |     |
|                                                        |                |              |                 |               | 0       | 11        |     |
|                                                        |                |              |                 |               | 0       | 12        |     |
|                                                        |                |              |                 |               | 0       | 13        |     |
|                                                        |                |              |                 |               | 0       | 14        |     |
|                                                        |                |              |                 |               | 0       | 15        |     |
|                                                        |                |              |                 |               | 0       | 16        |     |
|                                                        |                |              |                 |               |         |           |     |
|                                                        |                |              |                 |               |         |           |     |
|                                                        | M              |              |                 |               |         |           | 5   |
|                                                        | Y 🖬            |              |                 |               |         |           |     |
|                                                        |                | Repert       | ties 📳          |               | nostics |           |     |
| General IO tags System constants Texts                 |                |              |                 |               |         |           |     |
| General     Catalog information     Ethernet addresses |                |              |                 |               |         |           | - = |
| ✓ PROFINET interface [X1] Interface networked w        | vith           |              |                 |               |         |           |     |
| General                                                |                |              |                 |               |         |           |     |
| Ethernet addresses S                                   | ubnet: PN/IE_1 |              |                 |               |         | •         |     |
| Advanced options                                       | Add n          | ew subnet    |                 |               |         |           |     |
| Identification & Maintenance                           | Addi           | ewsubliet    |                 |               |         |           |     |
| Module parameters                                      |                |              |                 |               |         |           |     |
|                                                        |                |              |                 |               |         |           |     |
|                                                        | Set IP add     | lress in the | project         |               |         |           |     |
| -                                                      | Joern aut      |              | h aless         |               |         |           |     |
|                                                        | IP             | address:     | 192 . 168 .     | 1 . 254       |         |           |     |
|                                                        | Subr           | et mask:     | 255 . 255 .     | 255.0         |         |           |     |
|                                                        | Synchron 🗹     | ize router s | ettings with IO | controller    |         |           |     |

Fig. 108: Setting the IP address and PROFINET device name in the TIA Portal

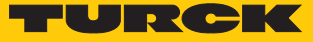

### Assigning inputs and outputs

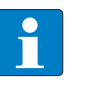

**NOTE** The slots defined as inputs in CODESYS correspond to the outputs in the TIA Portal and vice versa.

Example: assign IN 1 Byte and OUT 1 Byte from the Hardware catalog to the device.

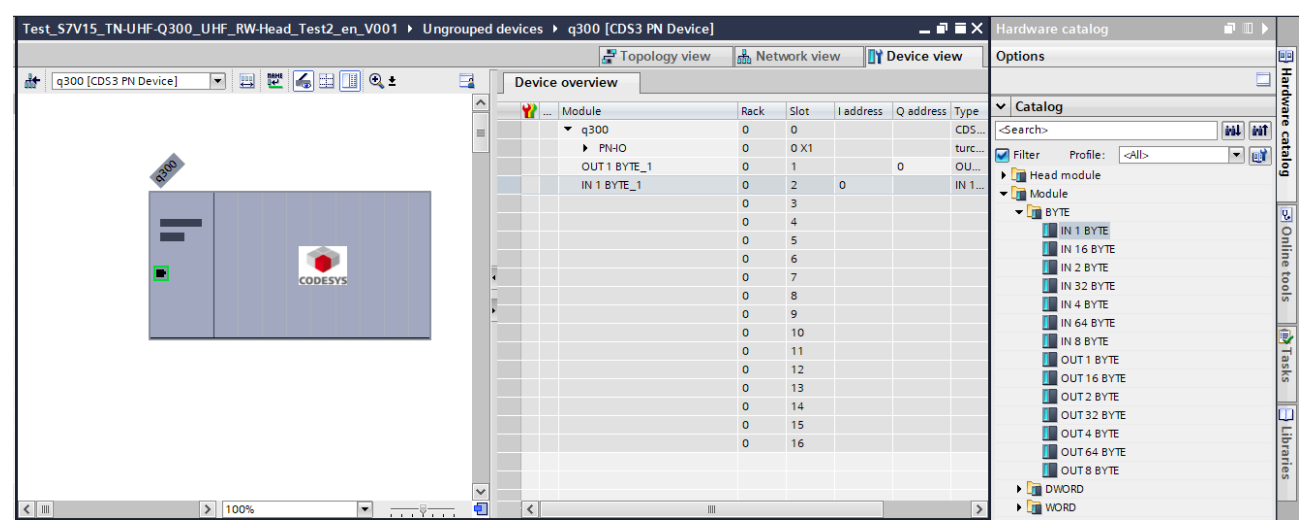

Fig. 109: Assigning the inputs and outputs in the TIA Portal

Creating the monitoring table

The process data (here: the set **Continuous mode active** bit) can be visualized via monitoring tables.

• Creating a new monitoring table.

Loading the configuration in the controller

• Load the configuration in the controller.

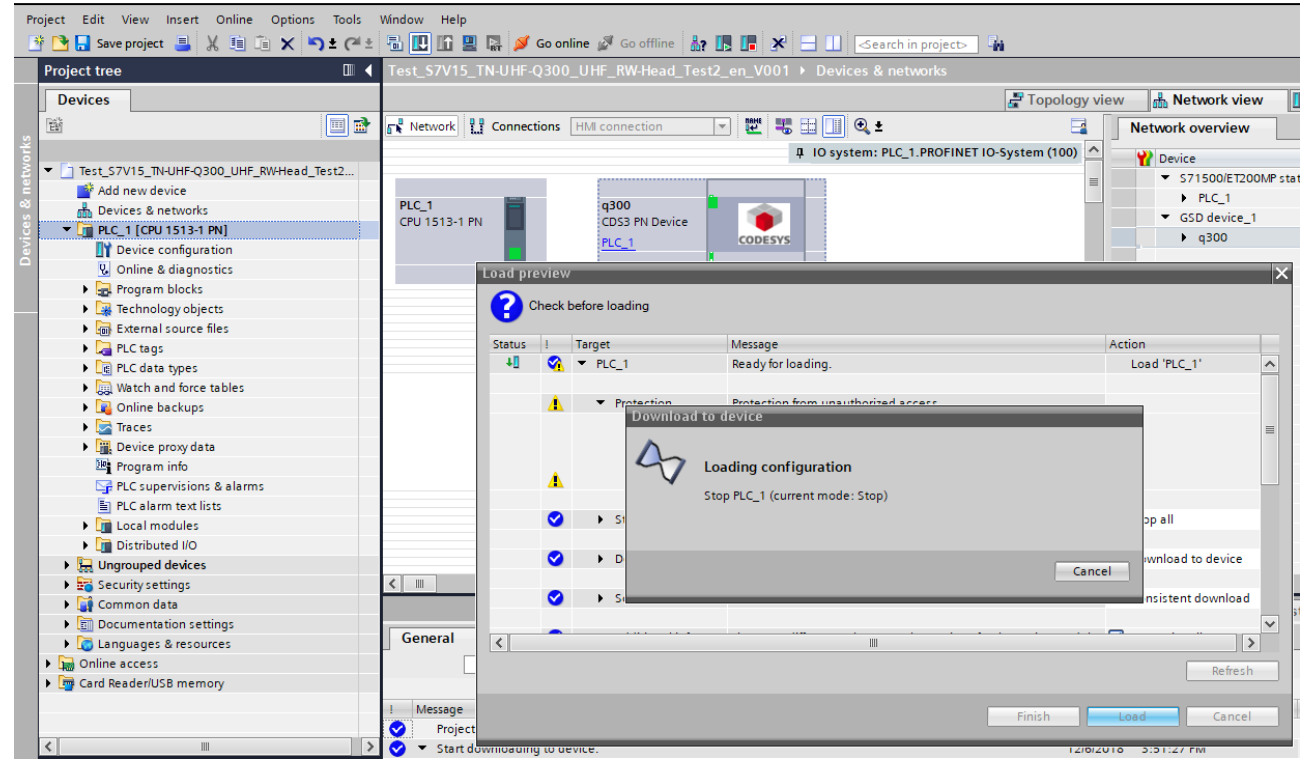

Fig. 110: Loading the configuration in the controller

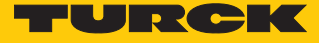

#### 7.9.4 Reading out process data

In online mode, the CONTINUOUS\_MODE\_ACTIVE bit is displayed in the monitoring table.

| Te | st_S7V | 15_TN-UHF-Q300_UHF_RW-H  | lead_Test2_en_V    | 001b > PLC_1   | [CP | PU 1513-1 PN] → | Watch and force | tables | • Watch table_1 | _∎∎×     |
|----|--------|--------------------------|--------------------|----------------|-----|-----------------|-----------------|--------|-----------------|----------|
|    |        |                          |                    |                |     |                 |                 |        |                 |          |
| Ť  | ₫° d   | 19 lo 91 90 97 °°        |                    |                |     |                 |                 |        |                 |          |
|    | i      | Name                     | Address            | Display format | - 1 | Monitor value   | Modify value    | 4      | Comment         | Tag comm |
| 1  |        | "CONTINUOUS_MODE_ACTIVE" | %11.1              | Bool           | -   |                 |                 |        |                 |          |
| 2  |        |                          | <add new=""></add> |                |     |                 |                 | -      |                 |          |
|    |        |                          |                    |                |     |                 |                 |        |                 |          |

#### Fig. 111: Bit in the monitoring table – CONTINUOUS\_MODE\_ACTIVE

The successful connection is now displayed in the project tree in CODESYS.

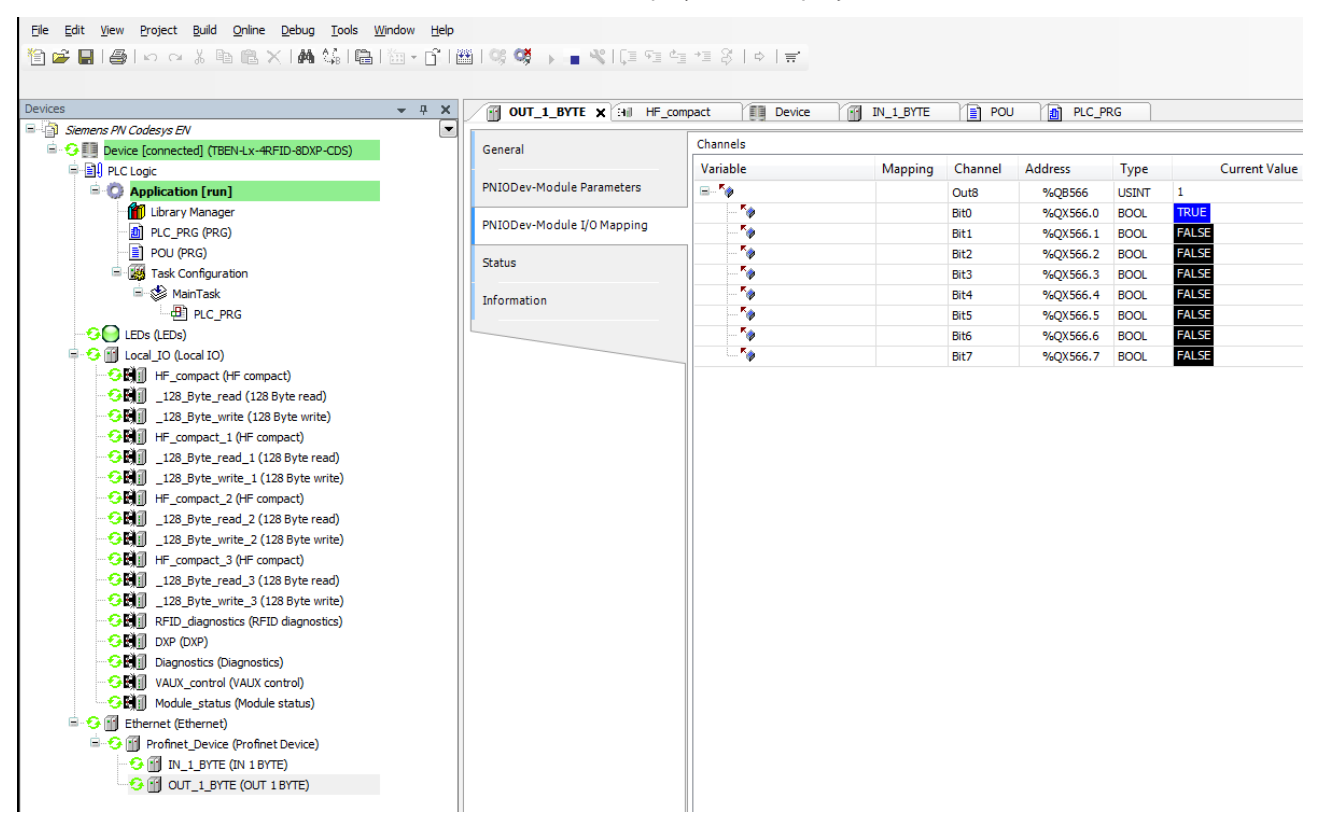

Fig. 112: Successfully established connection - display in CODESYS

# 7.10 Starting the device as the Modbus master

In this example the **Tag present** bit is queried. This requires the network interface to be set up, the hardware configured and the I/O mapping defined.

#### Hardware used

This example uses the following hardware components:

- TN-UHF-Q300-CDS-EU UHF read/write head (IP address 192.168.1.20)
- TBEN-S2-2RFID-4DXP block module (IP address 192.168.1.100)
- TN-Q80-H1147 HF read/write head

#### Software used

This example uses the following software:

CODESYS 3.5.12.10 (download free of charge from www.turck.com)

#### Requirements

- The package file for TN-UHF-Q300-CDS is installed.
- A new standard project has been created.

### Defining the device as master in CODESYS

Select TN-UHF-Q300-CDS-EU UHF read/write head (Q300) as master device.

| <u>F</u> ile | <u>E</u> dit | <u>V</u> iew | Project | <u>B</u> uild | <u>O</u> nline | <u>D</u> ebug | <u>T</u> ools | <u>W</u> indow | <u>H</u> elp |                |             |                                               |
|--------------|--------------|--------------|---------|---------------|----------------|---------------|---------------|----------------|--------------|----------------|-------------|-----------------------------------------------|
| 1            | 2 🔛          | 16           | 0 0     | XE            | h @ ;          | XIM.          | ್ಷ 🐴          | 14             | 🏪 🗸          | 1° 1 🔠 1 👒 💖 🕠 | 📲 💐 l 🖓 🖬 🕾 | 1 *1 \$   \$   <b>%</b>   <b>%</b>   <b>%</b> |

| ices 👻 🕂 🗙 |        |                                                                                                    |                                                                                                    |                                                                                                    |
|------------|--------|----------------------------------------------------------------------------------------------------|----------------------------------------------------------------------------------------------------|----------------------------------------------------------------------------------------------------|
| Untitled 1 | Standa | Standard Project<br>You are abor<br>objects with<br>- One program<br>- A program<br>- A cyclic tas | Standard Project         You are about to create a new standard project. This wizard will create the following objects within this project:         One programmable device as specified below         - One programmable device as specified below         - A program PLC_PRG in the language specified below         - A cyclic task which calls PLC_PRG | Standard Project         You are about to create a new standard project. This wizard will create the following objects within this project:         • One programmable device as specified below         • A program PLC_PRG in the language specified below         • A cyclic task which calls PLC_PRG |
|            |        | - One progra<br>- A program<br>- A cyclic tas<br>- A reference                                     | <ul> <li>One programmable device as specified below</li> <li>A program PLC_PRG in the language specified below</li> <li>A cyclic task which calls PLC_PRG</li> <li>A reference to the newest version of the Standard library currently installed.</li> </ul>                                                                                                | <ul> <li>One programmable device as specified below</li> <li>A program PLC_PRG in the language specified below</li> <li>A cyclic task which calls PLC_PRG</li> <li>A reference to the newest version of the Standard library currently installed.</li> </ul>                                             |
|            |        | Device:                                                                                            | Device: Q300 (Turck)                                                                                                    | Device: Q300 (Turck)                                                                                                    |
|            |        | PLC_PRG in:                                                                                        | PLC_PRG in: Structured Text (ST)                                                                                                    | PLC_PRG in: Structured Text (ST)                                                                                                    |
|            |        |                                                                                                    | OK Cance                                                                                                    | OK Cancel                                                                                                    |

Fig. 113: Selecting the master device

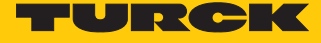

This displays the device in the project tree.

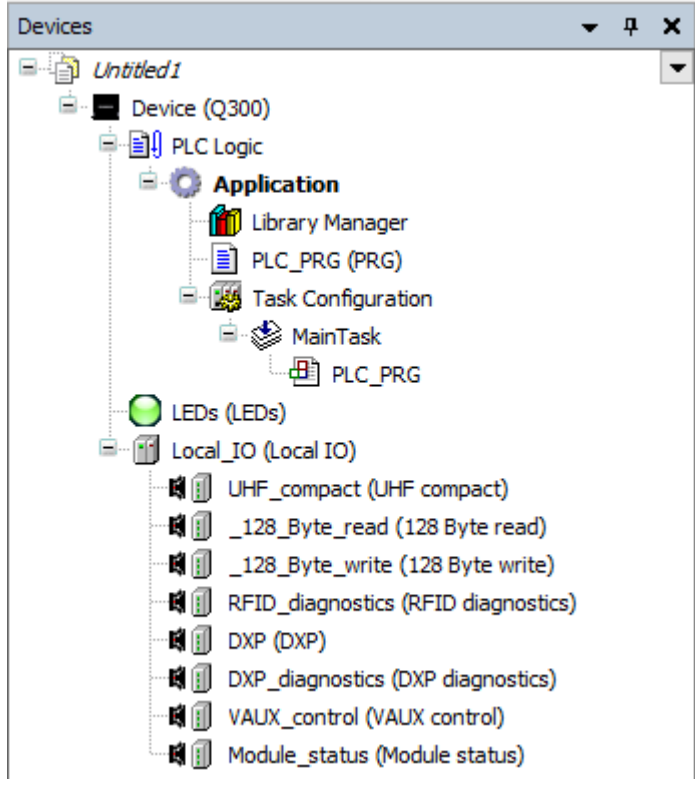

Fig. 114: TN-UHF-Q300-CDS-EU in the project tree

### Adding an Ethernet adapter

- ▶ Right-click **Device** (Q300) in the project tree.
- Select Append device.
- Select an Ethernet adapter.
- Click Add Device.

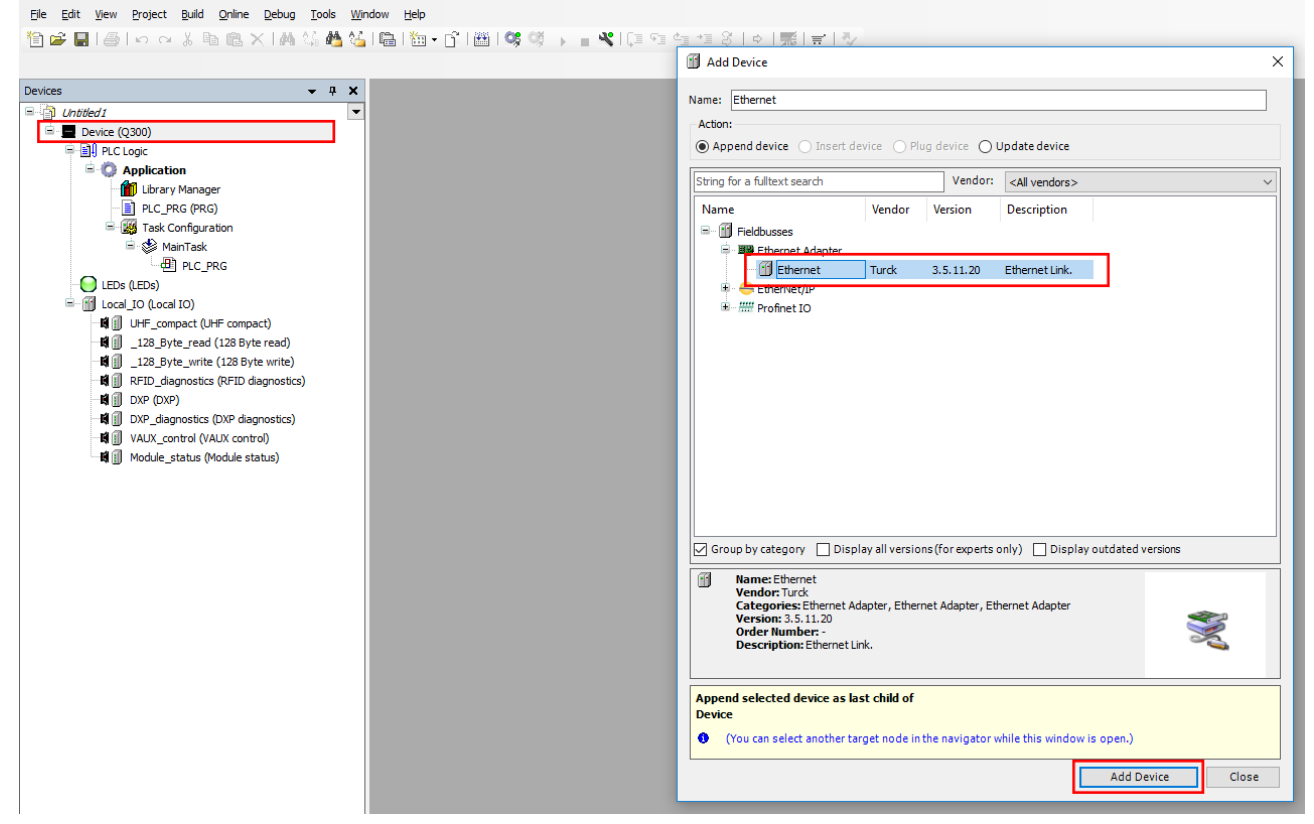

Fig. 115: Adding an Ethernet adapter

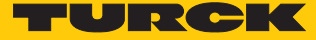

# Adding a Modbus master

- ▶ Right-click Ethernet (Ethernet) in the project tree.
- Select Append device.
- Double-click **Modbus TCP Master**.
- ⇒ The device appears as **Modbus\_TCP\_Master** in the project tree.
- ⇒ Modbus slaves can be connected to the Modbus master.

| Elle Edit View Project Build Online Debug Tools Wir                                                                                                    | idow <u>H</u> elp                                                                                                    | ~                                                                                                    |                                                                 |                 |                  |
|----------------------------------------------------------------------------------------------------|----------------------------------------------------------------------------------------------------|----------------------------------------------------------------------------------------------------|-----------------------------------------------------------------|-----------------|------------------|
| 1 🖬 🖬 🗐 🗠 🖓 🖷 🔃 X 1 A 🖏 🐴 🌿                                                                                                    | <b>□</b>   ::+ <b>□</b>   :::  <b>0</b>    <b>0</b>    <b>0</b>    <b>0</b>    → <b>= ×</b>    <b>1</b>    <b>1</b>    <b>1</b>    <b>1</b>    <b>1</b>    <b>1</b>    <b>1</b>    <b></b> | ● *1 次   ◆   元   〒   ◇<br>● Add Device                                                                                                    |                                                                 |                 | ×                |
| Devices                                                                                                    |                                                                                                    | Name: Modbus_TCP_Master Action:   Action:   Action:  String for a fulltext search Name                                                                                | Plug device Update device Vendor: <all vendors=""> Vendor</all> | Version         |                  |
| LEDs (LEDs)<br>LCal_IO (Lcal IO)<br>H (1) LHF_compact (LHF compact)<br>H (1) _128_pyte_write (128 byte write)<br>H (1) _128_pyte_write (128 byte write)<br>H (1) DXP_diagnostics (RFID diagnostics)<br>H (1) DXP_diagnostics (DXP diagnostics)<br>H (1) DXP_diagnostics (DXP diagnostics)<br>H (1) VALX_control (VALX control)<br>H (1) Module status (Module status)<br>(1) Ethernet (Ethernet) |                                                                                                    | In Modue TCP Macter     In Modue TCP Macter     In Modue TCP Macter     In Modue TCP Macter     In Modue TCP Macter     In Machine TCP Macter                         | 35 - Smart Software Solutions GmbH                              | 3.5.11.0        | A device that we |
|                                                                                                    |                                                                                                    | <<br>✓ Group by category ☐ Display all vi                                                                                                    | ersions(for experts only) 🗌 Display of                          | tdated versions | >                |
|                                                                                                    |                                                                                                    | Name: Modbus TCP Master<br>Vendor: 35 - Smart Software Sol<br>Categories: Modbus TCP Master<br>Version: 35.11.0<br>Order Number: -<br>Description: A device that work | utions GmbH<br>r<br>s as a Modbus Master on Ethernet.           |                 | ×                |
|                                                                                                    |                                                                                                    | Append selected device as last child<br>Ethernet  (You can select another target not                                                                                  | de in the navigator while this window is                        | open.)          | Clara            |
|                                                                                                    |                                                                                                    |                                                                                                    |                                                                 | Add Device      | Ciose            |

Fig. 116: Adding a Modbus master

# Adding a Modbus slave

- ► Right-click Modbus\_TCP\_Master in the project tree.
- Select Append device.
- Double-click Modbus TCP Slave.
- ⇒ The device appears as **Modbus\_TCP\_Slave** in the project tree.

| evices                                                                                                    | s: Modbus_TCP_Slave on: Append device O Insert device O Update device g for a fulltext search Vendor: <a href="https://www.all.vendors&gt;">we Vendor</a> Version Description |
|----------------------------------------------------------------------------------------------------|----------------------------------------------------------------------------------------------------|
| Communication Settings     Application or     Device (Q300)     Application     Device (Q300)     Applications     Dudy and Restore     Device (Q300)     Behaviour for     Activ     Applications     Dudy and Restore     Device (Q300)     Behaviour for     Activ     Applications     Dudy and Restore     Device (Q300)     Behaviour for     Activ     Activ     Applications     Device (Q300)     Behaviour for     Activ     Applications     Dudy and Restore     Device (Q300)     Behaviour for     Activ     Activ     Applications     Device (Q300)     Behaviour for     Activ     Activ     Applications     Device (Q300)     Behaviour for     Activ     Activ     Applications     Device (Q300)     Behaviour for     Activ     Activ     Applications     Device (Q300)     Behaviour for     Activ     Activ     Applications     Device (Q300)     Behaviour for     Activ     Activ     Applications     Device (Q300)     Behaviour for     Activ     Activ     Activ     Applications     Device (Q300)     Behaviour for     Activ     Device (Q300)     Behaviour for     Activ     Device (Q300)     Behaviour for     Activ     Device (Q300)     Behaviour for     Activ     Device (Q300)     Device (Q300)     Device (Q30 | on:<br>Append device O Insert device O Update device<br>g for a fulltext search Vendor: <all vendors=""><br/>me Vendor Version Description</all>                              |
| Eucord_IDO (Local IO)   If () Life_compact (Life compact)   If () 128 Byte_read (128 Byte read)   If () 128 Byte_write (128 Byte write)   If () DXP (DXP)   If () DXP (DXP)   Information                                                                                                    |                                                                                                    |

Fig. 117: Adding a Modbus slave

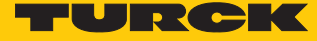

# 7.10.1 Setting up the network interface

- Double-click **Device** (Q300) in the project tree.
- Choose the **Communication Settings** tab.
- Click Scan network.
- Select TN-UHF-Q300-CDS-EU and confirm with **OK** or a double-click.

| Eile Edit View Project Build Online Debug Tools W | ndow <u>H</u> elp                     |                                            |                            |
|---------------------------------------------------|---------------------------------------|--------------------------------------------|----------------------------|
| 🎦 🚔 📑 I 🖨 I 🗠 🗠 🖇 🗈 🕮 🗶 I 🛤 🌿 🦓                   | 🛱   🎦 • 🗳   🏙   🥞 🔅                   | 🔏   [= == == §   +   💥   ==   4/           |                            |
|                                                   |                                       |                                            |                            |
| Devices - 4 X                                     | Device X                              |                                            |                            |
| □ Untitled1                                       | Communication Settings                | Scan network Gateway - Device -            |                            |
|                                                   |                                       |                                            |                            |
| 😑 🍈 Application                                   | Applications                          |                                            |                            |
| Library Manager                                   | Backup and Restore                    |                                            |                            |
| PLC_PRG (PRG)                                     | · · · · · · · · · · · · · · · · · · · |                                            | ••                         |
| Task Configuration                                | Files                                 |                                            | •                          |
|                                                   | Log                                   | Gateway                                    | •                          |
| LEDs (LEDs)                                       |                                       | MH-HSC                                     | HNABEL ~                   |
| Local_IO (Local IO)                               | PLC Settings                          | IP-Address:                                |                            |
| UHF_compact (UHF compact)                         | PLC Shell                             | locainost                                  |                            |
| 128 Byte_read (128 Byte read)                     | -                                     | Select Device                              | ×                          |
| In FFID_diagnostics (RFID diagnostics)            | Users and Groups                      | Select the network path to the controller: |                            |
| DXP (DXP)                                         | Access Rights                         | Sateway-1 (scanning)                       | Device Name:  Scan network |
| DXP_diagnostics (DXP diagnostics)                 | Accessinging                          | Q300 94:e3:6d:e6:42:66 [0301.B014]         | Q300<br>94:e3:6d:e6:42:66  |
| VAUX_control (VAUX control)                       | Parameters                            |                                            | Device Address:            |
| Ethernet (Ethernet)                               | Task Deployment                       |                                            | 0301.B014                  |
| Modbus_TCP_Master (Modbus TCP Master)             | Tusk Deproyment                       |                                            | Block driver:              |
|                                                   | Status                                |                                            | UDP                        |
|                                                   | Information                           |                                            | Number of<br>channels:     |
|                                                   | Information                           |                                            | 4                          |
|                                                   |                                       |                                            | Target ID:                 |
|                                                   |                                       |                                            | 10CD 000B                  |
|                                                   |                                       |                                            | Target Name:<br>Q300       |
|                                                   |                                       |                                            | Tarnet Type:               |
|                                                   |                                       |                                            | 4096                       |
|                                                   |                                       |                                            | Target Vendor: 🗸           |
|                                                   |                                       |                                            |                            |
|                                                   |                                       |                                            | OK Cancel                  |
|                                                   |                                       |                                            |                            |
|                                                   |                                       |                                            |                            |

Fig. 118: Adding the network interface

- Select the **PLC Settings** tab.
- In the Always update variables drop-down menu, select the Enabled 2 (always in bus cycle task) option.

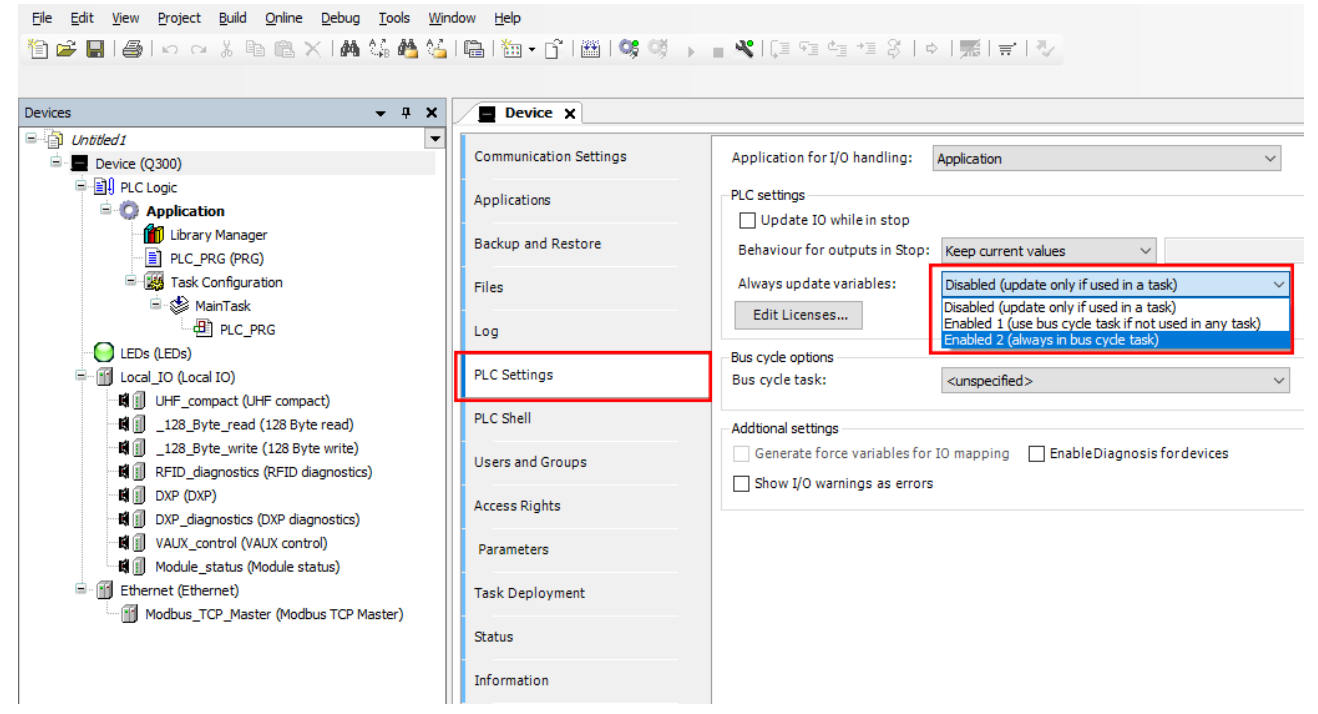

Fig. 119: Selecting an option – Always update variables option

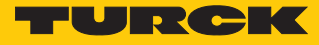

- Double-click **Ethernet (Ethernet)** in the project tree.
- Enter the IP address of the Modbus master (here: 192.168.1.20).

| Ele Edit Yew Project Build Qnilne Debug Iools Win<br>한 교 및 문화 이 이 상 한 한 또 사용 상 4월 상 | dow Help<br>  💼   🛅 - 🔓   🕮   🐝 ଔ 🌖 | → ■ ��![≡ ?≡ º≡ ?   ¢   第   ≓   ∛ |
|-------------------------------------------------------------------------------------|-------------------------------------|-----------------------------------|
| Devices 👻 🕂 🗙                                                                       | Device 🔐 Ethernet                   | t x                               |
| - Dutitled 1                                                                        | L                                   |                                   |
| 🖹 💻 Device [connected] (Q300)                                                       | General                             | Interface: eth0                   |
| PLC Logic                                                                           | Status                              | TD Address 102 168 0 1            |
| = Q Application                                                                     |                                     | 17 Address 152 . 100 . 0 . 1      |
| Library Manager                                                                     | Ethernet Device I/O Mapping         | Subnet Mask 255 . 255 . 255 . 0   |
| Tack Configuration                                                                  |                                     | Default Gateway 0 . 0 . 0 . 0     |
| AninTask                                                                            | Information                         | Adjust Operating System Settings  |
| E PLC_PRG                                                                           |                                     |                                   |
| - EDs (LEDs)                                                                        |                                     |                                   |
| E- I Local_IO (Local IO)                                                            |                                     |                                   |
| UHF_compact (UHF compact)                                                           |                                     |                                   |
| 128_Byte_read (128 Byte read)                                                       |                                     |                                   |
| 128_Byte_write (128 Byte write)                                                     |                                     |                                   |
| RFID_diagnostics (RFID diagnostics)                                                 |                                     | Network Adapters X                |
| DXP (DXP)                                                                           |                                     | he form                           |
| VAUX control (VAUX control)                                                         |                                     | Internaces.                       |
| Module_status (Module status)                                                       |                                     | Name Description IF Address       |
| Ethernet (Ethernet)                                                                 |                                     |                                   |
| Modbus_TCP_Master (Modbus TCP Master)                                               |                                     | etnu 152.160.1.20                 |
| Modbus_TCP_Slave (Modbus TCP Slave)                                                 |                                     |                                   |
|                                                                                     |                                     |                                   |
|                                                                                     |                                     |                                   |
|                                                                                     |                                     |                                   |
|                                                                                     |                                     | 17 Address 132 . 100 . 1 . 20     |
|                                                                                     |                                     | Subnet Mask 255 . 255 . 25 . 0    |
|                                                                                     |                                     | Default Gateway 0 . 0 . 0 . 0     |
|                                                                                     |                                     | MAC Address 94:E3:6D:E6:42:66     |
|                                                                                     |                                     | OK Cancel                         |
|                                                                                     |                                     |                                   |
| 1                                                                                   |                                     |                                   |

Fig. 120: Modbus master - enter the IP address

- Double-click **Modbus\_TCP\_Slave** in the project tree.
- Enter the IP address of the Modbus slave (here: 192.168.1.100).

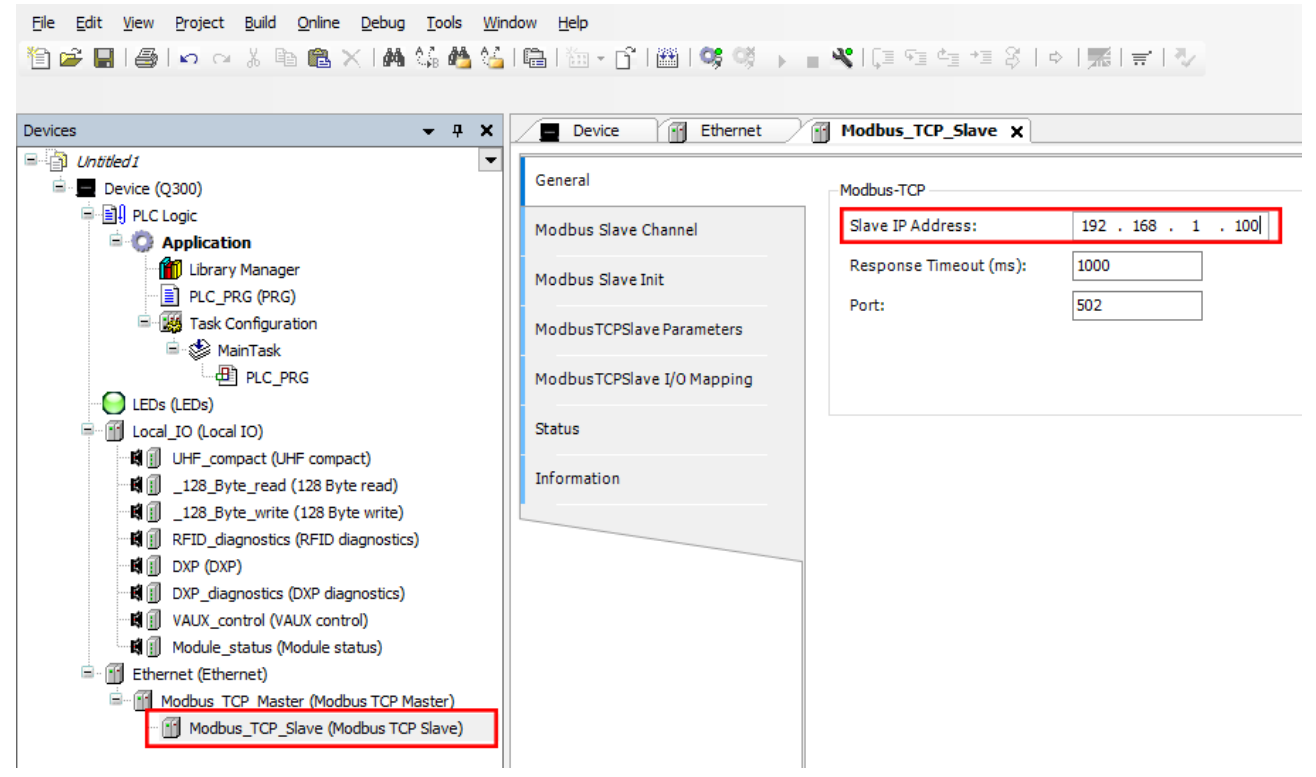

Fig. 121: Modbus slave - entering the IP address

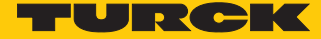

7.10.2 Setting Modbus channels (registers)

Set channel 0 (input data)

<u>File Edit View Project Build Online Debug Tools Window H</u>elp

- Double-click Modbus TCP Slave.
- Select in the Modbus slave channel tab  $\rightarrow$  Add channel.
- Enter the following values:
- Name of channel
- Access type: Read input registers
- Offset: 0x0000
- Length: 64 registers (128 bytes)

• Confirm with **OK**.

| <b>→</b> 쿠 × |
|--------------|
|              |

Fig. 122: Setting the READ register

#### Set channel 1 (output data)

- Double-click Modbus TCP Slave.
- Select in the **Modbus slave channel** tab  $\rightarrow$  **Add channel**.
- Enter the following values:
- Name of channel
- Access type: Write multiple registers
- Offset: 0x0000
- Length: 64 registers (128 bytes)
- Confirm with **OK**.

| Devices - 4 ×                                                                                                    | Device 🔐 Ethernet                                                                                                    | Modbus_TCP          | _Slave 🗙                                                                                                    |                                                                       |                            |                        |              |                            |
|----------------------------------------------------------------------------------------------------|----------------------------------------------------------------------------------------------------|---------------------|----------------------------------------------------------------------------------------------------|-----------------------------------------------------------------------|----------------------------|------------------------|--------------|----------------------------|
| Unbited1 Device ((300) PLC Logic PLC Logic PLC PRG (PKG) PLC PRG (PKG) PLC PRG (PKG) PLC PRG (PKG) PLC PRG (PKG) PLC PRG (PKG) PLC PLC PRG PLC LOG [D (Local ID) PLC LOG [D (Local ID) PLC PLC PRG (PKG) PLC PLC PLC PLC PLC PLC PLC PLC PLC PLC | General<br>Modbus Slave Channel<br>Modbus TCPSlave Init<br>Modbus TCPSlave Parameters<br>Modbus TCPSlave I/O Mapping<br>Status<br>Information | Name<br>0 Channel 0 | Access Type<br>Read Holding Registers (Function<br>ModbusChannel<br>Channel<br>Name<br>Access Type<br>Trigger<br>Comment<br>READ Register<br>Offset<br>Length<br>Error Handling<br>WRITE Register<br>Offset<br>Length | Channel 1<br>Write Mult<br>Cyclic<br>1<br>Keep last 1<br>0x0000<br>64 | Trigger<br>Cyclic, t#100ms | READ Offset<br>16#0000 | Length<br>64 | Error Hand<br>Keep last Va |

Fig. 123: Setting the WRITE registers

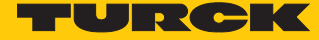

### 7.10.3 Connecting Modbus master and Modbus slave online

- Select the slave device.
- Click Online  $\rightarrow$  Login.

#### 7.10.4 Reading out process data

The I/O image of the slave can be viewed in Online mode.

Double-click the Modbus TCP slave.

-\*•

- Click the Modbus TCP Slave I/O Mapping tab.
- ⇔ The process data is displayed. In this example, the "Tag present" bit is set if a tag is present in the detection range of the read/write head connected to channel 1.

| Devices • 7 ×                                                                                                    | Device Ethernet            | 2 🗑 м     | odbus_TCP_Slav                   | e 🗙 📆 Modbus | _TCP_Master                  |                      |                             |               |                |      |                                |
|----------------------------------------------------------------------------------------------------|----------------------------|-----------|----------------------------------|--------------|------------------------------|----------------------|-----------------------------|---------------|----------------|------|--------------------------------|
| Ogenerated (0300)                                                                                                    | General                    | Find      |                                  |              | Filter Show all              |                      | •                           |               |                |      |                                |
| E DI PLC Logic                                                                                                    | Modbus Slave Channel       | Varia<br> | able                             | Mapping      | Channel<br>Channel 0         | Address<br>%IW75     | Type<br>ARRAY [063] OF WORD | Current Value | Prepared Value | Unit | Description<br>Read Holding Re |
| Library Manager     DEC_PRG (PRG)                                                                                                    | Modbus Slave Init          | 6         | 8 - <b>3</b> 9<br>8 - <b>3</b> 9 |              | Channel 0[0]<br>Channel 0[1] | %IW75<br>%IW76       | WORD                        | 0             |                |      | 0x0000<br>0x0001               |
| I ask Configuration                                                                                                    | ModbusTCPSlave Parameters  | 6         | - ×9                             |              | Channel 0[2]<br>Bit0         | %IW77<br>%IX154.0    | WORD<br>BOOL                | 256<br>FALSE  |                |      | 0x0002                         |
| PLC_PRG     LEDs (LEDs)                                                                                                    | ModbusTCPSlave I/O Mapping | _         | - *                              |              | Bit1                         | %IX154.1             | BOOL                        | FALSE         |                |      |                                |
|                                                                                                    | Status                     |           | - *                              |              | Bit3                         | %IX154.3             | BOOL                        | FALSE         |                |      |                                |
| Image: Compact (one compact)           Image: Compact (one compact)           Image: C | Information                |           | **<br>**                         |              | Bit4<br>Bit5                 | %IX154.4<br>%IX154.5 | BOOL<br>BOOL                | FALSE         |                |      |                                |
|                                                                                                    |                            |           | - *ø<br>- *ø                     |              | Bit6<br>Bit7                 | %IX154.6             | BOOL                        | FALSE         | _              |      |                                |
| G 崎 創 DXP (DXP)     G M 創 DXP (dagnostics)                                                                                                    |                            |           |                                  |              | Bit8                         | %IX155.0             | BOOL                        | TRUE          |                |      |                                |
| VAUX_control (VAUX control)                                                                                                    |                            |           | - *                              |              | Bit10                        | %IX155.1<br>%IX155.2 | BOOL                        | FALSE         |                |      |                                |
| Control (Module status)     Status (Module status)     Status (Module status)     Status (Module status)                                                                                                    |                            |           | - *>                             |              | Bit11<br>Bit12               | %IX155.3<br>%IX155.4 | BOOL                        | FALSE         |                |      |                                |
| G Modbus_TCP_Master (Modbus TCP Ma                                                                                                    |                            |           | - *                              |              | Bit13<br>Bit14               | %IX155.5             | BOOL                        | FALSE         |                |      |                                |

#### Fig. 124: Example: process data

Refer to the operating instructions of the connected slave for the mapping the channels (see figure below).

BOOL

FALSE

| Description                                                                                                    | Register<br>Channel 1 Channel 2 |        | <b>Dit offcot</b> | Ditlongth |
|----------------------------------------------------------------------------------------------------|---------------------------------|--------|-------------------|-----------|
| Description                                                                                                    |                                 |        | Bitonset          | Bitlength |
| Response code                                                                                                    | 0x0000                          | 0x004C | 0                 | 14        |
| Error                                                                                                    | 0x0000                          | 0x004C | 14                | 1         |
| Busy                                                                                                    | 0x0000                          | 0x004C | 15                | 1         |
| Tag within the detection range                                                                                                    | 0x0002                          | 0x004E | 0                 | 1         |
| Loop counter                                                                                                    | 0x0001                          | 0x004D | 0                 | 8         |
| Read/write head detuned                                                                                                    | 0x0002                          | 0x004E | 4                 | 1         |
| Development and according to the stand of the stand of th | 0.0000                          | 0.0045 | r                 | 1         |

Fig. 125: Example: extract from the Modbus TCP mapping for the connected TBEN-S2-2RFID-4DXP slave device

# 7.11 Linking the device to the Turck Cloud

To transfer data to the Turck Cloud, the device must be integrated in an Ethernet network with internet access. The cloud can be accessed via any internet router. Port 443 (SSL) must be enabled for connection with the Turck cloud in the internet router.

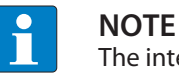

The integration of the TN-UHF-Q300-EU-CDS requires CODESYS version V3.5 SP14.

### Application example

- TN-UHF-Q300-EU-CDS (firmware version ≥ V1.0.2.0)
- IP address: As the device only has one Ethernet port, programming in CODESYS and the display of the device in the cloud are not possible at the same time. Turck recommends connecting all devices to the same DHCP server, e.g. to a router or in the same network.

| MAIN | UHF RFID CONFIG & DEMO | DOCUMENTATION | CLOUD |
|------|------------------------|---------------|-------|

| I-UHF-Q300-EU-CDS                           | TN-UHF-Q300-EU-CDS - Gat                                              | eway - Parameter             |
|---------------------------------------------|-----------------------------------------------------------------------|------------------------------|
| j) Info                                     |                                                                       |                              |
| ္တိ Parameter                               | Write Channel view                                                    |                              |
| ट्रे Diagnosis<br>∜⊊ Status<br>∦⁄ Event log | Date and time<br>Settings<br>Current time (UTC)<br>Set time from host | 07.04.2020 08:18:34          |
| Change Password                             | Timezone                                                              | UTC                          |
| CAL I/O<br>၄၉ Parameter                     | Timer server<br>SNTP enable                                           | yes 🔻                        |
| Diagnosis                                   | NTP server address Network Global                                     | pool.ntp.org                 |
| Output                                      | SNMP Public Community                                                 | public                       |
|                                             | SNMP Private Community<br>MAC address                                 | private<br>00:07:46:85:45:e9 |
|                                             | PROFINET configuration<br>Device name                                 | uhfq300                      |
|                                             | Ethernet port 1<br>Addressing mode                                    | PGM-DHCP                     |
|                                             | Connection mode                                                       | Autonegotiation              |
|                                             | Netmask                                                               | 255.255.255.0                |
|                                             | Default gateway                                                       | 192.168.178.1                |
|                                             | Set network configuration                                             | SET NETWORK CONFIGURATION    |

Fig. 126: Web server - ethernet port settings

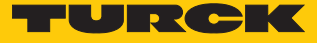

DNS server

A DNS must be accessible for internet access. The DNS server can be configured automatically via DHCP or manually.

| MAIN UHF RFID CONFIG & DEMO | DOCUMENTATION      | CLOUD                                 |                           |     |
|-----------------------------|--------------------|---------------------------------------|---------------------------|-----|
|                             |                    |                                       |                           |     |
| TN-UHF-Q300-EU-CDS          | TN-UHF-Q300-E      | EU-CDS - Gateway - Parameter          |                           |     |
| j Info                      | ▶■                 |                                       |                           |     |
| දිරිදි Parameter            | Write Channel view |                                       |                           |     |
| Diagnosis                   | Device             | Global<br>SNMP Public Community       | public                    | ]   |
| ູ້<br>T                     |                    | SNMP Private Community                | private                   | ]   |
| 4 Event log                 | Date and time      | MAC address                           | c8:df:84:aa:e2:cd         | ]   |
| Ex- / Import                | _                  | DNS-Mode                              | Automatic •               | ?   |
| 🖏 Change Password           | Network            | DNS Domain                            |                           |     |
| LOCAL I/O                   |                    | DNS Name Server 1                     | 0.0.0.0                   |     |
| နိုင္ငံနဲ Parameter         |                    | DNS Name Server 2                     | 0.0.0.0                   |     |
| 🕑 Diagnosis                 |                    | DNS Name Server 3                     | 0.0.0.0                   |     |
| ູນັ້⊊ Input                 | P                  | PROFINET configuration<br>Device name |                           | ] ? |
|                             | E                  | thernet port 1<br>Addressing mode     | PGM-DHCP                  | ?   |
|                             |                    | Connection mode                       | Autonegotiation •         | ?   |
|                             |                    | IP address                            | 192.168.145.35            |     |
|                             |                    | Netmask                               | 255.255.255.0             |     |
|                             |                    | Default gateway                       | 192.168.145.1             |     |
|                             |                    | Set network configuration             | SET NETWORK CONFIGURATION | ?   |

Fig. 127: Web server – setting up a DNS server

### 7.11.1 Register or login user and project in the cloud

To use the device (TN-UHF-...-CDS) in the Turck Cloud as a cloud gateway, a cloud user account must exist with a cloud project. The device (device type) can be (TN-UHF-...-CDS) as a cloud gateway.

- No customer account present: Create a new customer account via **Register** in the Turck Cloud www.turck.cloud.
- Customer account present: Request user data from the cloud administrator. Newly created users receive a confirmation email.
- Follow the link to the new user account in the email and assign a user password.

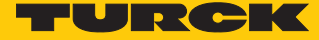

# 7.11.2 Creating a Cloud project

- Create a project via ADMINISTRATE  $\rightarrow$  PROJECTS  $\rightarrow$  Create a project.
- Assign a project via **Project** and select a service user.
- Complete the entry via CHECK INPUT.

|                                |              |                                                                                                    |                                                                                                    |           | TU             |             | CI          | K     |
|--------------------------------|--------------|----------------------------------------------------------------------------------------------------|----------------------------------------------------------------------------------------------------|-----------|----------------|-------------|-------------|-------|
| ≡                              |              |                                                                                                    |                                                                                                    |           | <b>e</b> .     | 0           | RUTO<br>Z   | *     |
| 4                              | HIDE SIDEBAR | Create a pro                                                                                                  | oject                                                                                                    |           |                |             |             |       |
| SEARCH                         | Q            | <                                                                                                    | Create a project                                                                                                    |           |                |             |             |       |
| Create a project               | +            | 1<br>input data<br>Project<br>Name*<br>Description<br>Service user*<br>* Black input fie<br>can be filled opt | 2 3<br>order overview order conf<br>Project1<br>Author (Documentation •<br>CHECK<br>Ids are mandatory fields, grey inplicinally. | firmation |                |             |             |       |
| © 2019   Hans Turck GmbH & Co. | KG           |                                                                                                    |                                                                                                    | Legal     | notice   Terms | of Use   Pr | rivacy stat | ement |

Fig. 128: Creating a cloud project

The costs of the creation of a new project are shown in the next step of the **Create a project** operation.

|                                   |                       | TURCK                                                                                                    |    |
|-----------------------------------|-----------------------|----------------------------------------------------------------------------------------------------|----|
| MANAGE: GATEWAYS SURFACE          | PROJECTS BILLING USER | EXPORT 💮 🐑 🛄                                                                                                    | k  |
| 4 HIDE SIDEBAR                    | Create a project      |                                                                                                    |    |
| SEARCH Q                          | <                     | Create a project                                                                                                    |    |
|                                   | 1<br>input data       | 2 3<br>order overview order confirmation                                                                                                    |    |
|                                   | Project               | cost overview                                                                                                    |    |
|                                   | Name Project1         | uniquely monthly<br>Creation of a new project 50.00 € -                                                                                                    |    |
|                                   | Service user Author   | 9940005<br>TCS-Portal-Project-Registration-01                                                                                                    |    |
|                                   |                       | EDIT INPUT information                                                                                                    |    |
|                                   |                       | All costs are net plus the applicable VAT. If you click<br>on the "Order and activate with costs" button, we will<br>send you an e-mail confirming your order. The<br>contract comes into effect upon receipt of the<br>confirmation e-mail or upon activation of the project,<br>which is then immediately available to you. |    |
|                                   |                       | I have read the <u>AGB</u> , <u>Privacy policies</u> and <u>code of</u><br><u>conduct</u> and agree to their validity.                                                                                                    |    |
|                                   |                       | ORDER AND ACTIVATE WITH COSTS                                                                                                    |    |
|                                   |                       |                                                                                                    |    |
| © 2019   Hans Turck GmbH & Co. KG |                       | Legal notice   Terms of Use   Privacy statemer                                                                                                    | ıt |

Click **ORDER AND ACTIVATE WITH COSTS** and create the project.

Fig. 129: Turck Cloud – paying to order and activating the project

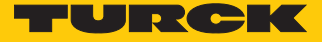

|                        |                                                                                                    |            |                                            |                                |    | TU                   |            | СК              |
|------------------------|----------------------------------------------------------------------------------------------------|------------|--------------------------------------------|--------------------------------|----|----------------------|------------|-----------------|
| MANAGE:                | GATEWAYS                                                                                                    | SURFACE    | PROJECTS                                   | BILLING USER EXPORT            |    | ⊕.                   | 0          |                 |
|                        | International Activity of the second second sec | DE SIDEBAR | Project1                                   |                                |    |                      |            |                 |
| SEARCH                 |                                                                                                    | Q          | Z                                          | Project1                       |    |                      |            |                 |
| Create a project       |                                                                                                    | +          | Name                                       | Project1                       | -  |                      |            |                 |
| Project1               |                                                                                                    | >          | Project<br>address                         | https://project1.turck.cloud   | -  |                      |            |                 |
|                        |                                                                                                    |            | Service user                               | Author (Documentation, Author) |    |                      |            |                 |
|                        |                                                                                                    |            | Maximum<br>limit for<br>history<br>storage | 365 Days                       | м  |                      |            |                 |
|                        |                                                                                                    |            |                                            |                                |    |                      |            |                 |
| © 2019   Hans Turck Gr | nbH & Co. KG                                                                                                    |            |                                            |                                | Le | gal notice   Terms c | f Use   Pr | ivacy statement |

Fig. 130: Turck Cloud – project created, link to project URL

➡ The entered service user receives an email as a purchase and vendor order confirmation. The email also contains a link to the project URL.

## 7.11.3 Activate a device as Cloud gateway in Turck Cloud Portal

Gateways can only be added to projects for which the user has appropriate rights. The manual for the Turck Cloud contains further information on user rights.

- Open the project URL and login to the project.
- ► Add the gateway to a project via ADMINISTRATION → GATEWAYS → Activate Gateway.

|                                                                            |   |              |                      | TU | JR          | CI      | K |
|----------------------------------------------------------------------------|---|--------------|----------------------|----|-------------|---------|---|
| GATEWAYS                                                                   |   |              |                      | e, | 0           | RUTO    | * |
|                                                                            | 4 | HIDE SIDEBAR | Gateways             |    |             |         |   |
| SEARCH                                                                     |   | Q            | no gateway available |    |             |         |   |
| Activate gateway                                                           |   | +            |                      |    |             |         |   |
|                                                                            |   |              |                      |    |             |         |   |
|                                                                            |   |              |                      |    |             |         |   |
| © 2019   Hans Turck GmbH & Co. KG Legal notice   Terms of Use   Privacy st |   |              |                      |    | Privacy sta | itement |   |

Fig. 131: Turck Cloud – activate gateway

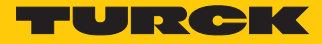

- Activate gateway: Select the device (TN-UHF-...-CDS) as gateway and enter the MAC address of the device.
- Assign a scope (gateway name in the cloud user interface), a gateway user name under User and a password under Password.
- Complete the entry via CHECK INPUT.

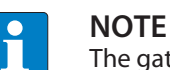

The gateway user name should be unique and only used once in the project. It is not associated with the user name.

| MANAGE:         | GATEWAYS SURFACE | PROJECTS BILLING USER EXPORT                               |                                                    |
|-----------------|------------------|------------------------------------------------------------|----------------------------------------------------|
|                 |                  | Activate gateway                                           |                                                    |
| SEARCH          | Q                | < Act                                                      | ivate gateway                                      |
| PLC_Test        |                  | 1<br>input data ord                                        | 2 3<br>ler overview order confirmation             |
| TCG20_GPS       |                  | Template data structure                                    | Portal                                             |
| TCG20_WLAN_GP   | S                | Gateway*                                                   | Host test.turck.cloud                              |
|                 | 0.05.1           | CDS                                                        | Project deutschland-mh Scope* TN-UHF-0300-EU-CDS-1 |
| IN-0HF-Q300-E0- | 603-1            | MAC address*                                               | Description                                        |
|                 |                  |                                                            | User* Schnabel                                     |
|                 |                  |                                                            | Password*                                          |
|                 |                  |                                                            | Repeatpassword*                                    |
|                 |                  |                                                            | Generate                                           |
|                 |                  |                                                            | CHECK INPUT                                        |
|                 |                  | * Black input fields are mandatory fields, grey input fiel | ds can be filled optionally.                       |

Fig. 132: Turck Cloud Portal – activating TN-UHF-...-CDS as a cloud gateway (step 1)

The costs arising when a new gateway is activated are displayed in the next step of the **Activate** gateway operation.

|  | Click ORDER AND ACTIVATE WITH COSTS | and create a gateway. |
|--|-------------------------------------|-----------------------|
|--|-------------------------------------|-----------------------|

|                      |   | Activate ga | teway                |       |                                                                                                    |                                                |                                      |
|----------------------|---|-------------|----------------------|-------|----------------------------------------------------------------------------------------------------|------------------------------------------------|--------------------------------------|
| SEARCH               | Q | <           |                      | Activ | /ate gateway                                                                                                    |                                                |                                      |
| PLC_Test             |   |             | 1                    |       | 2                                                                                                    |                                                | 3                                    |
| TCG20_GPS            |   | i           | nput data            | order | overview                                                                                                    |                                                | der confirmation                     |
|                      |   | Template da | ta structure         |       | cost overview                                                                                                    | /                                              |                                      |
| TCG20_WLAN_GPS       |   | Gateway     | TN-UHF-Q300-XX-CDS-  |       |                                                                                                    |                                                | uniquely monthly                     |
| TN-UHF-Q300-EU-CDS-1 |   | MAC address | 00:07:46:85:45:E9    |       | Registering a no<br>9940006                                                                                            | ew device                                      | 15,00€ -                             |
|                      |   | Portal      |                      |       | TCS-Portal-Device-Registration-01                                                                                      |                                                |                                      |
|                      |   | Host        | test.turck.cloud     |       | Monthly data fla<br>9940007                                                                                            | - 13,00€                                       |                                      |
|                      |   | Project     | deutschland-mh       |       | TCS-Portal-Devi<br>01                                                                                                  | 1-                                             |                                      |
|                      |   | Scope       | TN-UHF-Q300-EU-CDS-1 |       |                                                                                                    |                                                |                                      |
|                      |   | Description |                      |       | information                                                                                                    |                                                |                                      |
|                      |   | Username    | TN-UHF-Q300-EU-CDS-1 |       | All costs are net<br>on the "Order an                                                                                  | ole VAT. If you click<br>osts" button, we will |                                      |
|                      |   |             | EDIT                 |       | send you an e-n<br>contract comes                                                                                      | ur order. The<br>receipt of the                |                                      |
|                      |   |             |                      |       | which is then im                                                                                                    | mediately availab                              | alion of the project,<br>ble to you. |
|                      |   |             |                      |       | I have read the <u>AGB</u> , <u>Privacy policies</u> and <u>code of</u><br><u>conduct</u> and agree to their validity. |                                                |                                      |
|                      |   |             |                      |       |                                                                                                    | ORDER AND A                                    | CTIVATE WITH COSTS                   |

Fig. 133: Turck Cloud Portal – ordering and paying to activate the gateway

➡ The person responsible for the project receives an email as a purchase and vendor order confirmation. The email also contains a link to the project URL.

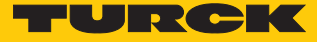

## 7.11.4 Configuring the Cloud access in the web server

### Enter Cloud access data (credentials)

In the web server, the access data for the Turck Cloud are entered under CLOUD  $\rightarrow$  Credentials.

- ► Activate the portal access via **Turck Cloud Portal** → **Enable**
- Enter the Turck Cloud access data. The access data are displayed in the cloud under Manage → Gateways at the (TN-UHF-...-CDS) entry.
- ▶ If necessary, configure a proxy server.
- ▶ Write the changes into the device (TN-UHF-...-CDS) via WRITE.

| MAIN UHF RFID CONFIG & DEMO | DOCUMENTATION       | CLOUD                |   |
|-----------------------------|---------------------|----------------------|---|
|                             |                     |                      |   |
| PORTAL                      | Credentials         |                      |   |
| (i) Status                  | Turck Cloud Portal  |                      |   |
|                             | Enable              |                      | ? |
| دِيs Node Options           | Host                | test.turck.cloud     | ? |
| Handes                      | Project             | deutschland-mh       | ? |
|                             | Scope               | TN-UHF-Q300-EU-CDS-1 | ? |
|                             | Device user         | TN-UHF-Q300-EU-CDS-1 | ? |
|                             | Password            |                      |   |
|                             | Timeout             | 30                   | ? |
|                             | Keep-alive interval | 15                   | ? |
|                             | Keep-alive timeout  | 40                   | ? |
|                             |                     | WRITE                |   |
|                             | Proxy Server        |                      |   |
|                             | Enable              |                      |   |
|                             | Servername          |                      |   |
|                             | Port                | 0                    |   |
|                             | With authentication |                      |   |
|                             | Username            |                      |   |
|                             | Password            |                      |   |
|                             |                     | WRITE                |   |

Fig. 134: Web server - entering access data from Turck Cloud in the web server

- Restart the device.
- ⇒ The cloud connection status (Status) shows that the device is connected to the cloud.

|                           |                                           | -          | URC |
|---------------------------|-------------------------------------------|------------|-----|
| MAIN DOCUMENTA            | ATION CLOUD                               | LOGIN      | ?   |
|                           |                                           |            |     |
| PORTAL                    | Status                                    |            |     |
| (i) Status                | General                                   |            |     |
| Credentials               | Connection Sta                            | atus readv |     |
| နှိ်္န် Node Options      | Latest error me                           | essage -   |     |
| La Nodes                  |                                           |            |     |
| Lä                        |                                           |            |     |
|                           |                                           |            |     |
|                           |                                           |            |     |
|                           |                                           |            |     |
|                           |                                           |            |     |
|                           |                                           |            |     |
| For comments or questions | please find your local contact on www.tur | ck.com     |     |

Fig. 135: Webserver - cloud connection established (Status)

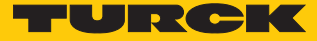

#### 7.11.5 Transfer process data from CODESYS to the cloud

The process data of the device (TN-UHF-...-CDS) from a CODESYS project is transferred via a symbol configuration in the CODESYS project to the Turck Cloud.

- ► Add the symbol configuration in the CODESYS project via Application → Append object → Symbol configuration to the project. The symbol configuration contains all the variables used in the project.
- Select the variables to be displayed in the web server and in the cloud, and define in the Access rights column whether the variables in the cloud are to be only read, written or read and written. Only read access is possible in the web server in the area CLOUD → Portal → Nodes (see Cleaning nodes [▶ 140]).

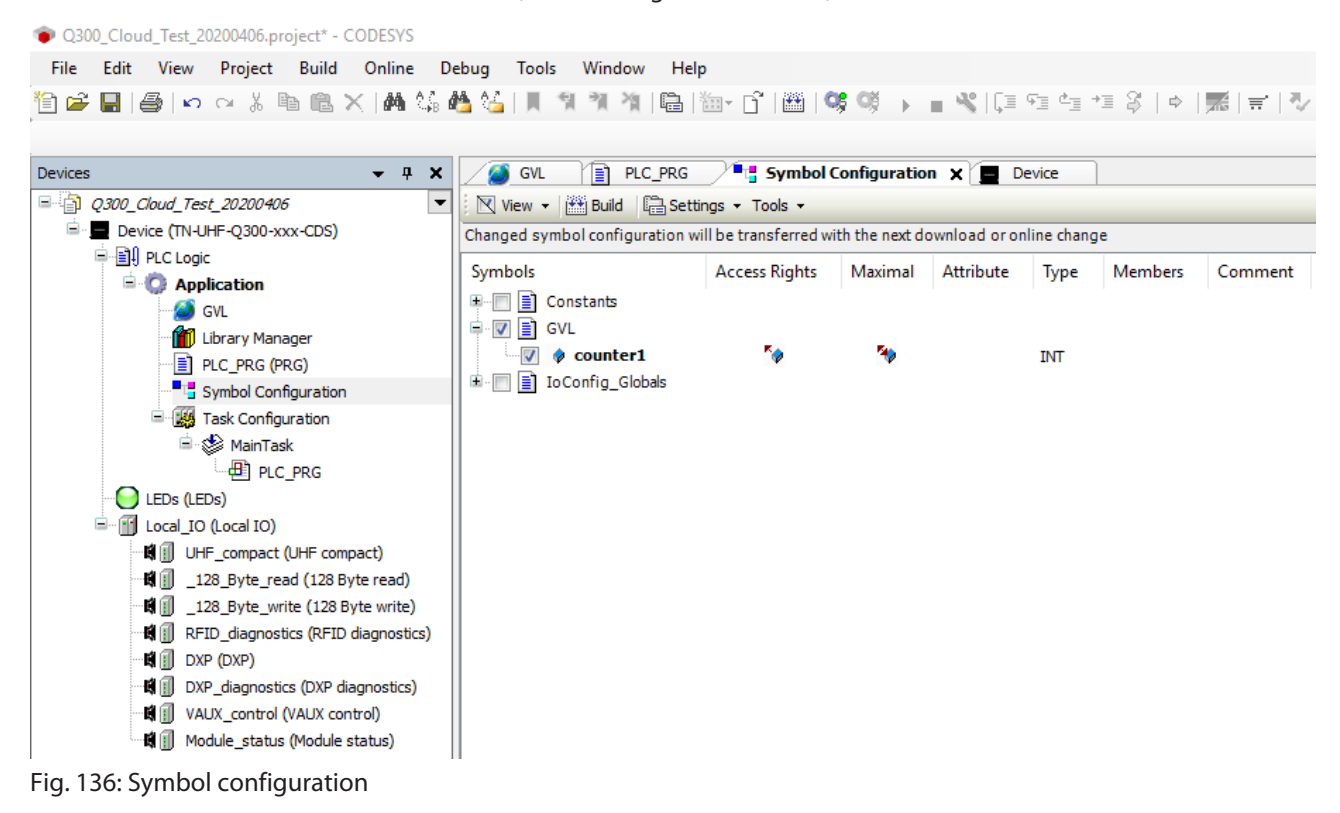

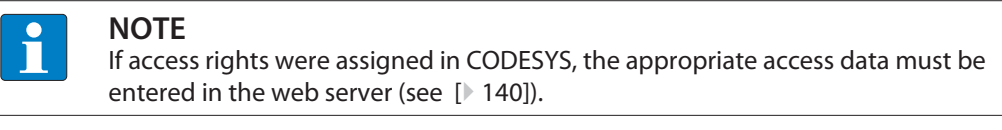

### 7.11.6 Manage data node points from CODESYS symbol table

Options for CODESYS Symbols in the Web Server (Node Options)

#### **CODESYS** symbols

In CODESYS it is possible to restrict user rights for projects and to link them to individual users.

• Enter access data for the CODESYS project, from which symbols are to be displayed in the web server, under **CODESYS Symbols**. If no access rights have been assigned in the CODESYS project, no data must be entered here.

| Settings - Automatic Node delete |                                                                                                    |
|----------------------------------|----------------------------------------------------------------------------------------------------|
| Activated                        | Deactivating CODESYS symbols in the symbol<br>configuration automatically deletes the corres-<br>ponding data nodes in the Turck Cloud Portal<br>and on the web server interface. Historical data<br>can no longer be displayed.                |
| Deactivated                      | Data nodes in the Turck Cloud Portal and on<br>the web server interface are not automatically<br>deleted. Historical data is still displayed. You<br>can only delete data manually in the web<br>server (see <b>Clean Data Nodes (Nodes)</b> ). |

| MAIN DOCUMENTATION    | CLOUD                 |       | LOGOUT |
|-----------------------|-----------------------|-------|--------|
| PORTAL                | Node Options          |       |        |
| (i) Status            | CODESYS Symbols       |       |        |
| ୍ଦ୍ଧ Credentials      | Username              |       |        |
| နိုတ်နို Node Options | Password              |       |        |
| Hanse Nodes           |                       | WRITE |        |
|                       | Settings              |       |        |
|                       | Automatic node delete |       | ?      |
|                       |                       | WRITE |        |
|                       |                       |       |        |

Fig. 137: Webserver - Cloud - Node Options

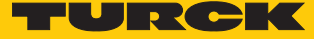

Clean Data Nodes (Nodes)

This dialog shows the data nodes of the device imported from the CODESYS symbol configuration [> 139].

The data node points can be deleted manually here if Node Options  $\rightarrow$  Settings – Automatic Node delete is deactivated.

| MAIN DOCUMENTATION       | CLOUD                                     | LOGOU |
|--------------------------|-------------------------------------------|-------|
| PORTAL                   | Nodes                                     |       |
| i Status                 | ₽►                                        |       |
| Credentials              | Read Delete                               |       |
| န့္သိုန္နဲ့ Node Options | ? device-info/portal/rttavg               | ^     |
| ្នំ<br>ងៃ Nodes          | ? device-info/portal/rttmax               |       |
|                          | ? device-info/portal/rttmin               |       |
|                          | ?) device-info/system/identnumber         |       |
|                          | device-info/system/mac-addresses/address1 |       |
|                          | evice-info/system/mac-addresses/address2  |       |
|                          | evice-info/system/productname             |       |
|                          | V ? /variables/Application/PLC_PRG        |       |
|                          | ? 🗌 counter                               |       |
|                          | variable 2                                | ~     |

Fig. 138: Webserver - Cloud - Clean data nodes (Nodes)

- Select data nodes to be deleted.
- Delete marked data nodes via the **Delete** button
- ⇒ The data nodes including the historical data are also deleted in the Turck Cloud Portal.

# 7.12 Setting up a CODESYS OPC UA server

The following example shows the transfer of the **Tag present**, **Read UID** functions and a counter program to an OPC UA client. For this the symbol configuration must be set up in CODESYS.

Hardware used

TN-UHF-...-CDS read/write head

Software used

This example uses the following software:

- CODESYS 3.5.12 (available as a free download at www.turck.com)
- UA Expert

Prerequisites

- The programming software has been started.
- A new project has been created.
- The PLC has been added to the project.

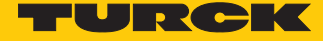

Example: setting up a CODESYS OPC UA server

- Add the symbol configuration in CODESYS.
- Activate OPC UA features.

| Add Symbol Configuration                                                              |  |  |  |  |
|---------------------------------------------------------------------------------------|--|--|--|--|
| Create a remote access symbol configuration.                                          |  |  |  |  |
| Name:                                                                                 |  |  |  |  |
| Symbol Configuration                                                                  |  |  |  |  |
| Include Comments in XML                                                               |  |  |  |  |
| Support OPC UA Features                                                               |  |  |  |  |
| Add library placeholder in Device Application (recommended, but may trigger download) |  |  |  |  |
| Client side data layout                                                               |  |  |  |  |
| O Compatibility Layout                                                                |  |  |  |  |
| Optimized Layout                                                                      |  |  |  |  |
|                                                                                       |  |  |  |  |
| Add Cancel                                                                            |  |  |  |  |

Fig. 139: CODESYS – adding OPC UA features

| PLC_PRG               |         | evice 🛛 🧖 RFID data 🖉 🖓 🔁 Symbol Configuration | L X |  |
|-----------------------|---------|------------------------------------------------|-----|--|
| 📉 View 👻 🎬 Build      | la s    | Settings - Tools -                             |     |  |
| Changed symbol config |         | Support OPC UA features                        | 1   |  |
| Symbols               | <i></i> | Include Comments in XML                        | Иет |  |
| 🗉 🗐 📄 Constants       |         | Include Node Flags in XML                      |     |  |
| 🗎 🔲 📄 IoConfig_Gk     | P       | Configure comments and attributes              |     |  |
|                       |         | Configure synchronisation with IEC tasks       |     |  |
|                       |         | Optimized Layout                               |     |  |
|                       |         | Enable direct I/O Access                       |     |  |
|                       |         | Include call information in XML                |     |  |
|                       | _       |                                                |     |  |

• Optional: Activate OPC UA features in the settings at a later time.

Fig. 140: CODESYS - activating OPC UA features at a later time

Select the functions in the symbol configuration that are to be transferred to the OPC UA client (in this case: test\_counter, TagPresent and UID).

| PLC_PRG 🔠 Device 🧭 RFID_data 📲 Symbol Configuration 🗙                                    |               |         |           |                    |  |  |
|------------------------------------------------------------------------------------------|---------------|---------|-----------|--------------------|--|--|
| 🕅 View 👻 🔛 Build 🛛 🖶 Settings 👻 Tools 👻                                                  |               |         |           |                    |  |  |
| Changed symbol configuration will be transferred with the next download or online change |               |         |           |                    |  |  |
| Symbols                                                                                  | Access Rights | Maximal | Attribute | Туре               |  |  |
| 🗉 🔲 📄 Constants                                                                          |               |         |           |                    |  |  |
| 🗈 🔲 📄 IoConfig_Globals                                                                   |               |         |           |                    |  |  |
| PLC_PRG                                                                                  | _             | _       |           |                    |  |  |
| 🛛 🖉 < test_counter                                                                       | *             | *       |           | BYTE               |  |  |
| 🖻 🔽 📑 RFID_data                                                                          | _             | _       |           |                    |  |  |
| 🐨 📝<br><br>TagPresent                                                                    | *             | *       |           | BOOL               |  |  |
|                                                                                          | ×             | *       |           | ARRAY [18] OF BYTE |  |  |

Fig. 141: CODESYS - symbol configuration
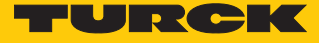

- Write data to the device.
- Open the OPC UA client (example: UA Expert).
- Establish the connection between the OPC UA server and OPC UA client.

| Server Settings - OPCUAServer@192.168.1.10_TBEN ? × |                                  |           |  |  |  |  |  |  |
|-----------------------------------------------------|----------------------------------|-----------|--|--|--|--|--|--|
| Configuration                                       |                                  |           |  |  |  |  |  |  |
| Configuration Name                                  | OPCUAServer@192.168.1.10_TBEN    | I_CDS     |  |  |  |  |  |  |
| Server Information                                  |                                  |           |  |  |  |  |  |  |
| Endpoint Url                                        | opc.tcp://192.168.1.10:4840      |           |  |  |  |  |  |  |
| Reverse Connect                                     |                                  |           |  |  |  |  |  |  |
| Security Settings                                   |                                  |           |  |  |  |  |  |  |
| Security Policy                                     | None                             | ~         |  |  |  |  |  |  |
| Message Security Mode                               | None                             | ~         |  |  |  |  |  |  |
| Authentication Settings                             |                                  |           |  |  |  |  |  |  |
| Anonymous                                           |                                  |           |  |  |  |  |  |  |
| Username                                            |                                  | Store     |  |  |  |  |  |  |
| Password                                            |                                  |           |  |  |  |  |  |  |
| Certificate                                         |                                  |           |  |  |  |  |  |  |
| Private Key                                         |                                  |           |  |  |  |  |  |  |
| Session Settings                                    |                                  |           |  |  |  |  |  |  |
| Session Name                                        | ו:MH-PMocznski:UnifiedAutomation | :UaExpert |  |  |  |  |  |  |
|                                                     |                                  |           |  |  |  |  |  |  |
|                                                     |                                  |           |  |  |  |  |  |  |
|                                                     | ОК                               | Cancel    |  |  |  |  |  |  |

Fig. 142: UA Expert: establishing a connection

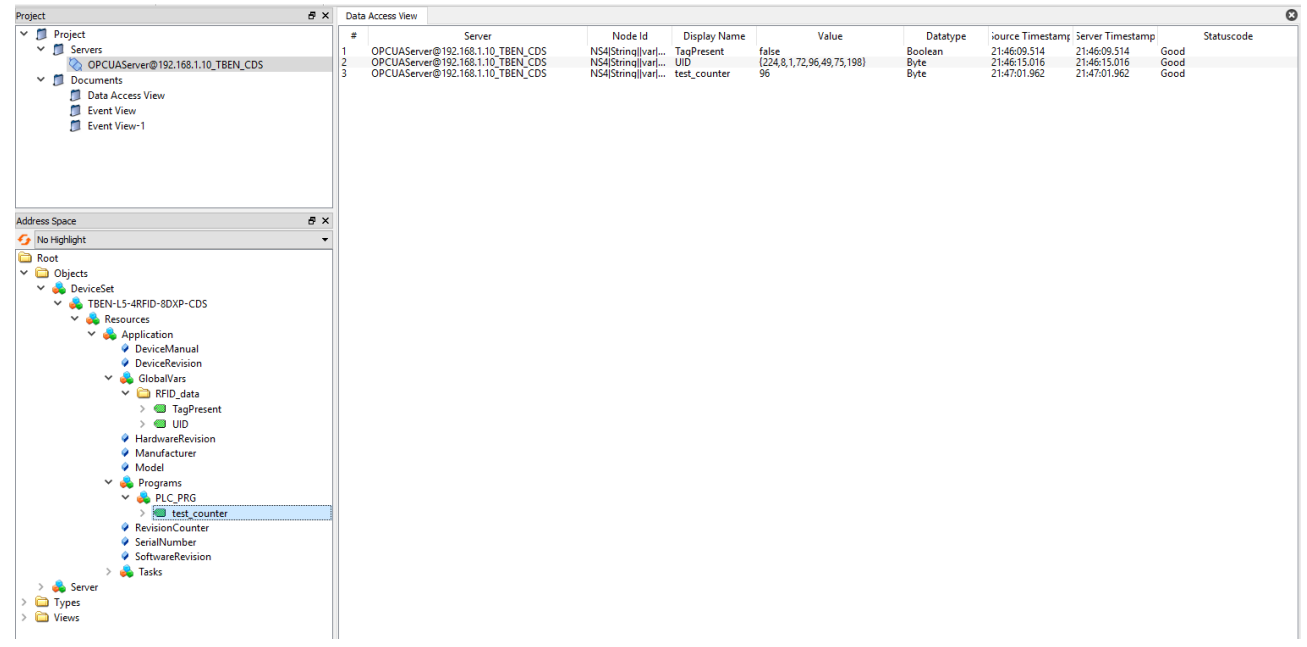

The data is displayed in the OPC UA client.

Fig. 143: UA Expert – data in the OPC UA client

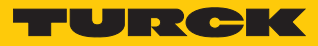

# 8 Setting

# 8.1 RFID channels – parameter data

| Byte no. | Bit       |                       |           |   |   |   |   |   |  |  |  |
|----------|-----------|-----------------------|-----------|---|---|---|---|---|--|--|--|
|          | 7         | 6                     | 5         | 4 | 3 | 2 | 1 | 0 |  |  |  |
| 0        | Operating | Operating mode (Mode) |           |   |   |   |   |   |  |  |  |
| 1        | Reserved  | Reserved              |           |   |   |   |   |   |  |  |  |
| 2        | Reserved  | leserved              |           |   |   |   |   |   |  |  |  |
| 3        |           |                       |           |   |   |   |   |   |  |  |  |
| 4        |           |                       |           |   |   |   |   |   |  |  |  |
| 5        | DDI       |                       |           |   |   |   |   |   |  |  |  |
| 6        | Reserved  |                       |           |   |   |   |   |   |  |  |  |
| 7        | Reserved  |                       |           |   |   |   |   |   |  |  |  |
| 8        | Command   | d repetition          | ns (CRET) |   |   |   |   |   |  |  |  |
| 9        | Reserved  |                       |           |   |   |   |   |   |  |  |  |
| 10       | Reserved  |                       |           |   |   |   |   |   |  |  |  |
| 11       |           |                       |           |   |   |   |   |   |  |  |  |
| 12       | Reserved  |                       |           |   |   |   |   |   |  |  |  |
| 13       |           |                       |           |   |   |   |   |   |  |  |  |
| 14       |           |                       |           |   |   |   |   |   |  |  |  |
| 15       |           |                       |           |   |   |   |   |   |  |  |  |
| 16       | Reserved  |                       |           |   |   |   |   |   |  |  |  |
| 17       |           |                       |           |   |   |   |   |   |  |  |  |
| 18       |           |                       |           |   |   |   |   |   |  |  |  |
| 19       |           |                       |           |   |   |   |   |   |  |  |  |
| 20       |           |                       |           |   |   |   |   |   |  |  |  |
| 21       |           |                       |           |   |   |   |   |   |  |  |  |
| 22       |           |                       |           |   |   |   |   |   |  |  |  |
| 23       |           |                       |           |   |   |   |   |   |  |  |  |
| 24       |           |                       |           |   |   |   |   |   |  |  |  |
| 25       |           |                       |           |   |   |   |   |   |  |  |  |
| 26       |           |                       |           |   |   |   |   |   |  |  |  |
| 27       | Reserved  |                       |           |   |   |   |   |   |  |  |  |
| 28       | Reserved  |                       |           |   |   |   |   |   |  |  |  |
| 29       | Reserved  |                       |           |   |   |   |   |   |  |  |  |
| 30       | Reserved  |                       |           |   |   |   |   |   |  |  |  |
| 31       | Reserved  |                       |           |   |   |   |   |   |  |  |  |
| 32       | Length of | write data            | (WDS)     |   |   |   |   |   |  |  |  |
| 33       |           |                       |           |   |   |   |   |   |  |  |  |
| 34       | Length of | read data (           | (RDS)     |   |   |   |   |   |  |  |  |
| 35       |           |                       |           |   |   |   |   |   |  |  |  |

### 8.1.1 Meaning of the parameter bits

The default values of the firmware, the DTM and the EDS file are shown in **bold** type. The default values for PROFINET may differ.

| Designation                                         | Meaning                                                                                |
|-----------------------------------------------------|----------------------------------------------------------------------------------------|
| Operating mode (OMRFID)                             | 0: Deactivated<br><b>1: UHF compact</b><br>2: UHF extended                             |
| Diagnostic input filter (DID)                       | <b>0: All diagnostic messages on</b><br>1: Diagnostic messages off                     |
| Command repetitions in the event of an error (CRET) | Number of command repetitions after an error message, default setting: 2               |
| Length of write data (WDS)                          | Size of the write data, default setting depends on the selected interface and fieldbus |
| Length of read data (RDS)                           | Size of the read data, default setting depends on the selected interface and fieldbus  |

## 8.1.2 Setting Continuous presence sensing mode

- Set adaptions to the Presence sensing behavior in the DTM.
- Optional: Set the grouping of the EPCs via the Start address parameter:
   0: Grouping inactive
   1: Grouping active (same EPC is not recorded again, only the counter incremented in the header)
- Execute the **Continuous presence sensing mode** command.
- ⇒ The read/write head is switched to Presence sensing mode and sends all received data to the interface as soon as at least one tag is located in the detection range.
- ⇒ The data received from the read/write head is stored in the FIFO memory of the interface.
- Send the Idle command (0x0000) in order to then read data from the buffer of the interface.

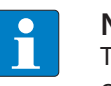

### NOTE

The **Continuous presence sensing mode** command also stays active after the **Idle** command is sent.

To pass on data from the FIFO memory of the interface to the controller, execute the Get data from buffer (0x0011) command. The length of the data must be less than or equal to the value of the available data bytes (BYFI). Depending on the length of the data, it is no longer used for grouping.

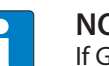

### NOTE

If Grouping is active: Only read data from the buffer if the number of available bytes is stable. If stable data was fetched, the command can be terminated by means of a reset since the grouping is no longer based on the fetched data and therefore old EPCs can be detected again.

- Do not carry out the reset until the data has been successfully read from the buffer.
- ► To end Continuous presence sensing mode and clear the FIFO memory of the interface send the **Reset** command (0x0800).

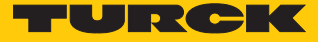

# 8.1.3 Transferring the read/write head settings

The Backup function enables the settings of a UHF read/write head to be transferred, e.g. when swapping a device.

- Execute the Backup settings of the UHF read/write head command.
- $\Rightarrow$  The settings for the read/write head are saved in the interface.
- ► Replace the read/write head.
- Execute the **Restore UHF read/write head settings** command.
- ⇒ The data stored in the interface is transferred to the read/write head.

# 8.2 RFID channels – process input data

| Byte no. |                           | Bit         |                  |            |        |   |   |      |     |  |
|----------|---------------------------|-------------|------------------|------------|--------|---|---|------|-----|--|
| PROFINET | Modbus<br>EtherNet/<br>IP | 7           | 6                | 5          | 4      | 3 | 2 | 1    | 0   |  |
| 0        | 0                         | Response c  | ode (RESCU       | IHF)       |        |   |   |      |     |  |
| 1        | 1                         |             |                  |            |        |   |   |      |     |  |
| 2        | 2                         | Loop count  | ter for rapid    | processing | (RCNT) |   |   |      |     |  |
| 3        | 3                         | Reserved    |                  |            |        |   |   |      |     |  |
| 4        | 4                         |             | TRE1             | PNS1       |        |   |   |      | TP1 |  |
| 5        | 5                         |             |                  |            |        |   |   | CMON |     |  |
| 6        | 6                         | Length (LEI | N)               |            |        |   |   |      |     |  |
| 7        | 7                         |             |                  |            |        |   |   |      |     |  |
| 8        | 8                         | Error code  | rror code (ERRC) |            |        |   |   |      |     |  |
| 9        | 9                         |             |                  |            |        |   |   |      |     |  |
| 10       | 10                        | Tag counte  | er (TCNT)        |            |        |   |   |      |     |  |
| 11       | 11                        |             |                  |            |        |   |   |      |     |  |
| 12       | 16                        | Reserved    |                  |            |        |   |   |      |     |  |
| 13       | 17                        | Reserved    |                  |            |        |   |   |      |     |  |
| 14       | 18                        | Reserved    |                  |            |        |   |   |      |     |  |
| 15       | 19                        | Reserved    |                  |            |        |   |   |      |     |  |
| 16       | 20                        | Reserved    |                  |            |        |   |   |      |     |  |
| 17       | 21                        | Reserved    |                  |            |        |   |   |      |     |  |
| 18       | 22                        | Reserved    |                  |            |        |   |   |      |     |  |
| 19       | 23                        | Reserved    |                  |            |        |   |   |      |     |  |
| 20       | 24                        | Read data I | Byte 0           |            |        |   |   |      |     |  |
|          |                           |             |                  |            |        |   |   |      |     |  |
| 147      | 151                       | Read data I | Byte 127         |            |        |   |   |      |     |  |

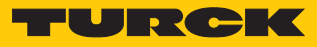

# Process input data – UHF extended mode

| Byte no. |                           | Bit         |                    |            |        |   |   |      |     |  |
|----------|---------------------------|-------------|--------------------|------------|--------|---|---|------|-----|--|
| PROFINET | Modbus<br>EtherNet/<br>IP | 7           | 6                  | 5          | 4      | 3 | 2 | 1    | 0   |  |
| 0        | 0                         | Response c  | ode (RESCU         | JHF)       |        |   |   |      |     |  |
| 1        | 1                         |             |                    |            |        |   |   |      |     |  |
| 2        | 2                         | Loop coun   | ter for rapid      | processing | (RCNT) |   |   |      |     |  |
| 3        | 3                         | Reserved    |                    |            |        |   |   |      |     |  |
| 4        | 4                         |             | TRE1               | PNS1       |        |   |   |      | TP1 |  |
| 5        | 5                         |             |                    |            |        |   |   | CMON |     |  |
| 6        | 6                         | Length (LE  | N)                 |            |        |   |   |      |     |  |
| 7        | 7                         |             |                    |            |        |   |   |      |     |  |
| 8        | 8                         | Error code  | (ERRC)             |            |        |   |   |      |     |  |
| 9        | 9                         |             |                    |            |        |   |   |      |     |  |
| 10       | 10                        | Tag counte  | er (TCNT)          |            |        |   |   |      |     |  |
| 11       | 11                        |             |                    |            |        |   |   |      |     |  |
| 12       | 12                        | Data (bytes | s) available (     | (BYFI)     |        |   |   |      |     |  |
| 13       | 13                        |             |                    |            |        |   |   |      |     |  |
| 14       | 14                        | Read fragm  | Read fragment no.  |            |        |   |   |      |     |  |
| 15       | 15                        | Write fragn | Write fragment no. |            |        |   |   |      |     |  |
| 16       | 16                        | Reserved    |                    |            |        |   |   |      |     |  |
| 17       | 17                        | Reserved    |                    |            |        |   |   |      |     |  |
| 18       | 18                        | Reserved    |                    |            |        |   |   |      |     |  |
| 19       | 19                        | Reserved    |                    |            |        |   |   |      |     |  |
| 20       | 20                        | Reserved    |                    |            |        |   |   |      |     |  |
| 21       | 21                        | Reserved    |                    |            |        |   |   |      |     |  |
| 22       | 22                        | Reserved    |                    |            |        |   |   |      |     |  |
| 23       | 23                        | Reserved    |                    |            |        |   |   |      |     |  |
| 24       | 24                        | Read data I | Byte 0             |            |        |   |   |      |     |  |
| 25       | 25                        | Read data I | Byte 1             |            |        |   |   |      |     |  |
| 26       | 26                        | Read data l | Byte 2             |            |        |   |   |      |     |  |
| 27       | 27                        | Read data I | Byte 3             |            |        |   |   |      |     |  |
| 28       | 28                        | Read data I | Byte 4             |            |        |   |   |      |     |  |
| 29       | 29                        | Read data l | Byte 5             |            |        |   |   |      |     |  |
| 30       | 30                        | Read data l | Зуte б             |            |        |   |   |      |     |  |
| 31       | 31                        | Read data l | Byte 7             |            |        |   |   |      |     |  |
|          |                           |             |                    |            |        |   |   |      |     |  |
| 151      | 151                       | Read data l | Byte 127           |            |        |   |   |      |     |  |

# 8.2.1 Meaning of the status bits

# Default values are shown in **bold** type.

| Designation                                                            | Meaning                                                                                                    |
|------------------------------------------------------------------------|----------------------------------------------------------------------------------------------------|
| Response code (RESC)                                                   | Display of the last command executed                                                                                                    |
| Loop counter for rapid<br>processing (RCNT)                            | Output of the command code requested by the loop counter                                                                                                    |
| Read/write head reports error<br>(TRE1)                                | <b>0: No error</b><br>1: Error message of the read/write head                                                                                                    |
| Parameter not supported by read/write head (PNS1)                      | <b>0: No error</b><br>1: Parameter not supported by read/write head                                                                                                    |
| Tag within the detection range<br>(TP1)                                | <b>0: No tag in detection range of read/write head</b><br>1: Tag in detection range of read/write head                                                                                                    |
| Continuous presence sensing mode active (CMON)                         | <b>0: Continuous presence sensing mode not active</b><br>1: Continuous presence sensing mode active                                                                                                    |
| Length (LEN)                                                           | Display of the length of the read data                                                                                                    |
| Error code (ERRC)                                                      | Display of the specific error code if the error bit (ERROR) is set.                                                                                                    |
| Tag counter (TCNT)                                                     | <ul> <li>Display of the detected tags read with an Inventory command. The tag counter is reset by the following commands:</li> <li>Inventory</li> <li>Continuous presence sensing mode</li> <li>Reset</li> </ul>                                                                                                    |
| Data (bytes) available (BYFI)<br>(only available with UHF<br>extended) | Shows the number of bytes in the FIFO memory of the interface.<br>Ascending: New data from a tag read or received by the device<br>Descending: Execution of a command completed<br>Error message 0xFFFF: Memory overfilled, data loss of new data likely                                                                                                    |
| Read fragment no. (RFN)<br>(only available with UHF<br>extended)       | If the data to be read exceeds the size of the read data memory, the data is divided in max. 256 fragments. The fragments are numbered consecutively from 1255. From fragment number 256 numbering starts again at 1. The sending of a fragment is confirmed by the device if the read fragment number appears in the process input data. After the confirmation the next fragment is read. 0: No fragmentation In Idle mode the size of fragments is stated. With a read command the number of fragments containing data is stated.                                    |
| Write fragment no. (WFN)<br>(only available with UHF<br>extended)      | If the data to be written exceeds the size of the write data memory, the data is<br>divided in max. 256 fragments. The fragments are numbered consecutively from<br>1255. From fragment number 256 numbering starts again at 1.<br>The sending of a fragment is confirmed by the device if the write fragment num-<br>ber appears in the process input data. After the confirmation the next fragment<br>is written.<br>0: No fragmentation<br>In Idle mode the size of fragments is stated. With a write command the number<br>of fragments containing data is stated. |
| <br>Read data                                                          | of fragments containing data is stated.<br>User-defined read data                                                                                                    |

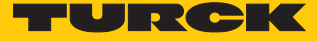

# 8.2.2 Tag in detection range (TP) – using bit or pre-loading the command

The Tag in detection range bit is set automatically if a read/write head detects a tag.

To set the bit in Idle mode, the read/write head must be set to Presence sensing mode via the DTM.

All commands can be sent irrespective of whether the **Tag in detection range** bit (TP) is set. If no tag is present in the detection range when the command is sent, the command is executed by a rising edge at TP. A command is executed immediately if there is a tag in the detection range at the time of sending.

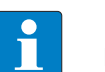

NOTE

If the read/write head detects a new tag in the detection range, the **Tag in detection range** bit and the UID are indicated at the same time in Idle mode. If two tags are detected in quick succession, the TP bit may remain set. The UID of the second tag is displayed.

# 8.3 RFID channels – process output data

| Process output ( | data – UHF | compact mode |
|------------------|------------|--------------|
|                  |            |              |

| Byte no. |                           | Bit         |                     |            |        |   |   |   |   |  |  |
|----------|---------------------------|-------------|---------------------|------------|--------|---|---|---|---|--|--|
| PROFINET | Modbus<br>EtherNet/<br>IP | 7           | 6                   | 5          | 4      | 3 | 2 | 1 | 0 |  |  |
| 0        | 0                         | Command     | code (CMD           | C)         |        |   |   |   |   |  |  |
| 1        | 1                         |             |                     |            |        |   |   |   |   |  |  |
| 2        | 2                         | Loop coun   | ter for rapid       | processing | (RCNT) |   |   |   |   |  |  |
| 3        | 3                         | Memory ar   | ea (DOM)            |            |        |   |   |   |   |  |  |
| 4        | 4                         | Start addre | ss (ADDR)           |            |        |   |   |   |   |  |  |
| 5        | 5                         |             |                     |            |        |   |   |   |   |  |  |
| 6        | 6                         |             |                     |            |        |   |   |   |   |  |  |
| 7        | 7                         |             |                     |            |        |   |   |   |   |  |  |
| 8        | 8                         | Length (LE  | N)                  |            |        |   |   |   |   |  |  |
| 9        | 9                         |             |                     |            |        |   |   |   |   |  |  |
| 10       | 10                        | Length of E | PC (SOUID)          |            |        |   |   |   |   |  |  |
| 11       | 11                        | Reserved    |                     |            |        |   |   |   |   |  |  |
| 12       | 24                        | Write data  | Byte 0              |            |        |   |   |   |   |  |  |
| 13       | 25                        | Write data  | Byte 1              |            |        |   |   |   |   |  |  |
| 14       | 26                        | Write data  | Byte 2              |            |        |   |   |   |   |  |  |
| 15       | 27                        | Write data  | Byte 3              |            |        |   |   |   |   |  |  |
| 16       | 28                        | Write data  | Byte 4              |            |        |   |   |   |   |  |  |
| 17       | 29                        | Write data  | Byte 5              |            |        |   |   |   |   |  |  |
| 18       | 30                        | Write data  | Byte 6              |            |        |   |   |   |   |  |  |
| 19       | 31                        | Write data  | Byte 7              |            |        |   |   |   |   |  |  |
|          |                           |             |                     |            |        |   |   |   |   |  |  |
| 131      | 151                       | Write data  | /rite data Byte 127 |            |        |   |   |   |   |  |  |

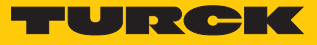

# Process output data – UHF extended mode

| Byte no. |                           | Bit         |                      |            |        |   |   |   |   |  |
|----------|---------------------------|-------------|----------------------|------------|--------|---|---|---|---|--|
| PROFINET | Modbus<br>EtherNet/<br>IP | 7           | 6                    | 5          | 4      | 3 | 2 | 1 | 0 |  |
| 0        | 0                         | Command     | code (CMD            | CUHF)      |        |   |   |   |   |  |
| 1        | 1                         |             |                      |            |        |   |   |   |   |  |
| 2        | 2                         | Loop coun   | ter for rapid        | processing | (RCNT) |   |   |   |   |  |
| 3        | 3                         | Memory ar   | ea (DOM)             |            |        |   |   |   |   |  |
| 4        | 4                         | Start addre | ss (ADDR)            |            |        |   |   |   |   |  |
| 5        | 5                         |             |                      |            |        |   |   |   |   |  |
| 6        | 6                         |             |                      |            |        |   |   |   |   |  |
| 7        | 7                         |             |                      |            |        |   |   |   |   |  |
| 8        | 8                         | Length (LE  | N)                   |            |        |   |   |   |   |  |
| 9        | 9                         |             |                      |            |        |   |   |   |   |  |
| 10       | 10                        | Length of E | ength of EPC (SOUID) |            |        |   |   |   |   |  |
| 11       | 11                        | reserved    | eserved              |            |        |   |   |   |   |  |
| 12       | 12                        | Timeout (T  | OUT)                 |            |        |   |   |   |   |  |
| 13       | 13                        |             |                      |            |        |   |   |   |   |  |
| 14       | 14                        | Read fragm  | nent numbe           | r (RFN)    |        |   |   |   |   |  |
| 15       | 15                        | Write fragn | nent numbe           | er (WFN)   |        |   |   |   |   |  |
| 16       | 16                        | Reserved    |                      |            |        |   |   |   |   |  |
| 17       | 17                        | Reserved    |                      |            |        |   |   |   |   |  |
| 18       | 18                        | Reserved    |                      |            |        |   |   |   |   |  |
| 19       | 19                        | Reserved    |                      |            |        |   |   |   |   |  |
| 20       | 24                        | Write data  | Byte 0               |            |        |   |   |   |   |  |
| 21       | 25                        | Write data  | Byte 1               |            |        |   |   |   |   |  |
| 22       | 26                        | Write data  | Byte 2               |            |        |   |   |   |   |  |
| 23       | 27                        | Write data  | Byte 3               |            |        |   |   |   |   |  |
| 24       | 28                        | Write data  | Byte 4               |            |        |   |   |   |   |  |
| 25       | 29                        | Write data  | Byte 5               |            |        |   |   |   |   |  |
| 26       | 30                        | Write data  | Byte 6               |            |        |   |   |   |   |  |
| 27       | 31                        | Write data  | Byte 7               |            |        |   |   |   |   |  |
|          |                           |             |                      |            |        |   |   |   |   |  |
| 139      | 151                       | Write data  | Byte 127             |            |        |   |   |   |   |  |

# 8.3.1 Meaning of the command bits

| Description                                 | Meaning                                                                                                    |
|---------------------------------------------|----------------------------------------------------------------------------------------------------|
| Command code (CMDCUHF)                      | Enter the command code                                                                                                    |
| Loop counter for rapid<br>processing (LCNT) | Loop counter for repeated processing of a command<br>0: Loop counter off                                                                                                    |
| Memory area (DOM)                           | 0: Kill password<br>1: EPC<br>2: TID<br>3: USER area<br>4: Access password<br>5: PC (size of EPC)                                                                                                    |
| Start address (ADDR) in bytes               | Enter the address where a command is to be sent (e.g. memory area of a tag)                                                                                                    |
| Length (LEN) in bytes                       | Enter the length of the data to be read or written                                                                                                    |
| Length of EPC (SOUID) in bytes              | <ul> <li>Inventory command:</li> <li>0: Transfer the actual length (bytes) of the transferred EPC during an inventory operation.</li> <li>&gt; 0: EPC completely output</li> <li>Other commands:</li> <li>Enter EPC size in bytes, if a particular tag is read, written or protected. The EPC must be defined in the write data (start byte: 0). The function of the length of the EPC depends on the command used.</li> <li>0: No entry of an EPC for executing the command. Only one tag can be located in the detection range of the read/write head.</li> <li>&gt; 0: EPC length of the tag to be read, written or protected if an EPC is present in the write data.</li> </ul> |
| Timeout (TOUT)                              | Time in ms in which one command is to be executed. If a command is not<br>executed within the entered time, the device outputs an error message.<br>0: No timeout, command stays active until the first tag was read.<br>1: Command is executed once (if there is already a tag in the detection range)<br>> 165535: Time in ms<br>Inventory: Command active for the entire specified time                                                                                                    |
| Read fragment no. (RFN)                     | If the data to be read exceeds the size of the read data memory, the data is<br>divided in max. 256 fragments. The fragments are numbered consecutively from<br>1255. From fragment number 256 numbering starts again at 1. The sending of<br>a fragment is confirmed by the device if the read fragment number appears in<br>the process input data. After the confirmation the next fragment is read.<br>0: No fragmentation<br>In Idle mode the size of fragments is stated. With a read command the number of<br>the fragments containing data is stated.                                                                                                    |
| Write fragment no. (WFN)                    | If the data to be written exceeds the size of the write data memory, the data is<br>divided in max. 256 fragments. The fragments are numbered consecutively from<br>1255. From fragment number 256 numbering starts again at 1.<br>The sending of a fragment is confirmed by the device if the write fragment<br>number appears in the process input data. After the confirmation the next<br>fragment is written.<br>0: No fragmentation<br>In Idle mode the size of fragments is stated. With a write command the number<br>of the fragments is stated that contain data.                                                                                                    |
| Write data                                  | User-defined write data or entry of an EPC to select a specific tag for the com-<br>mand execution (if the <b>Length of EPC (SOUID)</b> command parameter is greater<br>than 0).                                                                                                    |

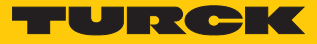

# 8.4 Digital channels – process input data

| Byte no. | Bit  |      |      |      |   |   |   |   |
|----------|------|------|------|------|---|---|---|---|
|          | 7    | 6    | 5    | 4    | 3 | 2 | 1 | 0 |
| 0        | DXP7 | DXP6 | DXP5 | DXP4 |   |   |   |   |
| 1        |      |      |      |      |   |   |   |   |

# 8.4.1 Meaning of the status bits

Default values are shown in **bold** type.

| Designation | Meaning                                                               |  |
|-------------|-----------------------------------------------------------------------|--|
| DXP4        | <b>0: Digital channel 1 not active</b><br>1: Digital channel 1 active |  |
| DXP5        | <b>0: Digital channel 2 not active</b><br>1: Digital channel 2 active |  |
| DXP6        | <b>0: Digital channel 3 not active</b><br>1: Digital channel 3 active |  |
| DXP7        | <b>0: Digital channel 4 not active</b><br>1: Digital channel 4 active |  |

# 8.5 RFID channels – overview of the commands

RFID commands are initiated via the command code in the process output data of an RFID channel. The commands can be executed with or without a loop counter function. The loop counter must be set individually for each new command.

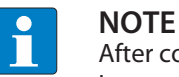

After commands are executed without the loop counter function, the device must be reset to the Idle state before a new command is sent.

• After a command is executed, send an Idle command to the device.

| Command                                                                   | Command code |      |                   | Possible for    |  |
|---------------------------------------------------------------------------|--------------|------|-------------------|-----------------|--|
|                                                                           | hex.         | dec. | UHF<br>compact    | UHF<br>extended |  |
| Idle                                                                      | 0x0000       | 0    | х                 | х               |  |
| Inventory                                                                 | 0x0001       | 1    | x                 | x               |  |
| Fast inventory                                                            | 0x2001       | 8193 | x                 | x               |  |
| Read                                                                      | 0x0002       | 2    | x                 | x               |  |
| Fast read                                                                 | 0x2002       | 8194 | x                 | x               |  |
| Write                                                                     | 0x0004       | 4    | х                 | х               |  |
| Fast write                                                                | 0x2004       | 8196 | х                 | х               |  |
| Write and verify                                                          | 0x0008       | 8    | x                 | x               |  |
| Continuous mode                                                           | 0x0010       | 16   | -                 | х               |  |
| Get data from buffer<br>(Continuous mode)                                 | 0x0011       | 17   | Max.<br>128 bytes | x               |  |
| Get data from buffer with fast<br>command processing<br>(Continuous mode) | 0x2011       | 8209 | Max.<br>128 bytes | х               |  |
| Continuous presence sensing mode                                          | 0x0020       | 32   | _                 | x               |  |
| End Continuous<br>(presence sensing) mode                                 | 0x0012       | 18   | _                 | x               |  |
| Read/write head identification                                            | 0x0041       | 65   | x                 | x               |  |
| Direct read/write head command                                            | 0x0060       | 96   | x                 | x               |  |
| Direct read/write head command with fast command processing               | 0x2060       | 8288 | x                 | x               |  |
| Set tag password                                                          | 0x0102       | 258  | x                 | x               |  |
| Set tag password with fast command processing                             | 0x2102       | 8450 | x                 | x               |  |
| Set read/write head password                                              | 0x0100       | 256  | x                 | x               |  |
| Reset read/write head password                                            | 0x0101       | 257  | x                 | x               |  |
| Set tag protection                                                        | 0x0103       | 259  | x                 | x               |  |
| Set tag protection with<br>fast command processing                        | 0x2103       | 8451 | x                 | x               |  |
| Set permanent lock (Lock)                                                 | 0x0105       | 261  | x                 | Х               |  |
| Set permanent lock with fast command processing                           | 0x2105       | 8453 | x                 | Х               |  |
| Tag info                                                                  | 0x0050       | 80   | х                 | х               |  |

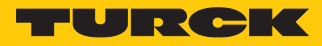

| Command                                         | Command co | de    | Possible for   |                 |
|-------------------------------------------------|------------|-------|----------------|-----------------|
|                                                 | hex.       | dec.  | UHF<br>compact | UHF<br>extended |
| Tag info with fast command<br>processing        | 0x2050     | 8272  | х              | х               |
| Kill UHF tag                                    | 0x0200     | 512   | Х              | Х               |
| Kill UHF tag with<br>fast command<br>processing | 0x2200     | 8704  | x              | x               |
| Restore UHF read/write head settings            | 0x1000     | 4096  | х              | Х               |
| Backup settings of the UHF read/write head      | 0x1001     | 4097  | Х              | х               |
| Query error/status of UHF read/write head       | 0x0042     | 66    | Х              | х               |
| Reset                                           | 0x8000     | 32768 | Х              | х               |

## 8.5.1 Command: Idle

The **Idle** command switches the interface to Idle mode. The command execution is aborted. In UHF applications the EPC is indicated if the read/write head is assigned parameters directly in Presence sensing mode via the DTM.

| Request                 |                                                     |
|-------------------------|-----------------------------------------------------|
| Loop counter            | Not required                                        |
| Command code            | 0x0000 (hex.), 0 (dec.)                             |
| Read/write head address | Not required                                        |
| Length of EPC           | Not required                                        |
| Start address           | Not required                                        |
| Length                  | Not required                                        |
| Command timeout         | Not required                                        |
| Write fragment no.      | Not required                                        |
| Read fragment no.       | Not required                                        |
| Write data              | Not required                                        |
|                         |                                                     |
| Response                |                                                     |
| Loop counter            | See description of the input data, [▶ 152]          |
| Response code           | 0x0000 (hex.), 0 (dec.)                             |
| Length                  | Length of the EPC of the tag in the detection range |
| Error code              | See description of the input data, [> 152]          |
| Tag within the          | See description of the input data, [▶ 152]          |
| detection range         |                                                     |
| Data (bytes) available  | See description of the input data, [▶ 152]          |
| Tag counter             | See description of the input data, [▶ 152]          |
| Write fragment no.      | Size of the fragments                               |
| Read fragment no.       | Size of the fragments                               |
| Read data, Bytes 0n     | EPC of the tag in the detection range               |

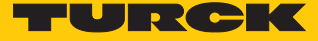

## 8.5.2 Command: Inventory

The **Inventory** command causes the read/write head to search for tags in the detection range and read the EPC or RSSI of the tag if activated in the UHF read/write head. The inventory command can be executed in single-tag mode and in Multi-tag mode.

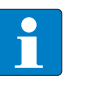

NOTE

The command code for fast processing with the loop counter is 0x2001 (hex.) or 8193 (dec.).

| Request                        |                                                                                                    |
|--------------------------------|----------------------------------------------------------------------------------------------------|
| Loop counter                   | See description of the output data, [▶ 156]                                                                                 |
| Command code                   | 0x0001 (hex.), 1 (dec.)                                                                                                    |
| Read/write head address        | See description of the output data, [▶ 156]                                                                                 |
| Length of EPC                  | Not required                                                                                                    |
| Start address                  | 1: Grouping of the EPCs active<br>0: Grouping of the EPCs inactive                                                          |
| Length                         | 0: Transfer the actual length (bytes) of the transferred EPC during an inventory operation.<br>> 0 : EPC completely output. |
| Command timeout                | See description of the output data, [▶ 156]                                                                                 |
| Write fragment no.             | 0                                                                                                    |
| Read fragment no.              | See description of the output data, [> 156]                                                                                 |
| Write data                     | Not required                                                                                                    |
|                                |                                                                                                    |
| Response                       |                                                                                                    |
| Loop counter                   | See description of the input data, [▶ 152]                                                                                  |
| Response code                  | 0x0001 (hex.), 1 (dec.)                                                                                                    |
| Length                         | Length of the read data                                                                                                    |
| Error code                     | See description of the input data, [ 152]                                                                                   |
| Tag within the detection range | See description of the input data, [▶ 152]                                                                                  |
| Data (bytes) available         | See description of the input data, [▶ 152]                                                                                  |
| Tag counter                    | Ascending                                                                                                    |
| Write fragment no.             | 0                                                                                                    |
| Read fragment no.              | See description of the input data, [▶ 152]                                                                                  |
| Read data, Bytes 0n            | See example: UHF read data                                                                                                  |

### Data format in UHF applications

The UHF read data is formatted by means of a header. The header has the following structure:

| Туре    | Name        | Meaning                               |
|---------|-------------|---------------------------------------|
| uint8_t | Size        | Data size                             |
| uint8_t | Block type  | 1: EPC etc.<br>Other values: Reserved |
| uint8_t | Data [size] | EPC and read data                     |

The size of EPC/RSSI etc. depends on the settings of the read/write head.

# Reading out the RSSI value

The RSSI value is output in binary code in 2 bytes and corresponds to the two's complement of the output binary code. Mapped to a signed integer, the 2 bytes output correspond to ten times the actual RSSI value. Refer to the following table for an example of the RSSI value:

| MSBLSB<br>(decimal) | MSBLSB<br>(binary) | Two's complement | RSSI (dBm) |
|---------------------|--------------------|------------------|------------|
| 252 253             | 11111100 11111101  | -771             | -77.1      |

Example: UHF read data (header and EPC, grouping deactivated)

| Туре    | Name       | Meaning                                                   |
|---------|------------|-----------------------------------------------------------|
| uint8_t | Size       | 14                                                        |
| uint8_t | Block type | 1                                                         |
| uint8_t | Data [14]  | uint8_t EPC [12]                                          |
|         |            | uint16_t Number of the antenna (LSB $ ightarrow$ MSB) [2] |

Example: UHF read data (header and EPC, grouping activated)

| Туре    | Name       | Meaning                                                                                                    |
|---------|------------|----------------------------------------------------------------------------------------------------|
| uint8_t | Size       | 16                                                                                                    |
| uint8_t | Block type | 1                                                                                                    |
| uint8_t | Data [16]  | uint8_t EPC [12]<br>uint16_t Number of the antenna (LSB $\rightarrow$ MSB) [2]<br>uint16_t Number of the read operations (LSB $\rightarrow$ MSB) [2] |

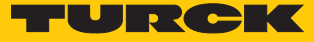

| Туре    | Name                                | Meaning                                                  |                                                                                                    |
|---------|-------------------------------------|----------------------------------------------------------|----------------------------------------------------------------------------------------------------|
| uint8_t | Size                                | 16                                                       |                                                                                                    |
| uint8_t | Block type                          | 1                                                        |                                                                                                    |
| uint8_t | Data [20]                           | uint8_t EPC<br>uint16_t RS<br>uint16_t No<br>uint16_t No | [12]<br>SSI [2]<br>umber of the antenna (LSB $\rightarrow$ MSB) [2]<br>umber of the read operations (LSB $\rightarrow$ MSB) [2] |
| Byte    | Content                             |                                                          | Meaning                                                                                                    |
| 0       | Data size (EPC + number operations) | of read                                                  | 2 byte header                                                                                                    |
| 1       | UHF memory range                    |                                                          |                                                                                                    |
| 313     | EPC                                 |                                                          | 12 bytes EPC                                                                                                    |
| 14      | LSB                                 |                                                          | 2 bytes RSSI                                                                                                    |
| 15      | MSB                                 |                                                          |                                                                                                    |
| 16      | LSB                                 |                                                          | 2 bytes Number of the antenna:                                                                                                  |
| 17      | MSB                                 |                                                          | 0: RHCP                                                                                                    |
|         |                                     |                                                          | 1: LHCP                                                                                                    |
|         |                                     |                                                          | 2: Horizontal                                                                                                    |
|         |                                     |                                                          | 3: Vertical                                                                                                    |
|         |                                     |                                                          | 4: External 1                                                                                                    |
|         |                                     |                                                          | 5: External 2                                                                                                    |
|         |                                     |                                                          | 6: External 3                                                                                                    |
|         |                                     |                                                          | 7: External 4                                                                                                    |
| 18      | LSB                                 |                                                          | 2 bytes Number of read operations                                                                                               |
| 19      | MSB                                 |                                                          |                                                                                                    |

# Example: UHF read data (header and EPC, grouping with RSSI activated)

Example: UHF read data (header, EPC, grouping with RSSI, slot, time, phase activated)

| Туре    | Name       | Meaning                                                   |
|---------|------------|-----------------------------------------------------------|
| uint8_t | Size       | 24                                                        |
| uint8_t | Block type | 1                                                         |
| uint8_t | Data [24]  | uint8_t EPC [12]                                          |
|         |            | uint16_t RSSI (LSB $ ightarrow$ MSB)                      |
|         |            | uint16_t Slot (LSB $\rightarrow$ MSB)                     |
|         |            | uint32_t Time (LSB $\rightarrow$ MSB)                     |
|         |            | uint16_t Phase (LSB $ ightarrow$ MSB)                     |
|         |            | uint16_t Number of the antenna (LSB $ ightarrow$ MSB) [2] |
|         |            | uint16_t Number of read operations (LSB $ ightarrow$ MSB) |

#### 8.5.3 Command: Read

The **Read** command causes the read/write head to read the data of tags in the detection range. 128 bytes are transferred in a read operation by default. Larger data volumes can be transferred in fragments. If a particular EPC is entered, the read/write head only reads the appropriate tags. All other tags in the detection range are ignored in this case.

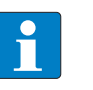

NOTE

The command code for fast processing with the loop counter is 0x2002 (hex.) or 8194 (dec.).

| Loop counter                              | See description of the output data, [▶ 156]                                                                                                    |
|-------------------------------------------|----------------------------------------------------------------------------------------------------|
| Command code                              | 0x0002 (hex.), 2 (dec.)                                                                                                    |
| Memory area                               | See description of the output data, [▶ 156]                                                                                                    |
| Read/write head address                   | See description of the output data, [▶ 156]                                                                                                    |
| Length of EPC                             | <ul> <li>Enter EPC size in bytes, if a particular tag is to be read. The EPC must be defined in the write data (start byte: 0). The function of the length of the EPC depends on the command used.</li> <li>0: No entry of an EPC for executing the command. Only one tag can be located in the detection range of the read/write head.</li> <li>&gt; 0: EPC length of the tag to be read if an EPC is present in the write data.</li> </ul> |
| Start address                             | Start address of the memory area on the tag to be read (entry in bytes)                                                                                                    |
| Length                                    | Length of the data to be read in bytes                                                                                                    |
| Command timeout                           | See description of the output data, [▶ 156]                                                                                                    |
| Write fragment no.                        | 0                                                                                                    |
| Read fragment no.                         | See description of the output data, [ 156]                                                                                                    |
| Write data, Byte 0…(size of the EPC – 1)  | EPC of the tag to be protected                                                                                                    |
| Write data,<br>Byte (size of the EPC)…127 | Not required                                                                                                    |

| -                              |                                            |  |  |
|--------------------------------|--------------------------------------------|--|--|
| Loop counter                   | See description of the input data, [ 152]  |  |  |
| Response code                  | 0x0002 (hex.), 2 (dec.)                    |  |  |
| Length                         | Length of the read data                    |  |  |
| Error code                     | See description of the input data, [▶ 152] |  |  |
| Tag within the detection range | See description of the input data, [▶ 152] |  |  |
| Data (bytes) available         | Increases during command execution         |  |  |
| Tag counter                    | See description of the input data, [▶ 152] |  |  |
| Write fragment no.             | 0                                          |  |  |
| Read fragment no.              | See description of the input data, [▶ 152] |  |  |
| Read data, Bytes 0n            | Read data                                  |  |  |
|                                |                                            |  |  |

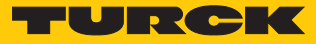

### 8.5.4 Command: Write

The **Write** command causes the read/write head to write data to tags in the detection range. 128 bytes are transferred in a write operation by default. Larger data volumes can be transferred in fragments. If a particular EPC is entered, the read/write head only writes the appropriate tags. All other tags in the detection range are ignored in this case.

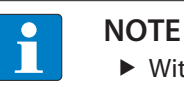

▶ With multi-tag applications enter the EPC of the tag to be written.

| Ť |   |
|---|---|
|   | ļ |

**NOTE** The command code for fast processing with the loop counter is 0x2004 (hex.) or 8196 (dec.).

### Request

| Loop counter                             | See description of the output data, [▶ 156]                                                                                                    |  |  |
|------------------------------------------|----------------------------------------------------------------------------------------------------|--|--|
| Command code                             | 0x0004 (hex.), 4 (dec.)                                                                                                    |  |  |
| Memory area                              | See description of the output data, [▶ 156]                                                                                                    |  |  |
| Read/write head address                  | See description of the output data, [> 156]                                                                                                    |  |  |
| Length of EPC                            | <ul> <li>Enter the EPC size in bytes if a particular tag is to be written.</li> <li>The EPC must be defined in the write data (start byte: 0). The function of the length of the EPC depends on the command used.</li> <li>0: No entry of an EPC for executing the command. Only one tag can be located in the detection range of the read/write head.</li> <li>&gt; 0: EPC length of the tag to be written if an EPC is present in the write data.</li> </ul> |  |  |
| Start address                            | Start address of the memory area on the tag to be written (entry in bytes)                                                                                                    |  |  |
| Length                                   | Length of the data to be written in bytes                                                                                                    |  |  |
| Command timeout                          | See description of the output data, [> 156]                                                                                                    |  |  |
| Write fragment no.                       | 1: Use fragmentation<br>0: Do not use fragmentation                                                                                                    |  |  |
| Read fragment no.                        | 0                                                                                                    |  |  |
| Write data, Byte 0…(size of the EPC – 1) | EPC of the tag to be written                                                                                                    |  |  |
| Write data,<br>Byte (size of the EPC)127 | Write data                                                                                                    |  |  |

| Response               |                                            |  |  |
|------------------------|--------------------------------------------|--|--|
| Loop counter           | See description of the input data, [ 152]  |  |  |
| Response code          | 0x0004 (hex.), 4 (dec.)                    |  |  |
| Length                 | Length of the read data                    |  |  |
| Error code             | See description of the input data, [> 152] |  |  |
| Tag within the         | See description of the input data, [> 152] |  |  |
| detection range        |                                            |  |  |
| Data (bytes) available | Increases during command execution         |  |  |
| Tag counter            | See description of the input data, [> 152] |  |  |
| Write fragment no.     | See description of the input data, [> 152] |  |  |
| Read fragment no.      | 0                                          |  |  |
| Read data, Byte 0127   | Not required                               |  |  |

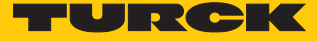

## 8.5.5 Command: Write and verify

The **Write and verify** command writes a number of bytes defined by the user. The written data is also sent back to the interface and verified. 128 bytes are transferred by default in a write operation. Larger data volumes can be transferred in fragments. The written data is only verified in the interface and is not sent back to the controller. If the verification fails, an error message is output. If the command is processed without an error message, the data was verified successfully.

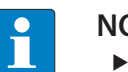

NOTE

• With multi-tag applications enter the EPC of the tag to be written.

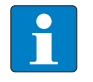

NOTE

The command code for fast processing with the loop counter is 0x2008 (hex.) or 8200 (dec.).

| Request                                     |                                                                                                    |  |  |
|---------------------------------------------|----------------------------------------------------------------------------------------------------|--|--|
| Loop counter                                | See description of the output data, [> 156]                                                                                                    |  |  |
| Command code                                | 0x0008 (hex.), 8 (dec.)                                                                                                    |  |  |
| Memory area                                 | See description of the output data, [> 156]                                                                                                    |  |  |
| Read/write head address                     | See description of the output data, [> 156]                                                                                                    |  |  |
| Length of EPC                               | <ul> <li>Enter the EPC size in bytes if a particular tag is to be written.</li> <li>The EPC must be defined in the write data (start byte: 0). The function of the length of the EPC depends on the command used.</li> <li>0: No entry of an EPC for executing the command. Only one tag can be located in the detection range of the read/write head.</li> <li>&gt; 0: EPC length of the tag to be written if an EPC is present in the write data.</li> </ul> |  |  |
| Start address                               | Start address of the memory area on the tag to be written (entry in bytes)                                                                                                    |  |  |
| Length                                      | Length of the data to be written in bytes                                                                                                    |  |  |
| Command timeout                             | See description of the output data, [> 156]                                                                                                    |  |  |
| Write fragment no.                          | 1: Use fragmentation<br>0: Do not use fragmentation                                                                                                    |  |  |
| Read fragment no.                           | 0                                                                                                    |  |  |
| Write data, Byte 0(size of the UID/EPC – 1) | Optional: UID or EPC of the tag to be written                                                                                                    |  |  |
| Write data,<br>Byte (size of the EPC)127    | Write data                                                                                                    |  |  |

| Response                                   |                                             |  |  |
|--------------------------------------------|---------------------------------------------|--|--|
| Loop counter                               | See description of the input data, [▶ 152]  |  |  |
| Response code                              | 0x0008 (hex.), 8 (dec.)                     |  |  |
| Length                                     | Length of the read data                     |  |  |
| Error code                                 | See description of the input data, [ > 152] |  |  |
| Tag within the detection range             | See description of the input data, [> 152]  |  |  |
| Data (bytes) available                     | Increases during command execution          |  |  |
| Tag counter                                | See description of the input data, [▶ 152]  |  |  |
| Write fragment no.                         | See description of the input data, [ 152]   |  |  |
| Read fragment no.                          | 0                                           |  |  |
| Read data,<br>Byte 0MIN(127, set length-1) | Not required                                |  |  |

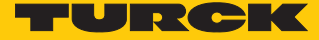

## 8.5.6 Command: Continuous mode

In Continuous mode, a user-defined command is sent to the read/write head and saved in the read/write head. The commands write, read and inventory can be executed in Continuous mode. The parameters for Continuous mode must be set directly in the read/write head.

The command is continuously executed until the user terminates Continuous mode. Continuous mode can be terminated with a reset command.

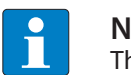

NOTE

The reset command resets all read data.

Read/write heads in Continuous mode send all command related data to the interface. The data is stored in the FIFO memory of the interface and can be queried by the controller via the **Get Data from FIFO** command.

Commands in Continuous mode are triggered if the read/write head detects a tag. If there is a tag in the detection range of the read/write head, the command sent in Continuous mode is executed with the next tag.

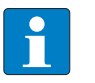

### NOTE

In Continuous mode the **Tag in detection range** signal is not updated. Start address and length cannot be changed during the execution of Continuous mode.

After Continuous mode is restarted, all data of the already running Continuous mode is deleted.

| Request                 |                                                                                                    |  |  |
|-------------------------|----------------------------------------------------------------------------------------------------|--|--|
| Loop counter            | See description of the output data, [> 156]                                                                                     |  |  |
| Command code            | 0x0010 (hex.), 16 (dec.)                                                                                                    |  |  |
| Read/write head address | See description of the output data, [> 156]                                                                                     |  |  |
| Length of EPC           | Not required                                                                                                    |  |  |
| Start address           | 1: Grouping of the EPCs active (only UHF inventory)<br>0: Grouping of the EPCs inactive (only UHF inventory)<br>>1: Not defined |  |  |
| Length                  | Not required                                                                                                    |  |  |
| Command timeout         | Not required                                                                                                    |  |  |
| Write fragment no.      | 0                                                                                                    |  |  |
| Read fragment no.       | See description of the output data, [▶ 156]                                                                                     |  |  |
| Write data              | Not required                                                                                                    |  |  |

| Response                       |                                            |
|--------------------------------|--------------------------------------------|
| Loop counter                   | See description of the input data, [ 152]  |
| Response code                  | 0x0010 (hex.), 16 (dec.)                   |
| Length                         | 0                                          |
| Error code                     | See description of the input data, [> 152] |
| Tag within the detection range | See description of the input data, [▶ 152] |
| Data (bytes) available         | Increases during command execution         |
| Tag counter                    | Increases with each read or written EPC    |
| Write fragment no.             | 0                                          |
| Read fragment no.              | See description of the input data, [> 152] |
| Read data                      | See description of the input data, [> 152] |

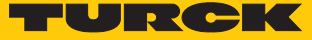

# 8.5.7 Command: Get data from buffer (Continuous mode)

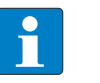

NOTE

The command code for fast processing with the loop counter is 0x2011 (hex.) or 8209 (dec.).

The Get data from buffer command (Continuous mode) passes on data stored in the interface to the controller. The command is required to transfer read data to the controller in Continuous mode or in Continuous presence sensing mode. The data is transferred to the controller in fragments of up to 128 bytes. The size of the fragments can be set by the user. An EPC is not divided by fragment limits. If an EPC does not fit completely in a fragment, it is automatically moved to the next fragment.

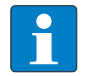

**NOTE** The **Get data from buffer** command does not end Continuous mode.

| Request                        |                                                                                                    |  |
|--------------------------------|----------------------------------------------------------------------------------------------------|--|
| Loop counter                   | See description of the output data, [> 156]                                                                                 |  |
| Command code                   | 0x0011 (hex.), 17 (dec.)                                                                                                    |  |
| Read/write head address        | See description of the output data, [▶ 156]                                                                                 |  |
| Length of EPC                  | Not required                                                                                                    |  |
| Start address                  | Not required                                                                                                    |  |
| Length                         | Max. length of the data to be read by the device (≤ size of the data that the device has actually stored), entered in bytes |  |
| Command timeout                | See description of the output data, [▶ 156]                                                                                 |  |
| Write fragment no.             | 0                                                                                                    |  |
| Read fragment no.              | See description of the output data, [▶ 156]                                                                                 |  |
| Write data                     | Not required                                                                                                    |  |
| Response                       |                                                                                                    |  |
| Loop counter                   | See description of the input data, [> 152]                                                                                  |  |
| Response code                  | 0x0011 (hex.), 17 (dec.)                                                                                                    |  |
| Length                         | Length of the read data. The data is stated in complete blocks.                                                             |  |
| Error code                     | See description of the input data, [> 152]                                                                                  |  |
| Tag within the detection range | See description of the input data, [▶ 152]                                                                                  |  |
| Data (bytes) available         | Is automatically decreased after the execution of the command                                                               |  |
| Tag counter                    | See description of the input data, [> 152]                                                                                  |  |
| Write fragment no.             | 0                                                                                                    |  |
| Read fragment no.              | See description of the input data, [> 152]                                                                                  |  |
| Read data                      | Read data                                                                                                    |  |

# Data format in UHF applications

The UHF read data is formatted by means of a header. The header has the following structure:

| Туре    | Name        | Meaning                               |
|---------|-------------|---------------------------------------|
| uint8_t | Size        | Data size                             |
| uint8_t | Block type  | 1: EPC etc.<br>Other values: Reserved |
| uint8_t | Data [size] | EPC and read data                     |

The size of EPC/RSSI etc. depends on the settings of the read/write head.

| Example: UHF read | data (header | and EPC, o | aroupina | deactivated) |
|-------------------|--------------|------------|----------|--------------|
|                   |              | ,          | J        |              |

| Туре    | Name       | Meaning                                                   |
|---------|------------|-----------------------------------------------------------|
| uint8_t | Size       | 14                                                        |
| uint8_t | Block type | 1                                                         |
| uint8_t | Data [14]  | uint8_t EPC [12]                                          |
|         |            | uint16_t Number of the antenna (LSB $ ightarrow$ MSB) [2] |

# Example: UHF read data (header and EPC, grouping activated)

| Туре    | Name       | Meaning                                                                                                    |
|---------|------------|----------------------------------------------------------------------------------------------------|
| uint8_t | Size       | 16                                                                                                    |
| uint8_t | Block type | 1                                                                                                    |
| uint8_t | Data [16]  | uint8_t EPC [12]<br>uint16_t Number of the antenna (LSB $\rightarrow$ MSB) [2]<br>uint16_t Number of the read operations (LSB $\rightarrow$ MSB) [2] |

Example: UHF read data (header, EPC, grouping with RSSI, slot, time, phase activated)

| Туре    | Name       | Meaning                                                   |
|---------|------------|-----------------------------------------------------------|
| uint8_t | Size       | 24                                                        |
| uint8_t | Block type | 1                                                         |
| uint8_t | Data [24]  | uint8_t EPC [12]                                          |
|         |            | uint16_t RSSI (LSB $\rightarrow$ MSB)                     |
|         |            | uint16_t Slot (LSB $\rightarrow$ MSB)                     |
|         |            | uint32_t Time (LSB $ ightarrow$ MSB)                      |
|         |            | uint16_t Phase (LSB $ ightarrow$ MSB)                     |
|         |            | uint16_t Number of the antenna (LSB $ ightarrow$ MSB) [2] |
|         |            | uint16_t Number of read operations (LSB $ ightarrow$ MSB) |

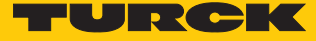

### 8.5.8 Command: UHF continuous presence sensing mode

In Continuous presence sensing mode, a user-defined command (write, read, inventory) is sent to the UHF read/write head and saved in the read/write head. The read/write heads are automatically switched on in Continuous presence sensing mode as soon as a tag is located in the detection range. The duration of the scan interval and the on time can be adjusted in the settings of the UHF read/write head. The command is continuously executed until the user terminates Continuous presence sensing mode by executing a reset command.

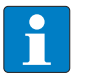

NOTE

The reset command resets all read data.

Read/write heads in Continuous presence sensing mode send all command related data to the interface. The data is stored in the buffer of the interface and can be queried by the controller via the **Get data from buffer** command. In Continuous presence sensing mode the **Tag in detection range** signal is not permanently updated.

| Request                        |                                                               |
|--------------------------------|---------------------------------------------------------------|
| Loop counter                   | See description of the output data, [> 156]                   |
| Command code                   | 0x0020 (hex.), 32 (dec.)                                      |
| Read/write head address        | See description of the output data, [> 156]                   |
| Length of EPC                  | Not required                                                  |
| Start address                  | 0: Grouping inactive<br>1: Grouping active<br>>1: Not defined |
| Length                         | Not required                                                  |
| Command timeout                | Not required                                                  |
| Write fragment no.             | 0                                                             |
| Read fragment no.              | See description of the output data, [ 156]                    |
| Write data                     | Not required                                                  |
| -                              |                                                               |
| Response                       |                                                               |
| Loop counter                   | See description of the input data, [▶ 152]                    |
| Response code                  | 0x0020 (hex.), 32 (dec.)                                      |
| Length                         | Not required                                                  |
| Error code                     | See description of the input data, [> 152]                    |
| Tag within the detection range | See description of the input data, [▶ 152]                    |
| Data (bytes) available         | Increases during command execution                            |
| Tag counter                    | Increases with each read or written EPC                       |
| Write fragment no.             | 0                                                             |
| Read fragment no.              | See description of the input data, [> 152]                    |
| Read data                      | See description of the input data, [> 152]                    |

# 8.5.9 Command: End Continuous (presence sensing) mode

Continuous and presence sensing mode can be stopped via the **Shut down Continuous (presence sensing) mode** command. The data in the buffer of the interface is not deleted after the command is executed and can still be called up by the controller via the **Get data from buffer** command.

| Request                        |                                             |
|--------------------------------|---------------------------------------------|
| Loop counter                   | See description of the output data, [> 156] |
| Command code                   | 0x0012 (hex.), 18 (dec.)                    |
| Read/write head address        | Not required                                |
| Length of EPC                  | Not required                                |
| Start address                  | Not required                                |
| Length                         | Not required                                |
| Command timeout                | See description of the output data, [ 156]  |
| Write fragment no.             | 0                                           |
| Read fragment no.              | See description of the output data, [ 156]  |
| Write data                     | Not required                                |
|                                |                                             |
| Response                       |                                             |
| Loop counter                   | See description of the input data, [▶ 152]  |
| Response code                  | 0x0012 (hex.), 18 (dec.)                    |
| Length                         | Not required                                |
| Error code                     | See description of the input data, [ 152]   |
| Tag within the detection range | See description of the input data, [▶ 152]  |
| Data (bytes) available         | See description of the input data, [ > 152] |
| Tag counter                    | See description of the input data, [ > 152] |
| Write fragment no.             | 0                                           |
| Read fragment no.              | See description of the input data, [> 152]  |
| Read data                      | Not required                                |

TURCK

# 8.5.10 Command: Read/write head identification

The **Read/write head identification** command scans the following parameters of the connected read/write head:

- Ident No.
- Serial number
- Hardware version
- Firmware status

The parameters are contained in the read/write head in the identification record.

| Request                        |                                                                    |
|--------------------------------|--------------------------------------------------------------------|
| Loop counter                   | See description of the output data, [▶ 156]                        |
| Command code                   | 0x0041 (hex.), 65 (dec.)                                           |
| Read/write head address        | See description of the output data, [> 156]                        |
| Length of EPC                  | Not required                                                       |
| Start address                  | Start address in the identification record, stated in bytes        |
| Length                         | Length of the data to be scanned<br>0: Read complete parameter set |
| Command timeout                | Not required                                                       |
| Write fragment no.             | Not required                                                       |
| Read fragment no.              | See description of the output data, [ 156]                         |
| Write data                     | Not required                                                       |
| Response                       |                                                                    |
| Loop counter                   | See description of the input data, [> 152]                         |
| Response code                  | 0x0041 (hex.), 65 (dec.)                                           |
| Length                         | See description of the input data, [▶ 152]                         |
| Error code                     | See description of the input data, [ 152]                          |
| Tag within the detection range | See description of the input data, [▶ 152]                         |
| Data (bytes) available         | See description of the input data, [ 152]                          |
| Tag counter                    | Increases with each read or written EPC                            |
| Write fragment no.             | 0                                                                  |
| Read fragment no.              | See description of the input data, [ > 152]                        |
| Read data, Byte 019            | Ident No.: ARRAY [019] of BYTE                                     |
| Read data, Byte 2035           | Serial number: ARRAY [015] of BYTE                                 |
| Read data, Byte 3637           | Hardware version: INT16 (Little Endian)                            |
| Read data, Byte 3841           | Firmware status: ARRAY [0] of BYTE: V (0x56), x, y, z (Vx.y.z)     |
| Read data, Bytes 42119         | Not required                                                       |

# 8.5.11 Direct read/write head command

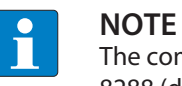

The command code for fast processing with the loop counter is 0x2060 (hex.) or 8288 (dec.).

A direct command enables commands from the read/write head protocol to be sent directly to the read/write head. The commands are defined and interpreted by the entries in the write and data.

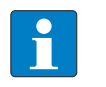

### NOTE

The read/write head protocol is not part of this documentation and must be requested from Turck and specially released. Send any inquiries about the read/write head protocol to Turck.

| Request                           |                                                                                   |
|-----------------------------------|-----------------------------------------------------------------------------------|
| Loop counter                      | See description of the output data, [▶ 156]                                       |
| Command code                      | 0x0060 (hex.), 96 (dec.)                                                          |
| Read/write head address           | See description of the output data, [▶ 156]                                       |
| Length of EPC                     | 0                                                                                 |
| Start address                     | Not required                                                                      |
| Length                            | Length of the description of the direct command in the write data, entry in bytes |
| Command timeout                   | See description of the output data, [ 156]                                        |
| Write fragment no.                | 0                                                                                 |
| Read fragment no.                 | See description of the output data, [ 156]                                        |
| Write data                        | Description of the direct command                                                 |
|                                   |                                                                                   |
| Response                          |                                                                                   |
| Loop counter                      | See description of the input data, [> 152]                                        |
| Response code                     | 0x0060 (hex.), 96 (dec.)                                                          |
| Length                            | Length of the description of the direct command in the write data                 |
| Error code                        | See description of the input data, [ 152]                                         |
| Tag within the<br>detection range | See description of the input data, [▶ 152]                                        |
| Data (bytes) available            | See description of the input data, [ 152]                                         |
| Tag counter                       | See description of the input data, [ 152]                                         |
| Write fragment no.                | 0                                                                                 |
| Read fragment no.                 | See description of the input data, [ 152]                                         |
| Read data                         | Response to the direct command                                                    |

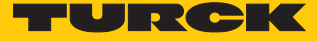

# Example: Direct command in UHF applications (scan read/write head version)

| Request                 |                                                                        |
|-------------------------|------------------------------------------------------------------------|
| Loop counter            | 0                                                                      |
| Command code            | 0x0060                                                                 |
| Read/write head address | 0                                                                      |
| Length of EPC           | 0                                                                      |
| Start address           | 0                                                                      |
| Length                  | 2                                                                      |
| Command timeout         | 200                                                                    |
| Write fragment no.      | 0                                                                      |
| Read fragment no.       | 0                                                                      |
| Write data              | 0x02 (CMD), 0x00 (application) – see debus protocol                    |
|                         |                                                                        |
| Response                |                                                                        |
| Loop counter            | 0                                                                      |
| Response code           | 0x0060                                                                 |
| Length                  | 12                                                                     |
| Error code              | 0                                                                      |
| Tag within the          | 0                                                                      |
| detection range         |                                                                        |
| Data (bytes) available  | 0                                                                      |
| Tag counter             | 0                                                                      |
| Write fragment no.      | 0                                                                      |
| Read fragment no.       | 0                                                                      |
| Read data               | 0x02, 0x00, 0x01, 0x02, 0x03, 0x04, 0x8B, 0x20, 0x00, 0x01, 0x00, 0x01 |

The debus protocol enables the read data to be interpreted as follows:

| MSG  | ERR  | SNR0 | SNR1 | SNR2 | SNR3 | GTYP         | VERS         | HW           |
|------|------|------|------|------|------|--------------|--------------|--------------|
| 0x02 | 0x00 | 0x01 | 0x02 | 0x03 | 0x04 | 0x8B<br>0x20 | 0x00<br>0x01 | 0x00<br>0x01 |

Serial number: 0x01020304

Device type: 0x208B

Software version: v1.00

Hardware version: v1.00

# 8.5.12 Command: Set tag password

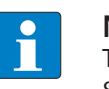

**NOTE** The command code for fast processing with the loop counter is 0x2102 (hex.) or 8450 (dec.).

The **Set tag password** command sets a password in the tag. When sending the command only one tag can be located in the detection range of the read/write head. After the password is sent, other commands (e.g. **Set tag protection**) can be sent to the tag. The **Set tag password** command prevents a Kill password from being set in the tag.

| Request                        |                                                                                                    |
|--------------------------------|----------------------------------------------------------------------------------------------------|
| Loop counter                   | See description of the output data, [> 156]                                                                                                    |
| Command code                   | 0x0102 (hex.), 258 (dec.)                                                                                                    |
| Read/write head address        | See description of the output data, [> 156]                                                                                                    |
| Length UID/EPC                 | Enter the EPC size in bytes if a particular tag is to be protec-<br>ted. The EPC must be defined in the write data (start byte: 0).<br>The function of the length of the EPC depends on the com-<br>mand used.<br>0: No entry of an EPC for executing the command. Only one<br>tag can be located in the detection range of the read/write<br>head.<br>> 0: EPC length of the tag to be protected if an EPC is<br>present in the write data. |
| Start address                  | Not required                                                                                                    |
| Length                         | 4 bytes                                                                                                    |
| Command timeout                | See description of the output data, [ 156]                                                                                                    |
| Write fragment no.             | 0                                                                                                    |
| Read fragment no.              | See description of the output data, [ 156]                                                                                                    |
| Write data, Byte 03            | Password: ARRAY [03] OF BYTE                                                                                                    |
| Write data, Byte 4127          | Not required                                                                                                    |
| Response                       | See description of the input data. [> 152]                                                                                                    |
| Besponse code                  | 0x0102 (hex.), 258 (dec.)                                                                                                    |
| Length                         | Not required                                                                                                    |
| Error code                     | See description of the input data, [▶ 152]                                                                                                    |
| Tag within the detection range | See description of the input data, [> 152]                                                                                                    |
| Data (bytes) available         | See description of the input data, [> 152]                                                                                                    |
| Tag counter                    | See description of the input data, [> 152]                                                                                                    |
| Write fragment no.             | 0                                                                                                    |
| Read fragment no.              | See description of the input data, [> 152]                                                                                                    |
| Read data                      | Not required                                                                                                    |

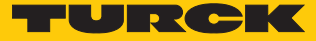

## 8.5.13 Command: Set read/write head password

The **Set read/write head password** command directly sets a password for write access, read access or a kill command in the tag. The password is stored temporarily in the memory of the read/write head. After the voltage of the read/write head is reset, the password must be set again in the read/write head. With UHF applications, the password is stored in the memory of the interface.

| See description of the output data, [ 156] |
|--------------------------------------------|
| 0x0100 (hex.), 256 (dec.)                  |
| See description of the output data, [ 156] |
| Not required                               |
| Not required                               |
| Not required                               |
| See description of the output data, [ 156] |
| 0                                          |
| See description of the output data, [ 156] |
| Password: ARRAY [03] OF BYTE               |
| Not required                               |
|                                            |
|                                            |
| See description of the input data, [▶ 152] |
| 0x0100 (hex.), 256 (dec.)                  |
| Not required                               |
| See description of the input data, [▶ 152] |
| See description of the input data, [▶ 152] |
| See description of the input data. [ 152]  |
| See description of the input data, [ 152]  |
| 0                                          |
| See description of the input data, [▶ 152] |
| Not required                               |
|                                            |

# 8.5.14 Command: Reset read/write head password

The **Reset read/write head** password command directly resets a password for write access, read access or a kill command in the read/write head. The password function is switched off, there is no password exchange between the read/write head and the tag.

| Request                 |                                              |
|-------------------------|----------------------------------------------|
| Loop counter            | See description of the output data, [> 156]  |
| Command code            | 0x0101 (hex.), 257 (dec.)                    |
| Read/write head address | See description of the output data, [ 156]   |
| Length of EPC           | Not required                                 |
| Start address           | Not required                                 |
| Length                  | Not required                                 |
| Command timeout         | See description of the output data, [ 156]   |
| Write fragment no.      | 0                                            |
| Read fragment no.       | See description of the output data, [ 🕨 156] |
| Write data              | Not required                                 |
|                         |                                              |
| Response                |                                              |
| Loop counter            | See description of the input data, [> 152]   |
| Response code           | 0x0101 (hex.), 257 (dec.)                    |
| Length                  | Not required                                 |
| Error code              | See description of the input data, [> 152]   |
| Tag within the          | See description of the input data, [> 152]   |
| detection range         |                                              |
| Data (bytes) available  | See description of the input data, [> 152]   |
| Tag counter             | See description of the input data, [> 152]   |
| Write fragment no.      | 0                                            |
| Read fragment no.       | See description of the input data, [> 152]   |
| Read data               | Not required                                 |
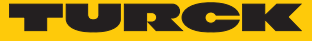

#### 8.5.15 Command: Set tag protection

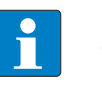

**NOTE** The command code for fast processing with the loop counter is 0x2103 (hex.) or 8451 (dec.).

The **Set tag protection** command defines password protection for the tag with a direct command. For this it has to be specified whether a write protection or a read protection should be set and the area of the tag to which the password applies. Protection for all areas is defined with one command. When sending the command only one tag can be located in the detection range of the read/write head.

Write protection is always also contained in a read protection.

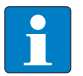

**NOTE** A write protection for UHF tags cannot be undone.

| Request                 |                                                                                                    |
|-------------------------|----------------------------------------------------------------------------------------------------|
| Loop counter            | See description of the output data, [ 156]                                                                                                    |
| Command code            | 0x0103 (hex.), 259 (dec.)                                                                                                    |
| Read/write head address | See description of the output data, [> 156]                                                                                                    |
| Length of EPC           | <ul> <li>Enter the EPC size in bytes if a particular tag is to be protected. The EPC must be defined in the write data (start byte: 0). The function of the length of the EPC depends on the command used.</li> <li>0: The command is executed for the tag which is located in the detection range of the read/write head.</li> <li>&gt; 0: EPC length of the tag to be protected if an EPC is present in the write data.</li> </ul> |
| Start address           | Not required                                                                                                    |
| Memory area             | Possible values:<br>PC and EPC (memory area 1)<br>USER memory (memory area 3)                                                                                                    |
|                         | The entire memory area selected is protected with a password.                                                                                                    |
| Length                  | 0 byte                                                                                                    |
| Command timeout         | See description of the output data, [ 156]                                                                                                    |
| Write fragment no.      | 0                                                                                                    |
| Read fragment no.       | See description of the output data, [> 156]                                                                                                    |
| Write data, Byte 0      | Not required                                                                                                    |
| Write data, Byte 1      | 0                                                                                                    |
| Write data, Byte 2      | 0                                                                                                    |
| Write data, Byte 3      | 0                                                                                                    |
| Write data, Byte 4      | Not required                                                                                                    |
| Write data, Byte 5      | 0                                                                                                    |
| Write data, Byte 6      | 0                                                                                                    |
| Write data, Byte 7      | 0                                                                                                    |
| Write data, Byte 8127   | Not required                                                                                                    |

| Response                       |                                            |
|--------------------------------|--------------------------------------------|
| Loop counter                   | See description of the input data, [> 152] |
| Response code                  | 0x0103 (hex.), 259 (dec.)                  |
| Length                         | Not required                               |
| Error code                     | See description of the input data, [> 152] |
| Tag within the detection range | See description of the input data, [▶ 152] |
| Data (bytes) available         | See description of the input data, [> 152] |
| Tag counter                    | See description of the input data, [> 152] |
| Write fragment no.             | 0                                          |
| Read fragment no.              | See description of the input data, [> 152] |
| Read data                      | Not required                               |

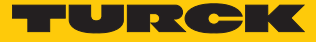

### 8.5.16 Command: Tag info

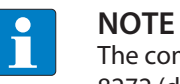

The command code for fast processing with the loop counter is 0x2050 (hex.) or 8272 (dec.).

The Tag info command enables the following chip information of a tag to be scanned:

- Allocation class identifier
- Tag mask designer identifier
- Tag model number

The data is queried from the GSI record of the tag.

| Request                        |                                                                      |
|--------------------------------|----------------------------------------------------------------------|
| Loop counter                   | See description of the output data, [▶ 156]                          |
| Command code                   | 0x0050 (hex.), 80 (dec.)                                             |
| Read/write head address        | See description of the output data, [ 156]                           |
| Length of EPC                  | Not required                                                         |
| Start address                  | Start address in the GSI record                                      |
| Length                         | Length of the system data read (bytes)<br>0: All system data is read |
| Command timeout                | Not required                                                         |
| Write fragment no.             | Not required                                                         |
| Read fragment no.              | See description of the output data, [> 156]                          |
| Write data                     | Not required                                                         |
|                                |                                                                      |
| Response                       |                                                                      |
| Loop counter                   | See description of the input data, [> 152]                           |
| Response code                  | 0x0050 (hex.), 80 (dec.)                                             |
| Length                         | See description of the input data, [▶ 152]                           |
| Error code                     | See description of the input data, [▶ 152]                           |
| Tag within the detection range | See description of the input data, [> 152]                           |
| Data (bytes) available         | See description of the input data, [> 152]                           |
| Tag counter                    | See description of the input data, [> 152]                           |
| Write fragment no.             | 0                                                                    |
| Read fragment no.              | See description of the input data, [▶ 152]                           |
| Read data, Byte 03             | First 32 bytes of the TID (tag class, manufacturer and chip type)    |
| Read data, Bytes 4…n           | EPC (length variable)                                                |

## Chip information on the UHF tags

| Name                | TID memory                        |                      |                     | Size (Bits) |     |        |
|---------------------|-----------------------------------|----------------------|---------------------|-------------|-----|--------|
|                     | Allocation<br>class<br>identifier | Tag mask<br>designer | Tag model number    | EPC         | TID | USER   |
| Alien Higgs-3       | 0xE2                              | 0x003                | 0x412               | 96480       | 96  | 512    |
| Alien Higgs-4       | 0xE2                              | 0x003                | 0x414               | 16128       | 96  | 128    |
| NXP U-Code G2XM     | 0xE2                              | 0x006                | 0x003               | 240         | 64  | 512    |
| NXP U-Code G2XL     | 0xE2                              | 0x006                | 0x004               | 240         | 64  | -      |
| NXP U-Code G2iM     | 0xE2                              | 0x006                | 0x80A               | 256         | 96  | 512    |
| NXP U-Code G2iM+    | 0xE2                              | 0x006                | 0x80B               | 128448      | 96  | 640320 |
| NXP U-Code G2iL     | 0xE2                              | 0x006                | 0x806, 0x906, 0xB06 | 128         | 64  | -      |
| NXP U-Code G2iL+    | 0xE2                              | 0x006                | 0x807, 0x907, 0xB07 | 128         | 64  | -      |
| NXP U-Code 7        | 0xE2                              | 0x806                | 0x890               | 128         | 96  | -      |
| NXP U-Code 7xm (2k) | 0xE2                              | 0x806                | 0xF12               | 448         | 96  | 2048   |
| Impinj Monza 4E     | 0xE2                              | 0x001                | 0x10C               | 496         | 96  | 128    |
| Impinj Monza 4D     | 0xE2                              | 0x001                | 0x100               | 128         | 96  | 32     |
| Impinj Monza 4QT    | 0xE2                              | 0x001                | 0x105               | 128         | 96  | 512    |
| Impinj Monza 5      | 0xE2                              | 0x001                | 0x130               | 128         | 96  | _      |
| Impinj Monza R6     | 0xE2                              | 0x001                | 0x160               | 96          | 96  | _      |
| Impinj Monza R6-P   | 0xE2                              | 0x001                | 0x170               | 128         | 96  | 64     |

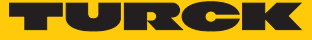

### 8.5.17 Command: Permanently deactivate UHF tags (Kill)

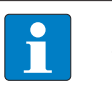

**NOTE** The command code for fast processing with the loop counter is 0x2200 (hex.) or 8704 (dec.).

The **Kill UHF tag** command makes the tag memory unusable. After a kill command, the tag can neither be read nor written. A kill command cannot be undone.

| Request                        |                                                                                                    |
|--------------------------------|----------------------------------------------------------------------------------------------------|
| Loop counter                   | See description of the output data, [ 156]                                                                                                    |
| Command code                   | 0x0200 (hex.), 512 (dec.)                                                                                                    |
| Read/write head address        | See description of the output data, [▶ 156]                                                                                                    |
| Length of EPC                  | Enter the EPC size in bytes if a particular tag is to be deleted.<br>The EPC must be defined in the write data (start byte: 0). The<br>function of the length of the EPC depends on the command<br>used.<br>0: No entry of an EPC for executing the command. Only one<br>tag can be located in the detection range of the read/write<br>head.<br>> 0: EPC length of the tag to be deleted if an EPC is present<br>in the write data. |
| Start address                  | Not required                                                                                                    |
| Length                         | 1 byte                                                                                                    |
| Command timeout                | See description of the output data, [> 156]                                                                                                    |
| Write fragment no.             | 0                                                                                                    |
| Read fragment no.              | See description of the output data, [ 156]                                                                                                    |
| Write data, Byte 03            | Password: ARRAY [03] OF BYTE                                                                                                    |
| Write data, Byte 4127          | Not required                                                                                                    |
| Response                       | See description of the input data. [] 152]                                                                                                    |
| Posponso codo                  | 0v0200 (box) 512 (doc)                                                                                                    |
| Length                         | Not required                                                                                                    |
| Error code                     | See description of the input data [] 152]                                                                                                    |
| Tag within the detection range | See description of the input data, [> 152]                                                                                                    |
| Data (bytes) available         | See description of the input data, [> 152]                                                                                                    |
| Tag counter                    | See description of the input data, [> 152]                                                                                                    |
| Write fragment no.             | 0                                                                                                    |
| Read fragment no.              | See description of the input data, [> 152]                                                                                                    |
| Read data                      | Not required                                                                                                    |

#### 8.5.18 Command: Restore UHF read/write head settings

The **Restore UHF read/write head settings** command restores the parameters of the UHF read/ write head from a backup. To execute the command, a backup must be created beforehand via the **Backup settings of the UHF read/write head** command.

| Request                 |                                             |
|-------------------------|---------------------------------------------|
| Loop counter            | See description of the output data, [> 156] |
| Command code            | 0x1000 (hex.), 4096 (dec.)                  |
| Read/write head address | See description of the output data, [ 156]  |
| Length of EPC           | Not required                                |
| Start address           | Not required                                |
| Length                  | Not required                                |
| Command timeout         | See description of the output data, [ 156]  |
| Write fragment no.      | 0                                           |
| Read fragment no.       | See description of the output data, [ 156]  |
| Write data              | Not required                                |
|                         |                                             |
| Response                |                                             |
| Loop counter            | See description of the input data, [▶ 152]  |
| Response code           | 0x1000 (hex.), 4096 (dec.)                  |
| Length                  | Not required                                |
| Error code              | See description of the input data, [> 152]  |
| Tag within the          | See description of the input data, [> 152]  |
| detection range         |                                             |
| Data (bytes) available  | See description of the input data, [> 152]  |
| Tag counter             | See description of the input data, [> 152]  |
| Write fragment no.      | 0                                           |
| Read fragment no        | See description of the input data [] 152]   |
|                         |                                             |

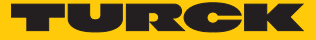

#### 8.5.19 Command: Backup settings of the UHF read/write head

The **Backup settings of the UHF read/write head** command saves the current settings of the connected read/write head in the memory of the interface. The backup is retained also after a voltage reset. The backup data can be restored via the **Restore UHF read/write head settings** command.

| Request                        |                                              |
|--------------------------------|----------------------------------------------|
| Loop counter                   | See description of the output data, [ > 156] |
| Command code                   | 0x1001 (hex.), 4097 (dec.)                   |
| Read/write head address        | See description of the output data, [ > 156] |
| Length of EPC                  | Not required                                 |
| Start address                  | Not required                                 |
| Length                         | Not required                                 |
| Command timeout                | See description of the output data, [ 156]   |
| Write fragment no.             | 0                                            |
| Read fragment no.              | See description of the output data, [ 156]   |
| Write data                     | Not required                                 |
|                                |                                              |
| Response                       |                                              |
| Loop counter                   | See description of the input data, [▶ 152]   |
| Response code                  | 0x1001 (hex.), 4097 (dec.)                   |
| Length                         | Not required                                 |
| Error code                     | See description of the input data, [▶ 152]   |
| Tag within the detection range | See description of the input data, [▶ 152]   |
| Data (bytes) available         | See description of the input data, [ 152]    |
| Tag counter                    | See description of the input data, [> 152]   |
| Write fragment no.             | 0                                            |
| Read fragment no.              | See description of the input data, [ 152]    |
| Read data                      | Not required                                 |

## 8.5.20 Command: Query error/status of UHF read/write head

The **Read error/status of UHF read/write head** command enables error/status messages of the UHF read/write head to be read.

| Request                 |                                                                                                    |
|-------------------------|----------------------------------------------------------------------------------------------------|
| Loop counter            | See description of the output data, [ 156]                                                                                      |
| Command code            | 0x0042 (hex.), 66 (dec.)                                                                                                    |
| Read/write head address | Not required                                                                                                    |
| Length of EPC           | Not required                                                                                                    |
| Start address           | Address in the Get Status response record                                                                                       |
| Length                  | Length of the data to be read from the <b>Get Status response</b><br>record<br>0: Read entire <b>Get Status response</b> record |
| Command timeout         | See description of the output data, [> 156]                                                                                     |
| Write fragment no.      | 0                                                                                                    |
| Read fragment no.       | See description of the output data, [ 156]                                                                                      |
| Write data              | Not required                                                                                                    |

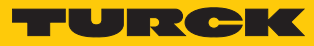

| Response                       |                                                                                                    |
|--------------------------------|----------------------------------------------------------------------------------------------------|
| Loop counter                   | See description of the input data, [ 152]                                                                                                    |
| Response code                  | 0x042 (hex.), 66 (dec.)                                                                                                    |
| Length                         | See description of the input data, [ 152]                                                                                                    |
| Error code                     | See description of the input data, [▶ 152]                                                                                                    |
| Tag within the detection range | See description of the input data, [▶ 152]                                                                                                    |
| Data (bytes) available         | See description of the input data, [ 152]                                                                                                    |
| Tag counter                    | See description of the input data, [▶ 152]                                                                                                    |
| Write fragment no.             | 0                                                                                                    |
| Read fragment no.              | See description of the input data, [▶ 152]                                                                                                    |
| Read data, Byte 0(Length-1)    | <ul> <li>Status general: 1 byte general status</li> <li>RF status: 1 byte status of the RF module</li> <li>Device status: 1 byte, defines the reason for starting the read operation</li> <li>Trigger status: 1 byte, trigger number of the RF mode</li> <li>I/O status: 1 byte, status of the inputs and outputs (0 = low, 1 = high)</li> <li>Ambient temperature: 1 byte, ambient temperature in °C (data format: 8 bit, two's complement)</li> <li>PA temperature: 1 byte, PA temperature in °C (data format: 8 bit, two's complement)</li> <li>RF antenna temperature: 1 byte, antenna temperature in °C (data format: 8 bit, two's complement)</li> <li>Transmit power: 2 bytes, output power of the read/write head in 1/10 dBm steps, LSBMSB (data format: 16 bit, two's complement)</li> <li>Reverse power: 2 bytes, returned reverse power in 1/10 dBm steps, LSBMSB (data format: 16 bit, two's complement)</li> <li>Antenna DC resistance: 4 bytes, resistance at the antenna port in Ω, LSBMSB (data format: 16 bit, two's complement)</li> <li>Channel: Number of the currently used channel (offset from the next available channel)</li> </ul> |

### Evaluating read data – general status

| Bit | Meaning                                                          |
|-----|------------------------------------------------------------------|
| 7   | Read/write head was reset (after reset)                          |
| 6   | Read/write head configuration damaged, default settings are used |
| 5   | Test mode active                                                 |
| 1   | Tag present                                                      |

### Evaluating read data – RF status

| Bit | Meaning                                 |
|-----|-----------------------------------------|
| 4   | Limit value for radiated power exceeded |
| 3   | No free channel present                 |
| 2   | Antenna resistance too high or too low  |
| 1   | Reverse power too high                  |
| 0   | PLL not locked                          |

## Evaluating read data - device status

| Bit | Meaning                                                              |
|-----|----------------------------------------------------------------------|
| 4   | Error in message generation (in Polling mode outside of memory area) |
| 3   | Temperature warning                                                  |
| 2   | Temperature too high                                                 |
| 1   | Communication error                                                  |
| 0   | Configuration invalid. Command execution not possible.               |

#### Evaluating read data – RF mode

| Value | Meaning                                            |
|-------|----------------------------------------------------|
| 0x00  | None (tag off)                                     |
| 0x01  | Mode 1: Trigger is digital signal (edge), Timeout  |
| 0x02  | Mode 2: Trigger is digital signal (edge), Timeout  |
| 0x03  | Mode 3: Trigger is digital signal (level), Timeout |
| 0x04  | Trigger is a command                               |
| 0x08  | Reserved                                           |
| 0x10  | DCU controlled read operation                      |
| 0x20  | Continuous mode                                    |
| 0x80  | Automatic trigger (presence sensing mode)          |

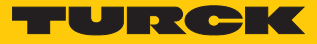

## Evaluating read data – I/O status

| Value | Meaning  |
|-------|----------|
| 7     | Output 4 |
| 6     | Output 3 |
| 5     | Output 2 |
| 4     | Output 1 |
| 3     | Input 4  |
| 2     | Input 3  |
| 1     | Input 2  |
| 0     | Input 1  |

#### 8.5.21 Command: Reset

The **Reset** command resets the read/write head and interface.

| Request                           |                                             |
|-----------------------------------|---------------------------------------------|
| Loop counter                      | See description of the output data, [> 156] |
| Command code                      | 0x8000 (hex.), 32768 (dec.)                 |
| Read/write head address           | See description of the output data, [> 156] |
| Length UID/EPC                    | Not required                                |
| Start address                     | 0: Software reset<br>1: Voltage reset       |
| Length                            | Not required                                |
| Command timeout                   | See description of the output data, [▶ 156] |
| Write fragment no.                | 0                                           |
| Read fragment no.                 | See description of the output data, [> 156] |
| Write data                        | Not required                                |
|                                   |                                             |
| Response                          |                                             |
| Loop counter                      | See description of the input data, [> 152]  |
| Response code                     | 0x8000 (hex.), 32768 (dec.)                 |
| Length                            | Not required                                |
| Error code                        | See description of the input data, [> 152]  |
| Tag within the<br>detection range | See description of the input data, [▶ 152]  |
| Data (bytes) available            | See description of the input data, [> 152]  |
| Tag counter                       | See description of the input data, [> 152]  |
| Write fragment no.                | 0                                           |
| Read fragment no.                 | See description of the input data, [> 152]  |
| Read data                         | Not required                                |

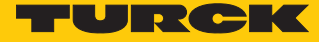

### 8.6 Setting devices via the web server

The devices can be set and commands sent to the devices via the integrated web server.

- Open the web server and log in as user (see [> 48])
- ⇒ Write access to input data, output data and parameter data is possible after the login.

#### Example: operating mode setting

In the following example the operating mode is set to UHF Compact.

- Click Local I/O  $\rightarrow$  Parameter in the navigation bar on the left of the screen.
- Select **RFID control/status ch0**.

| TN-UHF-Q300-EU-CDS                                                                       | TN-UHF-Q300                                            | -EU-CDS - Local I/O - Parameter                                        |                        |        |             |
|------------------------------------------------------------------------------------------|--------------------------------------------------------|------------------------------------------------------------------------|------------------------|--------|-------------|
| ၂ info<br>{ဝို့} Parameter                                                               | Write Channel vi                                       | ew                                                                     |                        |        |             |
| Oiagnosis         ↓↓       Status         ↓       Event log         ↓       Ex- / Import | RFID<br>control/status<br>ch0<br>RFID read<br>data ch0 | Operation mode<br>Deactivate diagnostics<br>Command retries at failure | UHF compact<br>no<br>2 | ¥<br>¥ | ?<br>?<br>? |
| Change Password                                                                          | RFID write<br>data ch0                                 |                                                                        |                        |        |             |
| ද්රාදි <del>Parameter</del><br>ලෑ Diagnosis                                              | DXP                                                    |                                                                        |                        |        |             |
| చ్చ Input<br>చ∱ి Output                                                                  | VAUX control                                           |                                                                        |                        |        |             |

Fig. 144: Web server – parameters

#### Select the operating mode via the **Operation mode** drop-down menu.

| TN-UHF-Q300-EU-CDS      | TN-UHF-Q300-EU-CDS - Local I/O - Parameter |          |
|-------------------------|--------------------------------------------|----------|
| ji Info                 | <u>▶ ₽</u>                                 |          |
| န့်္လှိနဲ့ Parameter    | Write Channel view                         |          |
| Cy Diagnosis            | RFID Operation mode UHF compact            | <u> </u> |
| ુ∜્ Status              | ch0 Deactivate diagnostics UHF extended    | ?        |
| Event log               | Command retries at failure 2               | ?        |
| Ex- / Import            | data ch0                                   |          |
| ୍ଦ୍ଧି Change Password   | RFID write                                 |          |
| LOCAL I/O               | data chu                                   |          |
| င့်္ဂို Parameter       | DXP                                        |          |
| 🖓 Diagnosis             |                                            |          |
| ੁ <sup>ਪ੍</sup> ਟ Input | VAUX control                               |          |
| s <sup>↑</sup> > Output |                                            |          |

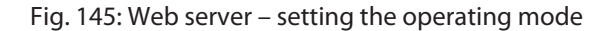

#### Example: executing the Inventory command

In the following example an Inventory command is carried out via the web server.

- Click Local I/O  $\rightarrow$  Output in the navigation bar on the left of the screen.
- Select the Inventory command via the Command code drop-down menu: 0x0001 Inventory
- Activate Optional grouping: Set **Start address** parameter to **1**.
- ⇒ The receipt of the command is confirmed automatically in the input data at **Response** code.

| TN-UHF-Q300-EU-CDS    | TN-UHF-Q300            | -EU-CDS - Local I/O - Output              |                         |
|-----------------------|------------------------|-------------------------------------------|-------------------------|
| (i) Info              | ▶ 🛱                    |                                           |                         |
| နို္က်နဲ့ Parameter   | Write Channel vie      | W                                         |                         |
| 🖓 Diagnosis           | RFID                   | Input values                              |                         |
|                       | control/status         | Response code                             | 0x8001 Busy - Inventory |
| J'S Status            | chu                    | Tag present at read/write head            | no ?                    |
| Event log             | RFID read              | Continuous (Presence sensing) mode active | no ?                    |
| L Ex- / Import        |                        | Loop counter for fast processing          | 0                       |
| ୍ଦ୍ଧି Change Password | RFID write<br>data ch0 | Length                                    | 0                       |
| LOCAL I/O             |                        | Error code                                | - ?                     |
| {ွ̂} Parameter        | DXP                    | Tag counter                               | 0                       |
| 💱 Diagnosis           |                        | Data (Bytes) available                    | 0 ?                     |
| ್ಕ್ Input             | VAUX control           | Read fragment No.                         | 0                       |
| പ്പ് Output           |                        | Write fragment No.                        | 0 ?                     |
|                       |                        | Output values                             |                         |
|                       |                        | Command code                              | 0x0001 Inventory        |
|                       |                        | Loop counter for fast processing          | 0                       |
|                       |                        | UHF: Memory area                          | Kill password •         |
|                       |                        | Start address                             | 1 ?                     |
|                       |                        | Length                                    | 0 ?                     |
|                       |                        | Length of UID/EPC                         | 0 ?                     |
|                       |                        | Command timeout (*1ms)                    | 0 2                     |

Fig. 146: Web server - executing the Inventory command

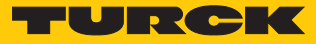

TN-UHF-Q300-EU-CDS TN-UHF-Q300-EU-CDS - Local I/O - Output ▶₽ {ွ်} Parameter Write Channel view Input values 🕑 Diagnosis RFID control/status 0x0001 Inventory Response code ch0 no Tag present at read/write head ? Æ Event log RFID read no ? Continuous (Presence sensing) mode active data ch0 0 ? Loop counter for fast processing Change Password RFID write Length 20 ? data ch0 LOCAL I/O ? Error code ႏွို့ Parameter Tag counter 1 ? DXP 🕑 Diagnosis Data (Bytes) available 0 ? ു∜<sub>ഗ</sub> Input 0 Read fragment No. ? VAUX control 0 Write fragment No. ? Output values 0x0001 Inventory Command code • Loop counter for fast processing 0 ? UHF: Memory area Kill password • Start address 1 ? 0 Length ? Length of UID/EPC 0 ? 0 Command timeout (\*1ms)

The Inventory command is executed as soon as there is a tag in the detection range of the read/write head.

Fig. 147: Web server – input data with successful Inventory command

| TN-UHF-Q300-EU-CDS                                                                                                    | TN-UHF-Q30                                                                           | 0-EU-CDS - Local I/O - Output                                                                                                    |                                                                                                    |
|----------------------------------------------------------------------------------------------------|--------------------------------------------------------------------------------------|----------------------------------------------------------------------------------------------------|----------------------------------------------------------------------------------------------------|
| (j) Info                                                                                                    |                                                                                      |                                                                                                    |                                                                                                    |
| ႏို္င်္နဲ Parameter                                                                                                    | Write Channel                                                                        | view                                                                                                    |                                                                                                    |
| Image: Second status         Image: Diagnosis         Image: Status         Image: Status <tr< th=""><td>RFID control/status<br/>ch0<br/>RFID read<br/>data ch0<br/>RFID write<br/>data ch0<br/>DXP</td><td>Input buffer<br/>Input buffer 0-7<br/>Input buffer 8-15<br/>Input buffer 16-23<br/>Input buffer 24-31<br/>Input buffer 32-39<br/>Input buffer 40-47<br/>Input buffer 48-55</td><td>12 01 21 21 00 00 00 00<br/>00 00 00 00 00 00 70 fd<br/>00 00 01 00 00 00 00 00 00<br/>00 00 00 00 00 00 00</td></tr<> | RFID control/status<br>ch0<br>RFID read<br>data ch0<br>RFID write<br>data ch0<br>DXP | Input buffer<br>Input buffer 0-7<br>Input buffer 8-15<br>Input buffer 16-23<br>Input buffer 24-31<br>Input buffer 32-39<br>Input buffer 40-47<br>Input buffer 48-55 | 12 01 21 21 00 00 00 00<br>00 00 00 00 00 00 70 fd<br>00 00 01 00 00 00 00 00 00<br>00 00 00 00 00 00 00                                                                                                    |
| ତ୍ତୁ Diagnosis<br>ୢ୰ୢ Input<br>ୁ∱ୁ Output                                                                                                    | VAUX control                                                                         | Input buffer 56-63<br>Input buffer 64-71<br>Input buffer 72-79<br>Input buffer 80-87                                                                                | 00 00 00 00 00 00 00 00 00<br>00 00 00 00 0                                                                                                    |
|                                                                                                    |                                                                                      | Input buffer 88-95<br>Input buffer 96-103<br>Input buffer 104-111<br>Input buffer 112-119<br>Input buffer 120-127                                                   | 00       00       00       00       00       00       00         00       00       00       00       00       00       00       00         00       00       00       00       00       00       00       00         00       00       00       00       00       00       00       00         00       00       00       00       00       00       00       00         00       00       00       00       00       00       00       00 |

#### The read data can be called at **RFID read data ch0**.

Fig. 148: Web server – read data

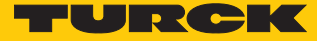

# 9 Operation

## 9.1 Executing a command and calling data

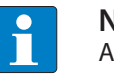

## NOTE

A command is successful when the response code is the same as the command code.

- Set the parameters for the command.
- Set command code.
- ⇒ Set the command code. The command is successful when the response code is the same as the command code and no error message is present.

#### 9.2 Using fragmentation

If more data is read than the set size of the data interface, the fragment counter is automatically incremented in the input data.

- To read more data, increase the fragment counter in the output data.
- Repeat process until the read or write fragment no. in the input data equals 0.

If less data is read than the set size of the data interface, the fragment counter stays at 0.

#### 9.3 Using commands with a loop counter function

# NOTE

The loop counter is only supported for fast execution commands.

- Setting the command: Enter the command code.
- Set the loop counter to 1.
- ⇒ The command was successfully executed if the same command code appears in the process input data as in the process output data. The RFID data is stored in the buffer of the interface.
- Repeating the command: Increase the loop counter in the output data by 1.
- ⇒ The command was successfully executed if the same loop counter value appears in the process input data as in the process output data. The RFID data is stored in the buffer of the interface.
- Setting a new command: Set the new command code and set the loop counter to 0.

## 9.4 Using Inventory command and Continuous (presence sensing) mode

The Inventory command and Continuous (presence sensing) mode transfer data to the PLC in different ways. Continuous mode is suitable for high-speed applications, in which a command (e.g. read or write) is to be performed repetitively. Repeated execution of the same command by the controller is unnecessary.

The following lists the most important differences between an Inventory command and Continuous mode:

| Inventory                                                             | Continuous mode                                                                                                    | Continuous presence sensing mode                                                                                                    |
|-----------------------------------------------------------------------|----------------------------------------------------------------------------------------------------|----------------------------------------------------------------------------------------------------|
| Triggered reading of EPCs                                             | <ul> <li>Repeated reading of EPCs</li> <li>Automatic repetition of the same command<br/>(e.g. Inventory, read, write)</li> </ul> | <ul> <li>UHF read/write head<br/>switches on as soon as a tag<br/>is detected</li> <li>Repeated reading of EPCs</li> <li>Automatic repetition of the<br/>same command<br/>(e.g. Inventory, read, write)</li> </ul> |
| Data is displayed in the read<br>data after the command has<br>ended. | Data must be read from the<br>memory of the interface with<br>a separate command.                                                | Data must be read from the memory of the interface with a separate command.                                                                                                    |
| Grouping of EPCs possible                                             | Grouping of EPCs possible                                                                                                    | Grouping of EPCs possible                                                                                                    |
| No buffering on the read/write head                                   | No buffering on the read/write head                                                                                              | No buffering on the read/write head                                                                                                    |
| Terminate command:                                                    | Terminate command:                                                                                                    | Terminate command:                                                                                                    |
| 1. Timeout                                                            | 1. Timeout                                                                                                    | 1. Timeout                                                                                                    |
| 2. Automatically after command execution                              | 2. Separate command                                                                                                    | 2. Separate command                                                                                                    |

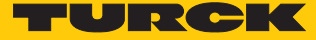

## 9.5 LEDs

The device has the following LED indicators:

- Power supply
- Group and bus errors
- Status
- Diagnostics

The APPL LED can be programmed in CODESYS according to the application.

| PWR LED | Meaning                                 |
|---------|-----------------------------------------|
| Off     | No power supply                         |
| Green   | Power supply error-free                 |
| Yellow  | Undervoltage within tolerance range     |
| Red     | Undervoltage outside of tolerance range |
|         |                                         |

| RFON LED | Meaning               |  |
|----------|-----------------------|--|
| Off      | RF field switched off |  |
| Green    | RF field switched on  |  |
|          |                       |  |

| DATA LED        | Meaning                                               |
|-----------------|-------------------------------------------------------|
| Off             | No tag in the field, no data transfer                 |
| Yellow flashing | Tag in the field, data transfer via the air interface |

| DIAG LED | Meaning  |
|----------|----------|
| Off      | No error |
| Red      | Error    |

The USER LED can be adjusted according to the application.

| BUS LED                      | Meaning                                                                         |  |  |  |
|------------------------------|---------------------------------------------------------------------------------|--|--|--|
| Off                          | No voltage present                                                              |  |  |  |
| Green                        | Connection to a master active                                                   |  |  |  |
| Flashing green (1 Hz)        | Device is operational                                                           |  |  |  |
| Red                          | IP address conflict or Restore mode active                                      |  |  |  |
| Flashing red                 | Wink command active                                                             |  |  |  |
| Flashing red/green<br>(1 Hz) | Autonegotiation and/or wait for IP address allocation in DHCP or<br>BootIP mode |  |  |  |
|                              |                                                                                 |  |  |  |
| ERR LED                      | Meaning                                                                         |  |  |  |
| Off                          | No voltage present                                                              |  |  |  |
| Green                        | No diagnostics                                                                  |  |  |  |
| Red                          | Diagnostics present                                                             |  |  |  |

| RUN LED                        | Meaning                                     |  |  |  |
|--------------------------------|---------------------------------------------|--|--|--|
| Green                          | Program active                              |  |  |  |
| Red                            | Program stopped                             |  |  |  |
| Flashing red                   | No program present                          |  |  |  |
| Flashing red<br>(double, 1 Hz) | F_Reset active                              |  |  |  |
| Flashing red/green<br>(1 Hz)   | OS starts                                   |  |  |  |
|                                |                                             |  |  |  |
| APP LED(programmable           |                                             |  |  |  |
| Flashing white                 | Wink command active                         |  |  |  |
|                                |                                             |  |  |  |
| LAN LED                        | Meaning                                     |  |  |  |
| Off                            | No Ethernet connection                      |  |  |  |
| Lit green                      | Ethernet connection established, 100 Mbit/s |  |  |  |
| Green flashing                 | Data transfer, 100 Mbit/s                   |  |  |  |
| Lit yellow                     | Ethernet connection established, 10 Mbit/s  |  |  |  |
| Yellow flashing                | Data transfer, 10 Mbit/s                    |  |  |  |

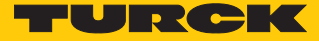

# 9.6 Software diagnostic messages

## 9.6.1 Diagnostic messages – gateway functions

## Meaning of the diagnostic bits

| Designation | Meaning                                                                                    |
|-------------|--------------------------------------------------------------------------------------------|
| FCE         | Force mode in the DTM active                                                               |
| СОМ         | Internal error                                                                             |
| V1oPoE      | Undervoltage detected at power supply terminal V1 or power sourcing equipment (PSE) type 1 |
| DIAG        | Module diagnostics present                                                                 |
|             |                                                                                            |

| Byte no. | Bit |     |   |   |   |     |        |      |
|----------|-----|-----|---|---|---|-----|--------|------|
|          | 7   | 6   | 5 | 4 | 3 | 2   | 1      | 0    |
| 0        |     | FCE |   |   |   | COM | V1oPoE |      |
| 1        |     |     |   |   |   |     |        | DIAG |

## 9.6.2 Diagnostic messages – RFID channels

| Byte no. | Bit      |           |     |      |   |   |   |   |
|----------|----------|-----------|-----|------|---|---|---|---|
|          | 7        | 6         | 5   | 4    | 3 | 2 | 1 | 0 |
| 0        | VAUX     | PRMER     | DTM | FIFO |   |   |   |   |
| 1        | Reserved |           |     |      |   |   |   |   |
| 2        | Reserved |           |     |      |   |   |   |   |
| 3        | Reserved |           |     |      |   |   |   |   |
| 4        |          | TRE1 PNS1 |     |      |   |   |   |   |
| 5        | Reserved |           |     |      |   |   |   |   |
|          |          |           |     |      |   |   |   |   |
| 35       | Reserved |           |     |      |   |   |   |   |

### Meaning of the diagnostic bits

| Designation | Meaning                                    |  |  |  |
|-------------|--------------------------------------------|--|--|--|
| VAUX        | Overvoltage at power supply terminal VAUX  |  |  |  |
| PRMER       | Parameter error                            |  |  |  |
| DTM         | Configuration via the DTM active           |  |  |  |
| FIFO        | Buffer full                                |  |  |  |
| TRE1        | Read/write head reports error              |  |  |  |
| PNS1        | Parameter not supported by read/write head |  |  |  |

## 9.6.3 Diagnostic messages – digital channels

| Byte no. | Bit |   |   |   |      |      |          |          |
|----------|-----|---|---|---|------|------|----------|----------|
|          | 7   | 6 | 5 | 4 | 3    | 2    | 1        | 0        |
| 0        |     |   |   |   |      |      | VErrV1C1 | VErrV1C0 |
| 3        |     |   |   |   | ERR3 | ERR2 | ERR1     | ERR0     |

Meaning of the diagnostic bits

| Designation    | Meaning                                                                    |
|----------------|----------------------------------------------------------------------------|
| VErrV1C0Ch0Ch1 | Overcurrent at power supply terminal VAUX1 at socket C0 (channels 0 and 1) |
| VErrV1C1Ch2Ch3 | Overcurrent at power supply terminal VAUX1 at socket C1 (channels 2 and 3) |
| ERRx           | Error message on channel x                                                 |

### 9.6.4 Diagnostic messages – device status

| Byte no. | Bit |     |   |   |   |     |        |      |
|----------|-----|-----|---|---|---|-----|--------|------|
|          | 7   | 6   | 5 | 4 | 3 | 2   | 1      | 0    |
| 0        |     |     |   |   |   |     |        | DIAG |
| 1        |     | FCE |   |   |   | COM | V1oPoE |      |

## Meaning of the diagnostic bits

| Designation | Meaning                                                                                         |
|-------------|-------------------------------------------------------------------------------------------------|
| DIAG        | Module diagnostics present                                                                      |
| FCE         | Force mode in the DTM active                                                                    |
| СОМ         | Internal error                                                                                  |
| V1oPoE      | Undervoltage detected at power supply terminal V1 or power sourcing equip-<br>ment (PSE) type 1 |

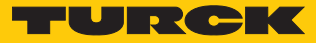

# 9.7 Reading error codes

The error codes are part of the process input data.

| 0x800032768Channel not active0x800132769Read/write head not connected0x800232770Memory full0x800332771Block size of the tag not supported |  |
|----------------------------------------------------------------------------------------------------|--|
| 0x800132769Read/write head not connected0x800232770Memory full0x800332771Block size of the tag not supported                              |  |
| 0x8002         32770         Memory full           0x8003         32771         Block size of the tag not supported                       |  |
| 0x800332771Block size of the tag not supported                                                                                            |  |
|                                                                                                    |  |
| 0x8004     32772     Length larger than the size of the read fragment                                                                     |  |
| 0x800532773Length larger than the size of the write fragment                                                                              |  |
|                                                                                                    |  |
| 0x8100     33024     Parameter undefined                                                                                                  |  |
| 0x8105         33029         Size of the write fragment outside of the permissible range                                                  |  |
| 0x8106         33030         Size of the read fragment outside of the permissible range                                                   |  |
| 0x81FF         33023         No read/write head selected                                                                                  |  |
|                                                                                                    |  |
| 0x8200     33280     Command code unknown                                                                                                 |  |
| 0x8201     33281     Command not supported                                                                                                |  |
| 0x8203         33283         Command not supported in UHF applications                                                                    |  |
| 0x8209         33289         Length parameter outside of the permissible range                                                            |  |
| 0x820A     33290     Address outside of the permissible range                                                                             |  |
| 0x820B         33291         Length and address outside of the permissible range                                                          |  |
| 0x820C         33292         No tag found                                                                                                 |  |
| 0x820D 33293 Timeout                                                                                                    |  |
| 0x8210     33296     Length outside of the tag specification                                                                              |  |
| 0x8211     33297     Address outside of the tag specification                                                                             |  |
| 0x8212     33298     Length and address outside of the tag specification                                                                  |  |
| 0x8213         33299         Memory area of the tag outside of the permissible range                                                      |  |
| 0x8214         33300         Read/write head address outside of the permissible range                                                     |  |
| 0x8215         33301         Value for timeout outside of the permissible range                                                           |  |
|                                                                                                    |  |
| 0x8300     33536     Continuous mode command not activated                                                                                |  |
| 0x8302         33538         Grouping not supported with read commands                                                                    |  |
| 0x8304         33540         Grouping not supported with write commands                                                                   |  |
|                                                                                                    |  |
| 0x0801     2049     Write or read error                                                                                                   |  |
|                                                                                                    |  |
| 0x2000 8192 Kill command not successful                                                                                                   |  |
|                                                                                                    |  |
| 0x2500     9472     Password function not supported by tag                                                                                |  |
| 0x2501         9473         Password function not supported by read/write head                                                            |  |
| 0x2900     10496     Address outside of the block limits                                                                                  |  |
| 0x2901 10497 Length outside of the block limits                                                                                           |  |

| Error code (hex.) | Error code (dec.) | Meaning                                                                             |
|-------------------|-------------------|-------------------------------------------------------------------------------------|
| 0xC000            | 49152             | Internal error (response of the read/write head too short)                          |
| 0xC001            | 49153             | Command not supported by read/write head version                                    |
|                   |                   |                                                                                     |
| 0xB0              | 45                | Read/write head reports error                                                       |
| 0xB062            | 45154             | Read/write head error when executing an Inventory command                           |
| 0xB067            | 45159             | Read/write head error when executing a lock block command                           |
| 0xB068            | 45160             | Read/write head error when executing a read multiple block command                  |
| 0xB069            | 45161             | Read/write head error when executing a write multiple block com-<br>mand            |
| 0xB06A            | 45162             | Error when reading the system information                                           |
| 0xB06B            | 45163             | Error when reading the protection status of the tags                                |
| 0xB0BD            | 45245             | Error when setting the transfer rate                                                |
| 0xB0DA            | 45274             | Error with the Tag in detection range function                                      |
| 0xB0E1            | 45281             | Error when reading the extended read/write head version                             |
| 0xB0F8            | 45304             | Error when resetting a command in Continuous mode                                   |
| 0xB0FA            | 45306             | Error when outputting the response code                                             |
| 0xB0FF            | 45311             | Error when resetting the read/write head                                            |
| 0xB0B3            | 45235             | Error when setting the tag password                                                 |
| 0xB0B6            | 45238             | Error when setting the write or read protection                                     |
| 0xB0B8            | 45240             | Error when reading the protection status of the memory area on the tag              |
| 0xB0C3            | 45251             | Error when setting the password in the read/write head                              |
|                   |                   |                                                                                     |
| 0xD0              | 53                | Read/write head reports error                                                       |
| 0xD001            | 53249             | Error when resetting the read/write head                                            |
| 0xD002            | 53250             | Error when reading the read/write head version                                      |
| 0xD003            | 53251             | Error when reading the read/write head version when a tag is in the detection range |
| 0xD004            | 53252             | Error when setting the read/write head address                                      |
| 0xD009            | 53257             | Error with the parameter setting of the read/write head                             |
| 0xD00A            | 53258             | Error when setting the transfer speed and the operating mode of the read/write head |
| 0xD00B            | 53259             | Error when polling                                                                  |
| 0xD00D            | 53261             | Error when reading the device status                                                |
| 0xD00E            | 53262             | Error when resetting the internal status bit                                        |
| 0xD00F            | 53263             | Error when setting the read/write head outputs and/or LEDs                          |
| 0xD011            | 53265             | Error when reading the internal malfunctions                                        |
| 0xD014            | 53268             | Diagnostics error                                                                   |
| 0xD016            | 53270             | Error with the heartbeat message                                                    |
| 0xD017            | 53271             | Error when outputting the user settings                                             |
| 0xD01B            | 53275             | Error when emptying the message memory in Polling mode                              |
| 0xD081            | 53377             | Error when switching the UHF tag on or off                                          |
| 0xD083            | 53379             | Error when reading from a tag                                                       |
| 0xD084            | 53380             | Error when writing to a tag                                                         |

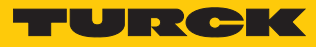

| Error code (hex.) | Error code (dec.) | Meaning                                                                               |
|-------------------|-------------------|---------------------------------------------------------------------------------------|
| 0xD085            | 53381             | Software trigger error                                                                |
| 0xD088            | 53384             | Error when outputting a command according to EPC Class1 Gen2                          |
|                   |                   |                                                                                       |
| 0xD100            | 53504             | Error with the Backup function                                                        |
| 0xD101            | 53505             | Error with the Backup function (required memory not available)                        |
| 0xD102            | 53506             | Error when restoring a backup                                                         |
| 0xD103            | 53507             | Error when restoring a backup (no backup present)                                     |
| 0xD104            | 53508             | Error when restoring a backup (backup data damaged)                                   |
| 0xD105            | 53509             | Error when restoring the default settings                                             |
| 0xD106            | 53510             | Error with the tag function                                                           |
|                   |                   |                                                                                       |
| 0xF8              | 63                | Read/write head error                                                                 |
| 0xF820            | 63520             | Read/write head: Command not supported                                                |
| 0xF821            | 63521             | Read/write head: Unspecified error                                                    |
| 0xF822            | 63522             | Read/write head: A valid password is expected before the command is                   |
|                   |                   | accepted.                                                                             |
| 0xF824            | 63524             | Read/write head: Read operation not possible (e.g. invalid tag)                       |
| 0xF825            | 63525             | Read/write head: Write operation not possible (e.g. tag can only be read)             |
| 0xF826            | 63526             | Read/write head: Write or read error                                                  |
| 0xF827            | 63527             | Read/write head: Access to unknown address (e.g. memory area out-<br>side of range)   |
| 0xF828            | 63528             | Read/write head: The data to be sent is not valid                                     |
| 0xF82A            | 63530             | Read/write head: The command requires a long time for execution.                      |
| 0xF82C            | 63532             | Read/write head: The requested object is not in the persistent memory.                |
| 0xF82D            | 63533             | Read/write head: The requested object is not in the volatile memory.                  |
| 0xF835            | 63541             | Read/write head: The command is temporarily not permissible.                          |
| 0xF836            | 63542             | Read/write head: The opcode is not valid for this type of configuration memory.       |
| 0xF880            | 63616             | Read/write head: No tag in the field                                                  |
| 0xF881            | 63617             | Read/write head: The EPC of the command does not match the EPC in the detection range |
| 0xF882            | 63618             | Read/write head: Incorrect tag type specified                                         |
| 0xF883            | 63619             | Write command to a block failed                                                       |
|                   |                   |                                                                                       |
| 0xFFFE            | 65534             | Timeout on the RS485 interface                                                        |
| 0xFFFF            | 65535             | Command aborted                                                                       |

# 10 Troubleshooting

If the device does not work as expected, proceed as follows:

- Exclude environmental disturbances.
- Check the connections of the device for errors.
- Check device for parameterization errors.

If the malfunction persists, the device is faulty. In this case, decommission the device and replace it with a new device of the same type.

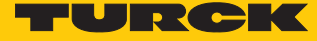

# 10.1 Rectifying errors

Errors are displayed by an ERR LED lit red on the device.

Calling error messages in the DTM and rectifying them

| NOTE<br>Contact Turck if                                                | the error per                    | sists afte          | er th | e re | ad/ | write        | e head is reset. |   |
|-------------------------------------------------------------------------|----------------------------------|---------------------|-------|------|-----|--------------|------------------|---|
| <ul> <li>Right-click the device</li> <li>Select Diagnosis in</li> </ul> | te in the proje<br>the context n | ect tree.<br>nenu.  |       |      |     |              |                  |   |
| PACTware                                                                |                                  |                     |       |      |     |              |                  |   |
| File Edit View Pro                                                      | ject Device                      | Extras              | V     | Vind | ow  | н            | lelp             |   |
| i 🗋 💕 🔒 🎒 🎰 i                                                           | 😫 🐚 i 🗖                          | <u>0</u> N <u>0</u> | 119   | 1 🤰  | 13  | <b>6</b> - 1 |                  |   |
| Project                                                                 |                                  |                     |       |      |     |              | <b>4</b> ×       |   |
| Device tag                                                              |                                  | Address             | 0     | 36   | Dev | /ice t       | type (DTM)       |   |
| B HOST PC                                                               |                                  |                     |       |      |     |              |                  |   |
| 📮 💳 TCP:192.168.1.93                                                    |                                  |                     | Ϊ     | ⊲⊳   | Ŧ   | BL S         | ervice Ethernet  | • |
| 🗆 🖃 💳 192.168.1.254/TN                                                  | UHF-Q300-EL                      |                     | Ϊ     | ⊲⊳   | Ŧ   | TN-I         | UHF-Q300-EU-CDS  | F |
| ···曰 🛱 Modulbus                                                         |                                  |                     |       | ⊲⊳   | ģ   | Mod          | dulbus           | F |
|                                                                         | eric                             | 01                  | /     | ⊲⊳   | -   | Inter        | rn-Q300-Generic  | E |
| ··· 🖓 🛱 UHF Ident 0                                                     |                                  |                     | -     | ⊲⊳   | ę   | UHF          | Ident 0          |   |
| TN-LIHE-                                                                | Connect                          | 63                  |       | RUD  | -   | TN-          | JHF-Q300-EU      | 6 |
|                                                                         | Disconnect                       |                     |       |      |     |              |                  |   |
| *                                                                       | Disconnect                       |                     |       |      |     |              |                  |   |
|                                                                         | Get device sta                   | ate                 |       |      |     |              |                  |   |
| ₽                                                                       | Load from de                     | vice                |       |      |     |              |                  |   |
| <u>N</u>                                                                | Store to devic                   | e                   |       |      |     |              |                  |   |
|                                                                         | Parameter                        |                     |       |      |     |              |                  |   |
|                                                                         | Measured val                     | ue                  |       |      |     |              |                  |   |
|                                                                         | Simulation                       |                     |       |      |     |              |                  |   |
|                                                                         | Diagnosis                        |                     |       |      |     |              |                  |   |
|                                                                         | Print                            |                     |       |      |     |              |                  |   |
|                                                                         | Additional fu                    | nctions             |       |      |     |              |                  |   |
| <u>9</u>                                                                | Add device                       |                     |       |      |     |              |                  |   |
|                                                                         | Exchange dev                     | vice                |       |      |     |              |                  |   |
| <u>8</u>                                                                | Delete device                    |                     |       |      |     |              |                  |   |
|                                                                         | Properties TN                    | 1865-Q175           | iL20  | 0-H1 | 147 | EU           |                  |   |
|                                                                         |                                  |                     |       |      |     |              |                  |   |

Fig. 149: Project tree – starting diagnosis

#### ⇒ The diagnosis window opens in the DTM.

| Your Global Automation Partner                                   |        |                                                     |        | TURCK                                                                  |
|------------------------------------------------------------------|--------|-----------------------------------------------------|--------|------------------------------------------------------------------------|
| Module type TN-UHF-Q300-EU-CDS                                   |        |                                                     |        |                                                                        |
| Module description BL ident read/write head, european version    |        |                                                     |        |                                                                        |
|                                                                  |        |                                                     |        | Diagnosis<br>User Administrator                                        |
| Name                                                             | Value  |                                                     |        |                                                                        |
|                                                                  |        | Device status                                       |        |                                                                        |
| ④ III Device status                                              |        |                                                     |        |                                                                        |
| 🜫 Configuration invalid; operation impossible                    | -      |                                                     |        |                                                                        |
| and the stage generation error - out of memory in polling mode 😎 | -      | Name                                                | Value  | Description                                                            |
|                                                                  | -      | Configuration invalid / Operation impossible        | -      | The current configuration is valid.                                    |
|                                                                  | -      |                                                     | active | The current configuration is invalid.                                  |
| a Temperature warning                                            | -      |                                                     |        | The device will not operate unless the configuration has been          |
| 🔍 🗮 General status                                               |        |                                                     |        | corrected.                                                             |
| Device configuration invalid, using defaults                     | -      | Message generation error - out of memory in polling | -      | No message generation error and the polling buffer is not out of       |
| Device had a reset                                               | active | mode                                                |        | memory.                                                                |
| ₹ Test mode                                                      | -      |                                                     | active | The polling buffer is out of memory.                                   |
| A Transponder present                                            | -      |                                                     |        | No further messages can be generated, no further tag can be read.      |
| () I RE status                                                   |        | RF Transceiver communication error                  | -      | No RF read/write head communication error.                             |
| Antenna resistance too high or too low                           |        |                                                     | active | An internal communication error has occured.                           |
| DIL is not locked                                                |        |                                                     |        | Contact support if this error still occurs after resetting the device. |
| Regulation execution failed: no free RE channel                  |        | Temperature too high                                | -      | Internal temperature ok.                                               |
| Regulation execution failed; no free KP channel                  |        |                                                     | active | The internal temperature is out of range and the device will not       |
| Transmit a sure and a limit                                      | -      |                                                     |        | operate.                                                               |
| de transmit power exceeded limit                                 | -      | Temperature warning                                 | -      | Internal temperature within allowed range.                             |
|                                                                  |        |                                                     | active | The internal temperature is close to going out of range.               |
|                                                                  |        |                                                     |        | The device will stop to operate if the temperature is out of range.    |

#### Fig. 150: DTM – diagnosis

Rectifying error messages:

- Click the **Reset read/write head** button in the RFID Test main menu.
- Select **Reset the read/write head** in the drop-down menu.
- ⇒ The read/write head is reset.

| B ⊳ B • <mark>8</mark> 6 6   | <mark>纷・</mark> 區 三       |      |      |          |          |       |      |       |
|------------------------------|---------------------------|------|------|----------|----------|-------|------|-------|
| HF diagnosis Firmware update | Power-Reset               |      |      |          |          |       |      |       |
| Basic test                   | Factory-Reset             |      |      |          |          |       |      |       |
|                              | Reset the read/write head |      |      |          |          |       |      |       |
| IDX EPC / UID                |                           | Time | RSSI | RSSI Min | RSSI Max | Phase | Slot | Reads |

Fig. 151: DTM – Reset the read/write head

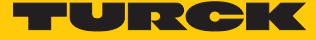

Calling error messages in the web server and rectifying them

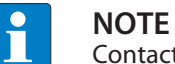

Contact Turck if the error persists after the read/write head is reset.

- Log in to the web server (see [> 49]).
- Click **Diagnostics** in the navigation bar on the left of the screen.
- ₽ The error messages are displayed in the device status.

| MAIN        | UHF RFID CONFIG & DEMO | DOCUMENTATION     | CLOUD                                                       |        |   |
|-------------|------------------------|-------------------|-------------------------------------------------------------|--------|---|
|             |                        |                   |                                                             |        |   |
| INTERN      |                        | TN-UHF-Q300       | -EU-CDS                                                     |        |   |
| UHF ID      | ENT 0 - UHF DEVICE     | ▶ 🗒 📃             |                                                             |        |   |
| j) I        | nfo                    | Write Channel vie | w                                                           |        |   |
| ်င်္ပို ၊   | Parameter              | Device status     | Device status                                               |        |   |
| Ū,          | Diagnostics            | Device Status     | Configuration invalid; operation impossible                 | -      | ? |
| I           | nput                   |                   | Message generation error - out of memory in<br>polling mode | -      | ? |
| ı [√]       | mport-/Export          |                   | RF Transceiver communication error                          | -      | ? |
| දි <i>i</i> | Application            |                   | Temperature too high                                        | -      | ? |
|             |                        |                   | Temperature warning                                         | -      | ? |
|             |                        |                   | General status                                              |        |   |
|             |                        |                   | Device configuration invalid, using defaults                | -      | ? |
|             |                        |                   | Device had a reset                                          | active | ? |
|             |                        |                   |                                                             | -      | ? |
|             |                        |                   |                                                             | -      | ? |
|             |                        |                   | Antenna resistance too high or too low                      | -      | ? |
|             |                        |                   | PLL is not locked                                           | -      | ? |
|             |                        |                   | Regulation execution failed; no free RF channel             | -      | ? |
|             |                        |                   | Reverse power too high                                      | -      | ? |
|             |                        |                   | Transmit power exceeded limit                               | -      | ? |
|             |                        |                   |                                                             |        |   |

Fig. 152: Web server - Diagnostics

Rectifying error messages:

- Click Local I/O  $\rightarrow$  Output in the navigation bar on the left of the screen.
- Select **RFID control/status ch0**.
- Select the Reset command via the **Command code** drop-down menu: **0x8000 Reset**
- ⇒ The read/write head is reset.

| MAIN             | UHF RFID CONFIG & DEMO                  | DOCUMENTATIO           | N CLOUD                                   |                                                                                                    |
|------------------|-----------------------------------------|------------------------|-------------------------------------------|----------------------------------------------------------------------------------------------------|
|                  |                                         |                        |                                           |                                                                                                    |
| TN-UH            | IF-Q300-EU-CDS                          | TN-UHF-Q30             | 0-EU-CDS - Local I/O - Output             |                                                                                                    |
| (i)              | Info                                    | ▶ <u>□</u>             |                                           |                                                                                                    |
| <u>ين</u>        | Parameter                               | Write Channel vi       | ew                                        |                                                                                                    |
| Ç.               | Diagnosis                               | RFID<br>control/status | Input values<br>Response code             | 0x0000 Idle                                                                                                    |
| ર્*હ             | Status                                  | ch0                    | Tag present at read/write head            | no                                                                                                    |
| <i>y</i>         | Event log                               | RFID read<br>data ch0  | Continuous (Presence sensing) mode active | no ?                                                                                                    |
|                  | Ex-7 import                             |                        | Loop counter for fast processing          | 0 ?                                                                                                    |
|                  | Change Password                         | RFID write<br>data ch0 | Length                                    | 0                                                                                                    |
| LOCA             | L I/O                                   |                        | Error code                                | - ?                                                                                                    |
| <u>ين</u>        | Parameter                               | DXP                    | Tag counter                               | 0 ?                                                                                                    |
| ℃                | Diagnosis                               |                        | Output values<br>Command code             | 0x0000 Idle                                                                                                    |
| <u>بن</u><br>د^ے | Output                                  | VAUX control           | Loop counter for fast processing          | 0x0001 Inventory  0x0002 Read                                                                                                    |
| <u> </u>         | output                                  |                        | UHF: Memory area                          | 0x0004 Write                                                                                                    |
|                  |                                         |                        | Start address                             | 0x0010 Continuous Mode<br>0x0011 Get data from buffer (Continuous Mode)                                                                                             |
|                  |                                         |                        | Length                                    | 0x0012 Stop Continuous (Presence Sensing) Mode                                                                                                    |
|                  |                                         |                        | Length of UID/EPC                         | 0x0041 Read/write head identification<br>0x0042 Get UHF read/write head status/error<br>0x0060 Direct read/write head command<br>0x0100 Set read/write head command |
|                  |                                         |                        |                                           | 0x0101 Reset read/write head password<br>0x0101 Reset read/write head password                                                                                      |
|                  |                                         |                        |                                           | 0x0103 Set tag protection                                                                                                    |
| -                |                                         |                        |                                           | 0x0105 Set perma lock<br>0x0200 Kill UHE tag                                                                                                    |
| For comr         | ments or questions please find your loc | cal contact on www.tu  | rck.com                                   | 0x1000 Restore settings UHF read/write head<br>0x1001 Backup settings UHF read/write head                                                                           |
|                  |                                         |                        |                                           | 0x8000 Reset                                                                                                    |

Fig. 153: Web server – resetting the read/write head

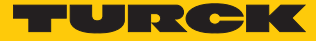

# 11 Maintenance

### 11.1 Executing the firmware update via FDT/DTM

The firmware of the device can be updated via FDT/DTM. The PACTware FDT frame application, the DTM for the device and the latest firmware can be downloaded free of charge from www.turck.com.

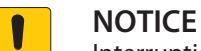

Interruption of the power supply during the firmware update Risk of device damage due to faulty firmware update

- Do not interrupt the power supply during the firmware update.
- During the firmware update do not reset the power supply.

Example: Updating the firmware with the PACTware FDT frame application

- Launch PACTware.
- Right-click HOST PC  $\rightarrow$  Add device.

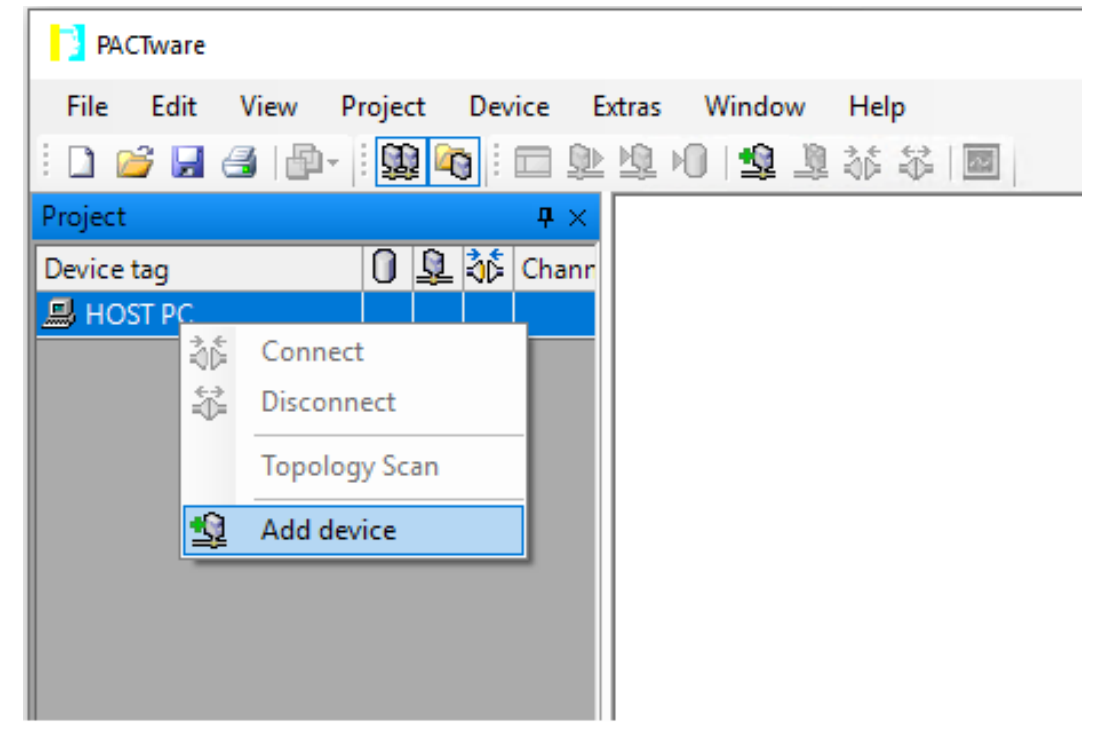

Fig. 154: Adding a device in PACTware

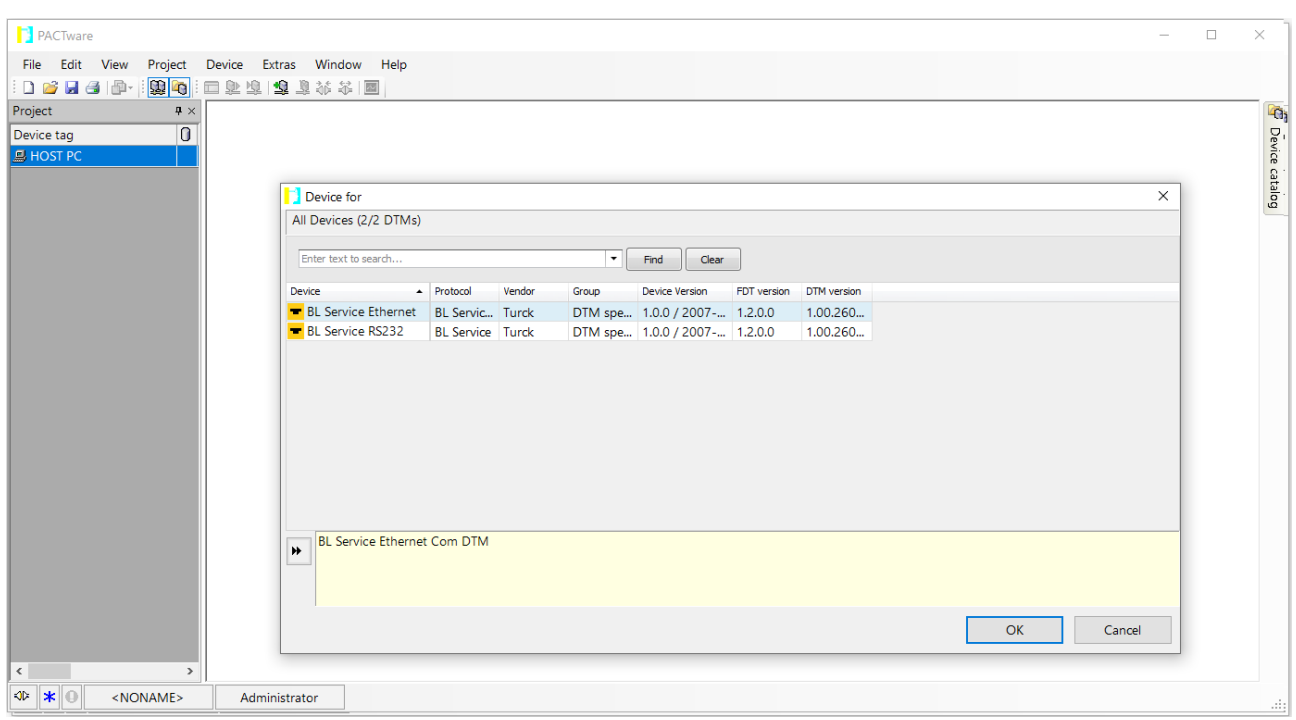

Select **BL Service Ethernet** and confirm with **OK**.

Fig. 155: Selecting the Ethernet interface

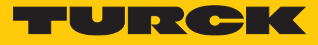

- Double-click the connected device.
- ⇒ PACTware opens the bus address management.

| PACTware                                                                                                    |                                                                                           | _              |         |
|----------------------------------------------------------------------------------------------------|-------------------------------------------------------------------------------------------|----------------|---------|
| <u>File Edit View Project</u>                                                                                                    | Device Extras Window Help                                                                 |                |         |
| Project                                                                                                    | 「 変 達                                                                                     |                | a b x 🕼 |
| Device tag                                                                                                    | Your Global Automation Partner                                                            | TUR            |         |
| TCP:192.168.1.130                                                                                                    | Device type BL Service Ethernet<br>Description BL Service over ethernet communication DTM |                | catalo  |
|                                                                                                    |                                                                                           | Busaddress man | agement |
|                                                                                                    | Online available devices Add devices manually                                             |                | 1       |
|                                                                                                    | Industrial Ethernet_192.168.1.130 (192.168.1.130/255.255.0)                               |                | ~       |
|                                                                                                    | Device type Online ID IP address Netmask Gateway Ethernet address                         | Version Mode   |         |
|                                                                                                    |                                                                                           |                |         |
|                                                                                                    |                                                                                           |                |         |
|                                                                                                    |                                                                                           |                |         |
|                                                                                                    |                                                                                           |                |         |
|                                                                                                    | Planned devices                                                                           |                |         |
|                                                                                                    | Device type Online ID Busaddress Designation ('Tag') Device short r                       | name           |         |
|                                                                                                    |                                                                                           |                |         |
|                                                                                                    |                                                                                           |                |         |
| < >                                                                                                    |                                                                                           |                |         |
| Image: A state of the state of the state | Administrator                                                                             |                |         |

Fig. 156: Opening Bus Address Management

- Search for connected Ethernet devices: Click the **Search** icon.
- Select the required device.

|       | Your Global Automation Partner                                                 |                            |                          |               |    |  |  |  |
|-------|--------------------------------------------------------------------------------|----------------------------|--------------------------|---------------|----|--|--|--|
| 1     | Device type <b>BL 9</b><br>Description <b>BL 9</b>                             | Service Eth<br>Service ove | ernet<br>er ethernet com | nunication DT | м  |  |  |  |
| -     | i 🕄 🖙                                                                          | <b>S</b> 🗣 🕅               | €   IP↓ IP†   +          | e   ↓   ♣     | 主王 |  |  |  |
| Onlir | ne available devices                                                           | Add device                 | es manually              |               |    |  |  |  |
| Ether | rnet 3 (192.168.1.93/                                                          | /255.255.255               | i.O)                     |               |    |  |  |  |
|       | Device type Online ID IP address Netmask Gateway Ethernet address Version Mode |                            |                          |               |    |  |  |  |
|       |                                                                                |                            |                          |               |    |  |  |  |

#### Fig. 157: Selecting the device

Click Firmware Download to start the firmware update.

| 1   | You          | r Global A                                 | utomation                  | Partner                  |               |             |                   |          |          |
|-----|--------------|--------------------------------------------|----------------------------|--------------------------|---------------|-------------|-------------------|----------|----------|
| 10  | Devi<br>Desc | ce type <b>BL</b> :<br>ription <b>BL</b> : | Service Eth<br>Service ove | ernet<br>er ethernet com | munication DT | м           |                   |          |          |
|     | • 😤          | <b>#</b>                                   | S 🗘 🕅                      | <   IP↓ IP†   +          | 0 🖄 🦉         | 1           |                   |          |          |
| Or  | nline avai   | able devices                               | Add device                 | es manually              |               |             |                   |          |          |
| Eth | nernet 3 (   | 192.168.1.93                               | /255.255.255               | i.O)                     |               |             |                   |          |          |
|     | Device       | type                                       | Online ID                  | IP address               | Netmask       | Gateway     | Ethernet address  | Version  | Mode     |
|     | TN-UH        | -Q300-EU-CI                                | [ 150403A/C                | <u>192.168.1.20</u>      | 255.255.255.0 | 192.168.1.1 | 94:E3:6D:E6:42:5D | V0.3.2.7 | PGM_DHCP |
|     |              |                                            |                            |                          |               |             |                   |          |          |

Fig. 158: Starting the firmware update

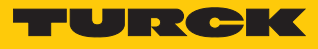

- Select BL Service Ethernet and confirm with **OK**.
- ➡ PACTware shows the progress of the firmware update with a green bar at the bottom of the screen.

| PACTware - [TCP:192.168.1.93 Busa | address management]           |                                                                                                    | - 0 ×                 |
|-----------------------------------|-------------------------------|----------------------------------------------------------------------------------------------------|-----------------------|
| 📑 File Edit View Project          | Device Extras Window Help     |                                                                                                    | - 8                   |
| i 🗅 💕 🖬 🎒 👘 - 🛄 🍋                 | 🗖 😥 🧐 🧐 🦉 🎉 🍀 🗐               |                                                                                                    |                       |
| Project                           | Ģ                             |                                                                                                    |                       |
| Device tag                        | Address 🚺 🖏 Device type (DTM) | Tour Global Automation Partner                                                                     | TURCK                 |
| HOST PC                           |                               | Device type BL Service Ethernet<br>Description BL Service over ethernet communication DTM          |                       |
| · ICP:192.108.1.95                | BL Service Ethemet            | □ • @ @ ● ● ● ● ● ● ● ● ● ● ● ● ● ● ● ● ●                                                          | Busaddress management |
|                                   |                               | Online available devices Add devices manually                                                      | e e                   |
|                                   |                               | Ethernet 3 (192.168.1.93/255.255.255.0)                                                            | ~                     |
|                                   |                               | Device type Online ID IP address Netmask Gateway Ethernet address Version Mode                     |                       |
|                                   |                               | TN-UHF-Q300-EU-CC 1504034/C 192.168.1.20 255.255.0 192.168.1.1 94:E3:6D:E6:42:5D V0.3.2.7 PGM_DHCP |                       |
|                                   |                               |                                                                                                    |                       |
|                                   |                               |                                                                                                    |                       |
|                                   |                               | Planned devices                                                                                    |                       |
|                                   |                               | Device type Online ID Busaddress Designation ('Tag') Device short name                             |                       |
|                                   |                               |                                                                                                    |                       |
|                                   |                               |                                                                                                    |                       |
|                                   |                               |                                                                                                    |                       |
|                                   |                               |                                                                                                    |                       |
|                                   |                               |                                                                                                    |                       |
|                                   |                               | OK                                                                                                 | Cancel Apply          |
| <                                 |                               | > AD Disconnected                                                                                  |                       |
| <pre></pre>                       | Administrator                 |                                                                                                    |                       |

Fig. 159: Firmware update in progress

# 12 Repair

The device must not be repaired by the user. The device must be decommissioned if it is faulty. Observe our return acceptance conditions when returning the device to Turck.

### 12.1 Returning devices

Returns to Turck can only be accepted if the device has been equipped with a Decontamination declaration enclosed. The decontamination declaration can be downloaded from https://www.turck.de/en/retoure-service-6079.php

and must be completely filled in, and affixed securely and weather-proof to the outside of the packaging.

# 13 Disposal

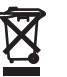

The devices must be disposed of correctly and must not be included in general household garbage.
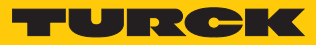

## 14 Technical Data

| Technical Data                                     |                                                     |
|----------------------------------------------------|-----------------------------------------------------|
| Electrical data                                    |                                                     |
| Operating voltage                                  | 1830 VDC                                            |
| DC rated operational current                       | ≤ 1000 mA                                           |
| Data transmission                                  | Electromagnetic AC field                            |
| Wireless communication and protocol stand-<br>ards | ISO 18000-6C<br>EN 302208<br>EPCglobal Gen 2        |
| Antenna polarization                               | Circular/linear, adjustable                         |
| Antenna half power beam width                      | 65°                                                 |
| Output function                                    | Read/write                                          |
| Mechanical data                                    |                                                     |
| Mounting condition                                 | Non-flush                                           |
| Ambient temperature                                | -20+50 °C                                           |
| Dimensions                                         | 300 × 300 × 61.7 mm                                 |
| Housing material                                   | Aluminum, AL, silver                                |
| Material of active face                            | Fiber glass reinforced polyamide, PA6-GF30, black   |
| Vibration resistance                               | 55 Hz (1 mm)                                        |
| Shock resistance                                   | 30 g (11 ms)                                        |
| Type of protection                                 | IP67                                                |
| No. of channels                                    | 4                                                   |
| Electrical connection                              | RP-TNC                                              |
| Input impedance                                    | 50 Ω                                                |
| System description                                 |                                                     |
| Processor                                          | ARM Cortex A8, 32-bit, 800 MHz                      |
| ROM memory                                         | 256 MB Flash                                        |
| RAM memory                                         | 512 MB DDR3                                         |
| Programming                                        | CODESYS V3                                          |
| Released for CODESYS version                       | V3.5.11.20                                          |
| Programming languages                              | IEC 61131-3 (IL, LD, FBD, SFC, ST)                  |
| Application tasks                                  | 10                                                  |
| Number of POUs                                     | 1024                                                |
| Programming interface                              | Ethernet                                            |
| Cycle time                                         | < 1 ms for 1000 IL commands<br>(without I/O cycles) |
| Input data                                         | 8                                                   |
| Output data                                        | 8                                                   |
| RFID data interface                                | UHF                                                 |

| Technical Data                   |                                                |
|----------------------------------|------------------------------------------------|
| System data                      |                                                |
| Ethernet transfer rate           | 10 Mbit/s / 100 Mbit/s                         |
| Ethernet connection technology   | 1 × M12, 4-pin, D-coded                        |
| Web server                       | Default: 192.168.1.254                         |
| Modbus TCP                       |                                                |
| Addressing                       | Static IP, BOOTP, DHCP                         |
| Supported function codes         | FC1, FC2, FC3, FC4, FC5, FC6, FC15, FC16, FC23 |
| Number of TCP connections        | 8                                              |
| Number of output data (PAA)      | Max. 1024                                      |
| Number of input data (PAE)       | Max. 1024                                      |
| EtherNet/IP                      |                                                |
| Addressing                       | As per EtherNet/IP specification               |
| Device level ring (DLR)          | Supported                                      |
| Input assembly instance          | 103                                            |
| Number of input data (PAE)       | 248                                            |
| Output assembly instance         | 104                                            |
| Number of output data (PAA)      | 248                                            |
| Class1 connections               | 10                                             |
| Class3 connections               | 3                                              |
| Configuration assembly instance  | 106                                            |
| PROFINET                         |                                                |
| Addressing                       | DCP                                            |
| MinCycleTime                     | 4ms                                            |
| Diagnostics                      | According to PROFINET Alarm Handling           |
| Automatic addressing             | Supported                                      |
| Media redundancy protocol (MRP)  | Supported                                      |
| Number of input data (PAE)       | Max. 512                                       |
| Number of output data (PAA)      | Max. 512                                       |
| Digital inputs                   |                                                |
| No. of channels                  | 2                                              |
| Connection technology of inputs  | M12, 5-pin                                     |
| Input type                       | PNP                                            |
| Switch threshold                 | EN 61131-2 Type 3, PNP                         |
| Signal voltage Low signal        | < 5 V                                          |
| Signal voltage High signal       | > 11 V                                         |
| Signal current Low signal        | <1.5 mA                                        |
| Signal current High signal       | > 2 mA                                         |
| Type of input diagnostics        | Channel diagnostics                            |
| Digital outputs                  |                                                |
| No. of channels                  | 2                                              |
| Connection technology of outputs | M12, 5-pin                                     |
| Output type                      | PNP                                            |
| Type of output diagnostics       | Channel diagnostics                            |

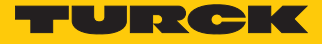

## 15 Appendix: Flow Charts Showing the Operation of the Device

The flow charts explain the operation of the device as well as the processing of commands.

## 15.1 Flow chart: Command processing

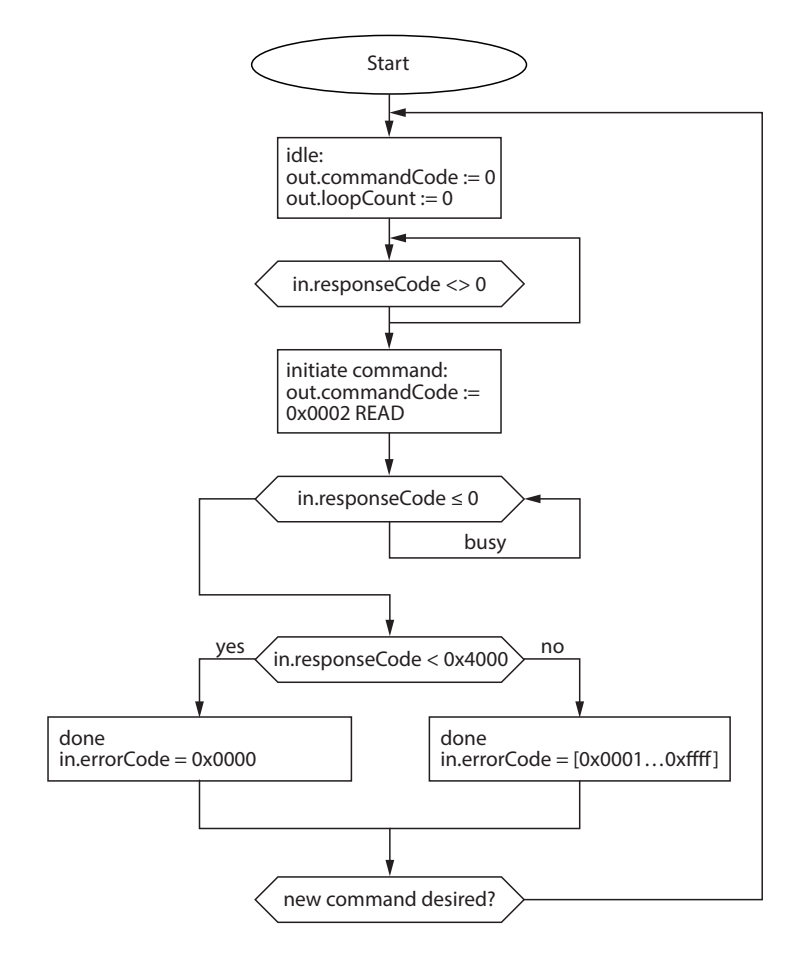

Fig. 160: Flow chart for command processing

15.2 Flow chart: Rapid command processing with loop counter

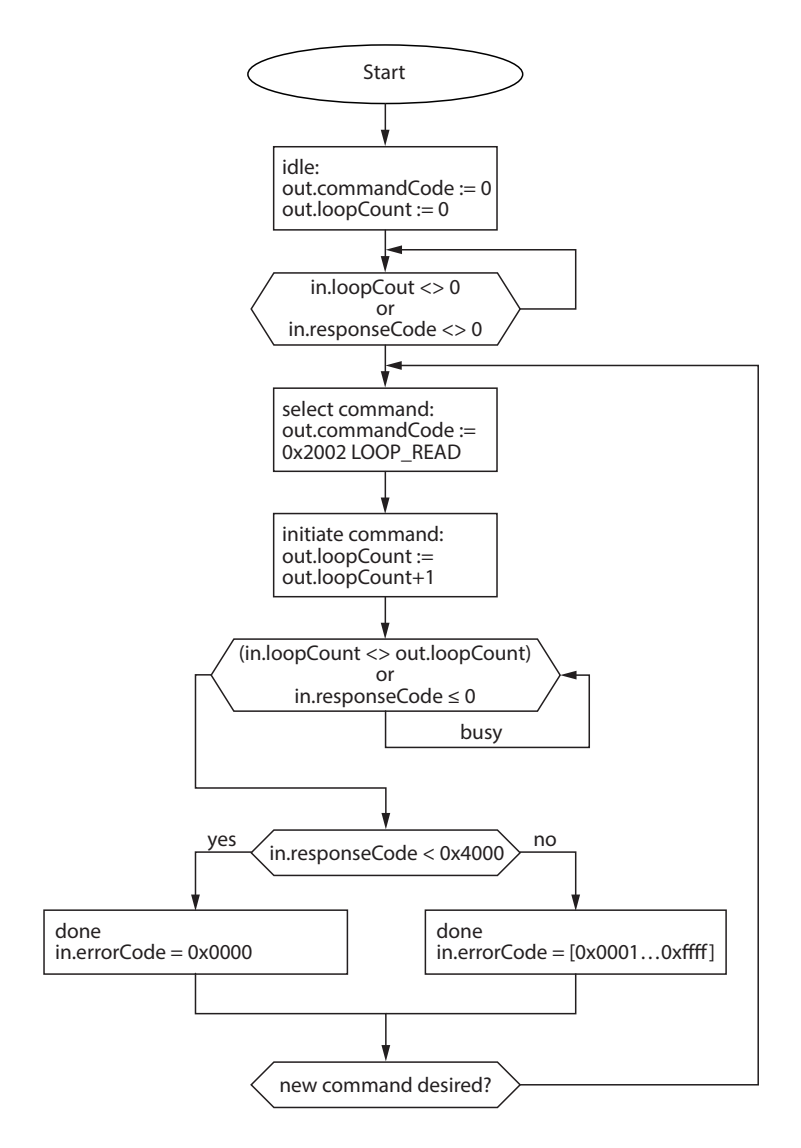

Fig. 161: Flow chart for fast command processing with loop counter

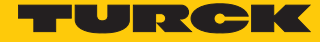

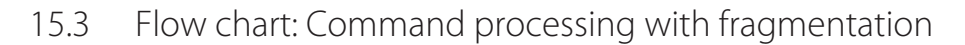

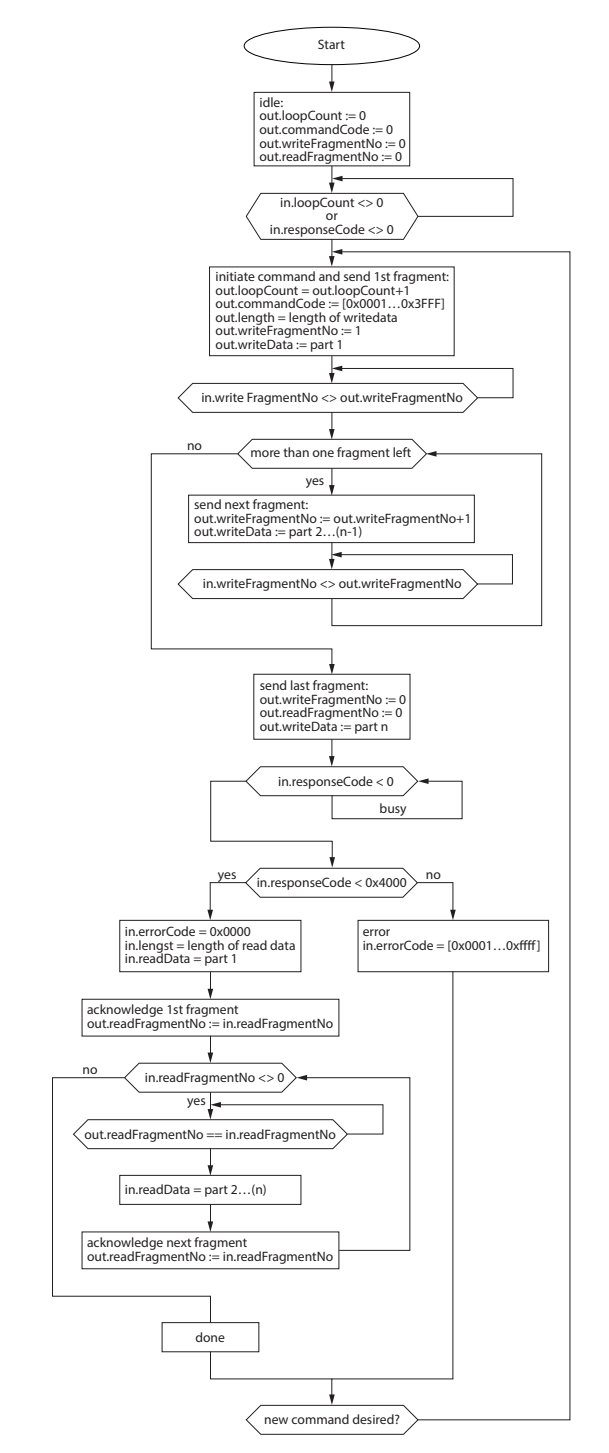

Fig. 162: Flow chart for command processing with fragmentation

15.4 Flow chart: Continuous mode with interruption before reading data

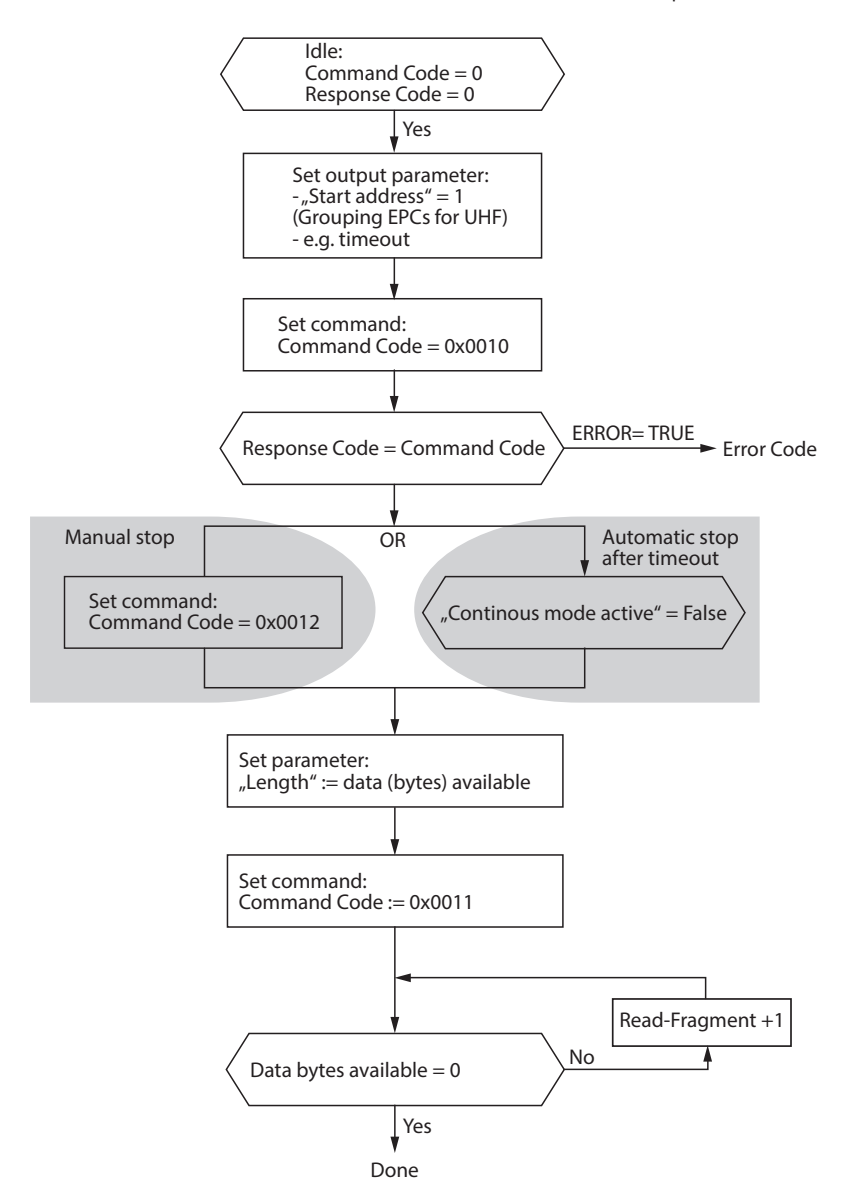

Fig. 163: Flow chart for Continuous mode with interruption before reading data

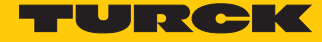

15.5 Flow chart: Continuous mode without interruption before reading data

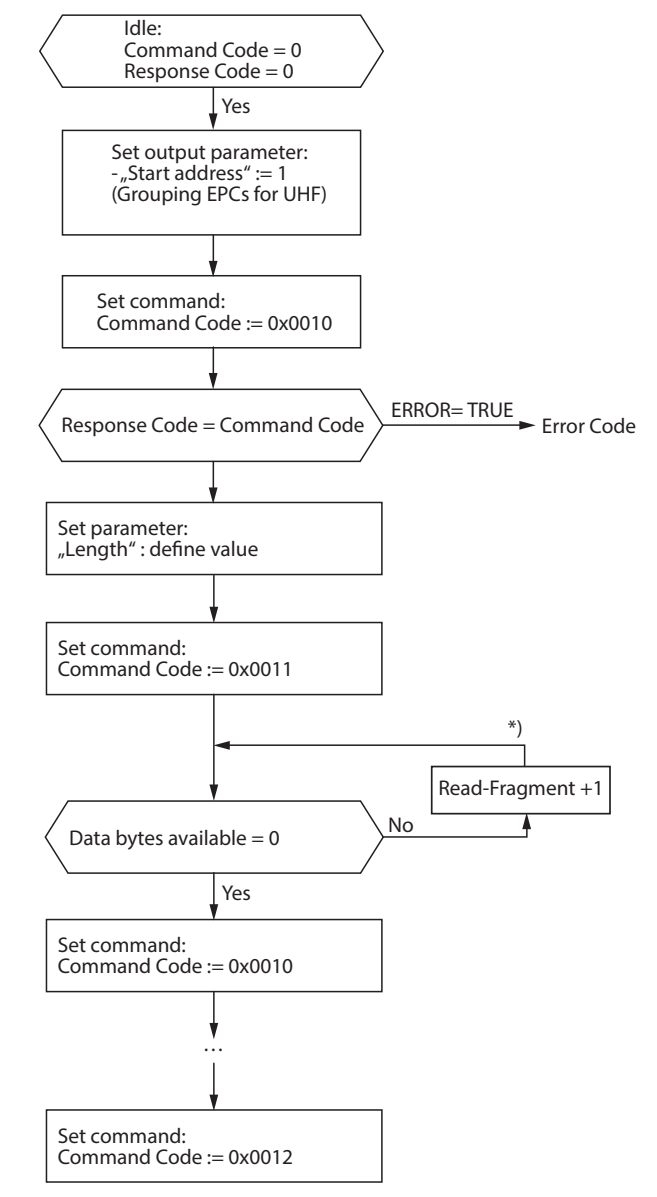

<sup>\*)</sup> After increasing the Read Fragment No., the new data will be shown in the read data input.

Fig. 164: Flow chart for Continuous mode without interruption before reading data

## 16 EU Declaration of Conformity

Hans Turck GmbH & Co. KG hereby declares that wireless system read/write heads of type TN-UHF-Q...L...-EU... comply with directive 2014/53/EU. The complete text of the EU declaration of conformity can be obtained from the following Internet address: www.turck.com

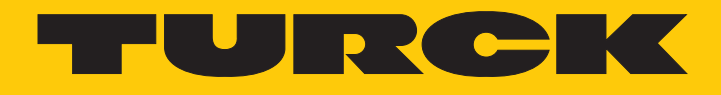

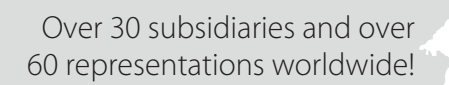

105

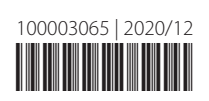

www.turck.com